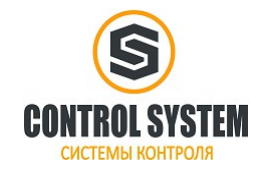

## Содержание

| Глава 1 Приемка изделия и описание модели                             | 4  |
|-----------------------------------------------------------------------|----|
| 1.1 Приемка изделия                                                   | 4  |
| 1.1.1 Позиции для приёмки (провода в комплекте)                       |    |
| 1.1.2 Шильдик сервоусилителя                                          | 4  |
| 1.1.3 Шильдик серводвигателя                                          |    |
| 1.2 Наименования элементов                                            | 6  |
| 1.2.1 Наименование элементов сервоусилителя FD                        |    |
| 1.2.2 Наименование элементов серводвигателя                           | 7  |
| 1.3 Код моделей серводвигателей и сервоусилителей                     | 7  |
| 1.3.1 Сервоусилители                                                  | 7  |
| 1.3.2 Серводвигатели                                                  | 7  |
| 1.3.3 Кабели питания, тормоза и энкодера                              | 8  |
| Глава 2 Меры предосторожности и требования по установке               | 9  |
| 2.1 Меры предосторожности                                             |    |
| 2.2 Условия окружающей среды                                          | 9  |
| 2.3 Направление монтажа и расстояние                                  |    |
| Глава 3 Интерфейсы и подключение сервоусилителя FD                    | 10 |
| 3.1 Интерфейс и подключение FD122                                     |    |
| 3.1.1 Описание интерфейсов и панели сервоусилителя FD122              | 10 |
| 3.1.2 Внешнее подключение FD122                                       | 11 |
| 3.1.3 Подключение интерфейсов FD122                                   | 11 |
| 3.2 Интерфейс и подключение FD412 / FD422 / FD432 / FD622             | 15 |
| 3.2.1 Описание интерфейса                                             | 15 |
| 3.2.2 Внешнее подключение                                             |    |
| 3.2.3 Интерфейс ввода / вывода                                        | 17 |
| 3.2.4 Клеммы питания FD (FD412 / FD422 / X3, FD432 / FD622 / X3 и X7) | 19 |
| 3.2.5 Интерфейс Х4, Х5, Х6                                            | 19 |
| Глава 4 Цифровая панель оператора                                     |    |
| 4.1 Введение                                                          | 22 |
| 4.2 Работа с панелью                                                  |    |
| Глава 5 Программное обеспечение KincoServo                            |    |
| 5.1 Установка программного обеспечения                                |    |
| 5.2 Быстрый старт                                                     |    |
| 5.2.1 Конфигурация оборудования для запуска KincoServo                |    |
| 5.2.2 KincoServo онлайн                                               |    |
| 5.3 Меню Ввода                                                        | 30 |
| 5.4 Управление сервоусилителем                                        |    |
| 5.4.1 Основное управление                                             |    |
| 5.4.2 Контур управления                                               |    |
| 5.4.3 Порт I / О                                                      | 32 |
| 5.4.4 Режим работы                                                    |    |
| 5.4.5 Объект данных                                                   |    |
| 5.4.6 Конфигурация сервоусилителя                                     |    |

| 5 4.8 Осшитаютраф, с                                                                                                    | 5.4.7 Настройка ECAN (настройка CANopen PDO)                              |    |
|----------------------------------------------------------------------------------------------------|---------------------------------------------------------------------------|----|
| 5.4.9 Контроль оплибок       40         5.4.10 История оплибок       41         5.4.11 Палсили, управления       41         5.4.12 Инлипализация / Сохранение       41         5.4.13 Оплисание сервоусилителя       42         Глава 6 Выбор двигателя, пробный запуск и список параметров       43         6.1.1 Габлица конфигурации для сервоусилителя FD и серводвигателя       43         6.1.1 Габлица конфигурации для сервоусилителя FD и серводвигателя       44         6.2.1 Пробный запуск       45         6.2.2 Меры предосторожности       45         6.2.3 Порялок пастройка личатсля       45         6.3.0 Покачие параметров       46         Группа F000 (лия установки инструкций сервоусилителя)       46         Группа F002 (для установки инструкций сервоусилителя)       47         Группа F002 (для установки инструкций сервоусилителя)       49         Группа F002 (для установки параметров контура управления)       49         Группа F002 (для установки параметров сервоусилителя)       56         Глава 7 Работа с катазами ввода / вывода       58         7.1.1 Полярность дискретных подлых кодных сигналов       59         7.1.3 Индикация оссотяния инфоровых выходных сигналов       60         7.1.4 Клуцикация состояники пифровых выходных сигналов       66         7.2.2 Мум                                                                                | 5.4.8 Осциллограф                                                         |    |
| 5 4.10 История ошибок       41         5 4.11 Панель управления       41         5 4.12 Иниципиязация / Сохратение       41         5 4.13 Описание сервоусилителя       42         Глава 6 Выбор двигателя, пробный запуск и список параметров       43         6 1.1 Таблица конфигурации для сервоусилителя       43         6 1.1 Таблица конфигурации для сервоусилителя FD и серводиятателя       43         6 1.1 Таблица конфигурации для сервоусилителя FD и серводиятателя       43         6 1.2 Порадок настройки двигателя       44         6 2.1 Цель пробного запуска       45         6 2.1 Цель пробного запуска       45         6 3.2 Порадок работы       45         6 3.3 Покрадок работы       46         Группа F001 (дия установки инструкций сервоусилителя)       46         Группа F001 (дия установки пображения данных в режиме реального времени)       47         Группа F003 (настройка параметров контура управления)       49         7 Пурипа F003 (настройка параметров контура управления)       49         7 Пурипа F003 (настройка параметров контура управления)       55         Группа F003 (настройка параметров контура управления)       56         7.1.1 Цифровые входы       51         Группа F003 (настройка параметров динателя)       56         7.1.2 Муликация состояния ц                                                                                | 5.4.9 Контроль ошибок                                                     | 40 |
| 5 4.11 Пансћь управления       41         5 4.12 Иншизация / Сохранение       41         5 4.13 Описание сервоусниителя       42         Глава 6 Выбор двигателя, пробный запуск и список параметров       43         6.1 Конфигурация сервоусниителя и серводвигателя       43         6.1 Габлица конфигурация для серводенитателя       43         6.1.1 Таблица конфигурация для серводенитателя       43         6.1.2 Порядок настройки дингателя       44         6.2 Пробный запуск       45         6.2.2 Порбный запуска       45         6.2.2 Меры предосторожности       45         6.3 Описание параметров       46         Группа F001 (для установки инструкций сервоуснлителя)       46         Группа F001 (для установки пображения данных в режиме реального времени)       47         Группа F001 (цактустановки отображения данных в режиме реального времени)       47         Группа F001 (цактустановки параметров контура управления)       49         Группа F001 (цактройка вадомостов контура управления)       49         Группа F001 (цактройка параметров сервоуснлителя)       56         Тлава 7 Работа с каналами вюда / выбода кодов кодова кодова сигналов       58         7.1.1 Полярность дискретных иходных сигналов       58         7.1.2 Муляция входных цфоровых входных сигналов       66                                                                        | 5.4.10 История ошибок                                                     | 41 |
| 5.4.12 Инициализация / Сохрансние       41         5.4.13 Описание серноусилителя       42         Глава 6 Выбор двигателя, пробный запуск и список параметров       43         6.1 Конфигурация серноусилителя и серводинателя       43         6.1.1 Таблина конфигурации для сервоусилителя FD и серводвигателя       43         6.1.2 Порядок настройки дингателя       43         6.1.1 Паблина конфигурации для сервоусилителя FD и серводвигателя       43         6.1.2 Порядок пастройки дингателя       44         6.2.1 Цель пробного запуска       45         6.2.1 Цель пробного запуска       45         6.2.3 Порядок работы       45         6.3 Описание параметров       46         Группа FO00 (для установки инструкций сервоусилителя)       46         Группа FO01 (для установки инструкций сервоусилителя)       46         Группа FO03 (пастройка параметров контура управления)       47         Группа FO03 (пастройка параметров контура управления)       49         Группа FO03 (пастройка параметров контура управления)       55         Группа FO03 (пастройка параметров контура управления)       56         Глава 7 Работа с каналами вода       58         7.1.1 Цифровые колды       58         7.1.2 Умуляция водан уласкретных кодных сигналов       60         7.1.2 Муляция водых кол                                                                                | 5.4.11 Панель управления                                                  | 41 |
| 5.4.13 Описание сервоусилителя       42         Глава 6 Выбор двигателя, пробный запуск и список парамстров       43         6.1 Конфигурация сервоусилителя и серводвигателя       43         6.1.1 Таблица конфигурации для серводвигателя       43         6.1.2 Порадок настройки двигателя       44         6.2 Пробный запуск       45         6.2.1 Цель пробного запуска       45         6.2.3 Порадок работы       45         6.3.4 Описание параметров       46         Группа F001 (для установки инструкций сервоусилителя)       46         Группа F001 (для установки параметров контура управления)       47         Группа F002 (для установки параметров контура управления)       47         Группа F002 (для установки параметров контура управления)       47         Группа F003 (пастройка входобыходов и шаблонов операций)       51         Группа F003 (пастройка параметров сервоусилителя)       56         Глава 7 Работа с каналами ввода / вывода       58         7.1 Цифровыс входы       58         7.1.2 Эмуляция входных дискретных сигналов       60         7.1.4 Адреса и функции цифровых входных сигналов       66         7.2.2 Польяность цифровых выходных сигналов       65         7.2.2 Польяность цифровых выходных сигналов       66         7.1.2 Покриность цифровых выходны                                                                                | 5.4.12 Инициализация / Сохранение                                         |    |
| Глава 6 Выбор двигателя, пробый запуск и список параметров       43         6.1 Конфигурация сервоусилителя и серводвигателя       43         6.1.1 Таблица конфигурации, для сервоусилителя FD и серводвигателя       43         6.1.2 Порядок пастройки двигателя       43         6.2.1 Цель пробного запуска       45         6.2.1 Цель пробного запуска       45         6.2.2 Меры предосторожности       45         6.2.3 Порядок работы       45         6.3 Описание параметров.       46         Группа F001 (для установки инструкций сервоусилителя)       46         Группа F002 (для установки инструкций сервоусилителя)       46         Группа F003 (настройка входов/выходов и шаблонов операций)       51         Гулпа F003 (настройка входов/выходов и шаблонов операций)       51         Группа F003 (настройка параметров сервоусилителя)       56         Глава 7 Работа с каналами ввода / вывода       58         7.1 Цифоровые входны       58         7.1.1 Полярность дискретных сигналов       59         7.1.3 Ипулкция сервоусилителя воданых сигналов       60         7.1.4 Инфоровые входны       55         7.1 Цифоровые входны       58         7.1.2 Ипулкция состоятия пифровых выходных сигналов       60         7.1.3 Ипулкцици пифровых выходных сигналов       65                                                                                               | 5.4.13 Описание сервоусилителя                                            | 42 |
| Глава 6 Выбор двягатсля, пробный запуск и список парамстров       43         6.1 Копфитурация серооусилителя и сероодвягатсля       43         6.1.1 Таблица конфитурации для сервоусилителя FD и серводвягателя       43         6.2.1 Порядок пастройки двягатсля       44         6.2.1 Порядок пастройки двягатсля       44         6.2.1 Порядок пастройки двягатсля       45         6.2.1 Цель проблого запуска       45         6.2.2 Порадок работы       45         6.3.0 Описание параметров       45         6.3.0 Описание параметров контрукций сервоусилителя)       46         Группа FO01 (для установки инструкций сервоусилителя)       46         Группа FO02 (для установки инструкций сервоусилителя)       47         Группа FO02 (для установки параметров контура управления)       49         Группа FO03 (пастройка входов/выходов и шаблонов операций)       51         Группа FO04 (настройка параметров сервоусилителя)       56         Глава 7 Работа с кападами ввода / вывода       58         7.1.1 Полярность дискретных кодных сигналов       58         7.1.2 Мировык входных сигналов       60         7.1.3 Индикация состояния цифровых кодных сигналов       65         7.2.1 Полярность пискретных кодных сигналов       65         7.2.2 Мирикация состояния пифровых выходных сигналов       65 <td>1 5</td> <td></td>                                            | 1 5                                                                       |    |
| 6.1 Конфигурация сервоусилителя и серводвитателя       43         6.1.1 Таблица конфигурации для сервоусилителя FD и серводвитателя       43         6.1.2 Порядок настройки двигателя       44         6.2 Пробный запуск       45         6.2.1 Цель предосторожности       45         6.2.3 Порядок работы       45         6.3 Описание параметров       46         Группа F000 (для установки инструкций сервоусилителя)       46         Группа F001 (для установки и постображения данных в режиме реального времени)       47         Группа F002 (для установки параметров контура управления)       49         Группа F003 (пастройка входов/выходов и шаблонов операций)       51         Группа F003 (настройка параметров сервоусилителя)       56         Гриппа F005 ( настройка параметров сервоусилителя)       55         Группа F005 ( настройка параметров сервоусилителя)       55         Гриппа F005 ( настройка параметров сервоусилителя)       58         7.1.1 Цифровыс входы       58         7.1.2 Эмуляция входы / вывода       58         7.1.3 Иликация состояния ифровых входных сигналов       60         7.1.4 Цифровыс входы       65         7.2.3 Индикация состояния ифровых выходных сигналов       65         7.2.4 Цифровые выходы       65         7.2.5 Полклочение цифровых выходн                                                                                | Глава 6 Выбор двигателя, пробный запуск и список параметров               |    |
| 6.1.1 Таблица конфитурации для сервоусилителя FD и серводвигателя       43         6.1.2 Порядок настройки двигателя       44         6.2 Проблый залуска       45         6.2.1 Цель проблого запуска       45         6.2.2 Меры предосторожности       45         6.2.3 Порядок работы       45         6.3 Описацие параметров       46         Группа F001 (для установки нотображения данных в режиме реального времени)       47         Группа F002 (лля установки нотображения данных в режиме реального времени)       47         Группа F003 (настройка входов/выходов и шаблонов операций)       51         Группа F004 (настройка параметров сервоусилителя)       56         Глава 7 Работа с каналами ввода / вывода       58         7.1 Цифровые входы       58         7.1 Цифровые входы       58         7.1 Цифровые входы       58         7.1 Цифровые входы       58         7.1.2 Эмуляция входных сигналов       59         7.3 Иликация состояния цифровых входых сигналов       60         7.1.4 Адреса и функции цифровых входых сигналов       60         7.2 Цифровые выходы       65         7.2.2 Эмуляция входных цифровых выходыв       65         7.2.3 Иликация состояния цифровых выходы сигналов       65         7.2.4 Адреса и функции цифровых вых                                                                                                    | 6.1 Конфигурация сервоусилителя и серводвигателя                          |    |
| 6.1.2 Порядок пастройки двигателя       44         6.2 Проблый запуска       45         6.2.1 Цель пробного запуска       45         6.2.2 Меры предосторожности       45         6.2.3 Порядок работы       45         6.2.3 Порядок работы       45         6.3 Описание паряметров       46         Группа F000 (для установки инструкций сервоусилителя)       46         Группа F001 (для установки инструкций сервоусилителя)       47         Группа F002 (иля установки параметров контура управления)       49         Группа F003 (пастройка параметров контура управления)       51         Группа F005 (настройка параметров сервоусилителя)       56         Труппа F005 (настройка параметров сервоусилителя)       56         Тлава 7 Работа с каналами ввода / вывода       58         7.1 Цифровые входы       58         7.1.1 Омярность дискретных кигналов       58         7.1.2 Эмулялии в ходных дискретных сигналов       60         7.1.4 Адреса и функции цифровых входных сигналов       60         7.2.1 Полярность цифровых выходных сигналов       65         7.2.1 Полярность цифровых выходных сигналов       66         7.2.2 Эмуляции выходных цифровых выходных сигналов       65         7.2.1 Полярность цифровых выходных сигналов       66         7.                                                                                                    | 6.1.1 Таблица конфигурации для сервоусилителя FD и серводвигателя         | 43 |
| 6.2 Пробный запуска       45         6.2.1 Цель пробного запуска       45         6.2.2 Меры предосторожности       45         6.2.3 Порядок работы       45         6.3 Описацие параметров       46         Группа F000 (для установки инструкций сервоусилителя)       46         Группа F001 (для установки инструкций сервоусилителя)       46         Группа F002 (для установки параметров контура управления)       49         Рупла F003 (пастройка входов'якосдов и паблонов операций)       51         Группа F003 (пастройка входов'якосдов и паблонов операций)       51         Группа F003 (пастройка входов'якосдов и паблонов операций)       51         Группа F004 (настройка параметров сервоусилителя)       56         Глава 7 Работа с каналами ввода / вывода       58         7.1.1 Полярность дискретных входных сигналов       58         7.1.2 Эмуляция входных дискретных сигналов       59         7.1.3 Мадикация состояния цифровых входных сигналов       60         7.1.4 Ардеса и функции цифровых входных сигналов       65         7.2.1 Полярность цифровых выходных сигналов       65         7.2.1 Подярность цифровых выходных сигналов       66         7.2.2 Муляция выходных цифровых выходных сигналов       65         7.2.1 Подялючения цифровых выходных сигналов       65                                                                                     | 6.1.2 Порядок настройки двигателя                                         | 44 |
| 6.2.1 Цель пробного запуска         45           6.2.2 Меры предосторожности         45           6.2.3 Пордок работы         45           6.3 Описание параметров         46           Группа FO00 (для установки инструкций сервоусилителя)         46           Группа FO01 (для установки ипображения данных в режиме реального времени)         47           Группа FO02 (для установки ипображения данных в режиме реального времени)         47           Группа FO03 (дастройка входов/выходов и шаблонов операций)         51           Группа FO03 (настройка параметров сервоусилителя)         55           Группа FO03 (настройка параметров сервоусилителя)         55           Группа FO03 (настройка параметров сервоусилителя)         55           Группа FO03 (настройка параметров сервоусилителя)         56           Глава 7 Работа с каналами ввода / вывода         58           7.11 [ифровые входы         58           7.1.1 Полярпость дискрстных входных сигналов         59           7.1.3 Индикация состояния цифровых входных сигналов         60           7.1.4 Адреса и функции цифровых входных сигналов         65           7.2.1 Полярпость цифровых выходных сигналов         65           7.2.3 Индикация состояния цифровых выходных сигналов         66           7.2.4 Адреса и функции цифровых выходных сигналов         66                                   | 6.2 Пробный запуск                                                        | 45 |
| 6.2.2 Меры предосторожпости       45         6.2.3 Порядок работы       45         6.3 Описание парметров       46         Группа F000 (Для установки пображения данных в режиме реального времени)       47         Группа F001 (Для установки пображения данных в режиме реального времени)       47         Группа F002 (для установки параметров контрора управления)       49         Группа F003 (настройка входов/выходов и шаблонов операций)       51         Группа F004 (настройка параметров сервоусилителя)       56         Глава 7 Работа с каналами ввода / вывода       58         7.1 Цифровые воды       58         7.1.1 Полярность дискретных входных сигналов       58         7.1.2 Эмуляция входны дифровых входных сигналов       60         7.1.4 Алреса и функции цифровых входных сигналов       60         7.1.5 Подключение цифровых входных сигналов       65         7.2.1 Полярность цифровых входных сигналов       65         7.2.1 Полярность цифровых входных сигналов       66         7.2.2 Мидикация состояния цифровых входных сигналов       66         7.2.3 Индикация состояния цифровых вклодных сигналов       66         7.2.4 Полярность шифровых выходных сигналов       66         7.2.5 Подключение цифровых выходных сигналов       66         7.2.4 Полярносты шифровых выходных сигналов       67 </td <td>6.2.1 Цель пробного запуска</td> <td> 45</td> | 6.2.1 Цель пробного запуска                                               | 45 |
| 6.2.3 Порядок работы       45         6.3 Описание параметров       46         Группа F000 (для установки инструкций сервоусилителя)       46         Группа F001 (для установки инструкций сервоусилителя)       46         Порядок работы       47         Группа F002 (для установки параметров контура управления)       49         Группа F002 (для установки параметров контура управления)       49         Группа F004 (настройка параметров двигателя)       51         Группа F005 ( настройка параметров двигателя)       55         Глава 7 Работа с каналами ввода / вывода       58         7.1 Цифровыс входы       58         7.1.1 Полярность дискретных входных сигналов       58         7.1.2 Умулящия входных дискретных сигналов       59         7.1.3 Индикация состояния цифровых входных сигналов       60         7.1.4 Алреса и функции цифровых входных сигналов       65         7.2.1 Полярность цифровых выходных сигналов       65         7.2.1 Полярность цифровых выходных сигналов       65         7.2.2 Умуляция выходных цифровых выходных сигналов       65         7.2.3 Индикация состояния цифровых выходных сигналов       66         7.2.4 Адреса и функции цифровых выходных сигналов       65         7.2.2 Умуляция выходных цифровых выходных сигналов       65         7.2.3                                                                                | 6.2.2 Меры предосторожности                                               |    |
| 6.3 Описание параметров       46         Группа F000 (для установки инструкций сервоусилителя)       46         Группа F001 (для установки отображения данных в режиме реального времени)       47         Группа F002 (для установки отображения данных в режиме реального времени)       47         Группа F002 (для установки отображения данных в режиме реального времени)       47         Группа F002 (для установки параметров контура управления)       49         Группа F005 ( настройка параметров сонтура)       55         Группа F005 ( настройка параметров сервоусилителя)       56         Глава 7 Работа с каналами ввода / вывода       58         7.1 Цифровые входы       58         7.1.1 Полярность дискретных клодных сигналов       59         7.1.3 Индикация состояния пифровых входных сигналов       60         7.1.4 Дереса и функции цифровых входных сигналов       60         7.1.1 Полярность цифровых входных сигналов       65         7.2.1 Поляриость цифровых выходных сигналов       65         7.2.1 Поляриость цифровых выходных сигналов       66         7.2.1 Цифровые выходы       66         7.2.2 Эмуляция выходных цифровых выходных сигналов       66         7.2.3 Индикация состояния пифровых выходных сигналов       66         7.2.4 Адреса и функции цифровых выходных сигналов       67         7.2.5 По                                             | 6.2.3 Порядок работы                                                      |    |
| Группа F000 (для установки инструкций сервоусилителя)         46           Группа F001 (для установки отображения данных в режиме реального времени)         47           Группа F002 (для установки параметров контура управления)         49           Руппа F003 (пастройка входов/выходов и шаблонов операций)         51           Группа F005 ( настройка параметров двигателя)         55           Группа F005 ( настройка параметров сервоусилителя)         56           Глава 7 Работа с каналами ввода / вывода         58           7.1 Цифровые входы         58           7.1.1 Полярность дискретных входных сигналов         58           7.1.2 Эмуляция входных дискретных входных сигналов         59           7.1.3 Индикация состояния пифровых входных сигналов         60           7.1.4 Адреса и функции цифровых входных сигналов         60           7.1.2 Эмуляция выходных колдных сигналов         65           7.2.1 Полярность цифровых входных сигналов         66           7.2.1 Полярность цифровых выходных сигналов         65           7.2.1 Полярность цифровых выходных сигналов         66           7.2.2 Эмуляция выходных цифоровых выходных сигналов         66           7.2.1 Полярность цифровых выходных сигналов         66           7.2.2 Эмуляция выходных цифровых выходных сигналов         67           7.2.5 Подключение цифровых выходных сигна  | 6.3 Описание параметров                                                   | 46 |
| Группа F001 (для установки пображения данных в режиме реального времени)       47         Группа F002 (для установки параметров контура управления)       49         Группа F003 (настройка входов/выходов и пыблонов операций)       51         Группа F005 ( настройка параметров двигателя)       55         Группа F005 ( настройка параметров сервоусилителя)       56         Глава 7 Работа с каналами ввода / вывода       58         7.1 Цифровые входы       58         7.1.1 Полярность дискретных входных сигналов       58         7.1.2 Эмуляция входных дискретных входных сигналов       59         7.1.3 Индикация состояния цифровых входных сигналов       60         7.1.4 Адреса и функции цифровых входных сигналов       60         7.2.1 Полярность цифровых выходных сигналов       65         7.2.1 Полярность цифровых выходных сигналов       65         7.2.1 Полярность цифровых выходных сигналов       65         7.2.1 Полярность цифровых выходных сигналов       66         7.2.2 Эмуляция выходных цифровых выходных сигналов       66         7.2.1 Полярность цифровых выходных сигналов       65         7.2.2 Эмуляция выходных цифровых выходных сигналов       66         7.2.1 Полярность цифровых выходных сигналов       66         7.2.2 Эмуляция состояния цифровых выходных сигналов       66         7.2.2 Эмуляц                                             | Группа F000 (для установки инструкций сервоусилителя)                     | 46 |
| Группа F002 (для установки параметров контура управления)       49         Группа F003 (настройка входов/выходов и паблонов операций)       51         Группа F004 (настройка параметров двигателя)       55         Группа F005 ( настройка параметров сервоусилителя)       56         Глава 7 Работа с каналами ввода / вывода       58         7.1 Цифровые входы       58         7.1.1 Полярность дискретных входных сигналов       58         7.1.2 Эмуляция входных дискретных сигналов       59         7.1.3 Индикация состояния цифровых входных сигналов       60         7.1.4 Адреса и функции цифровых входов       64         7.2 Цифровые выходы       65         7.2.1 Полярность цифровых выходных сигналов       65         7.2.2 Эмуляция выходных цифровых выходных сигналов       65         7.2.1 Цифровые выходы       65         7.2.2 Эмуляция выходных цифровых выходных сигналов       65         7.2.3 Индикация состояния цифровых выходных сигналов       66         7.2.1 Полярность цифровых выходных сигналов       66         7.2.2 Эмуляция выходных цифровых выходных сигналов       66         7.2.3 Индикация состояния цифровых выходных сигналов       66         7.2.3 Подключение цифровых выходов       67         Глава 8 Режимы работы       8         8.1.1 Подключение в режим                                                                                | Группа F001 (для установки отображения данных в режиме реального времени) | 47 |
| Группа F003 (настройка входов'яыходов и шаблонов операций)         51           Группа F004 (настройка параметров двигателя)         55           Группа F005 ( настройка параметров сервоусилителя)         56           Глава 7 Работа с каналами ввода / вывода         58           7.1 Цифровыс входы         58           7.1.1 Полярность дискретных входных сигналов         58           7.1.2 Эмуляция входных дискретных сигналов         58           7.1.3 Индикация состояния цифровых входных сигналов         60           7.1.4 Адреса и функции цифровых входных сигналов         60           7.1.5 Подключение цифровых входных сигналов         65           7.2.1 Цифровые выходы         65           7.2.2 Эмуляция выходных цифровых сигналов         65           7.2.3 Индикация состояния цифровых входных сигналов         66           7.2.1 Полярность цифровых выходных сигналов         65           7.2.2 Эмуляция выходных цифровых выходных сигналов         66           7.2.3 Индикация состояния цифровых выходных сигналов         66           7.2.2 Эмуляция выходных цифровых выходных сигналов         66           7.2.3 Индикация состояния цифровых выходных сигналов         66           7.2.5 Подключение цифровых выходных сигналов         66           7.2.5 Подключение цифровых выходных сигналов         77                                            | Группа F002 (для установки параметров контура управления)                 |    |
| Группа F004 (настройка параметров двигателя)         55           Группа F005 ( настройка параметров сервоусилителя)         56           Глава 7 Работа с каналами ввода / вывода         58           7.1 Цифровые входы         58           7.1.1 Полярность дискретных входных сигналов         58           7.1.2 Эмуляция входных дискретных сигналов         59           7.1.3 Индикация состояния цифровых входных сигналов         60           7.1.4 Диреса и функции цифровых входных сигналов         60           7.1.5 Подключение цифровых входных сигналов         60           7.1.2 Эмуляция выходных сигналов         60           7.1.3 Индикация состояния цифровых входных сигналов         60           7.1.4 Цифровые выходных сигналов         65           7.2.1 Полярность цифровых выходных сигналов         65           7.2.2 Эмуляция выходных цифровых выходных сигналов         66           7.2.3 Индикация состояния цифровых выходных сигналов         66           7.2.4 Ареса и функции цифровых выходных сигналов         66           7.2.5 Подключение цифровых выходных сигналов         67           7.2.6         Манкация состояния цифровых выходных сигналов         67           7.2.3 Цификции цифровых выходных сигналов         66           7.2.4 Пресе и функции цифровых выходив         67           7.2                                              | Группа F003 (настройка входов/выходов и шаблонов операций)                |    |
| Группа F005 ( настройка параметров сервоусилителя)         56           Глава 7 Работа с каналами ввода / вывода         58           7.1 Цифровые входы         58           7.1.1 Полярность дискретных входных сигналов         58           7.1.2 Эмуляция входных дискретных входных сигналов         58           7.1.3 Индикация состояния цифровых входных сигналов         60           7.1.4 Ареса и функции цифровых входных сигналов         60           7.1.5 Подключение цифровых входных сигналов         60           7.1.5 Полключение цифровых входных сигналов         64           7.2 Цифровые выходы         65           7.2.1 Полярность цифровых выходных сигналов         65           7.2.2 Эмуляция выходных цифровых выходных сигналов         66           7.2.2 Зи Индикация состояния цифровых выходных сигналов         66           7.2.3 Индикация состояния цифровых выходных сигналов         66           7.2.4 Ареса и функции цифровых выходных сигналов         66           7.2.5 Подключение цифровых выходных сигналов         66           7.2.5 Подключение цифровых выходных сигналов         67           Глава 8 Режим импульсного управления (режим "-4")         68           8.1.1 Подключение в режиме импульсного режима управления         68           8.1.2 Параметры импульсного режима управления         69                                       | Группа F004 (настройка параметров двигателя)                              | 55 |
| Глава 7 Работа с каналами ввода / вывода       58         7.1 Цифровые входы       58         7.1.1 Полярность дискретных входных сигналов       58         7.1.2 Эмуляция входных дискретных сигналов       59         7.1.3 Индикация состояния цифровых входных сигналов       60         7.1.4 Адреса и функции цифровых входных сигналов       60         7.1.5 Подключение цифровых входных сигналов       61         7.2.1 Цифровые выходы       65         7.2.1 Полярность цифровых выходных сигналов       65         7.2.1 Полярность цифровых выходных сигналов       65         7.2.2 Эмуляция выходных цифровых выходных сигналов       65         7.2.3 Индикация состояния цифровых выходных сигналов       66         7.2.4 Адреса и функции цифровых выходных сигналов       66         7.2.5 Подключение цифровых выходных сигналов       66         7.2.5 Подключение цифровых выходных сигналов       68         8.1 Режими импульсного управления (режим "-4")       68         8.1.1 Подключение в режиме импульсного управления       69         8.1.3 Примеры импульсного режима управления       73         8.2 Режим контроля скорости (режим"-3" или "3")       74         8.2.1 Подключения в режиме аналогового управления скоростью       75         8.2.2 Параметры импульсного режима аналогового управления скоростью                                                        | Группа F005 ( настройка параметров сервоусилителя)                        |    |
| Глава 7 Работа с каналами ввода / вывода       58         7.1 Цифровые входы       58         7.1.1 Полярность дискретных входных сигналов       58         7.1.2 Эмуляция входных дискретных входных сигналов       59         7.1.3 Индикация состояния цифровых входных сигналов       60         7.1.4 Адреса и функции цифровых входных сигналов       60         7.1.5 Подключение цифровых входных сигналов       60         7.2.1 Полярность цифровых входных сигналов       65         7.2.1 Полярность цифровых выходных сигналов       65         7.2.2 Эмуляция выходных цифровых выходных сигналов       65         7.2.3 Индикация состояния цифровых выходных сигналов       66         7.2.3 Индикация состояния цифровых выходных сигналов       66         7.2.4 Адреса и функции цифровых выходных сигналов       66         7.2.5 Подключение цифровых выходов       67         Глава 8 Режимы работы       68         8.1 Режим импульсного управления (режим "-4")       68         8.1.1 Подключение в режиме импульсного управления       69         8.1.2 Параметры импульсного режима управления       73         8.2 Режим контроля скорости (режим"-3" или "3")       74         8.2.1 Подключения в режиме аналогового управления скоростью       75         8.2.3 Обработка аналогового управления скоростью       75                                                            |                                                                           |    |
| 7.1 Цифровые входы       58         7.1.1 Полярность дискретных входных сигналов       58         7.1.2 Эмуляция входных дискретных сигналов       59         7.1.3 Индикация состояния цифровых входных сигналов       60         7.1.4 Адреса и функции цифровых входных сигналов       60         7.1.5 Подключение цифровых входных сигналов       60         7.1.5 Подключение цифровых входных сигналов       64         7.2 Цифровые выходы       65         7.2.1 Полярность цифровых выходных сигналов       65         7.2.2 Умуляция состояния цифровых выходных сигналов       65         7.2.3 Индикация состояния цифровых выходных сигналов       66         7.2.4 Адреса и функции цифровых выходных сигналов       66         7.2.5 Подключение цифровых выходных сигналов       66         7.2.5 Подключение цифровых выходных сигналов       66         7.2.5 Подключение цифровых выходных сигналов       67         Глава 8 Режимы работы       68         8.1 Режим импульсного управления (режим "-4")       68         8.1.2 Параметры импульсного режима управления       68         8.1.3 Примеры импульсного режима управления скоростью       75         8.2.1 Подключения в режиме аналогового управления скоростью       75         8.2.2 Параметры импульсного управления скоростью       75                                                                                    | Глава 7 Работа с каналами ввода / вывода                                  |    |
| 7.1.1 Полярность дискретных входных сигналов       58         7.1.2 Эмуляция входных дискретных сигналов       59         7.1.3 Индикация состояния цифровых входных сигналов       60         7.1.4 Адреса и функции цифровых входных сигналов       60         7.1.5 Подключение цифровых входных сигналов       60         7.2 Цифровые выходы       65         7.2.1 Полярность цифровых выходных сигналов       65         7.2.2 Эмуляция выходных цифровых сигналов       65         7.2.3 Индикация состояния цифровых сигналов       65         7.2.4 Адреса и функции цифровых выходных сигналов       66         7.2.5 Подключение цифровых выходных сигналов       66         7.2.4 Адреса и функции цифровых выходных сигналов       66         7.2.5 Подключение цифровых выходных сигналов       66         7.2.5 Подключение цифровых выходов       67         Глава 8 Режимы работы       68         8.1 Режим импульсного управления (режим "-4")       68         8.1.1 Подключение в режиме импульсного управления       69         8.1.2 Параметры импульсного режима управления       69         8.1.3 Примеры импульсного режима управления       68         8.2 Режим контроля скорости (режим"-3" или "3")       74         8.2.1 Подключения в режиме аналогового управления скоростью       75 <t< td=""><td>7.1 Цифровые входы</td><td> 58</td></t<>                                | 7.1 Цифровые входы                                                        | 58 |
| 7.1.2 Эмуляция входных дискретных сигналов       59         7.1.3 Индикация состояния цифровых входных сигналов       60         7.1.4 Адреса и функции цифровых входных сигналов       60         7.1.5 Подключение цифровых входных сигналов       60         7.1.2 Цифровые выходы       64         7.2 Цифровые выходы       65         7.2.1 Полярность цифровых сигналов       65         7.2.2 Эмуляция выходных цифровых сигналов       65         7.2.3 Индикация состояния цифровых сигналов       65         7.2.3 Индикация состояния цифровых сигналов       66         7.2.4 Адреса и функции цифровых выходных сигналов       66         7.2.5 Подключение цифровых выходов       67         Глава 8 Режимы работы       68         8.1 Режим импульсного управления (режим "-4")       68         8.1.1 Подключение в режиме импульсного управления       69         8.1.2 Параметры импульсного режима управления       69         8.1.3 Примеры импульсного режима управления       73         8.2 Режим контроля скорости (режим "-4")       74         8.2 Режим контроля скорости (режим аналогового управления скоростью       75         8.2.1 Подключения в режиме аналогового управления скоростью       75         8.2.2 Параметры режима аналогового управления скоростью       75         8.2.3 При                                                                                | 7.1.1 Полярность дискретных входных сигналов                              | 58 |
| 7.1.3 Индикация состояния цифровых входных сигналов       60         7.1.4 Адреса и функции цифровых входных сигналов       60         7.1.5 Подключение цифровых входов       64         7.2 Цифровые выходы       65         7.2.1 Полярность цифровых выходных сигналов       65         7.2.2 Эмуляция выходных цифровых сигналов       65         7.2.3 Индикация состояния цифровых сигналов       65         7.2.4 Адреса и функции цифровых выходных сигналов       66         7.2.5 Подключение цифровых выходных сигналов       66         7.2.6 Подключение цифровых выходов       67         7.2.5 Подключение цифровых выходов       67         7.2.5 Подключение цифровых выходов       67         7.2.6 Подключение цифровых выходов       67         7.2.7 Подключение цифровых выходов       67         7.2.6 Подключение цифровых выходов       67         7.2.6 Подключение в режиме импульсного управления       68         8.1.1 Подключение в режима управления       69         8.1.3 Примеры импульсного режима управления       73         8.2 Режим контроля скорости (режим"-3" или "3")       74         8.2.1 Подключения в режиме аналогового управления скоростью       75         8.2.2 Параметры режима аналогового управления скоростью       75         8.2.3 Обработка аналогового управлен                                                                                | 7.1.2 Эмуляция входных дискретных сигналов                                | 59 |
| 7.1.4 Адреса и функции цифровых входных сигналов       60         7.1.5 Подключение цифровых входов       64         7.2 Цифровые выходы       65         7.2.1 Полярность цифровых выходных сигналов       65         7.2.2 Эмуляция выходных цифровых сигналов       65         7.2.3 Индикация состояния цифровых выходных сигналов       66         7.2.4 Адреса и функции цифровых выходных сигналов       66         7.2.5 Подключение цифровых выходных сигналов       66         7.2.5 Подключение цифровых выходных сигналов       66         7.2.5 Подключение цифровых выходных сигналов       66         7.2.5 Подключение цифровых выходов       67         Глава 8 Режимы работы       68         8.1 Режим импульсного управления (режим "-4")       68         8.1.1 Подключение в режиме импульсного управления       69         8.1.3 Примеры импульсного режима управления       69         8.1.3 Примеры импульсного режима управления       73         8.2 Режим контроля скорости (режим"-3" или "3")       74         8.2.1 Подключения в режиме аналогового управления скоростью       75         8.2.2 Параметры режима аналогового управления скоростью       75         8.2.3 Оработка аналоговых сигналов       77         8.2.4 Порядок расчёта для режима аналогового управления скоростью       78                                                                              | 7.1.3 Индикация состояния цифровых входных сигналов                       | 60 |
| 7.1.5 Подключение цифровых входов       64         7.2 Цифровые выходы       65         7.2.1 Полярность цифровых выходных сигналов       65         7.2.2 Эмуляция выходных цифровых сигналов       65         7.2.3 Индикация состояния цифровых сигналов       65         7.2.4 Адреса и функции цифровых выходных сигналов       66         7.2.5 Подключение цифровых выходных сигналов       66         7.2.5 Подключение цифровых выходов       67         Глава 8 Режимы работы       68         8.1 Режим импульсного управления (режим "-4")       68         8.1.1 Подключение в режиме импульсного управления       68         8.1.2 Параметры импульсного режима управления       69         8.1.3 Примеры импульсного режима управления       69         8.1.4 Подключения в режиме аналогового управления скоростью       75         8.2 Режим контроля скорости (режим"-3" или "3")       74         8.2.1 Подключения в режима аналогового управления скоростью       75         8.2.3 Обработка аналоговых сигналов       77         8.2.4 Порядок расчёта для режима аналогового управления скоростью       78         8.3 Режим контроля момента (режим "4")       84         8.3 Режим контроля момента (режим "4")       84                                                                                                    | 7.1.4 Адреса и функции цифровых входных сигналов                          | 60 |
| 7.2 Цифровые выходы       65         7.2.1 Полярность цифровых выходных сигналов       65         7.2.2 Эмуляция выходных цифровых сигналов       65         7.2.3 Индикация состояния цифровых выходных сигналов       66         7.2.4 Адреса и функции цифровых выходных сигналов       66         7.2.5 Подключение цифровых выходов       67         Глава 8 Режимы работы       68         8.1 Режим импульсного управления (режим "-4")       68         8.1.1 Подключение в режиме импульсного управления       68         8.1.2 Параметры импульсного режима управления       69         8.1.3 Примеры импульсного режима управления       73         8.2 Режим контроля скорости (режим"-3" или "3")       74         8.2.1 Подключения в режиме аналогового управления скоростью       75         8.2.2 Параметры режима аналогового управления скоростью       75         8.2.4 Порядок расчёта для режима аналогового управления скоростью       77         8.3 Режим контроля момента (режим "4")       84         8.3 Режим контроля момента (режим "4")       84                                                                                                    | 7.1.5 Подключение цифровых входов                                         | 64 |
| 12.1 Полярность цифровых выходных сигналов       65         7.2.2 Эмуляция выходных цифровых сигналов       65         7.2.3 Индикация состояния цифровых выходных сигналов       66         7.2.4 Адреса и функции цифровых выходных сигналов       66         7.2.5 Подключение цифровых выходов       67         Глава 8 Режимы работы       68         8.1 Режим импульсного управления (режим "-4")       68         8.1.1 Подключение в режиме импульсного управления       68         8.1.2 Параметры импульсного режима управления       69         8.1.3 Примеры импульсного режима управления       73         8.2 Режим контроля скорости (режим"-3" или "3")       74         8.2.1 Подключения в режиме аналогового управления скоростью       75         8.2.2 Параметры режима аналогового управления скоростью       75         8.2.4 Порядок расчёта для режима аналогового управления скоростью       78         8.3 Режим контроля момента (режим "4")       84                                                                                                    | 7.2 Цифровые выходы                                                       | 65 |
| 7.2.2 Эмуляция выходных цифровых сигналов       65         7.2.3 Индикация состояния цифровых выходных сигналов       66         7.2.4 Адреса и функции цифровых выходных сигналов       66         7.2.5 Подключение цифровых выходных сигналов       66         7.2.5 Подключение цифровых выходов       67         Глава 8 Режимы работы         8.1 Режим импульсного управления (режим "-4")       68         8.1.1 Подключение в режиме импульсного управления       68         8.1.2 Параметры импульсного режима управления       69         8.1.3 Примеры импульсного режима управления       73         8.2 Режим контроля скорости (режим"-3" или "3")       74         8.2.1 Подключения в режиме аналогового управления скоростью       75         8.2.2 Параметры режима аналогового управления скоростью       75         8.2.4 Порядок расчёта для режима аналогового управления скоростью       78         8.3 Режим контроля момента (режим "4")       84         8.3 Режим контроля момента (режим "4")       84                                                                                                    | 7.2.1 Полярность цифровых выходных сигналов                               |    |
| 7.2.3 Индикация состояния цифровых выходных сигналов       66         7.2.4 Адреса и функции цифровых выходных сигналов       66         7.2.5 Подключение цифровых выходов       67         Глава 8 Режимы работы         8.1 Режим импульсного управления (режим "-4")       68         8.1.1 Подключение в режиме импульсного управления       68         8.1.2 Параметры импульсного режима управления       69         8.1.3 Примеры импульсного режима управления       73         8.2 Режим контроля скорости (режим"-3" или "3")       74         8.2.1 Подключения в режиме аналогового управления скоростью       75         8.2.2 Параметры режима аналогового управления скоростью       75         8.2.3 Обработка аналогового управления скоростью       78         8.3 Режим контроля момента (режим "4")       84         8.3 Режим контроля момента (режим 3, режима аналогового контроля момента       84                                                                                                    | 7.2.2 Эмуляция выходных цифровых сигналов                                 |    |
| 7.2.4 Адреса и функции цифровых выходных сигналов       66         7.2.5 Подключение цифровых выходов       67         Глава 8 Режимы работы       68         8.1 Режим импульсного управления (режим "-4")       68         8.1.1 Подключение в режиме импульсного управления       68         8.1.2 Параметры импульсного режима управления       69         8.1.3 Примеры импульсного режима управления       73         8.2 Режим контроля скорости (режим"-3" или "3")       74         8.2.1 Подключения в режиме аналогового управления скоростью       75         8.2.2 Параметры режима аналогового управления скоростью       75         8.2.3 Обработка аналоговых сигналов       77         8.2.5 Примеры режима аналогового управления скоростью       78         8.3 Режим контроля момента (режим "4")       84                                                                                                    | 7.2.3 Инликация состояния цифровых выходных сигналов                      |    |
| 7.2.5 Подключение цифровых выходов       67         Глава 8 Режимы работы       68         8.1 Режим импульсного управления (режим "-4")       68         8.1.1 Подключение в режиме импульсного управления       68         8.1.2 Параметры импульсного режима управления       69         8.1.3 Примеры импульсного режима управления       73         8.2 Режим контроля скорости (режим"-3" или "3")       74         8.2.1 Подключения в режиме аналогового управления скоростью       75         8.2.2 Параметры режима аналогового управления скоростью       75         8.2.3 Обработка аналоговых сигналов       77         8.2.4 Порядок расчёта для режима аналогового управления скоростью       78         8.3 Режим контроля момента (режим "4")       84                                                                                                    | 7.2.4 Алреса и функции цифровых выходных сигналов                         |    |
| Глава 8 Режимы работы       68         8.1 Режим импульсного управления (режим "-4")       68         8.1.1 Подключение в режиме импульсного управления       68         8.1.2 Параметры импульсного режима управления       69         8.1.3 Примеры импульсного режима управления       73         8.2 Режим контроля скорости (режим"-3" или "3")       74         8.2.1 Подключения в режиме аналогового управления скоростью       75         8.2.2 Параметры режима аналогового управления скоростью       75         8.2.3 Обработка аналоговых сигналов       77         8.2.4 Порядок расчёта для режима аналогового управления скоростью       78         8.3 Режим контроля момента (режим "4")       84                                                                                                    | 7.2.5 Полключение цифровых выходов                                        |    |
| Глава 8 Режимы работы       68         8.1 Режим импульсного управления (режим "-4")       68         8.1.1 Подключение в режиме импульсного управления       68         8.1.2 Параметры импульсного режима управления       69         8.1.3 Примеры импульсного режима управления       73         8.2 Режим контроля скорости (режим"-3" или "3")       74         8.2.1 Подключения в режиме аналогового управления скоростью       75         8.2.2 Параметры режима аналогового управления скоростью       75         8.2.3 Обработка аналоговых сигналов       77         8.2.4 Порядок расчёта для режима аналогового управления скоростью       78         8.3 Режим контроля момента (режим "4")       84                                                                                                    |                                                                           |    |
| 8.1 Режим импульсного управления (режим "-4")       68         8.1.1 Подключение в режиме импульсного управления       68         8.1.2 Параметры импульсного режима управления       69         8.1.3 Примеры импульсного режима управления       73         8.2 Режим контроля скорости (режим"-3" или "3")       74         8.2.1 Подключения в режиме аналогового управления скоростью       75         8.2.2 Параметры режима аналогового управления скоростью       75         8.2.3 Обработка аналоговых сигналов       77         8.2.4 Порядок расчёта для режима аналогового управления скоростью       78         8.3 Режим контроля момента (режим "4")       84                                                                                                    | Глава 8 Режимы работы                                                     |    |
| 8.1.1 Подключение в режиме импульсного управления       68         8.1.2 Параметры импульсного режима управления       69         8.1.3 Примеры импульсного режима управления       73         8.2 Режим контроля скорости (режим"-3" или "3")       74         8.2.1 Подключения в режиме аналогового управления скоростью       75         8.2.2 Параметры режима аналогового управления скоростью       75         8.2.3 Обработка аналоговых сигналов       77         8.2.4 Порядок расчёта для режима аналогового управления скоростью       78         8.2.5 Примеры режима аналогового управления скоростью       78         8.3 Режим контроля момента (режим "4")       84         8.3.1 Схема подключения для режима аналогового контроля момента       84                                                                                                    | 8.1 Режим импульсного управления (режим "-4")                             |    |
| 8.1.2 Параметры импульсного режима управления       69         8.1.3 Примеры импульсного режима управления       73         8.2 Режим контроля скорости (режим"-3" или "3")       74         8.2.1 Подключения в режиме аналогового управления скоростью       75         8.2.2 Параметры режима аналогового управления скоростью       75         8.2.3 Обработка аналоговых сигналов       77         8.2.4 Порядок расчёта для режима аналогового управления скоростью       78         8.2.5 Примеры режима аналогового управления скоростью       78         8.3 Режим контроля момента (режим "4")       84         8.3.1 Схема подключения для режима аналогового контроля момента       84                                                                                                    | 8.1.1 Подключение в режиме импульсного управления                         |    |
| 8.1.3 Примеры импульсного режима управления       73         8.2 Режим контроля скорости (режим"-3" или "3")       74         8.2.1 Подключения в режиме аналогового управления скоростью       75         8.2.2 Параметры режима аналогового управления скоростью       75         8.2.3 Обработка аналоговых сигналов       77         8.2.4 Порядок расчёта для режима аналогового управления скоростью       78         8.2.5 Примеры режима аналогового управления скоростью       78         8.3 Режим контроля момента (режим "4")       84         8.3.1 Схема подключения для режима аналогового контроля момента       84                                                                                                    | 8.1.2 Параметры импульсного режима управления                             | 69 |
| 8.2 Режим контроля скорости (режим"-3" или "3")       74         8.2.1 Подключения в режиме аналогового управления скоростью       75         8.2.2 Параметры режима аналогового управления скоростью       75         8.2.3 Обработка аналоговых сигналов       77         8.2.4 Порядок расчёта для режима аналогового управления скоростью       78         8.2.5 Примеры режима аналогового управления скоростью       78         8.3 Режим контроля момента (режим "4")       84         8.3.1 Схема подключения для режима аналогового контроля момента       84                                                                                                    | 8.1.3 Примеры импульсного режима управления                               | 73 |
| 8.2.1 Подключения в режиме аналогового управления скоростью       75         8.2.2 Параметры режима аналогового управления скоростью       75         8.2.3 Обработка аналоговых сигналов       77         8.2.4 Порядок расчёта для режима аналогового управления скоростью       78         8.2.5 Примеры режима аналогового управления скоростью       78         8.3 Режим контроля момента (режим "4")       84         8.3.1 Схема подключения для режима аналогового контроля момента       84                                                                                                    | 8.2 Режим контроля скорости (режим"-3" или "3")                           |    |
| 8.2.2 Параметры режима аналогового управления скоростью       75         8.2.3 Обработка аналоговых сигналов       77         8.2.4 Порядок расчёта для режима аналогового управления скоростью       78         8.2.5 Примеры режима аналогового управления скоростью       78         8.3 Режим контроля момента (режим "4")       84         8.3.1 Схема подключения для режима аналогового контроля момента       84                                                                                                    | 8.2.1 Подключения в режиме аналогового управления скоростью               |    |
| 8.2.3 Обработка аналоговых сигналов       77         8.2.4 Порядок расчёта для режима аналогового управления скоростью       78         8.2.5 Примеры режима аналогового управления скоростью       78         8.3 Режим контроля момента (режим "4")       84         8.3.1 Схема подключения для режима аналогового контроля момента       84                                                                                                    | 8.2.2 Параметры режима аналогового управления скоростью                   |    |
| 8.2.4 Порядок расчёта для режима аналогового управления скоростью       78         8.2.5 Примеры режима аналогового управления скоростью       78         8.3 Режим контроля момента (режим "4")       84         8.3.1 Схема подключения для режима аналогового контроля момента       84                                                                                                    | 8.2.3 Обработка аналоговых сигналов                                       |    |
| 8.2.5 Примеры режима аналогового управления скоростью       78         8.3 Режим контроля момента (режим "4")       84         8.3.1 Схема подключения для режима аналогового контроля момента       84                                                                                                    | 8.2.4 Порядок расчёта для режима аналогового управления скоростью         |    |
| 8.3 Режим контроля момента (режим "4")         84           8.3.1 Схема подключения для режима аналогового контроля момента         84                                                                                                    | 8.2.5 Примеры режима аналогового управления скоростью                     |    |
| 8.3.1 Схема подключения для режима аналогового контроля момента                                                                                                    | 8.3 Режим контроля момента (режим "4")                                    |    |
|                                                                                                    | 8.3.1 Схема подключения для режима аналогового контроля момента           |    |

| 8.3.2 Параметры режима аналогового контроля момента                 |     |
|---------------------------------------------------------------------|-----|
| 8.3.3 Обработка аналогового сигнала                                 | 85  |
| 8.3.4 Процедура расчетов для режима аналогового управления моментом |     |
| 8.3.5 Примеры режима аналогового управления моментом                | 86  |
| 8.4 Режим внутреннего контроля позиций (режим "1")                  |     |
| 8.5 Режим внутреннего контроля скорости (режим "-3" или "3")        |     |
| 8.6 Режим внутреннего контроля момента (режим "4")                  |     |
| 8.7 Режим поиска нулевой точки (режим "6")                          |     |
| Глава 9 Контроль производительности                                 | 106 |
| 9.1 Автоматический реверс                                           |     |
| 9.2 Настройка производительности сервоусилителя                     | 107 |
| 9.2.1 Ручная настройка                                              | 107 |
| 9.2.2 Автоматическая настройка (только для регулятора скорости)     | 111 |
| 9.3 Подавление колебания                                            | 113 |
| 9.4 Пример отладки                                                  | 114 |
| 9.4.1 Порядок настройки параметров                                  | 114 |
| Глава 10 Связь                                                      |     |
| 10.1 Интерфейс RS232                                                | 120 |
| 10.1.1 Подключение интерфейса RS232                                 | 120 |
| 10.1.2 Параметры связи RS232                                        | 121 |
| 10.1.3 Транспортный протокол                                        | 121 |
| 10.1.4 Протокол данных                                              | 122 |
| 10.2 Интерфейс RS485                                                | 124 |
| 10.2.1 Подключение интерфейса RS485                                 | 124 |
| 10.2.2 Параметры связи RS485                                        | 124 |
| 10.2.3 MODBUS RTU                                                   | 124 |
| 10.3 Интерфейс CANopen                                              | 126 |
| 10.3.1 Описание устройства                                          |     |
| 10.3.2 Описание программы                                           | 128 |
| 10.3.3 Параметры связи CANopen                                      |     |
| Глава 11 Сигналы тревоги и устранение неисправностей                |     |
| 11.1 Аварийные сообщения                                            | 133 |
| 11.2 Причины тревоги и устранение неисправностей                    |     |
| Глава 12 Приложение                                                 | 136 |
| Приложение 1 Выбор тормозного резистора                             | 136 |
| Приложение 2 Выбор предохранителя                                   | 136 |

#### Глава 1 Приемка изделия и описание модели

## 1.1 Приемка изделия

# 1.1.1 Позиции для приёмки (провода в комплекте)

Таблица 1-1 Приемка изделия

| Позиция для приемки                                                          | Примечание                                                                                                    |
|------------------------------------------------------------------------------|----------------------------------------------------------------------------------------------------|
| Соответствует ли поставленная модель сервопривода CD-серии заказанной модели | Проверьте шильдик на сервомоторе и на сервоусилителе                                                               |
| Полный ли состав комплектующих                                               | Проверьте упаковочный лист                                                                                         |
| Присутствуют ли какие-либо повреждения                                       | Полностью проверьте внешний вид изделия для выявления повреждений, которые могли быть нанесены при транспортировке |
| Ослаблены ли какие-либо винты                                                | Проверьте винты на ослабленность с помощью отвертки                                                                |
| В порядке ли провода мотора                                                  | Купить набор комплектующих к мотору, если провода не<br>куплены                                                    |

## 1.1.2 Шильдик сервоусилителя

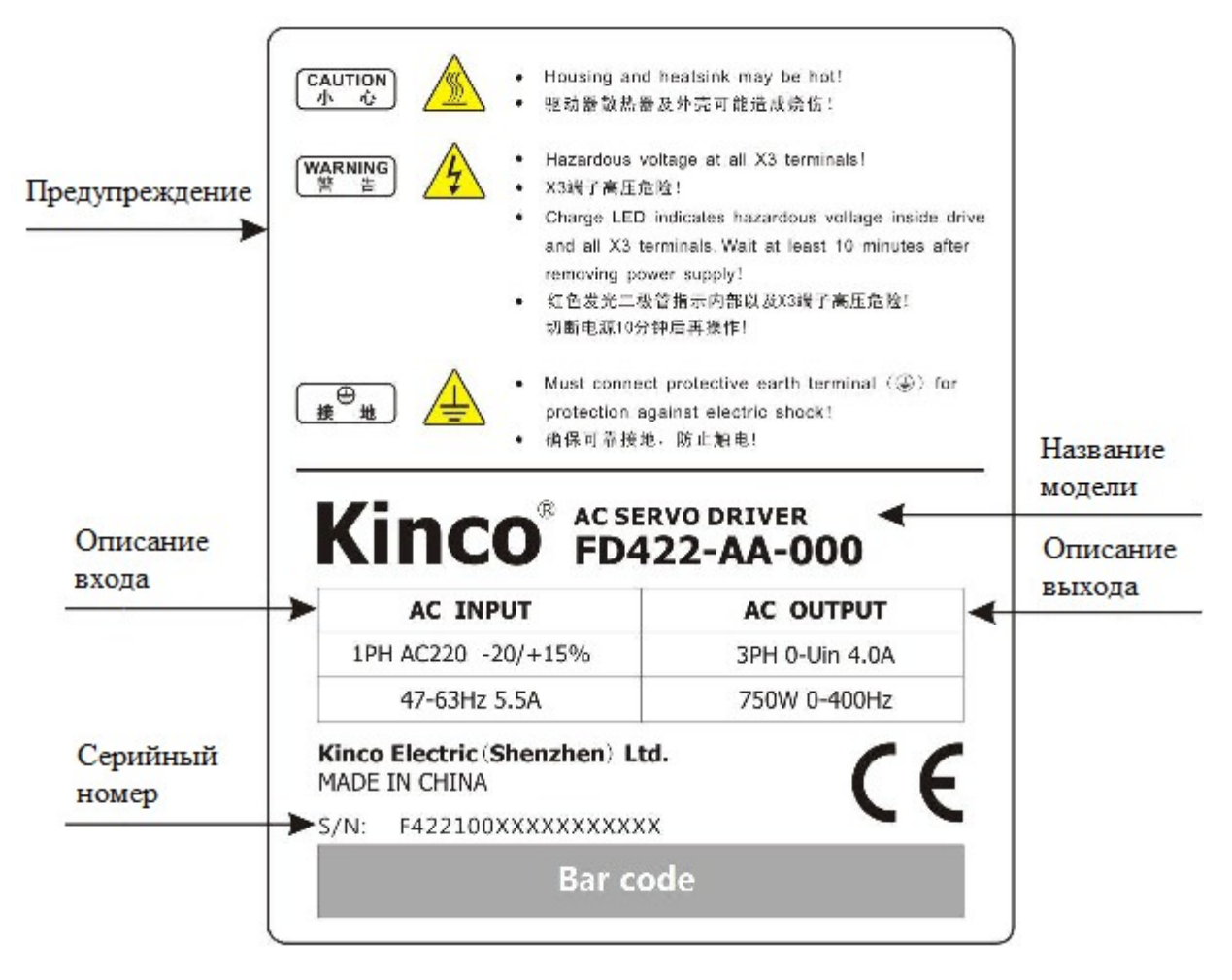

| Рисунок | 1-1 | Шильдик сер | воусилителя |
|---------|-----|-------------|-------------|
|---------|-----|-------------|-------------|

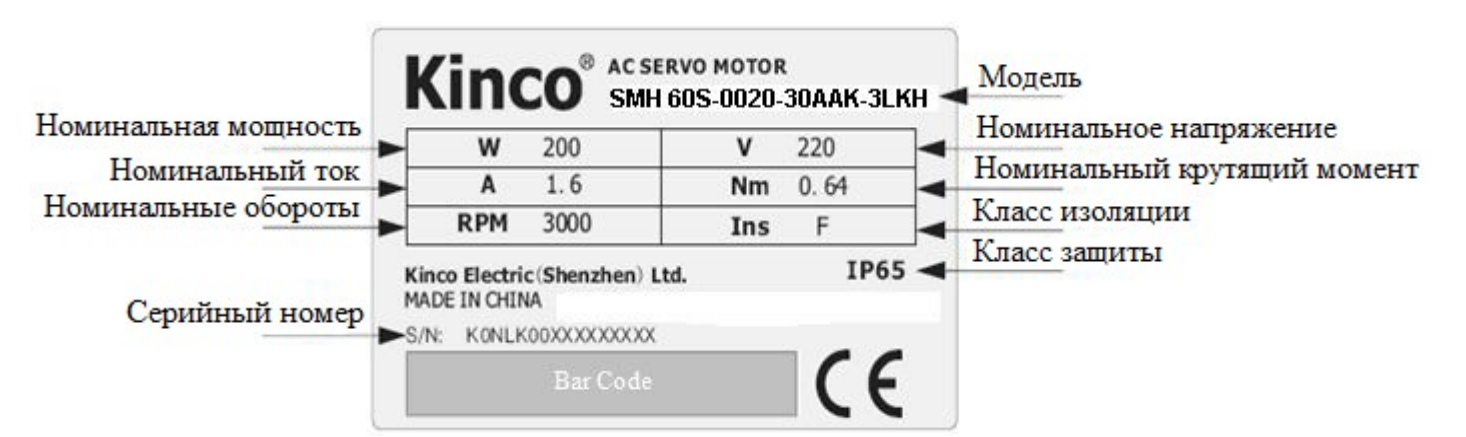

## 1.1.3 Шильдик серводвигателя

Рисунок 1-2 Шильдик серводвигателя

#### 1.2 Наименования элементов

#### 1.2.1 Наименования элементов сервоусилителя FD

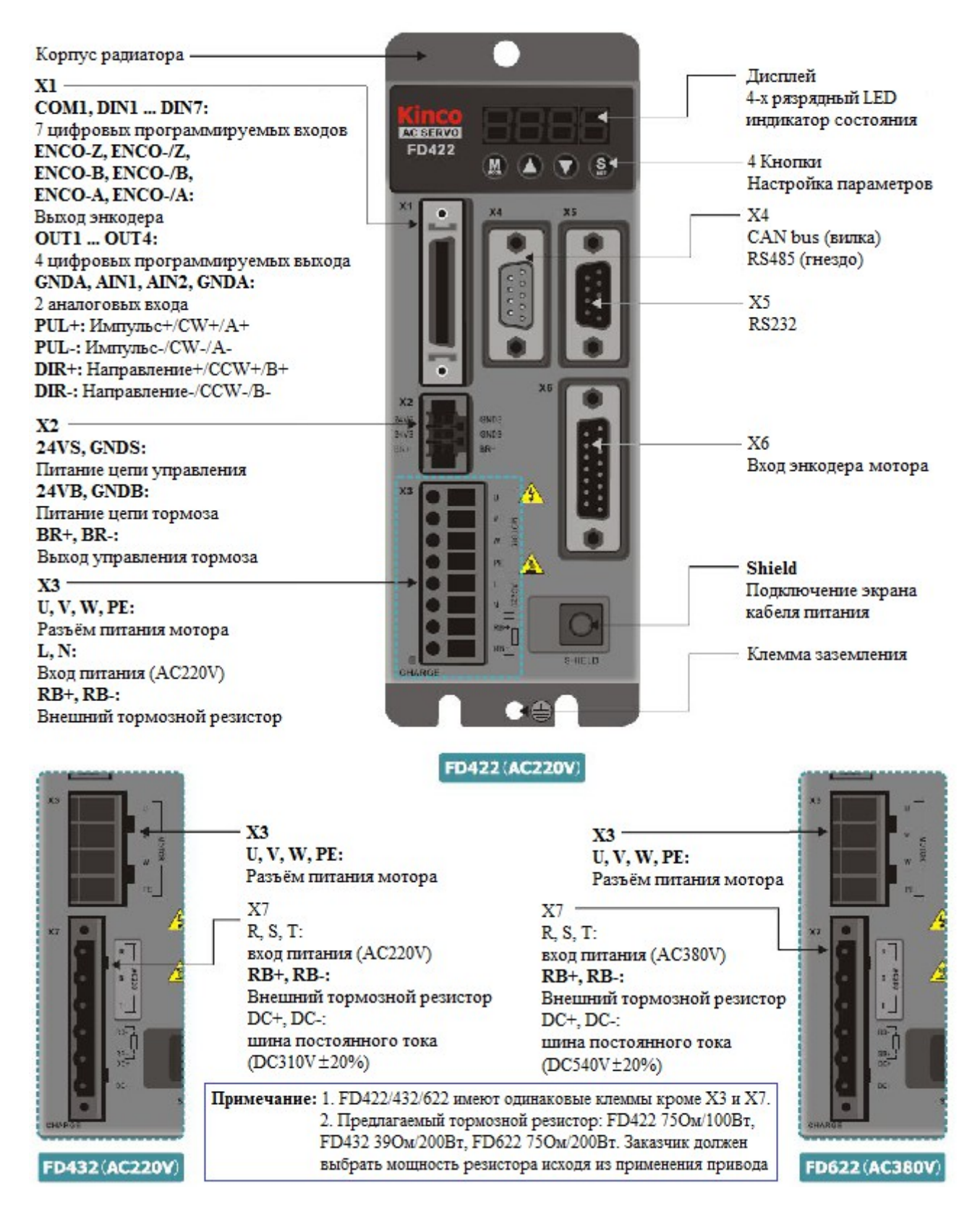

Рисунок 1-3 Наименования элементов сервоусилителя FD

#### 1.2.2 Наименование элементов серводвигателя

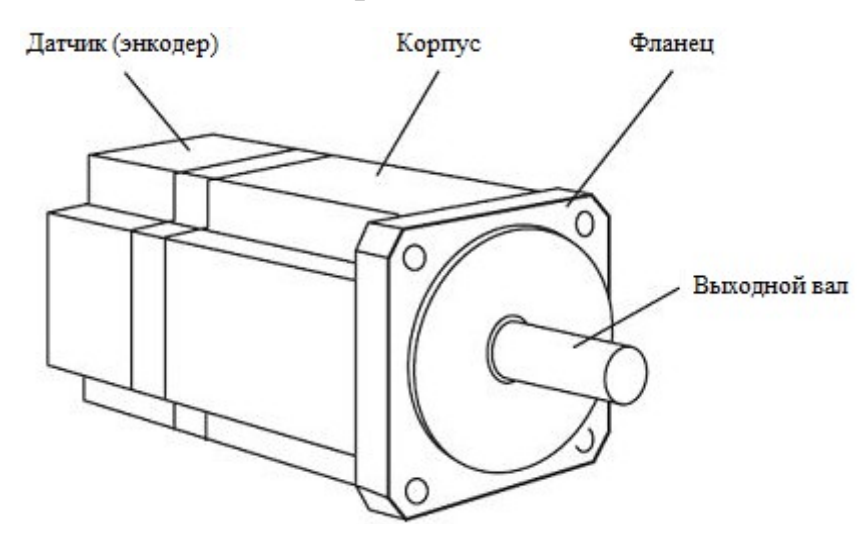

Рисунок 1-4 Наименования элементов сервомотора (тормоз отсутствует)

#### 1.3 Код моделей серводвигателей и сервоусилителей

## 1.3.1 Сервоусилители

|    |                               | <u>FD4</u> | <u>22-A</u> | <u>A – 0 0 0</u> |          |              |
|----|-------------------------------|------------|-------------|------------------|----------|--------------|
|    |                               |            |             |                  |          |              |
| FD | Серия FD                      |            |             |                  | 000      | Версия ПО    |
|    |                               |            |             |                  |          |              |
| 1  | Входное напряжение 24 - 70VDC |            |             |                  | LA       | RS232, RS485 |
| 4  | Входное напряжение 220VAC     |            |             |                  | AA/CA    | RS232, CAN   |
| 6  | Входное напряжение 380VAC     |            |             |                  | 2        | Поколение 2  |
|    |                               |            |             |                  | <u> </u> | ПОКОЛЕНИЕ 2  |
| 2  | Размер сервоусилителя         |            |             |                  |          |              |

#### 1.3.2 Серводвигатели

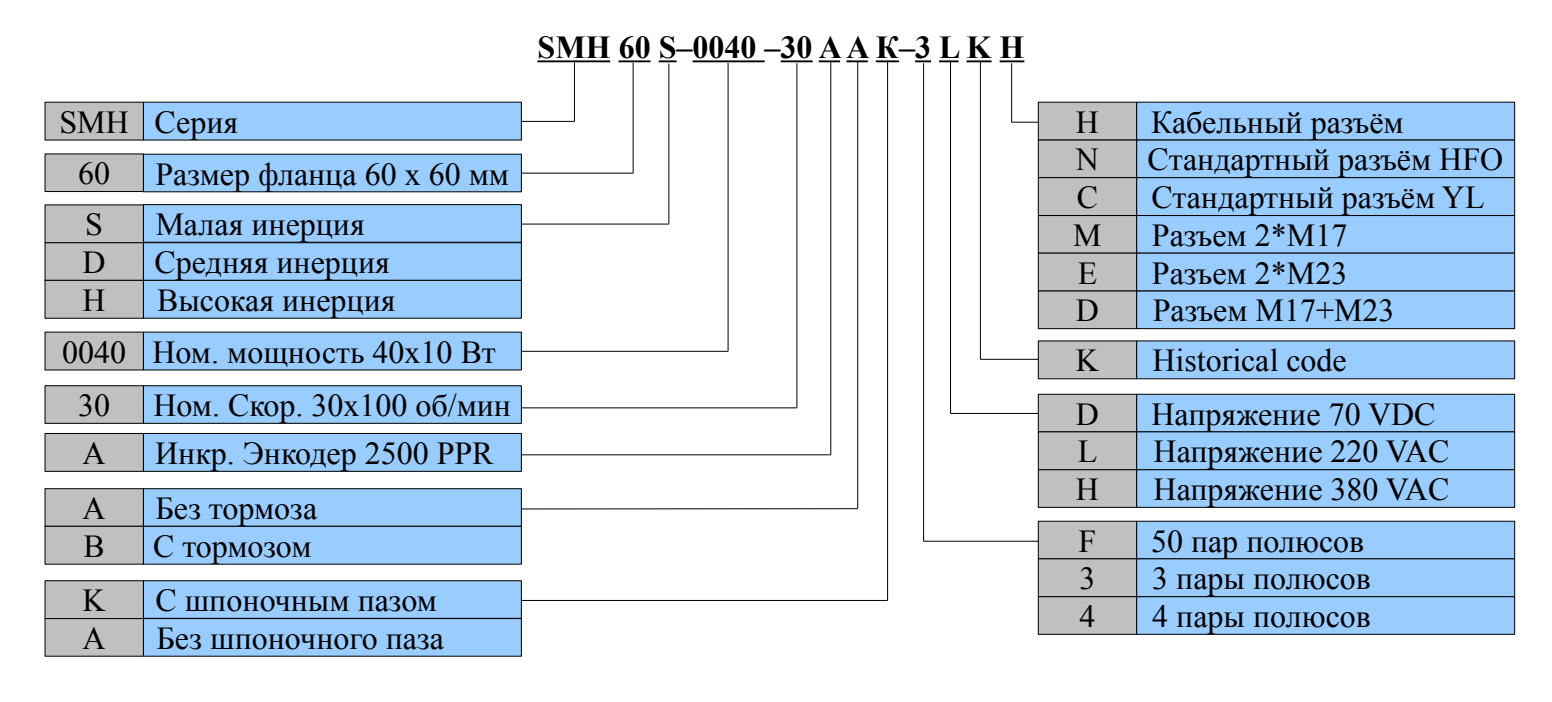

# Kinco<sup>®</sup> Automation

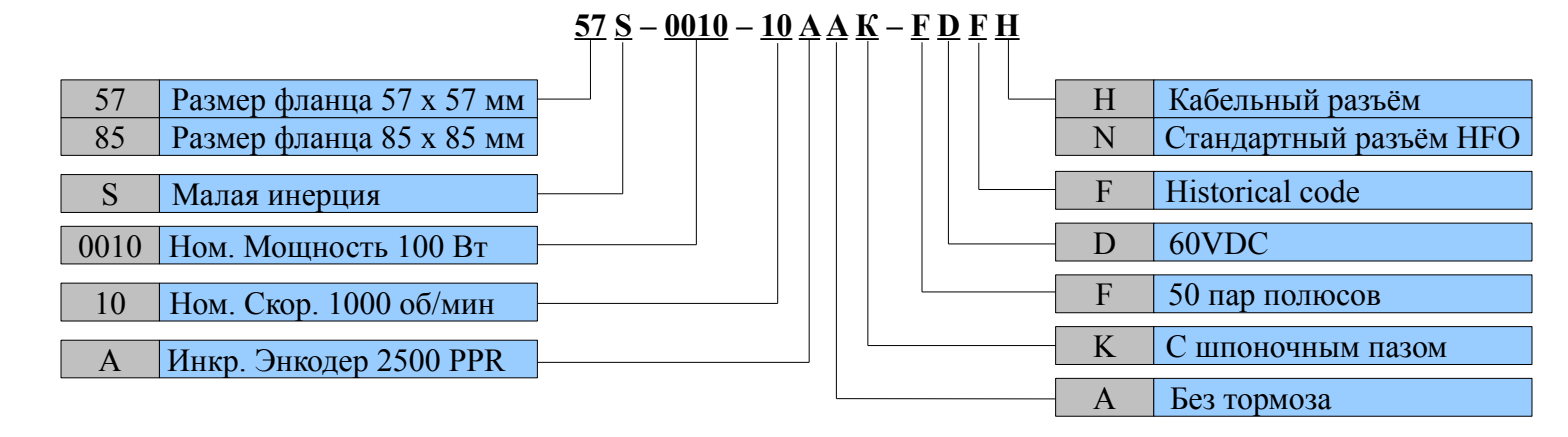

#### 1.3.3 Кабели питания, тормоза и энкодера

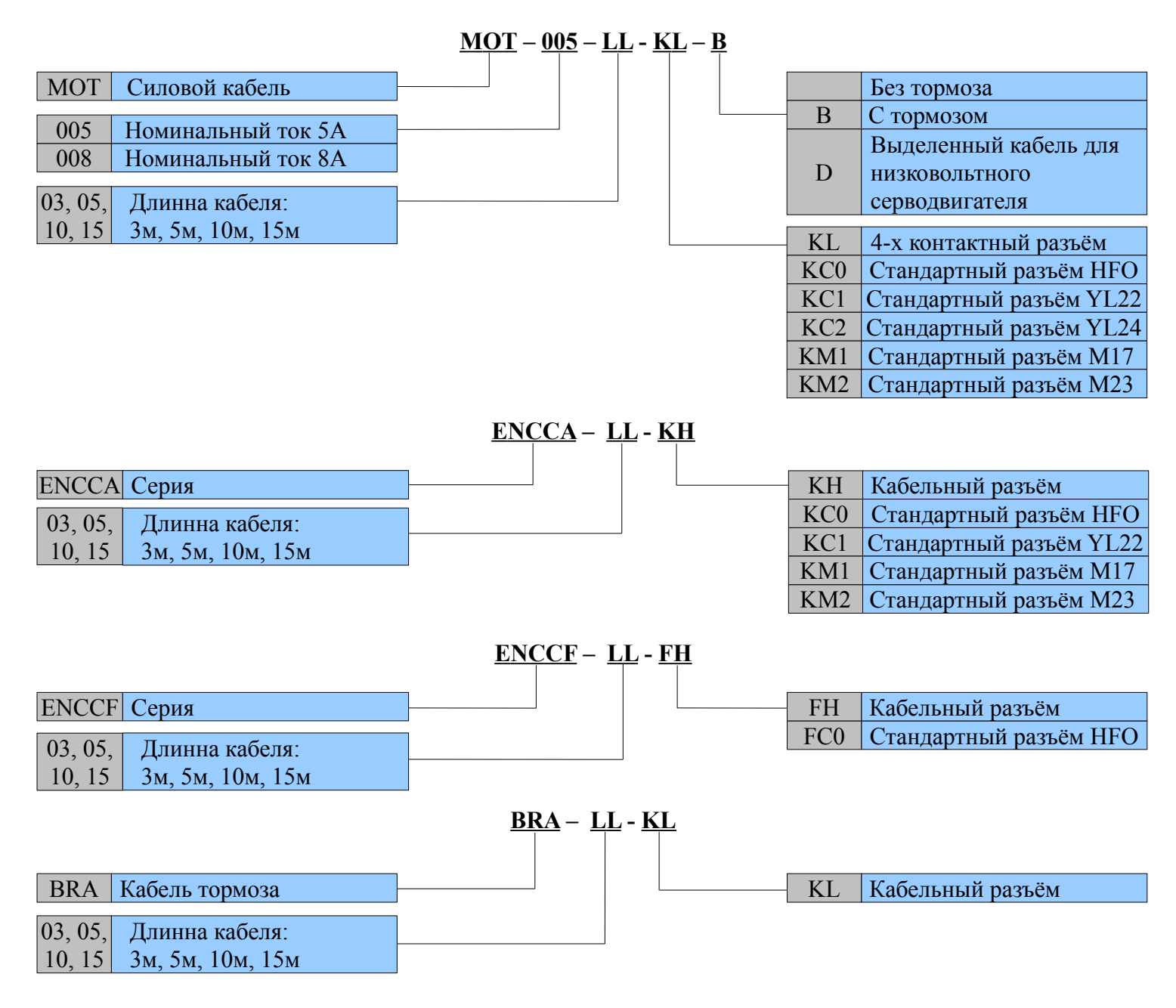

## Глава 2 Меры предосторожности и требования по установке

## 2.1 Меры предосторожности

1. Плотно затяните винты, которыми крепится мотор;

2. Удостоверьтесь в надежном креплении усилителя;

3. Не пережимайте кабели между усилителем и мотором;

4. Используйте муфту или карданный вал при соединении вала мотора и вала приводимого оборудования в целях согласования центрирования валов;

5. Не допускайте попадания проводящих материалов (например, винтов или металлической стружки) или горючих материалов (например, машинного масла) в сервоусилитель;

6. Предохраняйте сервоусилитель и сервомотор от падений и ударов;

7. Не используйте поврежденный сервопривод или сервопривод с какими-либо поврежденными компонентами.

## 2.2 Условия окружающей среды

| Параметр    | Значение                                                                                                    |
|-------------|----------------------------------------------------------------------------------------------------|
| Температура | Работа: 0°С - 40°С (без обледенения). Хранение: - 10°С - 70°С (без обледенения)                                                      |
| Влажность   | Работа: ниже 90% (без конденсата). Хранение: ниже 90% (без конденсата)                                                               |
| Атмосфера   | В помещении (без воздействия прямых солнечных лучей), отсутствие коррозионного или горючего газа, отсутствие масляных паров или пыли |
| Высота      | Ниже 1000м над уровнем моря                                                                                                    |
| Вибрация    | 5.9 м/с2                                                                                                    |

Таблица 2-1 Параметры окружающей среды

## 2.3 Направление монтажа и расстояние

Пожалуйста, установите сервоусилитель правильно в соответствии с следующим рисунком, или это вызовет неисправности. Сервоусилитель должен быть установлен вертикально на стене. В полной мере учитывайте тепловыделения при использовании каких-либо компонентов выделяющих тепло (например, тормозных резисторов), так, что бы они не влияли на сервоусилитель.

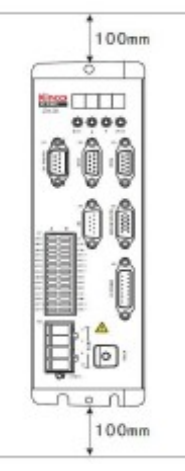

Рисунок 2-1 Установка сервоусилителя

#### Глава 3 Интерфейсы и подключение сервоусилителя FD

#### 3.1 Интерфейс и подключение FD122

#### 3.1.1 Описание интерфейсов и панели сервоусилителя FD122

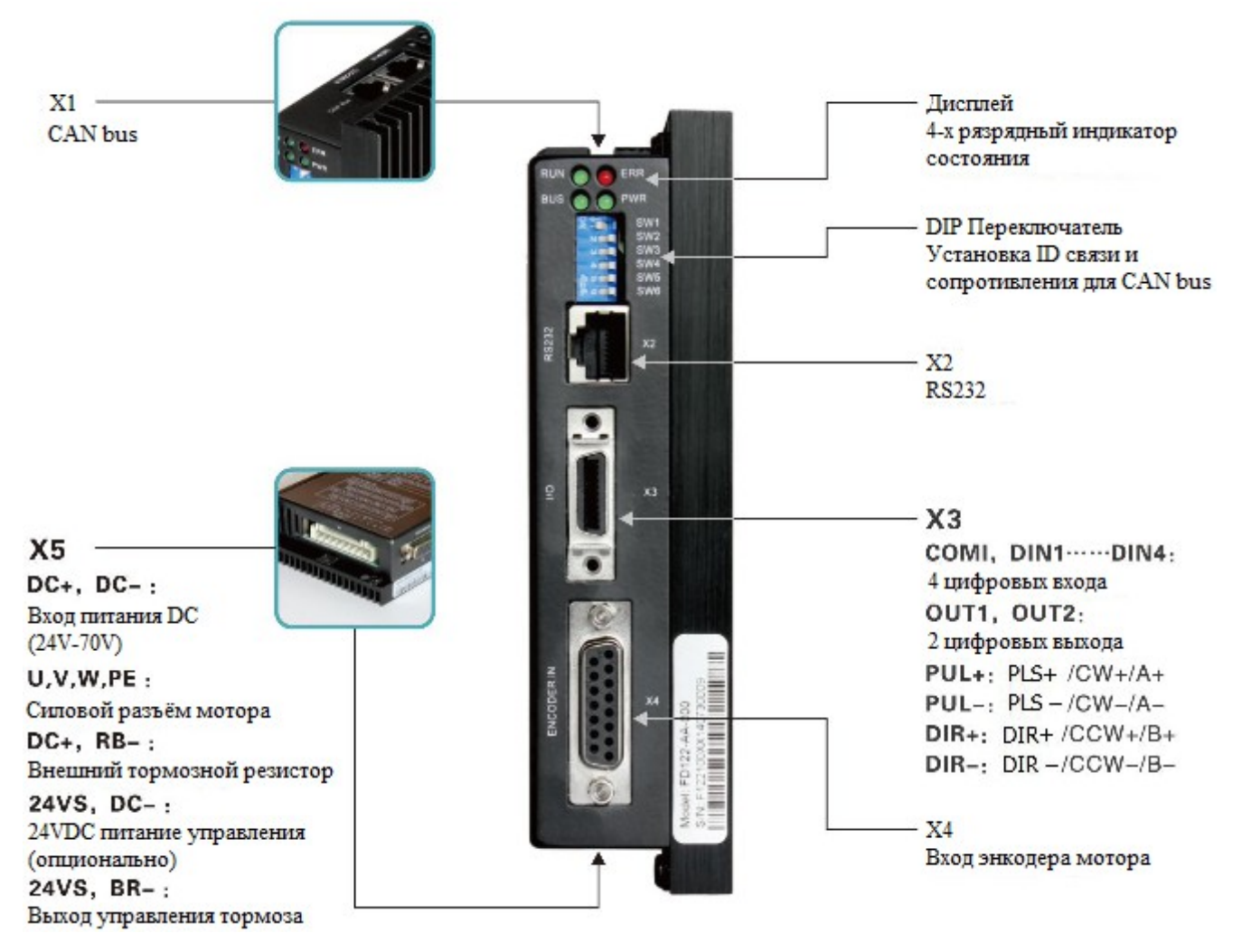

#### Рисунок 3-1 Описание интерфейсов и панели сервоусилителя FD122

| Таблица 3-1 | Интерфейсы | сервоусилителя | FD122 |
|-------------|------------|----------------|-------|
|-------------|------------|----------------|-------|

| Интерфейс | Сервоусилитель | Функция                      | Описание                          |
|-----------|----------------|------------------------------|-----------------------------------|
| X1        |                | CAN                          | CAN bus                           |
| X2        |                | RS232                        | RS232                             |
| X3        |                | I/O                          | Цифровые входы и выходы           |
| X4        | FD122          | Вход энкодера                | Вход энкодера мотора              |
| X5        |                | Подключение мотора и питания | Питание постоянным током 24V-70V, |
|           |                |                              | питание мотора, питание тормоза,  |
|           |                |                              | подключение тормозного резистора  |

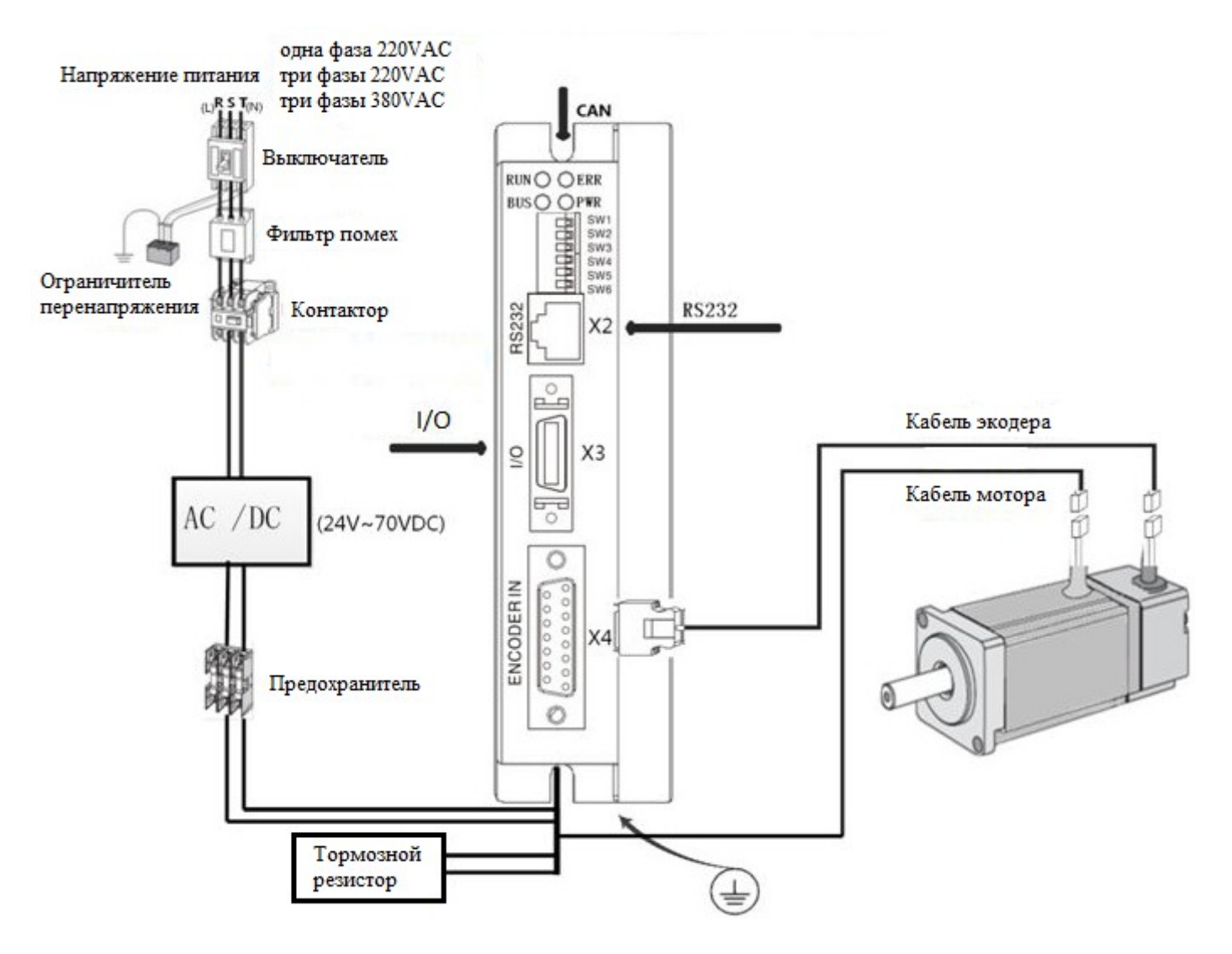

## 3.1.2 Внешнее подключение FD122

Рисунок 3-2 Внешнее подключение FD122

# 3.1.3 Подключение интерфейсов FD122

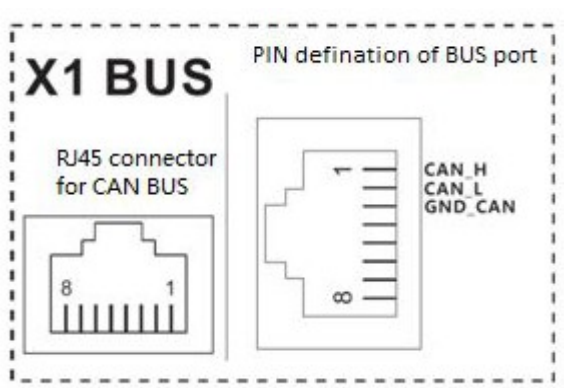

#### Примечание:

\* Пожалуйста, проверьте подключение сигналов I/O \* Пожалуйста, используйте стандартные заводские разъёмы для надёжного подключения. Для приобретения новых клемм, свяжитесь с официальным дистрибьютором.

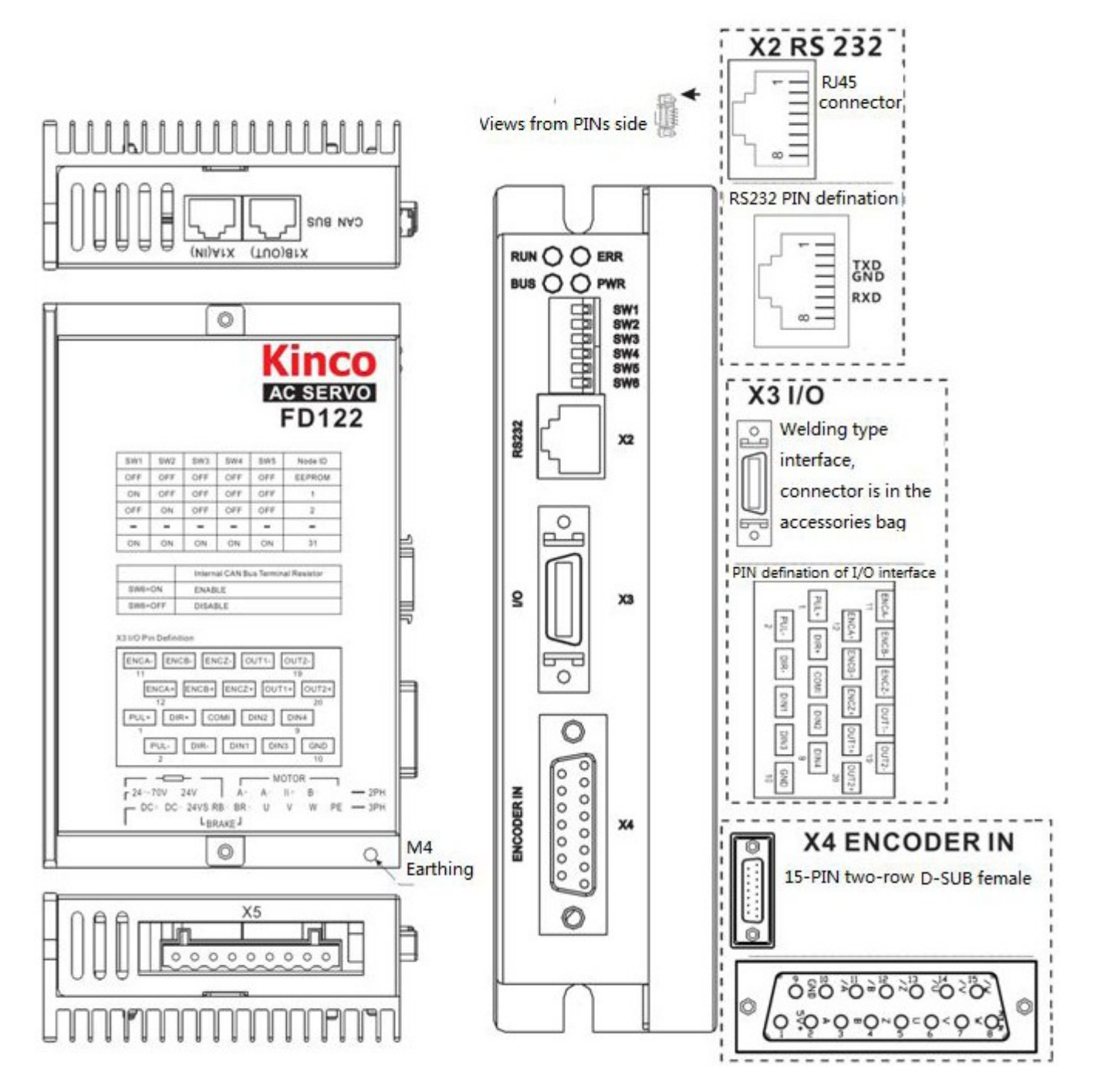

Рисунок 3-3 Подключение интерфейсов FD122

#### Интерфейс шины САN (X1)

Таблица 3-2 Описание контактов интерфейса шины САМ

| N⁰     | Название | Функция         |
|--------|----------|-----------------|
| 1      | CAN_H    | CAN bus high    |
| 2      | CAN_L    | CAN bus low     |
| 3      | GND      | Signal ground   |
| Другие | NC       | Не используется |

#### Интерфейс связи RS232

| N⁰     | Название | Функция          |
|--------|----------|------------------|
| 3      | Тх       | Отправка данных  |
| 4      | GND      | Signal ground    |
| 6      | Rx       | Получение данных |
| Другие | NC       | Не используется  |

#### Интерфейс ввода / вывода (ХЗ)

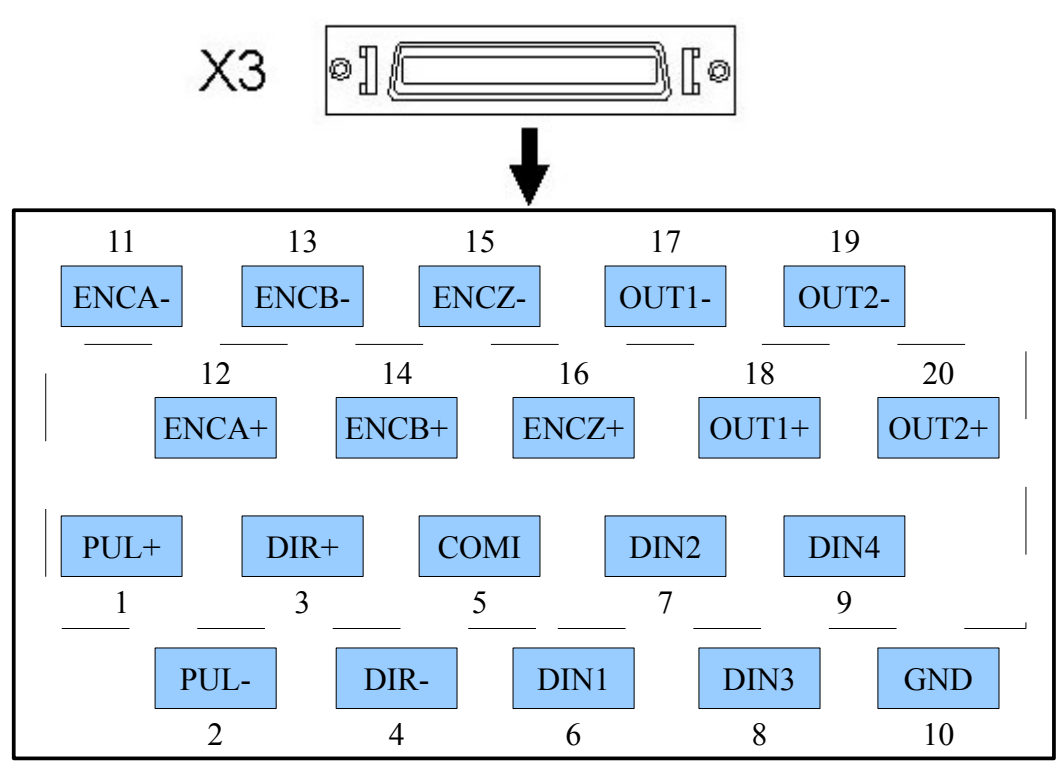

Рисунок 3-4 Интерфейс ввода / вывода (ХЗ)

#### Таблица 3-4 Описание контактов интерфейса ввода / вывода

| Название                   | Функция                      | Название                                  | Функция                  |
|----------------------------|------------------------------|-------------------------------------------|--------------------------|
| COMI                       | Общий порт цифровых входов   | PUL+/PUL-                                 | Импульсный вход          |
| DIN1~DIN4                  | Цифровой вход                | DIR+/DIR-                                 | Вход направления         |
| OUT1+/OUT1-<br>OUT2+/OUT2- | Цифровой выходов             | ENCA-/ENCA+<br>ENCB-/ENCB+<br>ENCZ-/ENCZ+ | Выходной сигнал энкодера |
| GND                        | Заземление цифровых сигналов |                                           |                          |

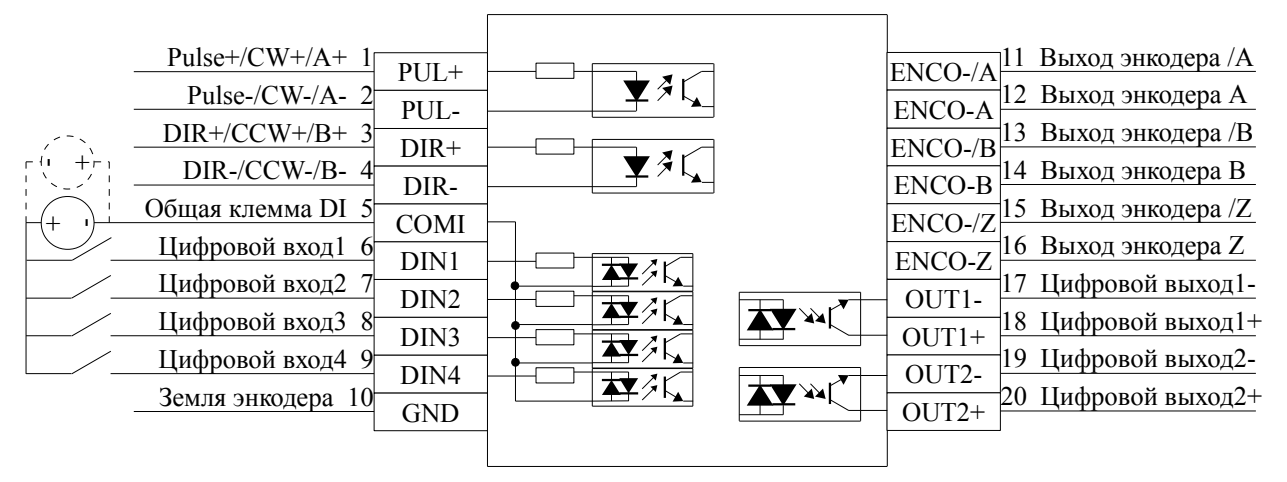

Рисунок 3-5 Интерфейс и подключение FD122

#### Интерфейс входа энкодера (Х4)

Таблица 3-5 Описание контактов интерфейса входа энкодера

| N⁰ | Название | Функция                     |
|----|----------|-----------------------------|
| 1  | +5V      | Выход 5V                    |
| 2  | А        | Фаза А сигнала энкодера     |
| 3  | В        | Фаза В сигнала энкодера     |
| 4  | Z        | Фаза Z сигнала энкодера     |
| 5  | U        | Фаза U сигнала энкодера     |
| 6  | V        | Фаза V сигнала энкодера     |
| 7  | W        | Фаза W сигнала энкодера     |
| 8  | PTC_IN   | Не используется             |
| 9  | GND      | Заземление сигнала энкодера |
| 10 | /A       | Фаза А сигнала энкодера     |
| 11 | /B       | Фаза В сигнала энкодера     |
| 12 | /Z       | Фаза Z сигнала энкодера     |
| 13 | /U       | Фаза U сигнала энкодера     |
| 14 | /V       | Фаза V сигнала энкодера     |
| 15 | /W       | Фаза W сигнала энкодера     |

#### Клеммы питания серводвигателя / сервоусилителя (Х5)

Таблица 3-6 Описание контактов серводвигателя / сервоусилителя

| Название клеммы | Функция клеммы                                    |
|-----------------|---------------------------------------------------|
| DC+             | Плюс напряжения питания DC и тормозного резистора |
| DC-             | Минус напряжения питания DC и 24VDC               |
| 24VS            | Плюс 24VDC и тормоза                              |
| RB-             | Минус тормозного резистора                        |
| BR-             | Минус тормоза или фаза А шагового мотора          |

| РЕ | Заземление мотора                                    |
|----|------------------------------------------------------|
| W  | Выход фазы W сервомотора или фазы В- шагового мотора |
| V  | Выход фазы V сервомотора или фазы В+ шагового мотора |
| U  | Выход фазы U сервомотора или фазы А шагового мотора  |

# 3.2 Интерфейс и подключение FD412 / FD422 / FD432 / FD622

# 3.2.1 Описание интерфейса

| Таблица | 3-7 | Интерфей  | - FD412 | / FD422 | / FD432 / | FD622  |
|---------|-----|-----------|---------|---------|-----------|--------|
| гаолица | 5-7 | μπισρωσιά |         |         | 1.0432/   | T D022 |

| Интерфейс | Сервопривод    | Символ      | Функция                                                           |               |
|-----------|----------------|-------------|-------------------------------------------------------------------|---------------|
|           |                | COMI        | Общая клемма цифровых входов                                      |               |
|           |                | DIN1~ DIN7  | Цифровые входы: логическая единица 12,5 ~ 24 логический ноль < 5В | ·B;           |
|           |                | OUT1+       | Цифровой выход 1+                                                 |               |
|           |                | OUT1-       | Цифровой выход 1-                                                 |               |
|           |                | OUT2+       | Цифровой выход 2+                                                 |               |
|           |                | OUT2-       | Цифровой выход 2-                                                 |               |
|           |                | OUT3        | Цифровой выход 3                                                  |               |
|           |                | OUT3        | Цифровой выход 4                                                  |               |
|           |                | СОМО        | Общая клемма цифровых выходов                                     |               |
|           | FD 412         | GND         | Заземление                                                        |               |
|           | FD412<br>FD422 | ENC-Z       |                                                                   |               |
| Xl        | FD432          | ENCO-/Z     |                                                                   |               |
|           | FD622          | ENC-A       | D                                                                 |               |
|           |                | ENCO-/A     | выход энкодера мотора                                             |               |
|           |                | ENC-B       |                                                                   |               |
|           |                | ENCO-/B     |                                                                   |               |
|           |                | AIN1        | Аналоговый вход 1. Входное сопротивление 200                      | ОКОм          |
|           |                | AIN2        | Аналоговый вход 2. Входное сопротивление 200                      | ОКОм          |
|           |                | GNDA        | Земля аналогового сигнала                                         |               |
|           |                | PUL+        | Импульс или положительный импульс (+)                             | Лианароц      |
|           |                | PUL-        | Импульс или положительный импульс (-) Диапаз входног              |               |
|           |                | DIR+        | Направление или отрицательный импульс (+) напряжен                |               |
|           |                | DIR-        | Направление или отрицательный импульс (-)                         | $5B \sim 24B$ |
|           | FD412          | 24VS / GNDS | Напряжение питания логики 24V ±15%, >0,5A                         |               |
| X2        | FD422          | 24VB / GNDB | Напряжение питания тормоза 18 ~ 30VDC, 2A                         |               |
|           | FD432<br>FD622 | BR+/BR-     | Клеммы тормоза                                                    |               |

|                            |                                  | U/V/W/PE   | Кабель мотора                                    |
|----------------------------|----------------------------------|------------|--------------------------------------------------|
| N/2                        | FD412<br>FD422                   | L/N        | Напряжение питания (220VAC)                      |
| A3                         | 1 D 722                          | RB+/RB-    | Тормозной резистор                               |
|                            | FD432/FD622                      | U/V/W/PE   | Кабель мотора                                    |
| X4                         | FD412<br>FD422<br>FD432<br>FD622 | BUS        | RS485 или CAN интерфейс                          |
| X5                         | FD412                            | RS232      | RS232 интерфейс                                  |
| X6 FD422<br>FD432<br>FD622 |                                  | ENCODER IN | Кабель энкодера                                  |
|                            |                                  | R/S/T      |                                                  |
| X7                         | FD432<br>FD622                   | RB+/RB-    | Тормозной резистор                               |
|                            | 1 1022                           | DC+/DC-    | Питание шины DC (не использовать вместе с R/S/T) |

#### 3.2.2 Внешнее подключение

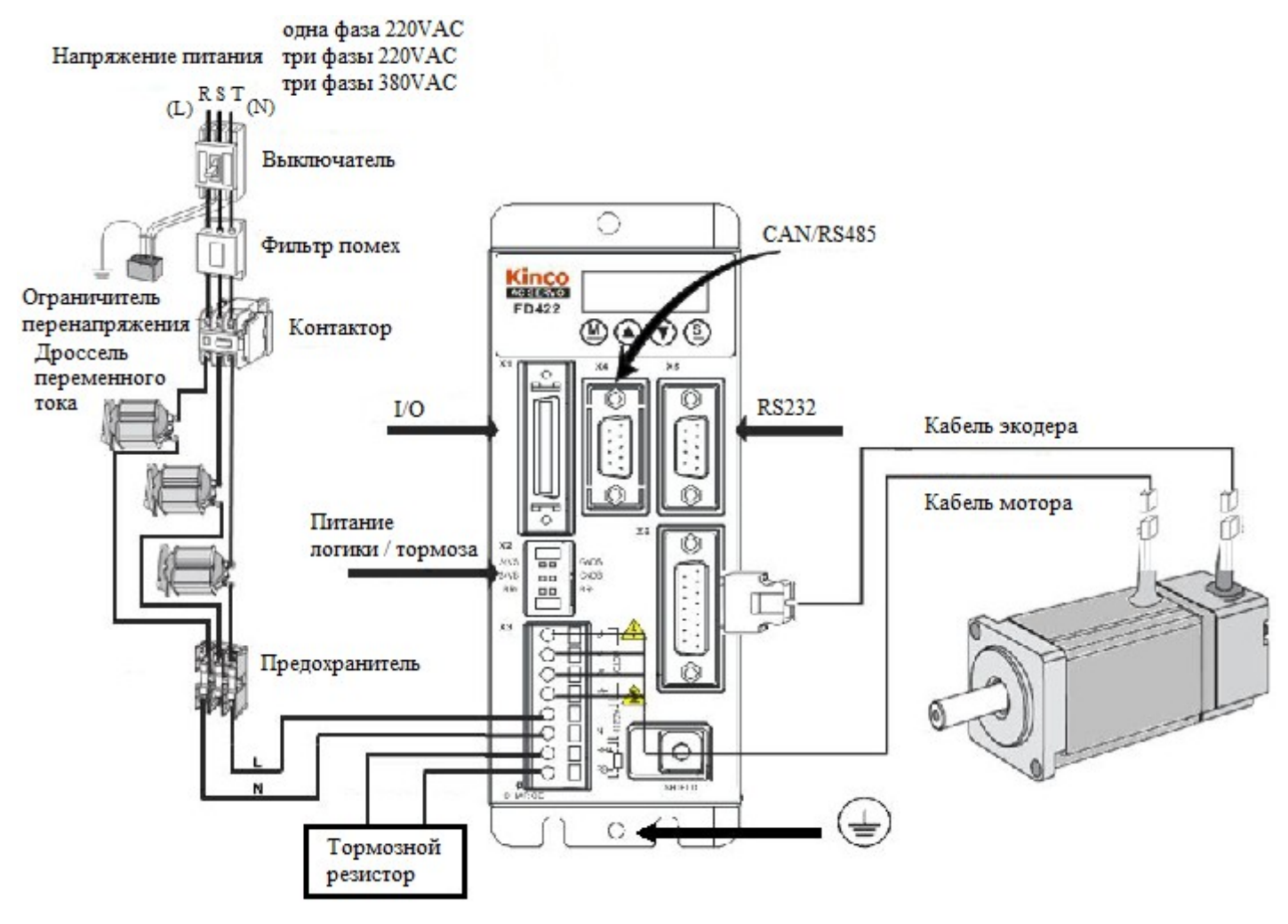

Рисунок 3-6 Схема внешнего подключения сервоусилителя FD

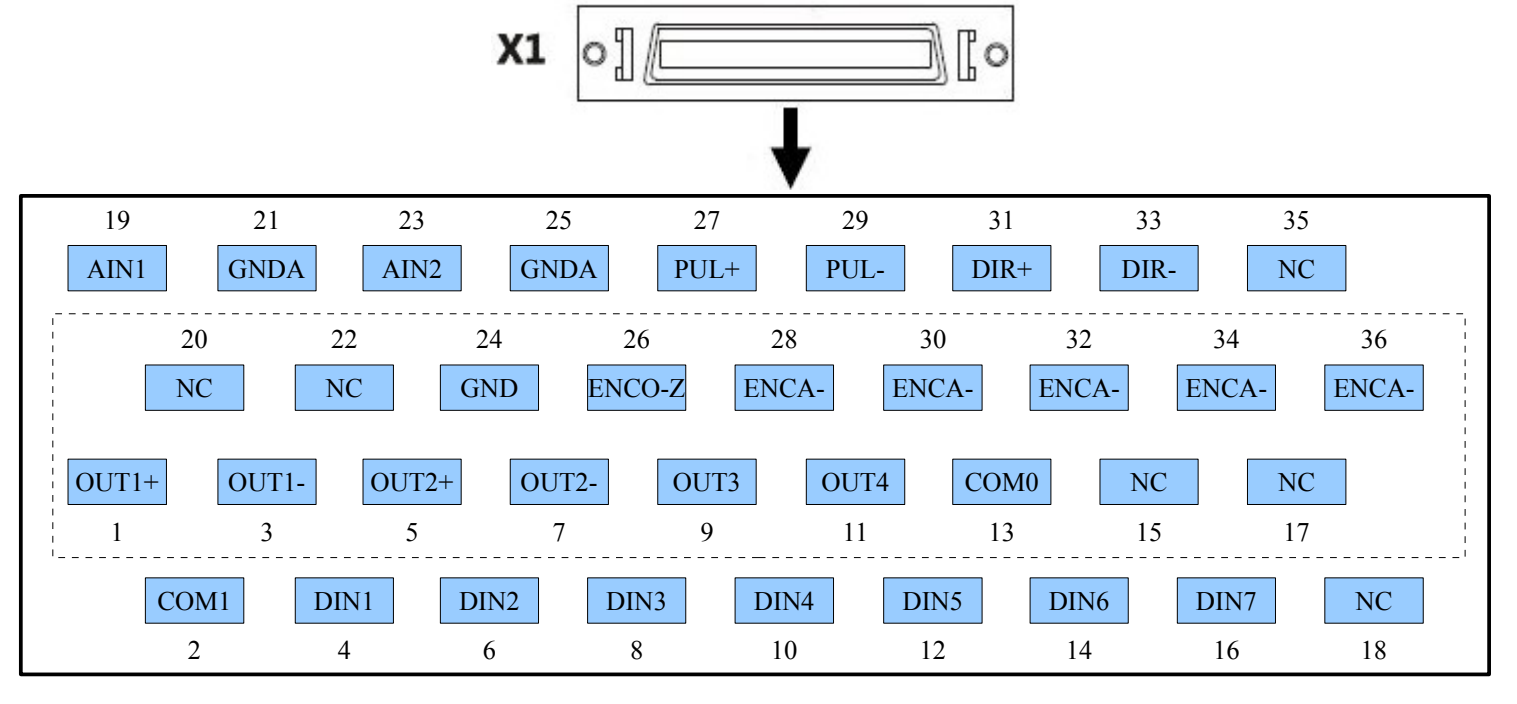

# 3.2.3 Интерфейс ввода / вывода

Рисунок 3-7 Интерфейс ввода / вывода сервоусилителя FD

| Таблица 3-8 Ин | терфейс ввода                                 | / вывода серво   | осилителя FD |
|----------------|-----------------------------------------------|------------------|--------------|
| 1              | Top que a a a a a a a a a a a a a a a a a a a | , DDIDOM • • PDC |              |

| Контакт | Сигнал | Контакт | Сигнал | Контакт | Сигнал  | Контакт | Сигнал |
|---------|--------|---------|--------|---------|---------|---------|--------|
| 2       | COM1   | 1       | OUT1+  | 20      | NC      | 19      | AIN1   |
| 4       | DIN1   | 3       | OUT1-  | 22      | NC      | 21      | GNDA   |
| 6       | DIN2   | 5       | OUT2+  | 24      | GND     | 23      | AIN2   |
| 8       | DIN3   | 7       | OUT2-  | 26      | ENCO-Z  | 25      | GNDA   |
| 10      | DIN4   | 9       | OUT3   | 28      | ENCO-/Z | 27      | PUL+   |
| 12      | DIN5   | 11      | OUT4   | 30      | ENCO-B  | 29      | PUL-   |
| 14      | DIN6   | 13      | COM0   | 32      | ENCO-/B | 31      | DIR+   |
| 16      | DIN7   | 15      | NC     | 34      | ENCO-A  | 33      | DIR-   |
| 18      | NC     | 17      | NC     | 36      | ENCO-/A | 35      | NC     |

| Выход энкодера В 30       ENCO-/Z         Выход энкодера /В 32       ENCO-/B         Выход энкодера /В 32       ENCO-/B         Выход энкодера /В 32       ENCO-/B | 22       NC         3емля энкодера 24       GND         Выход энкодера Z 26       ENCO-Z         Выход энкодера /Z 28       ENCO-/Z | Общая клемма DI 2       СОМІ         Щифровой вход1 4       DIN1         Щифровой вход2 6       DIN1         Щифровой вход3 8       DIN2         Щифровой вход3 8       DIN3         Щифровой вход4 10       DIN4         Щифровой вход5 12       DIN5         Щифровой вход7 16       DIN6         18       NC         20       NC |
|----------------------------------------------------------------------------------------------------|----------------------------------------------------------------------------------------------------|----------------------------------------------------------------------------------------------------|
|----------------------------------------------------------------------------------------------------|----------------------------------------------------------------------------------------------------|----------------------------------------------------------------------------------------------------|

Рисунок 3-8 Интерфейс и подключение сервоусилителя FD

# 3.2.4 Клеммы питания FD (FD412 / FD422 / X3, FD432 / FD622 / X3 и X7)

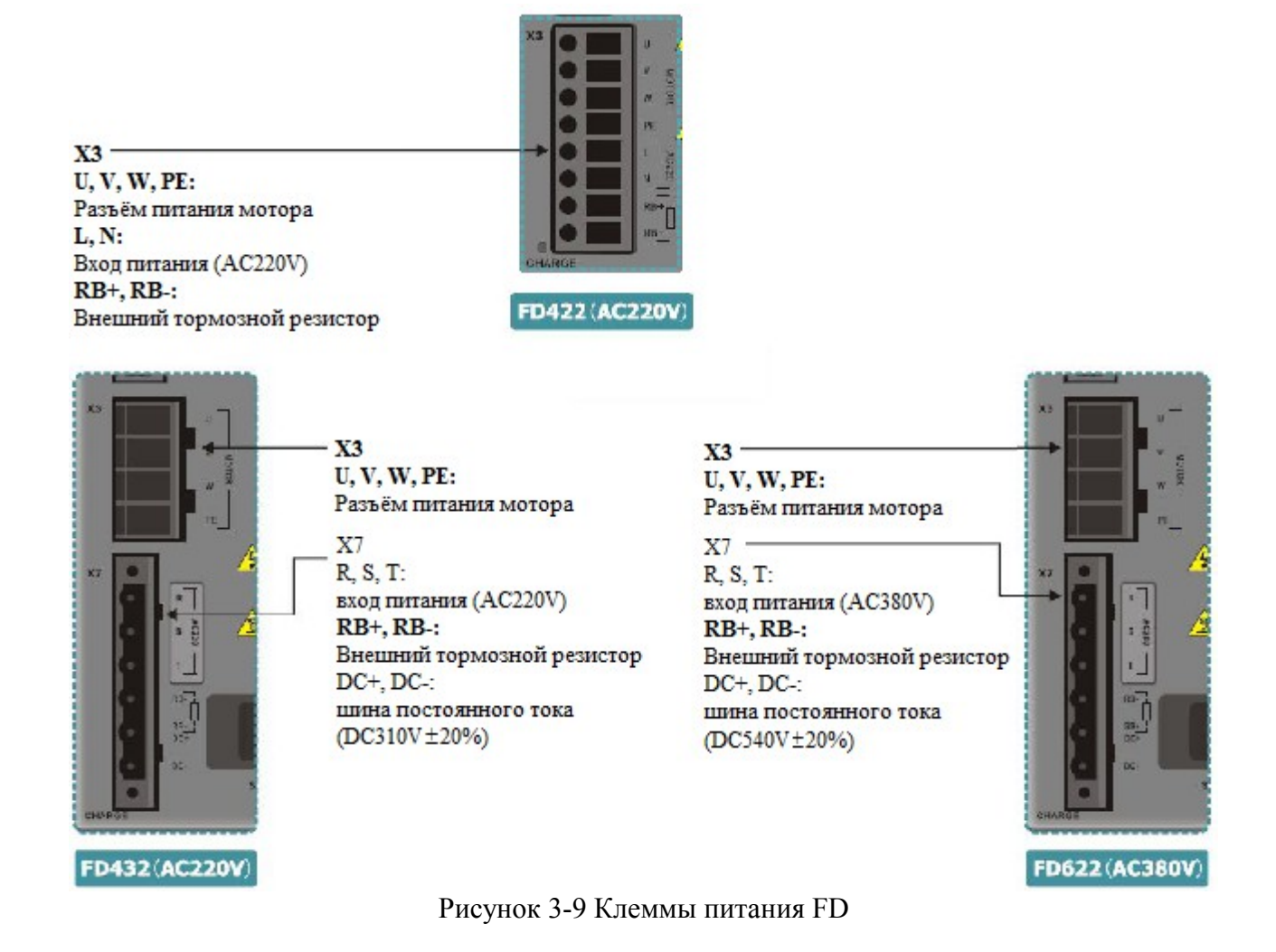

# 3.2.5 Интерфейс Х4, Х5, Х6

В качестве интерфейса X4, X5, X6 в сервоусилителе FD используются разъемы типа D-SUB. Типы разъемов D-SUB показаны на следующем рисунке.

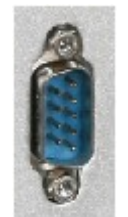

Двухрядный 9-ти контактный (вилка)

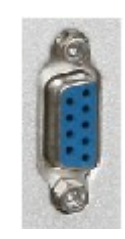

Двухрядный 9-ти контактный (гнездо)

Рисунок 3-10 Разъемы D-SUB

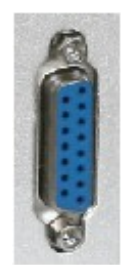

Двухрядный 15-ти контактный (гнездо)

#### Таблица 3-9 Разъемы Х4, Х5, Х6

| Контакт | Сигнал         | Описание             |
|---------|----------------|----------------------|
| У       | K4: RS485 (гне | ездо, 9 контактов)   |
| 1       | NC             | N/A                  |
| 5       | GND            | Сигнальная земля     |
| 6       | +5V            | Питание              |
| 2       | RX             |                      |
| 7       | /RX            | присм данных         |
| 3       | TX             |                      |
| 8       | /TX            | Передача данных      |
| 4       | NC             | N/A                  |
| 9       | NC             | N/A                  |
|         | X4: CAN (вил   | іка, 9 контактов)    |
| 1       | NC             | N/A                  |
| 5       | NC             | N/A                  |
| 6       | NC             | N/A                  |
| 2       | CAN_L          | CAN_L                |
| 7       | CAN_H          | CAN_H                |
| 3       | GND            | Сигнальная земля     |
| 8       | NC             | N/A                  |
| 4       | NC             | N/A                  |
| 9       | NC             | N/A                  |
| У       | K5: RS232 (гне | ездо, 9 контактов)   |
| 1       | NC             | N/A                  |
| 2       | TX             | Передача данных      |
| 3       | RX             | Приём данных         |
| 4       | NC             | N/A                  |
| 5       | GND            | Сигнальная земля     |
| 6       | NC             | N/A                  |
| 7       | NC             | N/A                  |
| 8       | NC             | N/A                  |
| 9       | NC             | N/A                  |
| X6:     | Encoder in (FI | нездо, 15 контактов) |
| 1       | +5V            | Выход 5V             |
| 9       | GND            | 0V                   |
| 8       | PTC_IN         |                      |

| Контакт | Сигнал | Описание                |  |
|---------|--------|-------------------------|--|
| 2       | А      | Duan hann A anna anna   |  |
| 10      | /A     | Бход фазы А энкодера    |  |
| 3       | В      | Duan theory D anno same |  |
| 11      | /B     | вход фазы в энкодера    |  |
| 4       | Z      | Duan hany 7 autorana    |  |
| 12      | /Z     | – вход фазы Z энкодера  |  |
| 5       | U      | Duar haar U anna ana    |  |
| 13      | /U     | - Вход фазы U энкодера  |  |
| 6       | V      | Duez hour Verrezero     |  |
| 14      | /V     | вход фазы v энкодера    |  |
| 7       | W      | Duan haar Warrange      |  |
| 15      | /W     | вход фазы w энкодера    |  |

#### Глава 4 Цифровая панель оператора

#### 4.1 Введение

Цифровая панель оператора служит для установки параметров сервопривода, выполнения действий, или отображения состояний. В таблице 4-1 описаны все возможности и функции цифровой панели оператора.

Таблица 4-1 Отображаемые параметры и функции цифровой панели оператора

|                            | Число<br>Ф<br>Ф<br>Ф<br>Ф<br>Ф<br>Ф<br>Ф<br>Ф<br>Ф<br>Ф<br>Ф<br>С<br>Точка<br>Кнопка                                                                                                    |
|----------------------------|----------------------------------------------------------------------------------------------------|
| Число/<br>Точка/<br>Кнопка | Функция                                                                                                    |
| 1                          | Показывает положительное ли число или отрицательное. Наличие означает отрицательное; отсутствие – положительное.                                                                                                    |
| 2                          | <ol> <li>При установке параметров разделяет текущую группу настроек и индекс настройки в этой группе.</li> <li>Отображает старшие 16 бит текущего 32-битного значения, отображаемого в реальном времени.</li> <li>Отображает более раннюю по времени ошибку, при просмотре истории ошибок (F007).</li> </ol>                       |
| 3                          | <ol> <li>Показывает текущий формат отображения данных, при их отображении в реальном<br/>времени. Наличие означает, что данные отображаются в шестнадцатеричном формате,<br/>отсутствие – в десятичном.</li> <li>Отображает более позднюю по времени ошибку, при просмотре истории ошибок (F007).</li> </ol>                       |
| 4                          | <ol> <li>Наличие показывает, что отображаются внутренние данные.</li> <li>Мигании означает, что силовая часть сервоусилителя находится в работе.</li> </ol>                                                                                                    |
| MODE                       | <ol> <li>Переключение между разделами меню.</li> <li>При настройке параметров, короткое нажатие кнопки переключает на следующий<br/>настраиваемый разряд, а долгое нажатие возвращает в предыдущее состояние.</li> </ol>                                                                                                    |
|                            | Нажатие ▲ увеличивает уставку на 1; долгое нажатие ▲ последовательно увеличивает значение.                                                                                                    |
| ▼                          | Нажатие ▼ уменьшает уставку на 1; долгое нажатие ▼ последовательно уменьшает значение.                                                                                                    |
| ENTER                      | <ol> <li>Нажатие производит вход в выбранное меню.</li> <li>Сохраняет текущие параметры во включенном состоянии.</li> <li>Подтверждает введение параметра после его изменения.</li> <li>Долгое нажатие переключает между старшими/младшими 16-битными разрядами при отображении 32-битного значения в реальном времени.</li> </ol> |

| PL                | Активирует сигнал концевого ограничителя прямого хода.   |
|-------------------|----------------------------------------------------------|
| nL                | Активирует сигнал концевого ограничителя обратного хода. |
| Pn.L              | Активирует сигнал концевых ограничителей.                |
| Мигание<br>любого | Показывает, что существуют какие-либо аварийные ошибки.  |
| значения          |                                                          |

Если параметр отображается в десятичной системе: Когда мигает разряд единицы, нажмите ▲ для увеличения на 1 текущего значения; нажмите ▼ для уменьшения на 1 текущего значения. Когда мигает разряд десятки, нажмите ▲ для увеличения на 10 текущего значения; нажмите ▼ для уменьшения на 10 текущего значения. Когда мигает разряд сотни, нажмите ▲ для увеличения на 100 текущего значения; нажмите ▼ для уменьшения на 100 текущего значения; нажмите ▼ для уменьшения на 100 текущего значения; нажмите ▼ для уменьшения на 100 текущего значения. Когда мигает разряд сотни, нажмите ▲ для увеличения на 1000 текущего значения; нажмите ▼ для уменьшения на 1000 текущего значения; нажмите ▼ для уменьшения на 1000 текущего значения; нажмите ▼ для уменьшения на 1000 текущего значения. Если параметр отображается в шестнадцатеричной системе: Когда мигает разряд единицы, нажмите ▲ для увеличения на 1 текущего значения; нажмите ▼ для уменьшения на 1 текущего значения. Когда мигает разряд десятки, нажмите ▲ для увеличения на 0х100 текущего значения; нажмите ▲ для уменьшения на 1 текущего значения. Когда мигает разряд десятки, нажмите ▲ для увеличения на 0х100 текущего значения; нажмите ▲ для уменьшения на 0х100 текущего значения; нажмите ▼ для увеличения на 0х100 текущего значения на 0х1000 текущего значения. Когда мигает разряд тысячи, нажмите ▲ для увеличения на 0х1000 текущего значения на 0х1000 текущего значения.

При настройке десятичного параметра, режим отображения автоматически переключается в шестнадцатеричную систему, если установленное значение выше 9999 или меньше -9999. В этом случае включается 3-я десятичная точка.

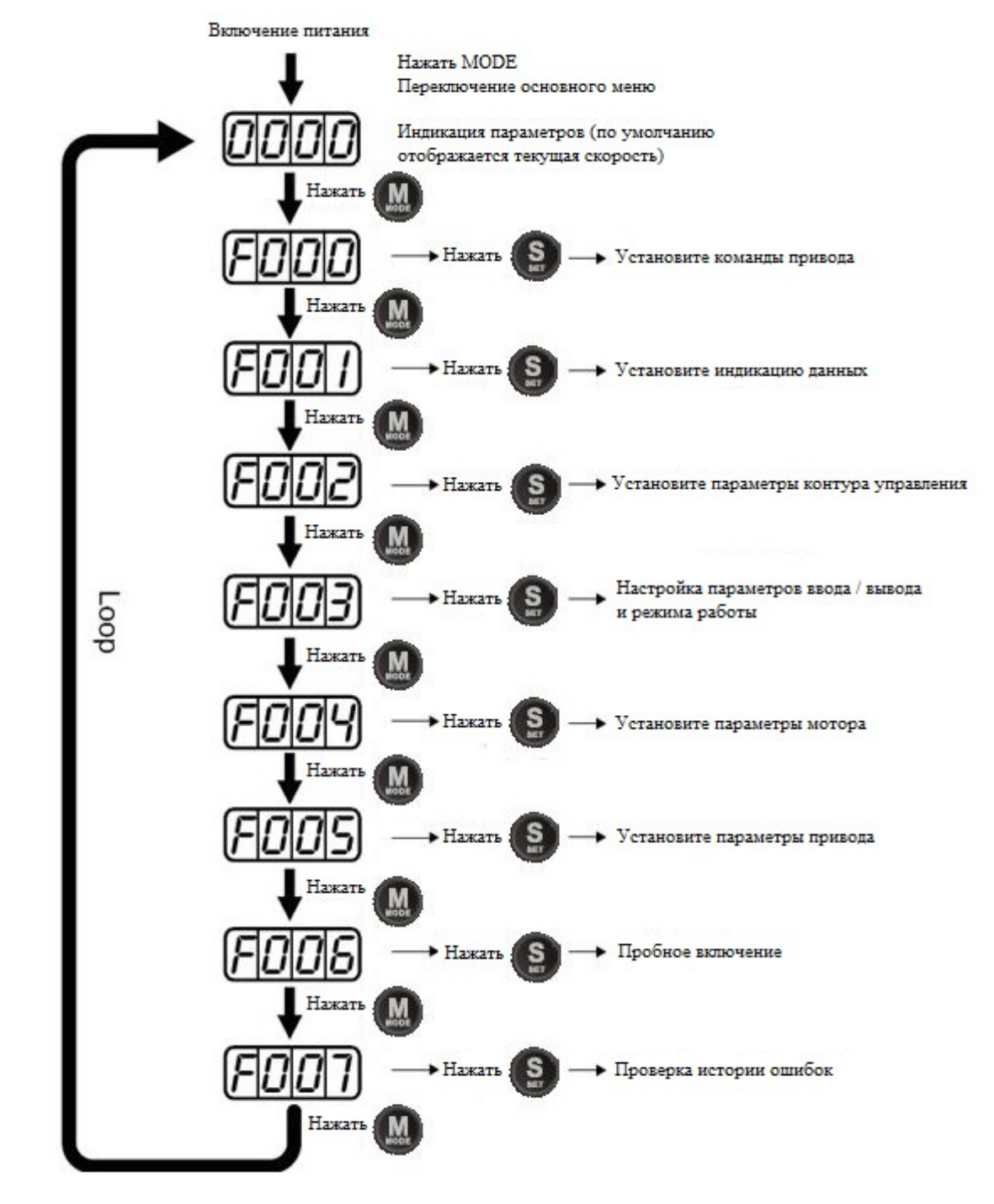

#### 4.2 Работа с панелью

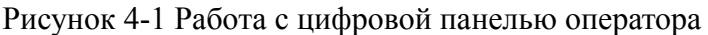

Примечание: Если на дисплее отображаются какие-либо меню настройки и нет нажатий на кнопки, то через 20 секунд автоматически включается отображение текущих состояний переменных, во избежание случайных нажатий на кнопки и, как следствие, ошибочного ввода параметров.

# Пример 4-1: Установка делителя электронного редуктора в 10000 через переключение системы исчисления

1. Нажмите МОДЕ. Отобразится главное меню. Выберите F003.

2. Нажмите ENTER. Отобразится интерфейс выбора адреса параметра.

3. Нажимайте ▲ до выбора адреса **d3.35**.

4. Нажмите ENTER для показа текущего значения параметра d3.35. Снова нажмите ENTER для изменения параметра d3.35. При этом 1-й разряд справа замигает. Коротким нажатием MODE три раза переместитесь в первый разряд слева. Затем нажмите ▲. Значение увеличится до 9000. Это десятичное значение.

5. Нажмите ▲ снова. Содержимое дисплея изменится на "271.0", и 3-я слева десятичная точка будет мигать. В этом случае значение шестнадцатеричное. Нажмите ENTER для подтверждения введенного значения. 1-я десятичная точка справа замигает. Это означает, что делитель электронного редуктора теперь равен 10000.

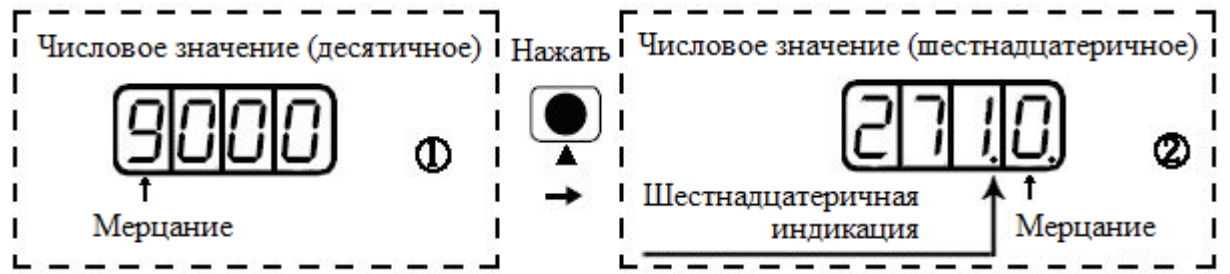

#### Пример 4-2: Установка скорости в 1000 RPM/-1000 RPM через изменение отдельных разрядов

1. Нажмите МОДЕ. Отобразится главное меню. Выберите F000.

2. Нажмите ENTER. Отобразится интерфейс для выбора адреса параметра.

3. Нажимайте ▲ до выбора адреса **d0.02**.

4. Нажмите ENTER для отображения текущего значения параметра d0.02. Нажмите ENTER снова для модификации параметра d0.02. При этом 1-й разряд справа замигает.

5. Короткое нажатие **MODE** три раза переместит на 1-й разряд слева. Нажмите ▲ для изменения параметра в 1.Нажмите **ENTER** для подтверждения введенного значения. 1-я справа десятичная точка замигает. Это означает, что скорость установлена в 1000 RPM.

6. Нажмите ▼ для изменения значения в -1. При этом 1-я слева десятичная точка замигает, показывая, что текущее значение отрицательное. Нажмите ENTER для подтверждения введенного значения. 1-я справа десятичная точка замигает. Это означает, что установлена скорость -1000 RPM.

# Глава 5 Программное обеспечение KincoServo

## 5.1 Установка программного обеспечения

Это программное обеспечение не нужно устанавливать. Пользователи могут загрузить KincoServo с нашего сайта: www.kinco.cn.

## 5.2 Быстрый старт

## 5.2.1 Конфигурация оборудования для запуска KincoServo

Программное обеспечение KincoServo можно использовать для настройки всех параметров сервопривода через RS232 или CANopen порт. Пожалуйста, обратитесь к главе 3 для подключения сервопривода и серводвигателя перед его использованием.

• Конфигурация системы для программирования через RS232

24VDC питание для сервопривода

Кабель для программирования, схема соединения выглядит следующим образом:

| PC (RS232) | Контакт | Контакт | FD servo (X5) |
|------------|---------|---------|---------------|
| Rx         | 2       | <br>2   | Тх            |
| Tx         | 3       | <br>3   | Rx            |
| GND        | 5       | <br>5   | GND           |

• Конфигурация системы для программирования через CAN

24VDC питание для сервопривода

Кабель для программирования, схема соединения выглядит следующим образом:

| Pecan | Контакт | Контакт | FD servo (X4) |
|-------|---------|---------|---------------|
| CAN_L | 2       | <br>2   | CAN_L         |
| CAN_H | 7       | <br>7   | CAN_H         |

## 5.2.2 KincoServo онлайн

1. Откройте папку KincoServo и дважды щелкните значок следующем рисунке:

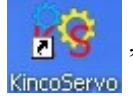

затем откроется окно, как показано на

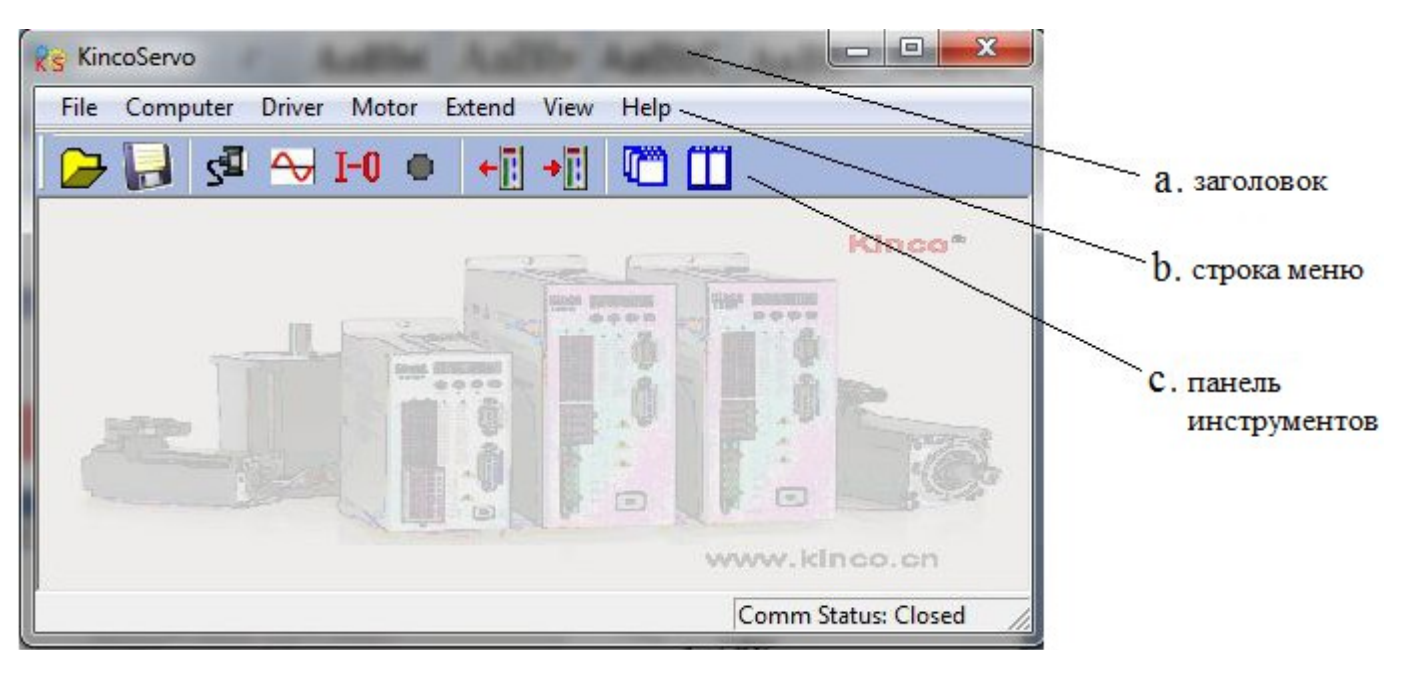

#### 2. Новый проект.

| KincoServo   |                                 | 2    |
|--------------|---------------------------------|------|
| File Compute | r Driver Motor Extend View Help |      |
| New          | — 🔂 I-0 • [+] +] 🗂 🛄            |      |
| Open         |                                 |      |
| Save         | Kinco                           | CID. |
| Exit         |                                 |      |
|              |                                 |      |
| (Billion     |                                 | 1-18 |

3. Появится всплывающее диалоговое окно "Commutation Way", если используется последовательный порт, выберите "RS232C" и нажмите кнопку "Next".

| S Commutation Way |  |
|-------------------|--|
| C RS485           |  |
| C USB             |  |
| C CAN             |  |
| • RS232C          |  |
| C Off Line        |  |
| ( OII LINE        |  |

Если используется CAN инструменты, такие как PEAK-CAN, то выберите "CAN" и нажмите кнопку "Next".

| S Commutation Way |        |
|-------------------|--------|
| C RS485           |        |
| C USB             |        |
| (° CAN            |        |
| C RS232C          |        |
| ○ Off Line        |        |
| Next              | Cancel |

4. Назначите СОМ порт, скорость передачи данных и номер привода в сети, соответствующий номеру в сервоусилителе. Затем нажмите кнопку "Comm Status"

| 😵 Property  |         |
|-------------|---------|
| Сом         | C0M3 -  |
| Baudrate    | 38400 - |
| Driver ID   | 1       |
| Comm Status |         |

Если используете CAN соединение, установите такие параметры как скорость передачи данных, номер привода в сети. Затем нажмите кнопку "**Comm Status**"

| Rs               | - • •  |
|------------------|--------|
| CAN Ver : 2.8    | Detail |
| Baudrate 500 KBi | it/s ▼ |
| Driver ID 1      |        |
| Comm Status 📕    |        |

5. Проверьте информацию в правом нижнем углу. Если там написано: Comm Status: Open COM1 38400 и Comm Status стал зелёный, значит связь с сервоусилителем установлена успешно

| Kinco  | Servo                                  |                              |
|--------|----------------------------------------|------------------------------|
| File ( | Computer Driver Motor Extend View Help |                              |
|        | 🛃 와 😽 I-O 🔹 +🗄 +🗄 🛄                    |                              |
|        | Res Property                           |                              |
|        |                                        | ISING INTERNET               |
|        | COM COM1 -                             |                              |
|        | Baudrate 38400 🗸                       |                              |
|        | Driver ID 1                            |                              |
|        |                                        |                              |
|        | Comm Status                            |                              |
|        |                                        |                              |
|        |                                        |                              |
|        |                                        | Comm Status: Open COM1 38400 |

Когда используете CAN соединение, если в правом нижнем углу надпись Comm Status: Open 500 kbit/s и Comm Status стал зелёный, значит связь с сервоусилителем установлена успешно

| ; KincoServo                                |                              |
|---------------------------------------------|------------------------------|
| File Computer Driver Motor Extend View Help |                              |
| 🔁 📑 📑 🕒 I-O 🔹 +🖥 📲 🛄                        | <u>ן</u>                     |
|                                             |                              |
|                                             | NINGH BUTTERBITER            |
|                                             |                              |
| Baudrate 500 KBit/s 🗸                       |                              |
| Driver ID 1                                 |                              |
| Comm Status                                 |                              |
|                                             |                              |
|                                             |                              |
|                                             | Comm Status: Open 500 KBit/s |

# 5.3 Меню Ввода

Откройте программу KincoServo как показано на следующем рисунке:

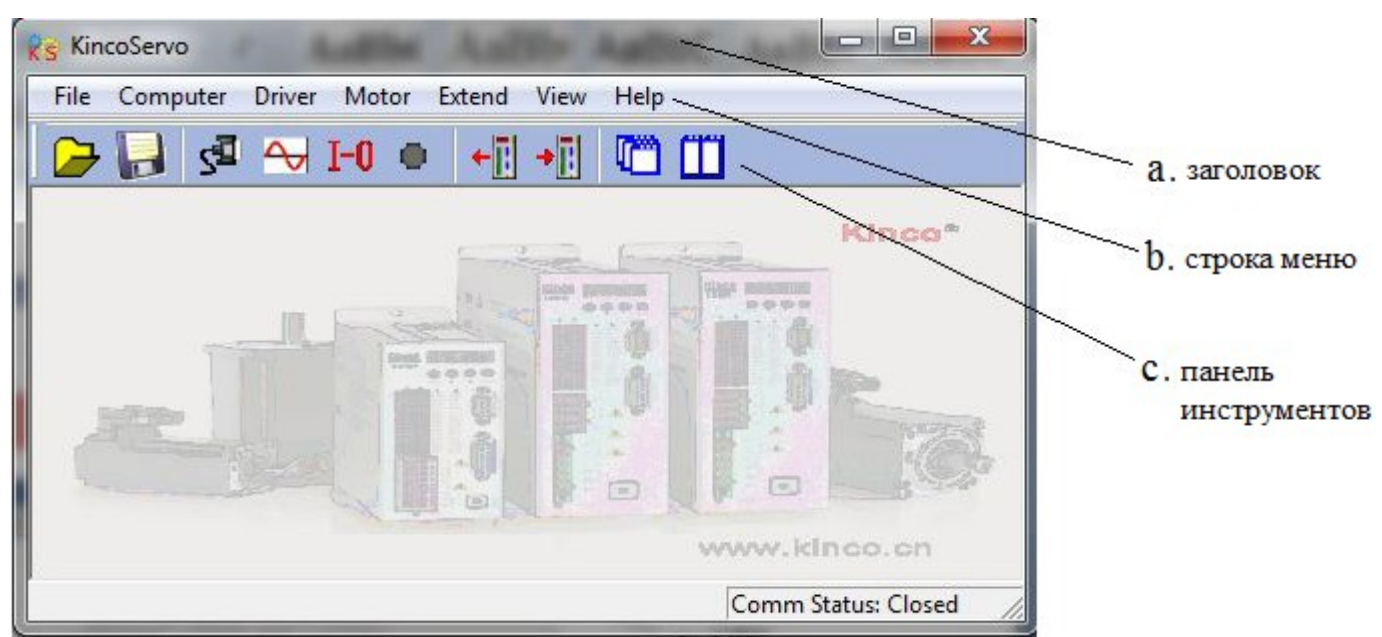

Описание строки меню представлено в следующей таблице:

| Название | Описание                                                                     |
|----------|------------------------------------------------------------------------------|
| File     | Используется для: новый, открыть, сохранить проект                           |
| Computer | Используется для установки связи                                             |
| Driver   | Используется для управления сервоусилителя, подробнее см 5.4                 |
| Motor    | Используется для настройки параметров двигателя, подробнее см. 6.1.3         |
| Extend   | Используется для изменения языка и чтения / записи параметров сервоусилителя |

#### 5.4 Управление сервоусилителем

## 5.4.1 Основное управление

В этом меню можно сделать некоторые основные операции управления для сервоусилителя. Более подробную информацию о режиме работы, см. в главе 8.

|    | name                | data   | unit  |
|----|---------------------|--------|-------|
| 1* | Operation_Mode_Buff | 0      | DEC   |
| 2* | Status_Word         | 2f     | HEX   |
| 3* | Pos_Actual          | 0      | inc   |
| 4* | Real_Speed_RPM      | 0      | rpm   |
| 5* | I_q                 | 0.054  | Ap    |
| 6  | Operation_Mode      | 3      | DEC   |
| 7  | CMD_q               | 0.000  | Ap    |
| 8  | Pos_Target          | 0      | inc   |
| 9  | SpeedDemand_RPM     | 100    | rpm 💊 |
| 10 | Control_Word        | f      | HEX   |
| 11 | Switch_On_Auto      | 0      | DEC   |
| 12 | CMD_q_Max           | 13.092 | Ap    |

# Пример 5-1: Использование программного обеспечения KincoServo для управления сервоприводом, работащим в ручном режиме контроля скорости.

Шаг 1: Отменить настройки по умолчанию DIN1 и DIN3 в соответствии с примером 5-2. Шаг 2: Установите основные параметры в соответствии с "Speed Mode" в главе 8. Как показано на красной линии на рисунке, это означает, что сервоусилитель находится в режиме скорости. И скорость 100об/мин. Установите SpeedDemand\_RPM как отрицательное значение, когда нужно запустить в обратном направлении.

# 5.4.2 Контур управления

Это меню используется для настройки параметров управления сервоусилителя. Подробнее смотрите в главе 9.

Пожалуйста, будьте осторожны, при установки параметров в Current Loop! Если пользователи используют сервоусилитель FD вместе с серводвигателями, предусмотренных компанией Kinco, то не нужно устанавливать параметры в Current Loop.

| Rs Po | aition Loop         |         |      |
|-------|---------------------|---------|------|
|       | name                | data    | unit |
| 1     | Крр                 | 10.000  | Hz   |
| 2     | K_Velocity_FF       | 100.000 | %    |
| 3     | K_ACC_FF            | 32767   | DEC  |
| 4     | Pos_Filter_N        | 1       | DEC  |
| 5     | Max_Following_Error | 10000   | inc  |

| s Vel | locity Loop |         |      |
|-------|-------------|---------|------|
|       | name        | data    | unit |
| 1     | Кор         | 42      | DEC  |
| 2     | Kvi         | 1       | DEC  |
| 3     | Notch_N     | 550.000 | Hz   |
| 4     | Notch_On    | 0       | DEC  |
| 5     | Speed_Fb_N  | 240.000 | Hz   |
| 6     | Speed_Mode  | 0       | DEC  |

|    | 1.0.000         |        | lunit |
|----|-----------------|--------|-------|
|    | Iname           | laca   |       |
| 1* | Driver_IIt_Real | 0.000  | %     |
| 2* | Driver_IIt_Max  | 14.137 | Ap    |
| 3* | Motor_IIt_Real  | 0.000  | %     |
| 4* | Motor_IIt_Max   | 4.927  | Ap    |
| 5* | CMD_q_Limit     | 13.092 | Ар    |
| 6  | CMD_q_Max       | 13.092 | Ap    |
| 7  | Кср             | 5188   | DEC   |
| 8  | Kci             | 112    | DEC   |

# 5.4.3 Порт I / О

Это меню используется для установки функции и полярности портов ввода / вывода, контроля состояния портов ввода / вывода и имитации портов ввода / вывода.

| Rs I/O Port                |        |           |        |         |
|----------------------------|--------|-----------|--------|---------|
| Function Si                | mulate | Polarit   | y Real | Virtual |
| DIN1 driver enable         |        |           | •      | •       |
| DIN2 fault reset           |        |           | •      | •       |
| DIN3 operation mode        |        |           | •      | •       |
| DIN4 P control             |        |           | •      | •       |
| DIN5 positive limit        |        |           | •      | •       |
| DIN6 negetive limit        |        |           | •      | •       |
| DIN7 homing signal         |        |           | •      | •       |
| DIN8 NULL                  |        |           | •      | •       |
| Function                   | Sim    | nulate Po | larity | Real    |
| DOUT1 ready                |        |           |        | •       |
| DOUT2 error                |        |           |        | •       |
| DOUT3 position reached+vel | ·      |           |        | •       |
| DOUT4 zero velocity        | ·      |           |        | •       |
| DOUT5 motor brake          |        |           |        | •       |
| DOUT6 NULL                 | ·      |           |        | •       |
| DOUT7 NULL                 | ·      |           |        | •       |

# Kinco<sup>®</sup> Automation

# Пример 5-2: Использование программного обеспечения KincoServo для настройки функций порта ввода / вывода

**Требование:** Отменить функции DIN1, DIN3 и DIN5. Установить DIN2, как сброс по умолчанию, DIN4 как аварийный останов и OUT2 в качестве опорного. Другие устанавливаются по умолчанию.

Шаг 1: Нажмите кнопку ... рядом с DIN1. Отмените функцию "Driver enable" во всплывающем окне, как показано на следующем рисунке, а затем нажмите кнопку ОК.

| 🔏 I/O Port              | List |      |                     |
|-------------------------|------|------|---------------------|
| Function                | S    | ID   | Item                |
| DIN1 driver enable      |      | 0001 | driver enable       |
|                         |      | 0002 | fault reset         |
| DIN2 fault reset ••     |      | 0004 | operation mode      |
|                         |      | 0008 | P control           |
| DIN3 operation mode .   |      | 0010 | positive limit      |
|                         |      | 0020 | negetive limit      |
| DIN4 P control ··       |      | 0040 | homing signal       |
|                         |      | 0080 | reverse command     |
| DIN5 positive limit     |      | 0100 | internal speed Ø    |
|                         |      | 0200 | internal speed 1    |
| DIN6 negetive limit     |      | 0400 | internal position 0 |
|                         |      | 0800 | internal position 1 |
| DIN7 homing signal 🛛 🕛  |      | 1000 | quick stop          |
|                         |      | 2000 | Start homing        |
| DIN8 NULL               |      | 4000 | active command      |
| Function                |      | 8001 | internal speed 2    |
| Function                |      | 8002 | internal position 2 |
| DOUT1 ready             |      |      |                     |
|                         |      |      |                     |
| DOUT2 error             |      |      |                     |
| DOUT3 position reached+ | •VE  |      | OK Cancel           |

Шаг 2: Установите все функции других портов ввода / вывода с аналогично шагу 1. Затем выберите Driver -> Initialize / Save и нажмите кнопку "Save control parameters". Окончательные параметры портов ввода / вывода показаны на следующем рисунке:

| 😵 I/O Port                |        |           |        |         |
|---------------------------|--------|-----------|--------|---------|
| Function Si               | .mulat | e Polarit | y Real | Virtual |
| DIN1 NULL                 |        |           | •      | •       |
| DIN2 fault reset          |        |           | •      | •       |
| DIN3 NULL                 |        |           | •      | •       |
| DIN4 quick stop           |        |           | •      | •       |
| DIN5 NULL                 |        |           | •      | •       |
| DIN6 negetive limit ····  |        |           | •      | •       |
| DIN7 homing signal ····   |        |           | •      | •       |
| DIN8 NULL                 |        |           | •      | •       |
| Function                  | Si     | mulate Po | larity | Real    |
| DOUT1 ready               |        |           |        | •       |
| DOUT2 Reference found     |        |           |        | •       |
| DOUT3 position reached+ve | 1      |           |        | •       |
| DOUT4 zero velocity       |        |           |        | •       |
| DOUTS NULL                |        |           |        | •       |
| DOUT6 motor brake         |        |           |        | •       |
| DOUT7 error               |        |           |        | •       |

## 5.4.4 Режим работы

Это меню используется для установки и мониторинга объектов в каждом режиме работы. Подробнее смотрите в главе 9. На следующем рисунке меню для импульсного режима.

| s KincoServo    | And in case of the local diversity of the local diversity of the local diversity of the local diversity of the |      |                      |        | State of the local division of the local division of the local div |
|-----------------|----------------------------------------------------------------------------------------------------|------|----------------------|--------|----------------------------------------------------------------------------------------------------|
| File Computer   | Driver Motor Extend                                                                                            | View | Help                 |        |                                                                                                    |
| ₽ <b>    </b> 4 | Basic Operate<br>Control Loop<br>I/O Port                                                                      | •    |                      |        |                                                                                                    |
|                 | Operation Mode                                                                                                 | •    | Pulse Mode           | Re Pul | se Mode 📃 😐 🔜                                                                                                    |
|                 | Data Dictionary                                                                                                |      | Analog Velocity Mode |        | name                                                                                                    |
|                 | Driver Config                                                                                                  |      | Analog Torque Mode   | 1*     | Master_Speed                                                                                                    |
|                 | ECAN                                                                                                    |      | Multi Position Mode  | 2      | Gear_Master                                                                                                    |
|                 | Oscilloscope                                                                                                   |      | Multi Velocity Mode  | 3      | Gear_Slave                                                                                                    |
|                 | E C L L                                                                                                    |      |                      | 4      | Gear_Factor                                                                                                    |
|                 | Error Control                                                                                                  |      | Homing Mode          | 5      | Gear_Divider                                                                                                    |
|                 | Error History                                                                                                  |      | Auto Tuning          | 6      | PD_CW                                                                                                    |
|                 | Control Panel                                                                                                  |      | Auto Reverse         | 7      | PD_Filter                                                                                                    |
|                 | Initialize/Save<br>Driver Porperty                                                                             |      |                      | 8      | Frequency_Check                                                                                                    |

## 5.4.5 Объект данных

Это меню используется для запроса адреса и описания всех объектов в сервоусилителе FD. Как показано на рисунке ниже, есть индекс, подиндекс адреса и наименование объектов в левой части. С правой стороны есть описания объекта.

| Sort  | Inc | lex 🔹 Find what         |   | Find ne                  | xt |
|-------|-----|-------------------------|---|--------------------------|----|
| index | sub | name                    |   | -                        |    |
| 1000  | 00  | Device_Type             |   | ]                        |    |
| 1001  | 00  | Error_Register          |   | Index: 0x1000            |    |
| 1005  | 00  | Sync_ID                 |   | Sub Index: 0x00          |    |
| 1006  | 00  | ECAN_Sync_Period        |   | Name: Device_Type        |    |
| 1008  | 00  | Device_Name             |   | Data Type: Unsigned32    |    |
| 1009  | 00  | Product_Version         |   | Attribute: only readable |    |
| 100A  | 00  | Software_Version        |   | device pame              |    |
| 100B  | 00  | ID_Com                  |   | device name              |    |
| 100C  | 00  | Guard_Time              |   |                          |    |
| 100D  | 00  | Life_Time_Factor        |   |                          |    |
| 100E  | 00  | Node_Guarding_ID        |   |                          |    |
| 1010  | 00  | Group_Store             |   |                          |    |
| 1010  | 01  | Store_Loop_Data_301     |   |                          |    |
| 1010  | 02  | Store_Device_Data_301   |   |                          |    |
| 1010  | 03  | Store_Motor_Data_301    |   |                          |    |
| 1014  | 00  | Emergency_Mess_ID       |   |                          |    |
| 1017  | 00  | Producer_Heartbeat_Time |   |                          |    |
| 1018  | 00  | Group_ID                |   |                          |    |
| 1018  | 01  | Vendor_ID               | - |                          |    |
| •     |     | III                     |   | 4                        | *  |

#### Пример 5-3: Использование программного обеспечения KincoServo для добавления объекта

**Требование**: Добавить адрес в любом меню. Здесь мы добавим "CANopen baudrate" в "Basic Operate". **Шаг 1:** Откройте "Basic Operate", затем нажмите правой кнопкой в окне "Basic Operate". Выберите "add", появится всплывающее окно "Object Data".

Шаг 2: Введите "baudrate" в "Find what", а затем нажмите "Find next". Строка перейдёт на объект "CAN\_Baudrate", индекс адреса 2F81. Описание этого объекта есть с правой стороны, как показано на следующем рисунке.

| indexsubname261609Group_Error261601Error_History[6].Error261602Error_History[6].DCBUS261603Error_History[6].Speed261604Error_History[6].Current261605Error_History[6].Current261606Error_History[6].Temperature261606Error_History[6].Mode261607Error_History[6].time261608Error_History[6].time261608Error_History[6].PWM_State261608Error_History[7].Error261709Group_Error261701Error_History[7].Current261702Error_History[7].Current261704Error_History[7].Current261705Error_History[7].Current261706Error_History[7].time261707Error_History[7].time261708Error_History[7].time261708Error_History[7].time                                                                                                    | Sor   | t In | lex 🔹 Find what baudr        | ate |                  | Find next       |
|----------------------------------------------------------------------------------------------------|-------|------|------------------------------|-----|------------------|-----------------|
| 261600Group_Error261601Error_History[6].Error261602Error_History[6].DCBUS261603Error_History[6].Speed261604Error_History[6].Current261605Error_History[6].Temperature261606Error_History[6].Temperature261606Error_History[6].Temperature261606Error_History[6].Temperature261607Error_History[6].Temperature261608Error_History[6].Temperature261608Error_History[6].PWM_State261700Group_Error261701Error_History[7].Error261702Error_History[7].Speed261704Error_History[7].Current261705Error_History[7].Temperature261706Error_History[7].Temperature261707Error_History[7].Temperature261708Error_History[7].PWM State                                                                                                    | index | sub  | name                         | *   |                  |                 |
| 2616       01       Error_History[6].Error         2616       02       Error_History[6].DCBUS         2616       03       Error_History[6].Speed         2616       04       Error_History[6].Current         2616       05       Error_History[6].Temperature         2616       05       Error_History[6].Temperature         2616       06       Error_History[6].Temperature         2616       06       Error_History[6].Temperature         2616       07       Error_History[6].Temperature         2616       07       Error_History[6].Temperature         2616       07       Error_History[6].Temperature         2616       08       Error_History[6].PWM_State         2617       00       Group_Error         2617       01       Error_History[7].Current         2617       03       Error_History[7].Current         2617       04       Error_History[7].Temperature         2617       05       Error_History[7].Mode         2617       06       Error_History[7].PWM State | 2616  | 00   | Group Error                  |     |                  |                 |
| 261602Error_History[6].DCBUS261603Error_History[6].Speed261604Error_History[6].Current261605Error_History[6].Temperature261606Error_History[6].Mode261607Error_History[6].time261608Error_History[6].PWM_State261709Group_Error261701Error_History[7].Error261702Error_History[7].OCBUS261703Error_History[7].Speed261704Error_History[7].Current261705Error_History[7].Temperature261706Error_History[7].Mode261706Error_History[7].time261707Error_History[7].time261708Error_History[7].PWM State                                                                                                    | 2616  | 01   | Error History[6].Error       |     | Index: 0x2F81    |                 |
| 261603Error_History[6].Speed261604Error_History[6].Current261605Error_History[6].Temperature261606Error_History[6].Mode261607Error_History[6].time261608Error_History[6].PWM_State261608Error_History[6].PWM_State261709Group_Error261701Error_History[7].Error261702Error_History[7].OCBUS261703Error_History[7].Speed261704Error_History[7].Current261705Error_History[7].Temperature261706Error_History[7].Mode261707Error_History[7].time261708Error_History[7].PWM State                                                                                                    | 2616  | 02   | Error_History[6].DCBUS       |     | Sub Index: 0x00  |                 |
| 261604Error_History[6].Current261605Error_History[6].Temperature261606Error_History[6].Mode261607Error_History[6].time261608Error_History[6].PWM_State261709Group_Error261701Error_History[7].Error261702Error_History[7].DCBUS261703Error_History[7].Speed261704Error_History[7].Current261705Error_History[7].Temperature261706Error_History[7].Temperature261707Error_History[7].Temperature261706Error_History[7].Temperature261707Error_History[7].Temperature261707Error_History[7].Temperature261708Error_History[7].PWM State                                                                                                    | 2616  | 03   | Error History[6].Speed       |     | Name: CAN_Baudra | te              |
| 261605Error_History[6].Temperature261606Error_History[6].Mode261607Error_History[6].time261608Error_History[6].PWM_State261700Group_Error261701Error_History[7].Error261702Error_History[7].DCBUS261703Error_History[7].Speed261704Error_History[7].Current261705Error_History[7].Temperature261706Error_History[7].Temperature261707Error_History[7].PWM State                                                                                                    | 2616  | 04   | Error History[6].Current     |     | Data Type: Unsig | ned8            |
| 261606Error_History[6].Mode261607Error_History[6].time261608Error_History[6].PWM_State261700Group_Error261701Error_History[7].Error261702Error_History[7].DCBUS261703Error_History[7].Speed261704Error_History[7].Current261705Error_History[7].Temperature261706Error_History[7].Mode261707Error_History[7].time261708Error_History[7].PWM State                                                                                                    | 2616  | 05   | Error_History[6].Temperature |     | Attribute: write | able real-updat |
| 2616       07       Error_History[6].time         2616       08       Error_History[6].PWM_State         2617       00       Group_Error         2617       01       Error_History[7].Error         2617       02       Error_History[7].DCBUS         2617       03       Error_History[7].Speed         2617       04       Error_History[7].Current         2617       05       Error_History[7].Temperature         2617       06       Error_History[7].Mode         2617       07       Error_History[7].PWM State                                                                                                    | 2616  | 06   | Error_History[6].Mode        |     | uperator Heip:   | ****            |
| 2616       08       Error_History[6].PWM_State         2617       00       Group_Error         2617       01       Error_History[7].Error         2617       02       Error_History[7].DCBUS         2617       03       Error_History[7].Speed         2617       04       Error_History[7].Current         2617       05       Error_History[7].Temperature         2617       06       Error_History[7].Mode         2617       07       Error_History[7].time         2617       07       Error_History[7].PWM State                                                                                                    | 2616  | 07   | Error History[6].time        |     | CHN DAUURALE SEL | cing            |
| 2617       00       Group_Error       25: 250k         2617       01       Error_History[7].Error       25: 250k         2617       02       Error_History[7].DCBUS       12: 125k         2617       03       Error_History[7].Speed       5: 50k         2617       04       Error_History[7].Current       5: 50k         2617       04       Error_History[7].Temperature       2617       06       Error_History[7].Mode         2617       07       Error_History[7].time       2617       07       Error_History[7].PWM State                                                                                                    | 2616  | 08   | Error_History[6].PWM_State   |     | 50. 500V         |                 |
| 261701Error_History[7].Error12: 125k261702Error_History[7].DCBUS12: 125k261703Error_History[7].Speed5: 50k261704Error_History[7].Current2617261705Error_History[7].Temperature2617261706Error_History[7].Mode261707Error_History[7].time261708Error History[7].PWM State                                                                                                    | 2617  | 00   | Group_Error                  |     | 25 · 258k        |                 |
| 261702Error_History[7].DCBUS5: 50k261703Error_History[7].Speed5: 50k261704Error_History[7].Current2617261705Error_History[7].Temperature2617261706Error_History[7].Mode2617261707Error_History[7].time261708Error History[7].PWM State                                                                                                    | 2617  | 01   | Error_History[7].Error       |     | 12: 125k         |                 |
| 2617       03       Error_History[7].Speed         2617       04       Error_History[7].Current         2617       05       Error_History[7].Temperature         2617       06       Error_History[7].Mode         2617       07       Error_History[7].time         2617       08       Error History[7].PWM State                                                                                                    | 2617  | 02   | Error_History[7].DCBUS       |     | 5: 50k           |                 |
| 261704Error_History[7].Current261705Error_History[7].Temperature261706Error_History[7].Mode261707Error_History[7].time261708Error History[7].PWM State                                                                                                    | 2617  | 03   | Error_History[7].Speed       |     |                  |                 |
| 2617       05       Error_History[7].Temperature         2617       06       Error_History[7].Mode         2617       07       Error_History[7].time         2617       08       Error History[7].PWM State                                                                                                    | 2617  | 04   | Error_History[7].Current     |     |                  |                 |
| 2617       06       Error_History[7].Mode         2617       07       Error_History[7].time         2617       08       Error History[7].PWM State                                                                                                    | 2617  | 05   | Error_History[7].Temperature |     |                  |                 |
| 2617 07 Error_History[7].time<br>2617 08 Error History[7].PWM State                                                                                                    | 2617  | 06   | Error_History[7].Mode        |     |                  |                 |
| 2617 08 Error History[7].PWM State                                                                                                    | 2617  | 07   | Error_History[7].time        |     |                  |                 |
|                                                                                                    | 2617  | 08   | Error History[7].PWM State   |     |                  |                 |
| 2F81 00 CAN_Baudrate 🗾                                                                                                    | 2F81  | 00   | CAN_Baudrate                 | -   |                  |                 |

Шаг 3: Дважды щелкните объект, чтобы добавить этот объект в меню "Basic operate".

|    | name                | data   | unit |
|----|---------------------|--------|------|
| 1* | Operation_Mode_Buff | 0      | DEC  |
| 2* | Status_Word         | 2f     | HEX  |
| 3* | Pos_Actual          | 0      | inc  |
| 4* | Real_Speed_RPM      | 0      | rpm  |
| 5* | I_q                 | 0.000  | Ap   |
| 6  | Operation_Mode      | -4     | DEC  |
| 7  | CMD_q               | 0.000  | Ap   |
| 8  | Pos_Target          | 0      | inc  |
| 9  | SpeedDemand_RPM     | 0      | rpm  |
| 10 | Control_Word        | 6      | HEX  |
| 11 | Switch_On_Auto      | 0      | DEC  |
| 12 | CMD a Max           | 13 092 | AD   |
| 13 | CAN Baudrate        | 50     | DEC  |
Шаг 4: Если вам нужно удалить объект из меню, щёлкните правой кнопкой мыши на объекте и выберите "del", чтобы удалить объект. Если вам нужно подробное описание объекта, то щелкните правой кнопкой мыши на объекте и выберите пункт "help".

### 5.4.6 Конфигурация сервоусилителя

Это меню используется для настройки таких параметров, как "User Password", "Brake resistor", "RS232 communication" и так далее.

|   | name             | data      | unit     |  |
|---|------------------|-----------|----------|--|
| 1 | User_Secret      | 1234      | DEC      |  |
| 2 | Chop_Kesistor    | ម         | Uhm      |  |
| 3 | Chop_Power_Rated | 0         | W        |  |
| 4 | Chop_Filter      | 15.360    | S        |  |
| 5 | Key_Address_F001 | 25        | DEC      |  |
| 6 | RS232_Bandrate   | 38400.000 | Bandrate |  |
| 7 | Frequency_Check  | 600       | DEC      |  |
| 8 | ID Com           | 1         | DEC      |  |

#### Пример 5-4: Использование KincoServo для установки пароля

Шаг 1: Установите число "1234" в качестве пароля в объекте «User\_Secret", как показано в красном поле на приведенном выше рисунке.

**Шаг 2:** Нажмите кнопку "Save all control parameters" в Driver-> Initialize / Save, чтобы сохранить параметры, а затем нажмите кнопку "Reboot driver".

Шаг 3: Пароль будет активирован после перезагрузки сервоусилителя. Тогда пользователи не смогут устанавливать какие-либо параметры, прежде чем введут правильный пароль в объекте "User\_Secret" в "Config" Driver.

Шаг 4: Введите 0 в объекте "User\_Secret", чтобы отменить пароль после ввода правильного пароля.

### 5.4.7 Настройка ECAN (настройка CANopen PDO)

Это меню используется для настройки параметров связи CANopen. Подробная информация представлена в главе 10.

| s RPDO1 |                  |             |      |
|---------|------------------|-------------|------|
|         | name             | data        | unit |
| 0       | Group_RX1_PD0    | 0           | DEC  |
| 1       | RX1_PD01         | 607a0020    | HEX  |
| 2       | RX1_PD02         | 6 06 00 008 | HEX  |
| 3       | RX1_PD03         | 0           | HEX  |
| 4       | RX1_PD04         | 0           | HEX  |
| 5       | RX1_PD05         | 0           | HEX  |
| 6       | RX1_PD06         | 0           | HEX  |
| 7       | RX1_PD07         | 0           | HEX  |
| 8       | RX1_PD08         | 0           | HEX  |
| 9       | RX1_ID           | 201         | HEX  |
| 10      | RX1_Transmission | 254         | DEC  |
| 11      | RX1 Inhibit Time | 0           | DEC  |

| s TPDO1 |                  |          |      |
|---------|------------------|----------|------|
|         | name             | data     | unit |
| 0       | Group_TX1_PD0    | 0        | DEC  |
| 1       | TX1_PD01         | 60410010 | HEX  |
| 2       | TX1_PD02         | 0        | HEX  |
| 3       | TX1_PD03         | 0        | HEX  |
| 4       | TX1_PD04         | 0        | HEX  |
| 5       | TX1_PD05         | 0        | HEX  |
| 6       | TX1_PD06         | 0        | HEX  |
| 7       | TX1_PD07         | 0        | HEX  |
| 8       | TX1_PD08         | 0        | HEX  |
| 9       | TX1_ID           | 181      | HEX  |
| 10      | TX1_Transmission | 254      | DEC  |
| 11      | TX1 Inhibit Time | 0        | DEC  |

| oth | ers       |      |      |
|-----|-----------|------|------|
|     | name      | data | unit |
| ()* | Vendor ID | 300  | HEX  |
| 1*  | ECAN_Sync | 80   | HEX  |
| 2   | Sync_ID   | 1000 | HEX  |
|     |           |      |      |

## 5.4.8 Осциллограф

Осциллограф может помочь вам настроить параметры сервоусилителя лучше, наблюдая кривую скорости, положения и др. Есть два способа открыть осциллограф.

1. Ярлык осциллографа на панели инструментов.

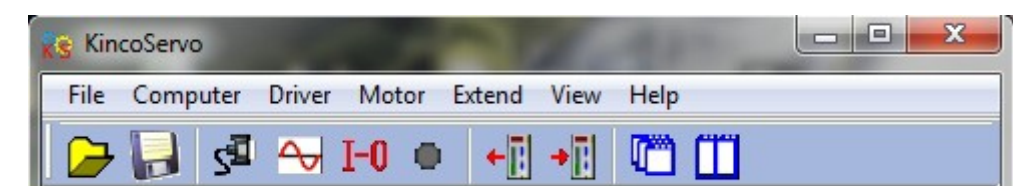

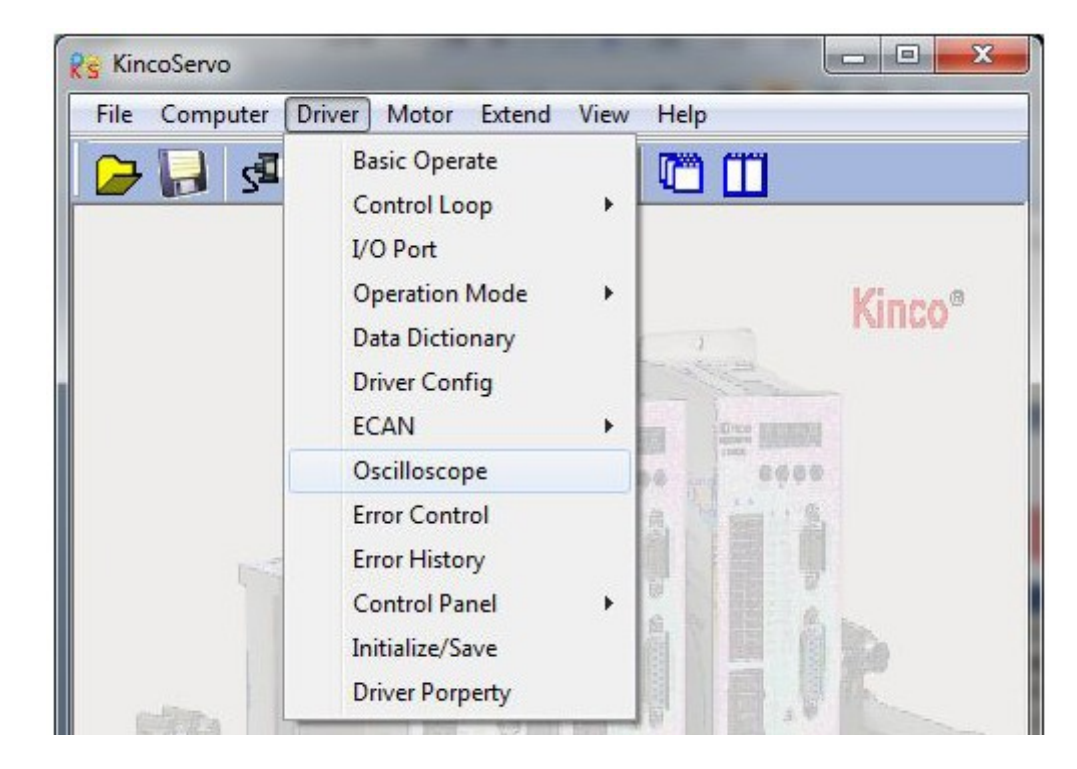

#### 2. Строка меню --- Driver --- Oscilloscope

Далее приведены параметры осциллографа.

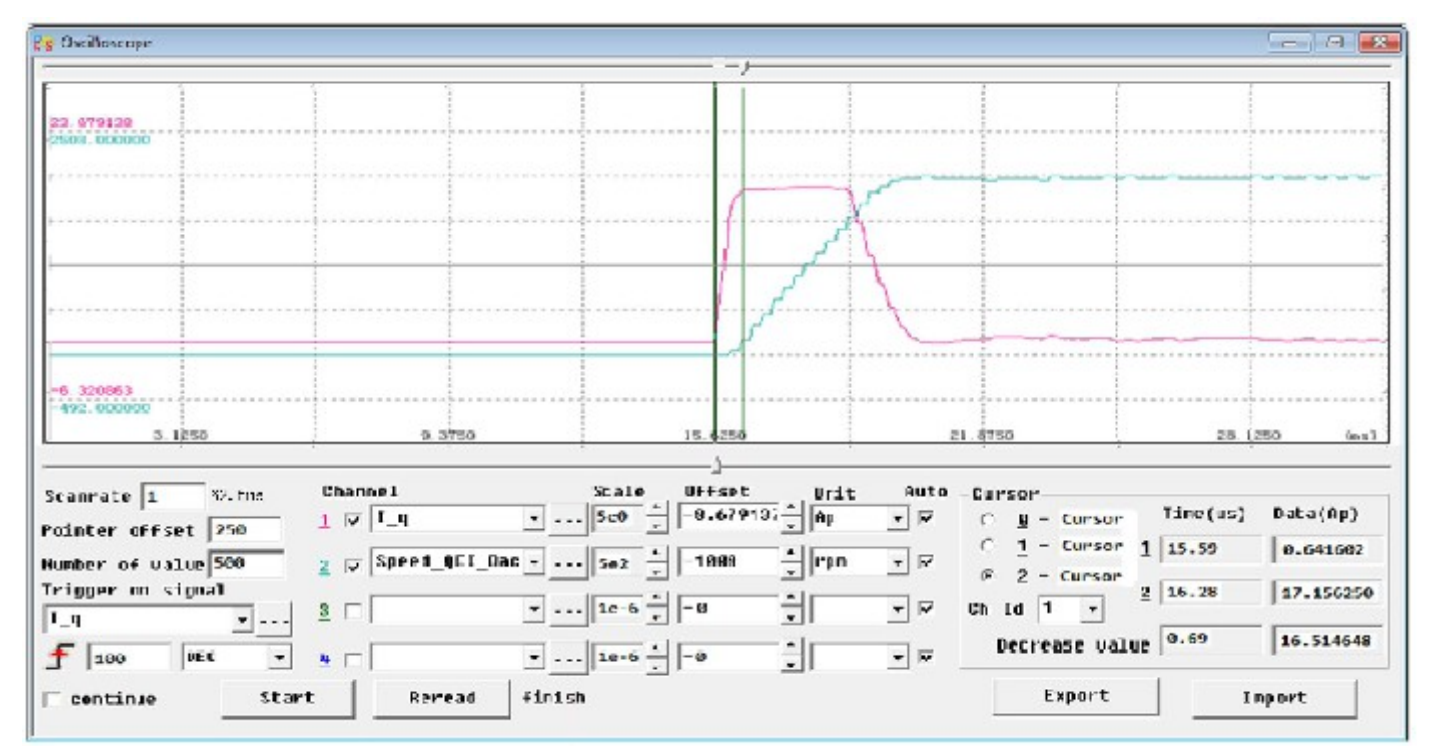

Нажмите **f**, чтобы изменить на передний / задний фронт

Scanrate - Время цикла для выборки данных. На чертеже, он установлен 1, означает, что время цикла 62,5µs

**Pointer offset** - Для настройки сохранения количества данных до состояния триггера. На этом рисунке, это означает, что он будет показывать 250 данных прежде чем фактический ток достигнет 100 dec.

Number of value - Для настройки числа выборки данных. На этом рисунке, это означает, что выборка будет 500 данных.

Continue - Нажмите ее, чтобы наблюдать кривую постоянно.

Start - Если триггер включается по команде, щелкните его, чтобы начать выборку. Если триггер по условию, щелкните его, чтобы начать ждать условие включения триггера.

Reread - Чтобы перечитать данные выборки.

Export - Экспорт данных выборки в файл a.cvs

Import - Импорт данных для просмотра кривой

Offset - Отрегулируйте его для вертикального перемещения кривой.

Unit - Выберите единицу измерения выборки данных.

1 🔽 🛛 🛓 🗖 🖢 🗖 - Нажмите ее, чтобы выбрать канал для выборки.

Ch Id - Чтобы выбрать канал для измерения.

Time(us) - Разница во времени между курсором 1 и курсором 2

Data(ар) - Разница между данными курсора 1 и курсора 2

### 5.4.9 Контроль ошибок

Это меню используется для мониторинга текущей информации об ошибке. Как показано на следующем рисунке, шестнадцатеричные данные имеют тот же код ошибки, как показано на дисплее сервоусилителя. Что бы замаскировать ошибку уберите галочку в окне соответствующей ошибки. Когда ошибка присутствует, индикатор горит красным цветом.

| RS Error Control |                  |
|------------------|------------------|
| 0001 🔽 🔵         | Internal         |
| 0002 🔽 🔴         | Encoder ABZ      |
| 0004 🔽 🛑         | Encoder UVW      |
| 0008 🔽 🔵         | Encoder Counting |
| 0010 🔽 😑         | Over Temperature |
| 0020 🔽 🔵         | Over Voltage     |
| 0040 🔽 😑         | Low Voltage      |
| 0080 🔽 😑         | Over Current     |
| 0100 🔽 😑         | Chop Resistor    |
| 0200 🔽 😑         | Following Error  |
| 0400 🔽 😑         | Logic Voltage    |
| 0800 🔽 🔵         | IIt Error        |
| 1000 🔽 😑         | Over Frequency   |
| 2000 🔽 🔵         | Reserved         |
| 4000 🔽 😑         | Communtation     |
| 8000 🔽 🔵         | EEPROM Error     |
|                  |                  |

Примечание: Пожалуйста, будьте осторожны, при маскировки ошибки, не все ошибки могут быть замаскированы.

### 5.4.10 История ошибок

Сервоусилитель FD предусматривает 7 групп истории ошибок. Пользователи могут запрашивать информацию о коде ошибки, напряжения, тока, температуры, скорости, режима работы, накопленного рабочего времени и так далее.

|            | name                         | data      | unit   | - |
|------------|------------------------------|-----------|--------|---|
| 1*         | Error_History[0].Error       | 208       | HEX    |   |
| 2*         | Error_History[0].DCBUS       | 296       | U      | = |
| 3*         | Error_History[0].Speed       | 1272.000  | rpm    |   |
| <b>4</b> * | Error_History[0].Current     | -7.600    | Ap     |   |
| 5*         | Error_History[0].Temperature | 25        | degree |   |
| 6*         | Error_History[0].Mode        | 1         | DEC    |   |
| 7*         | Error_History[0].time        | 11134.950 | Min    |   |
| 8*         | Error_History[0].PWM_State   | 77        | HEX    |   |
| 9*         | Error_History[1].Error       | 208       | HEX    |   |
| 10*        | Error_History[1].DCBUS       | 297       | U      |   |
| 11*        | Error_History[1].Speed       | 1680.000  | rpm    |   |
| 12*        | Error_History[1].Current     | -7.506    | Ap     |   |
| 13*        | Error_History[1].Temperature | 24        | degree |   |
| 14*        | Error_History[1].Mode        | 1         | DEC    |   |
| 15*        | Error History[1].time        | 11135.400 | Min    |   |

### 5.4.11 Панель управления

Это меню используется для установки и запроса всех параметров, которые соответствуют параметрам из группы F000 ... F007 сервоусилителя.

### 5.4.12 Инициализация / Сохранение

Это меню используется для сохранения и инициализации параметров и перезагрузки сервоусилителя.

|    | Save control parameters     |
|----|-----------------------------|
|    | Save motor parameters       |
| In | itialize control parameters |
|    | Reboot driver               |

# 5.4.13 Свойства сервоусилителя

Это меню используется для отображения модели сервоусилителя, версии программного обеспечения, серийный номер и так далее.

| 😵 Driv | 😵 Driver Property 🗖 🔲 🖾 |                                |        |    |  |  |
|--------|-------------------------|--------------------------------|--------|----|--|--|
|        | name                    | data                           | unit   | 1_ |  |  |
| 1*     | Device_Type             | 20192                          | HEX    |    |  |  |
| 2*     | Device_Name             | JD430 drive-fan                | String |    |  |  |
| 3*     | Product_Version         | V100                           | ASCII  |    |  |  |
| 4*     | Software_Version        | JD201212031450                 | String | -  |  |  |
| 5×     | Manufacturer            | Kinco Electric (Shenzhen) Ltd. | String | =  |  |  |
| 6*     | Serial_Num              | J461100XX121330026             | String |    |  |  |
| 7      | ID_Com                  | 1                              | DEC    |    |  |  |
|        |                         |                                |        |    |  |  |
|        |                         |                                |        |    |  |  |
|        |                         |                                |        | Ŧ  |  |  |
| •      |                         |                                |        | ►  |  |  |

### Глава 6 Выбор двигателя, пробный запуск и список параметров

#### 6.1 Конфигурация сервоусилителя и серводвигателя

В сервоусилителе по умолчанию не установлен тип двигателя, поэтому пользователь должен самостоятельно установить модель двигателя перед использованием сервоусилителя. Пожалуйста, для установки модели двигателя, обратитесь к таблице 6.1.

### 6.1.1 Таблица конфигурации для сервоусилителя FD и серводвигателя

Таблица 6.1 Выбор серводвигателя

| PC     | LED       | Managu copposition              | Подходящий сервоусилитель                           |                 |             |  |
|--------|-----------|---------------------------------|-----------------------------------------------------|-----------------|-------------|--|
| LED Ko | од: d4.19 | модель серводвигателя           | FD422                                               | FD432           | FD622       |  |
| Ka     | 404 b     |                                 | На дисплее FFF.F, если не вкл. (CD120 отображает FF |                 |             |  |
|        | 404.0     | двигатель не настроен           | На дисплее 800,0, если                              | вкл. (CD120 ото | бражает 16) |  |
| K0     | 304.b     | SMH60S-0020-30A <b>■</b> K-3LK□ | •                                                   |                 |             |  |
| К1     | 314.b     | SMH60S-0040-30A <b>■</b> K-3LK□ | •                                                   |                 |             |  |
| К2     | 324.b     | SMH80S-0075-30A <b>■</b> K-3LK□ | •                                                   |                 |             |  |
| К3     | 334.b     | SMH80S-0100-30A <b>■</b> K-3LK□ |                                                     | •               |             |  |
| К4     | 344.b     | SMH110D-0105-20A∎K-4LK□         |                                                     | •               |             |  |
| К5     | 354.b     | SMH110D-0125-30A∎K-4LK□         |                                                     | •               |             |  |
| К6     | 364.b     | SMH110D-0126-20A∎K-4LK□         |                                                     | •               |             |  |
| К7     | 374.b     | SMH110D-0126-30A∎K-4HK□         |                                                     |                 | •           |  |
| К8     | 384.b     | SMH110D-0157-30A∎K-4HK□         |                                                     |                 | •           |  |
| К9     | 394.b     | SMH110D-0188-30A∎K-4HK□         |                                                     |                 | •           |  |
| КВ     | 424.b     | SMH130D-0105-20A∎K-4HK□         |                                                     | •               | •           |  |
| КС     | 434.b     | SMH130D-0157-20A∎K-4HK□         |                                                     | •               | •           |  |
| KD     | 444.b     | SMH130D-0210-20A∎K-4HK□         |                                                     |                 | •           |  |
| KE     | 454.b     | SMH150D-0230-20A∎K-4HK□         |                                                     |                 | •           |  |
| E0     | 304.5     | SME60S-0020-30A=K-3LK□          | •                                                   |                 |             |  |
| E1     | 314.5     | SME60S-0040-30A∎K-3LK□          | •                                                   |                 |             |  |
| E2     | 324.5     | SME80S-0075-30A∎K-3LK□          | •                                                   |                 |             |  |
| S0     | 305.3     | 130D-0105-20AAK-2LS             | •                                                   | •               |             |  |
| S1     | 315.3     | 130D-0157-20AAK-2LS             |                                                     | •               |             |  |
| S2     | 325.3     | 130D-0157-15AAK-2LS             |                                                     | •               |             |  |
| S3     | 335.3     | 130D-0200-20AAK-2HS             |                                                     |                 | •           |  |
| S4     | 345.3     | 130D-0235-15AAK-2HS             |                                                     |                 | •           |  |
| FO     | 2016      | 85S-0045-05AAK-FLFN             | •                                                   |                 |             |  |
| F8     | 384.6     | 85S-0045-05AAK-FLFO-KT          | •                                                   |                 |             |  |

Примечание: •: Рекомендуемая конфигурация сервоусилителя и сервомотора.

■ = А: без тормоза, ■ = В: с тормозом.

□ = H: прямое кабельное подключение, □ = N: стандартный разъем HFO, □ = C: стандартный разъем YL22, □ = M: разъём 2\*M17.

### 6.1.2 Порядок настройки двигателя

Если в сервоусилителе тип двигателя не установлен, то на дисплее появиться ошибка FFF.F или 800,0. Есть два способа установить тип двигателя в сервоусилителе следующим образом:

#### 1. Панель управления.

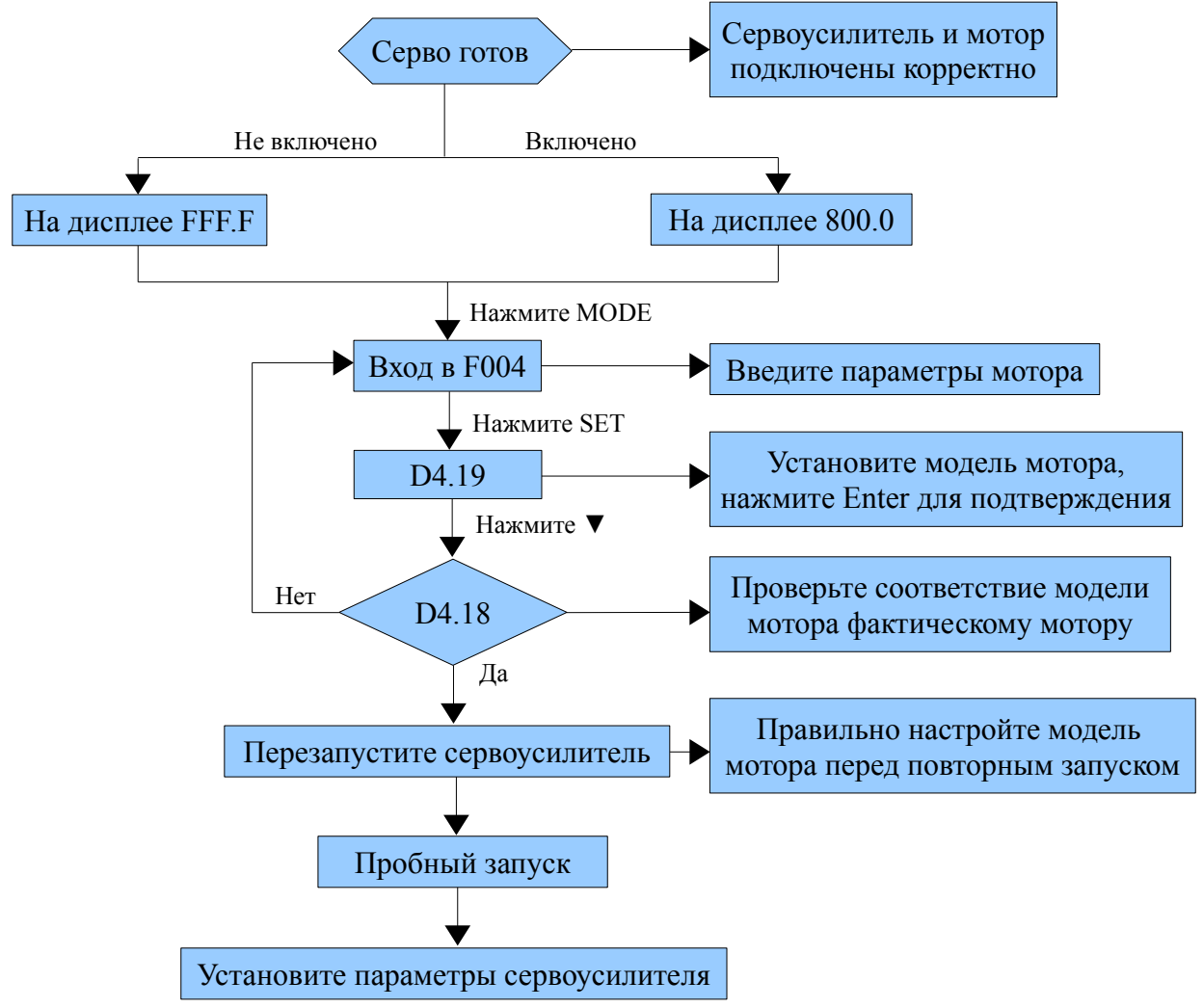

Пожалуйста, правильно настройте модель двигателя перед повторным запуском. Если вы хотите сбросить модель двигателя, установите D4.19 = 303,0 (нажмите SET для подтверждения), а затем D4.00 = 1 (сохранение параметров двигателя), после перезагрузки сервоусилителя можно сбросить модель двигателя и параметры сервоусилителя в соответствии с вышеприведённой схемой.

#### 2. Программное обеспечение KincoServo

Подключите сервоусилитель к ПК, откройте KincoServo, затем Menu - Driver - Control Panel - F004, в F004 установите 19-ю операцию: Motor Num (см таблицу 6.1), после этого нажмите Enter для подтверждения, а затем перезапустите сервоусилитель.

Пожалуйста, правильно настройте модель двигателя перед повторным запуском. Если вы хотите сбросить

# Kinco<sup>®</sup> Automation

модель двигателя, установите d4.19 = 00 (Мотор Num в F004) нажмите SET для подтверждения, затем перейдите на страницу «Инициализация / Сохранение», нажмите «Сохранить параметры двигателя». После перезагрузки сервоусилителя можно сбросить модель двигателя и параметры сервоусилителя .

## 6.2 Пробный запуск

## 6.2.1 Цель пробного запуска

Пробный запуск позволяет вам протестировать устойчивость работы сервоусилителя и мотора.

# 6.2.2 Меры предосторожности

1.Убедитесь, тип двигателя установлен правильно.

2. Убедитесь, что мотор не подключен к нагрузке. Если фланец мотора закреплен на механизме, убедитесь, что вал мотора не подсоединен к чему-либо.

3. Убедитесь, что кабели мотора, энкодера и силовые кабели подключены правильно. Подробнее см главу3.

4. В течение пробного запуска, длительное нажатие ▲ или ▼ при работающем моторе, импульсные сигналы, входные дискретные сигналы, и аналоговые сигналы от внешнего контроллера временно игнорируются, так что следует самостоятельно следить за безопасностью работы.

5. В течение пробного запуска система автоматически принимает режим мгновенного старта с заданной скоростью, который обозначается как "-3" режим.

6. После пробного запуска, выход из группы F006 осуществляется автоматически. Для того, чтобы войти в группу F006 снова, вы должны заново активировать пробный запуск.

7. Если кабели мотора или энкодера подключены неправильно, текущая скорость вращения мотора может оказаться максимально допустимой скоростью вращения, или фактическая скорость равна 0, а текущее значение показывает максимальную скорость. В этом случае убедитесь в отсутствии залипания кнопок; затем проверьте кабельные соединения и осуществите пробный запуск снова.

# 6.2.3 Порядок работы

Пожалуйста, убедитесь, что правильно подключили STO (обратитесь к главе 3.4.3), прежде чем использовать пробный запуск, иначе сервоусилитель покажет ошибку 200,0.

### Управление через панель:

1. Нажмите MODE для входа в группу F004. Выберите параметр "d4.18", и проверьте тип мотора.

2. Нажмите MODE для входа в группу F000. Выберите параметр "d0.02", и установите конечную скорость в "SpeedDemand\_RPM".

Нажмите MODE для входа в группу F006. Проведите проверку кнопок следующим образом. Откройте параметр d6.40. Сначала нажмите ▼ для изменения его на d6.31. Затем нажмите ▼, параметр автоматически изменится на "d6.15". Наконец, нажмите ▲ для изменения параметра на d6.25.
 Нажмите ENTER для активации пробного запуска. При этом на дисплее отобразится "adc.d", и вал мотора начнет вращаться. При длительном нажатии ▲ или ▼, мотор автоматически блокируется и запускается в соответствии с параметром "+SpeedDemand\_RPM" или "-SpeedDemand\_RPM" по отдельности. При пробном запуске на дисплее отображается текущая реальная скорость вращения.
 Пользователи могут изменить направление вращения через параметр d2.16 в группе F002.

### Управление с помощью программного обеспечения KincoServo:

- 1: Установите режим двигателя в "Motor" в программном обеспечении.
- 2: Обратитесь к Рисунку 6-1, что бы действовать по инструкции.

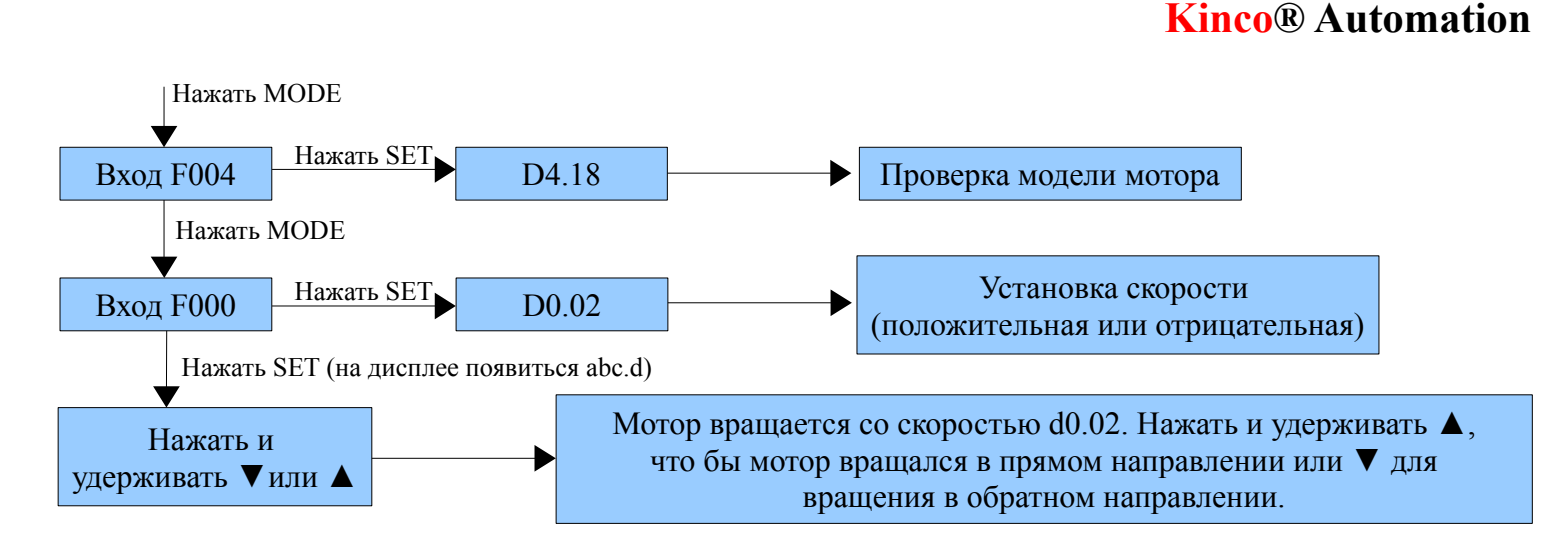

Рисунок 6.1 Пробный запуск

### 6.3 Описание параметров

В группе F000 представлены параметры, которые не могут быть сохранены. Параметр d4.00 используется для сохранения параметров мотора, установленных в группе F004. Учтите, что эта группа параметров должна быть установлена, если заказчик использует моторы стороннего производителя, для моторов Kinco установка этих параметров не требуется. d2.00, d3.00 и d.5.00 представляют один и тот же параметр, который используется для сохранения всех установленных параметров в соответствующих группах.

### Группа F000 (для установки инструкций сервоусилителя)

| Номер | Адрес    | Имя переменной        | Значение                                                                                                    | По умолч. | Диапазон |
|-------|----------|-----------------------|----------------------------------------------------------------------------------------------------|-----------|----------|
| d0.00 | 60600008 | Operation_Mode        | 0.004 (-4): Импульсный режим управления,<br>включая импульс / направление (P/D) и<br>режим двойного импульса (CW/CCW).<br>0.003 (-3): режим контроля скорости с<br>мгновенным стартом<br>0001 (1): режим работы по<br>сконфигурированным перемещениям 0003<br>(3): режим контроля скорости с<br>ускорением/торможением<br>0004 (4): режим контроля момента<br>Примечание: Применим только в режиме<br>работы, когда нет внешних сигналов<br>управления сервоприводом. | -4        | /        |
| d0.01 | 2FF00508 | Control_Word_<br>Easy | 000.0: Свободный мотор<br>000.1: Заблокированный мотор<br>001.0: Сброс ошибок<br>Примечание: Применимо только в ситуации,<br>когда сервоусилитель или сброс ошибок не<br>контролируется внешними сигналами. После<br>сброса ошибки сервоусилителя, мотор может<br>быть запущен снова.                                                                                                    | 0         | /        |

| d0.02 | 2FF00910 | SpeedDemand_<br>RPM | Устанавливает конечную скорость вращения,<br>при работе в режимах "-3" или "3" и при<br>установке параметра d3.28 = 0 (без внешнего<br>аналогового управления).                                                                                                    | 0 | /              |
|-------|----------|---------------------|----------------------------------------------------------------------------------------------------|---|----------------|
| d0.03 | 60710010 | CMD_q               | Задает конечный момент, когда сервоусилитель работает в режиме "4" и параметр d3.30 = 0 (без внешнего аналогового управления).                                                                                                    | 0 | -2047<br>~2047 |
| d0.04 | 2FF00A10 | Vc_Loop_BW          | Устанавливает полосу пропускания контура<br>регулирования скорости. Единицы измерения<br>герцы. Эта переменная может быть<br>установлена только после того, как будет<br>выполнена автонастройка; иначе фактическая<br>полоса пропускания будет неправильной, что<br>вызовет неправильную работу<br>сервоусилителя. Если результат<br>автонастройки некорректен, установка этого<br>параметра может также повлечь<br>неправильную работу сервоусилителя.<br>Примечание: Этот параметр не может быть<br>установлен, если автонастройка недоступна.<br>После установки этого параметра,<br>используйте d2.00 для сохранения<br>изменений. | / | 0~600          |
| d0.05 | 2FF00B10 | Pc_Loop_BW          | Устанавливает полосу пропускания контура<br>регулирования позиции. Единицы измерения<br>герцы.<br>Примечание: После установки этого<br>параметра используйте d2.00 для сохранения<br>изменений.                                                                                                    | / | /              |
| d0.06 | 2FF00C10 | Tuning_Start        | Если переменная установлена в 11,<br>запускается автонастройка. Все входные<br>сигналы не отслеживаются при во время<br>автонастройки. Переменная автоматически<br>сбрасывается в ноль после завершения<br>автонастройки. Установка значения<br>отличного от 11, останавливает<br>автонастройку.                                                                                                    | 0 | /              |

## Группа F001 (для установки отображения данных в режиме реального времени)

| Номер | Адрес    | Имя переменной       | Отображение на дисплее                                                                |
|-------|----------|----------------------|---------------------------------------------------------------------------------------|
| d1.00 | 2FF00F20 | Soft_Version_<br>LED | Версия программного обеспечения                                                       |
| d1.01 | 2FF70020 | Time_Driver          | Накопленное время работы сервоусилителя (S)                                           |
| d1.02 | 2FF01008 | Motor_IIt_Rate       | Отношение текущего установленного значения защиты по перегреву мотора к максимальному |

| d1.03 | 60F61210 | Motor_IIt_Real          | Фактические данные двигателя защиты от перегрева<br>Формула преобразования между значением дисплея и фактического<br>тока (среднее значение): |  |  |
|-------|----------|-------------------------|----------------------------------------------------------------------------------------------------|--|--|
|       |          |                         |                                                                                                    |  |  |
|       |          |                         | $I_{ms} = \frac{\sqrt{Motor\_IIt\_Real*512}}{2047} * \frac{I_{peak}}{\sqrt{2}}$                                                               |  |  |
|       |          |                         | I <sub>peak</sub> - это макс. пиковое значение выходного тока сервоусилителя.                                                                 |  |  |
| d1.04 | 2FF01108 | Driver_IIt_Rate         | Отношение текущего установленного значения защиты по перегреву сервоусилителя к максимальному                                                 |  |  |
| d1.05 | 60F61010 | Driver_IIt_Real         | Фактические данные сервоусилителя защиты от перегрева.                                                                                        |  |  |
| d1.06 | 2FF01208 | Chop_Power_<br>Rate     | Отношение фактической мощности к номинальной мощности тормозного резистора                                                                    |  |  |
| d1.07 | 60F70D10 | Chop_Power_<br>Real     | Фактическая мощность тормозного резистора                                                                                                    |  |  |
| d1.08 | 60F70B10 | Temp_Device             | Температура сервоусилителя (°С)                                                                                                    |  |  |
| d1.09 | 60790010 | Real_DCBUS              | Фактическое напряжение шины постоянного тока                                                                                                  |  |  |
| d1.10 | 60F70C10 | Ripple_DCBUS            | Колебание значение напряжения на шине (Vpp)                                                                                                   |  |  |
| d1.11 | 60FD0010 | Din_Status              | Состояние входного порта                                                                                                    |  |  |
| d1.12 | 20101410 | Dout_Status             | Состояние выходного порта                                                                                                    |  |  |
| d1.13 | 25020F10 | Analog1_out             | Фильтр выходного аналогового сигнала 1                                                                                                    |  |  |
| d1.14 | 25021010 | Analog2_out             | Фильтр выходного аналогового сигнала 2                                                                                                    |  |  |
| d1.15 | 26010010 | Error_State             | Состояние ошибки                                                                                                    |  |  |
| d1.16 | 26020010 | Error_State2            | Состояние ошибки 2                                                                                                    |  |  |
| d1.17 | 60410010 | Status_Word             | Слово состояния сервоусилителя                                                                                                    |  |  |
|       |          |                         | Віt 0: Готов к включению                                                                                                    |  |  |
|       |          |                         | Віт 1: Включение<br>Віт 2: Оцерания разрешения                                                                                                |  |  |
|       |          |                         | Віт 3. Неисправность                                                                                                    |  |  |
|       |          |                         | Віt 4: Напряжение отключено                                                                                                    |  |  |
|       |          |                         | Віт 5: Быстрая остановка                                                                                                    |  |  |
|       |          |                         | Bit 6: Отключение                                                                                                    |  |  |
|       |          |                         | Віт 7: Внимание                                                                                                    |  |  |
|       |          |                         | Bit 8: Sapeseppupopauo                                                                                                    |  |  |
|       |          |                         | Віт 10: Цель достигнута                                                                                                    |  |  |
|       |          |                         | Віт 11: Внутреннее ограничение                                                                                                    |  |  |
|       |          |                         | Bit 12: Step. Ach./V=0/Hom.att.                                                                                                    |  |  |
|       |          |                         | Bit 13: Foll.Err/Res.Hom.Err.                                                                                                    |  |  |
|       |          |                         | Віт 14: Связь найдена                                                                                                    |  |  |
|       |          |                         | Віт 15: Опорный сигнал найден                                                                                                    |  |  |
| d1.18 | 60610008 | Operation_Mode_<br>Buff | Эффективный рабочий режим сервоусилителя                                                                                                    |  |  |

| d1.19 | 60630020 | Pos_Actual          | Текущая позиция мотора                                                                                                    |  |  |
|-------|----------|---------------------|----------------------------------------------------------------------------------------------------|--|--|
| d1.20 | 60FB0820 | Pos_Error           | Эшибка позиционирования                                                                                                    |  |  |
| d1.21 | 25080420 | Gear_Master         | Счетчик импульсов на входе электронного редуктора                                                                                                    |  |  |
| d1.22 | 25080520 | Gear_Slave          | Счетчик импульсов на выходе электронного редуктора                                                                                                    |  |  |
| d1.23 | 25080C10 | Master_Speed        | Частота импульсов ведущей оси (имп/мс)                                                                                                    |  |  |
| d1.24 | 25080D10 | Slave_Speed         | Частота импульсов ведомой оси (имп/мс)                                                                                                    |  |  |
| d1.25 | 606C0010 | Real_Speed_RPM      | Текущая скорость (rpm). Время опроса: 200мс                                                                                                    |  |  |
| d1.26 | 60F91910 | Real_Speed_<br>RPM2 | Текущая скорость (0.01 грт). Время опроса: 200мс                                                                                                    |  |  |
| d1.27 | 60F91A10 | Speed_1mS           | Данные скорости (inc/1 mS). Время опрса: 1мс                                                                                                    |  |  |
| d1.28 | 60F60C10 | CMD_q_Buff          | Внутренний действующий ток                                                                                                    |  |  |
| d1.29 | 60F61710 | I_q                 | Фактический ток<br>Формула преобразования между значением дисплея и фактическим<br>током:<br>$I_{men} = \frac{I_{q}}{I_{eak}} + \frac{I_{peak}}{I_{eak}}$ |  |  |
|       |          |                     | <sup>-ms</sup> 2047 √2                                                                                                    |  |  |
|       |          |                     | I <sub>peak</sub> - это макс. пиковое значение выходного тока сервоусилителя                                                                              |  |  |
| d1.30 | 60F90E10 | K_Load              | Параметр нагрузки                                                                                                    |  |  |
| d1.31 | 30100420 | Z_Capture_Pos       | Положение вала по индексным сигналам с энкодера                                                                                                    |  |  |
|       |          |                     |                                                                                                    |  |  |

## Группа F002 (для установки параметров контура управления)

| Номер | Адрес    | Имя переменной  | Значение                                                                                                    | По умолч. | Диапазон |
|-------|----------|-----------------|----------------------------------------------------------------------------------------------------|-----------|----------|
| d2.00 | 2FF00108 | Store_Loop_Data | <ol> <li>Сохранение всех параметров настройки,<br/>кроме серводвигателя</li> <li>Инициализирует все параметры<br/>настройки, кроме серводвигателя</li> </ol>                                                                                                    | 0         | /        |
| d2.01 | 60F90110 | Kvp             | Устанавливает скорость отклика контура<br>скорости                                                                                                    | 100       | 0~32767  |
| d2.02 | 60F90210 | Kvi             | Время для регулировки скорости для компенсации незначительных ошибок                                                                                                    | 2         | 0~16384  |
| d2.03 | 60F90308 | Notch_N         | Установка частоты режекторного фильтра<br>для регулятора скорости, для устранения<br>механического резонанса при подключении<br>мотора к нагрузке. Вычисляется по формуле:<br>F=Notch_N*10+100. Например, если частота<br>механического резонанса F = 500Гц,<br>параметр должен быть установлен в 40 | 45        | 0~90     |
| d2.04 | 60F90408 | Notch_On        | Включение или отключение режекторного<br>фильтр<br>0: Отключить фильтр<br>1: Включить фильтр                                                                                                    | 0         | /        |

| d2.05 | 60F90508 | Speed_Fb_N             | Вы можете уменьшить шум работы мотора<br>уменьшением полосы пропускания обратной<br>связи контура регулирования скорости. Когда<br>полоса пропускания уменьшается, скорость<br>отклика мотора также уменьшается.<br>Вычисляется по формуле:<br>F=Speed_Fb_N*20+100. Например, чтобы<br>установить полосу пропускания в "F = 500<br>Гц", вы должны установить параметр в 20. | 45    | 0~45                 |
|-------|----------|------------------------|----------------------------------------------------------------------------------------------------|-------|----------------------|
| d2.06 | 60F90608 | Speed_Mode             | <ul> <li>0: Скорость ответа после прохождения через<br/>фильтр нижних частот</li> <li>1: Прямой ответ скорость без фильтрации</li> <li>2: Обратная связь по выходу обратной связи</li> </ul>                                                                                                    | 0     | /                    |
| d2.07 | 60FB0110 | Крр                    | Пропорциональное усиление регулятора положения Крр                                                                                                    | 1000  | 0~16384              |
| d2.08 | 60FB0210 | K_Speed_FF             | 0 показывает отсутствие прямой связи по<br>скорости, 256 показывает 100% прямой связи                                                                                                    | 256   | 0~256                |
| d2.09 | 60FB0310 | K_Acc_FF               | Данные обратно пропорциональны параметру прямой связи по скорости                                                                                                    | 7FF.F | 32767 <b>~</b><br>10 |
| d2.10 | 2FF00610 | Profile_Acce_16        | Установка трапецеидальной формы графика<br>ускорения (rps/s) в "3" и "1" режимах                                                                                                    | 610   | 0~2000               |
| d2.11 | 2FF00710 | Profile_Dece_16        | Установка трапецеидальной формы графика торможения (rps/s) в "3" и "1" режимах                                                                                                    | 610   | 0~2000               |
| d2.12 | 60F60110 | Кср                    | Для настройки скорости отклика токовой петли, этот параметр не требует регулировки                                                                                                    | /     | /                    |
| d2.13 | 60F60210 | Kci                    | Время для регулировки контроля тока для компенсации незначительных ошибок                                                                                                    | /     | /                    |
| d2.14 | 60730010 | CMD_q_Max              | Показывает максимальное значение тока                                                                                                    | /     | /                    |
| d2.15 | 60F60310 | Speed_Limit_<br>Factor | Уставка ограничения максимальной скорости в режиме контроля момента                                                                                                    | 10    | 0~1000               |
|       |          |                        | $\label{eq:Factual torque} \begin{split} F_{actual torque} &= F_{set torque} \hdots \ V_{actual speed} < V_{maximum} \\ speed \\ F_{actual torque} &= F_{set torque} \hdots \ V_{actual speed} \ V_{maximum} \\ speed) \hdots \ V_{actual speed} > V_{maximum speed} \\ \begin{tabular}{lllllllllllllllllllllllllllllllllll$                                                |       |                      |
| d2.16 | 607E0008 | Invert_Dir             | Реверс направления вращения<br>0: Против часовой стрелки<br>1: По часовой стрелке                                                                                                    | 0     | /                    |
| d2.17 | 60F90E10 | K_Load                 | Отображает коэффициент нагрузки                                                                                                    | /     | 20 ~<br>15000        |
| d2.18 | 60F90B10 | Kd_Virtual             | Показывает постоянную времени<br>дифференцирования kd                                                                                                    | 1000  | 0~32767              |

| d2.19 | 60F90C10 | Kp_Virtual     | Показывает коэффициент пропорциональности kp                                                                                                    | 1000 | 0~32767 |
|-------|----------|----------------|----------------------------------------------------------------------------------------------------|------|---------|
| d2.20 | 60F90D10 | Ki_Virtual     | Показывает постоянную времени<br>интегрирования ki                                                                                                    | 0    | 0~16384 |
| d2.21 | 60F91010 | Sine_Amplitude | Увеличение этого параметра уменьшает<br>погрешность настройки, но вибрация<br>привода станет более жесткой. Этот<br>параметр может быть отрегулирован в<br>соответствии с реальными параметрами<br>приводимого механизма. Если данный<br>параметр слишком мал, увеличится ошибка<br>автонастройки, или автонастройка станет<br>невозможна. | 64   | 0~1000  |
| d2.22 | 60F91110 | Tuning_Scale   | Уменьшение параметра уменьшает время<br>автонастройки, но результат автонастройки<br>может оказаться некорректным.                                                                                                    |      | 0~16384 |
| d2.23 | 60F91210 | Tuning_Filter  | Параметры фильтрации при автонастройке.                                                                                                    | 64   | 0~1000  |
| d2.24 | 60800010 | Max_Speed_RPM  | Ограничение максимальной скорости вращения мотора.                                                                                                    | 5000 | 0~6000  |

## Группа F003 (настройка входов/выходов и шаблонов операций)

| Номер | Адрес    | Имя переменной  | Значение                                                                                                    | По умолч. | Диапазон |
|-------|----------|-----------------|----------------------------------------------------------------------------------------------------|-----------|----------|
| d3.00 | 2FF00108 | Store_Loop_Data | <ol> <li>Сохранение всех параметров настройки,<br/>кроме серводвигателя</li> <li>Инициализирует все параметры<br/>настройки, кроме серводвигателя</li> </ol>                                                                                                    | 0         | /        |
| d3.01 | 20100310 | Din1_Function   | 000.0: Без функции                                                                                                    | 000.1     | /        |
| d3.02 | 20100410 | Din2_Function   | 000.1: Включить привод                                                                                                    | 000.2     | /        |
| d3.03 | 20100510 | Din3_Function   | 000.4: Выбор режима работы                                                                                                    | 000.4     | /        |
| d3.04 | 20100610 | Din4_Function   | 000.8: Контроль пропорциональности для                                                                                                    | 000.8     | /        |
| d3.05 | 20100710 | Din5_Function   | регулятора скорости<br>001 0. Первый концевой выключатель                                                                                                    | 001.0     | /        |
| d3.06 | 20100810 | Din6_Function   | 002.0: Второй концевой выключатель<br>004.0: Сигнал нулевой позиции<br>008.0: Реверс вращения<br>010.0: Уставка контроля скорости 0<br>020.0: Уставка контроля скорости 1<br>800.1: Уставка контроля скорости 2<br>040.0: Уставка контроля положения 0<br>080.0: Уставка контроля положения 1<br>800.2: Уставка контроля положения 1<br>800.2: Уставка контроля положения 2<br>800.4: Multi Din 0<br>800.8: Multi Din 1<br>801.0: Multi Din 2 | 002.0     | /        |
| d3.07 | 20100910 | Din7_Function   |                                                                                                    | 004.0     | /        |

|       |          |                    | 804.0: Выбор коэффициента усиления 1<br>100.0: Стоп<br>200.0: Возврат в исходное положение<br>400.0: Активация команд<br>Примечание: DinX_Function (X 1-7)<br>используется для определения функции<br>цифровых входов.                                                                                                    |       |   |
|-------|----------|--------------------|----------------------------------------------------------------------------------------------------|-------|---|
| d3.08 | 2FF00D10 | Dio_Polarity       | Настройка полярности входов / выходов                                                                                                    | 0     | / |
| d3.09 | 2FF00810 | Dio_Simulate       | Имитация входных сигналов, и включение выходных сигналов                                                                                                    | 0     | / |
| d3.10 | 20000008 | Switch_On_Auto     | Автоматически блокировать мотор, когда<br>привод включается<br>0: Нет<br>1: Да                                                                                                    | 0     | / |
| d3.11 | 20100F10 | Dout1_Function     | 000.0: Без фукции                                                                                                    | 000.1 | / |
| d3.12 | 20101010 | Dout2_Function     | 000.1: Готов<br>- 000.2: Ошибка                                                                                                    | 0.000 | / |
| d3.13 | 20101110 | Dout3_Function     | 000.4: Позиция достигнута                                                                                                    | 000.4 | / |
| d3.14 | 20101210 | Dout4_Function     | 000.8: Нулевая скорость                                                                                                    | 000.8 | / |
| d3.15 | 20101310 | Dout5_Function     | <ul> <li>001.0: Тормоз включен</li> <li>002.0: Скорость достигнута</li> <li>004.0: Индексная точка пройдена</li> <li>008.0: Достигнута максимальная скорость в</li> <li>режиме контроля момента</li> <li>010.0: ШИМ в работе</li> <li>020.0: Ограничение положения</li> <li>040.0: Опорный сигнал найден</li> <li>080.0: Зарезервировано</li> <li>100.0: Multi Dout 0</li> <li>200.0: Multi Dout 1</li> <li>400.0: Multi Dout 2</li> <li>Примечание: DoutX_Function (X 1-5)</li> <li>используется для определения функции</li> <li>цифровых выходов.</li> </ul> | 000.0 | / |
| d3.16 | 20200D08 | Din_Mode0          | Если цифровой вход определяет режим работы (d3.03=000.4), то этот режим работы выбирается, когда входной сигнал недействителен                                                                                                    | -4    | / |
| d3.17 | 20200E08 | Din_Mode1          | Если цифровой вход определяет режим -3 работы (d3.03=000.4), то этот режим работы выбирается, когда входной сигнал действителен                                                                                                    |       | / |
| d3.18 | 20200910 | Din_Speed0_<br>RPM | Выбор установленной скорости: 0 [rpm]                                                                                                    | 0     | / |
| d3.19 | 20200A10 | Din_Speed1_<br>RPM | Выбор установленной скорости: 1 [rpm]                                                                                                    | 0     | / |

| d3.20 | 20200B10 | Din_Speed2_<br>RPM       | Выбор установленной скорости: 2 [rpm]                                                                                                    | 0      | /                |
|-------|----------|--------------------------|----------------------------------------------------------------------------------------------------|--------|------------------|
| d3.21 | 20200C10 | Din_Speed3_<br>RPM       | Выбор установленной скорости: 3 [rpm]                                                                                                    | 0      | /                |
| d3.22 | 25020110 | Analog1_Filter           | Сглаживание входного аналогового сигнала<br>F (частота фильтра) = 4000 / (2π *<br>Analog1_Filter)<br>T (постоянная времени) = Analog1_Filter /<br>4000 (S)                          | 5      | 1~127            |
| d3.23 | 25020210 | Analog1_Dead             | Зона нечувствительности для аналогового сигнала 1                                                                                                    | 0      | 0~8192           |
| d3.24 | 25020310 | Analog1_Offset           | Смещение для аналогового сигнала 1                                                                                                    | 0      | -8192<br>~8192   |
| d3.25 | 25020410 | Analog2_Filter           | Сглаживание входного аналогового сигнала<br>F (частота фильтра) = 4000 / (2π *<br>Analog2_Filter)<br>T (постоянная времени) = Analog2_Filter /<br>4000 (S)                          | 5      | 1~127            |
| d3.26 | 25020510 | Analog2_Dead             | Зона нечувствительности для аналогового сигнала 2                                                                                                    | 0      | 0~8192           |
| d3.27 | 25020610 | Analog2_Offset           | Смещение для аналогового сигнала 2                                                                                                    | 0      | -8192<br>~8192   |
| d3.28 | 25020708 | Analog_Speed_<br>Con     | Выбор аналогового канала задания скорости<br>0: каналы для скорости отключены<br>1: аналоговый канал 1 (AIN1)<br>2: аналоговый канал 2 (AIN2)<br>Действительно для режимов - 3, и 3 | 0      | /                |
| d3.29 | 25020A10 | Analog_Speed_<br>Factor  | Соотношение между аналоговым сигналом и выходной скоростью                                                                                                    | 1000   | /                |
| d3.30 | 25020808 | Analog_Torque_<br>Con    | Выбор аналог. канала крутящего момента<br>0: аналоговый канал недействителен<br>1: аналоговый канал 1 (AIN1)<br>2: аналоговый канал 2 (AIN2)<br>Действительно для режима 4          | 0      | /                |
| d3.31 | 25020B10 | Analog_Torque_<br>Factor | Соотношение между аналоговым сигналом и выходным моментом                                                                                                    | 1000 / |                  |
| d3.32 | 25020908 | Analog_MaxT_<br>Con      | ахТ_ Контроль максимального момента<br>0: Нет<br>1: Макс. момент задается через AIN 1<br>2: Макс. момент задается через AIN 2                                                       |        | /                |
| d3.33 | 25020C10 | Analog_MaxT_<br>Factor   | Максимально допустимый момент, задаваемый через аналоговый сигнал                                                                                                    | 8192   | /                |
| d3.34 | 25080110 | Gear_Factor              | Числитель электронного редуктора для режима -4                                                                                                    | 1000   | -32767<br>~32767 |

| d3.35 | 25080210 | Gear_Divider              | Знаменатель электронного редуктора для режима -4                                                                                                    | 1000 | 1~32767 |
|-------|----------|---------------------------|----------------------------------------------------------------------------------------------------|------|---------|
| d3.36 | 25080308 | PD_CW                     | <ul> <li>0: Режим управления двойным импульсом<br/>(CW/CCW)</li> <li>1. Режим шаг-направление (P/D)</li> <li>2. Инкрементальный энкодер.</li> <li>Примечание: после изменения этого<br/>параметра, нужно сохранить, d2.00 / d3.00 /<br/>d5.00, а затем перезагрузить сервоусилитель.</li> </ul> | 1    | /       |
| d3.37 | 25080610 | PD_Filter                 | Сглаживание входных импульсов:<br>частота фильтра: f=1000/(2π* PD_Filter)<br>постоянная времени: T = PD_Filter/1000<br>Ед. измерения: сек<br>Примечание: Если настраивать этот параметр<br>во время работы, некоторые импульсы могут<br>быть пропущены.                                         | 3    | 1~32767 |
| d3.38 | 25080810 | Frequency_Check           | Предел частоты импульсов (кГц)                                                                                                    | 600  | 0~600   |
| d3.39 | 25080910 | PD_ReachT                 | Показывает время достижения заданной позиции в импульсном режиме. Ед. изм: мс                                                                                                    | 10   | 0~32767 |
| d3.40 | 2FF10108 | Din_Position_<br>Select_L | Выбор уставки положения.<br>0. Din_Pos0<br>1. Din_Pos1<br>2. Din_Pos2<br>3. Din_Pos3<br>4. Din_Pos4<br>5. Din_Pos5<br>6. Din_Pos6<br>7. Din_Pos7                                                                                                    | 0    |         |
| d3.41 | 2FF10210 | Din_Position_M            | Как в d3.42                                                                                                    | 0    |         |
| d3.42 | 2FF10310 | Din_Position_N            | Внутреннее положение устанавливается в<br>Din_Position_Select_L<br>Din_Pos = Din_Position_M * 10000 +<br>Din_Position_N                                                                                                    | 0    |         |
| d3.43 | 20200F10 | Din_Control_<br>Word      | Установка позиционирования<br>2F: абсолютное позиционирование<br>4F: относительное позиционирование<br>Примечание: после изменения этого<br>параметра необходимо сохранить и<br>перезагрузить сервоусилитель.                                                                                   | 2F   |         |
| d3.44 | 20201810 | Din_Speed4_<br>RPM_       | Выбор установленной скорости: 4 [rpm]                                                                                                    | 0    |         |
| d3.45 | 20201910 | Din_Speed5_<br>RPM        | Выбор установленной скорости: 5 [rpm]                                                                                                    | 0    |         |
| d3.46 | 20201A10 | Din_Speed6_<br>RPM        | Выбор установленной скорости: 6 [rpm]                                                                                                    | 0    |         |

| d3.47 | 20201B10 | Din_Speed7_<br>RPM | Выбор установленной скорости: 7 [rpm] | 0 |  |
|-------|----------|--------------------|---------------------------------------|---|--|
|-------|----------|--------------------|---------------------------------------|---|--|

### Группа F004 (настройка параметров двигателя)

| Номер | Адрес    | Имя переменной       | Значение                                                                                                    |  |  |
|-------|----------|----------------------|----------------------------------------------------------------------------------------------------|--|--|
| d4.00 | 2FF00308 | Store_Motor_<br>Data | 1: Сохраняет параметры мотора                                                                                                    |  |  |
| d4.01 | 64100110 | Motor_Num            | Главный компьютер (код ASCII), цифровой дисплей<br>(шестнадцатеричный)<br>"00 303,0"<br>Примечание: 1. Перед началом работы установите параметры<br>двигателя, см. главу 6.<br>2. Необходимо использовать заглавную букву при установке этого<br>параметра с помощью ПК.<br>3. После изменения этого параметра, необходимо сохранить d4.00 и<br>перезагрузить сервоусилитель. |  |  |
| d4.02 | 64100208 | Feedback_Type        | Тип энкодера<br>001.1: Дифференциальные сигналы ABZ и UVW<br>001.0: Дифференциальные сигналы ABZ и TTL сигналы UVW<br>000.1: TTL сигналы ABZ и дифференциальные сигналы UVW<br>000.0: TTL сигналы ABZ и UVW                                                                                                    |  |  |
| d4.03 | 64100508 | Motor_Poles          | Число пар полюсов мотора [2р]                                                                                                    |  |  |
| d4.04 | 64100608 | Commu_Mode           | Режим поиска возбуждения                                                                                                    |  |  |
| d4.05 | 64100710 | Commu_Curr           | Поиск тока возбуждения [dec]                                                                                                    |  |  |
| d4.06 | 64100810 | Commu_Delay          | Задержка поиска возбуждения [мс]                                                                                                    |  |  |
| d4.07 | 64100910 | Motor_IIt_I          | Настройка защиты двигателя от перегрева: Ir[Arms]*1.414*10                                                                                                    |  |  |
| d4.08 | 64100A10 | Motor_IIt_Filter     | Установка времени срабатывания защиты мотора от перегрева Время: <b>N*256/1000</b> Единица: сек                                                                                                    |  |  |
| d4.09 | 64100B10 | Imax_Motor           | Максимальный пиковый ток мотора: I[Apeak]*10                                                                                                    |  |  |
| d4.10 | 64100C10 | L_Motor              | Фазная индуктивность мотора: L[mH]*10                                                                                                    |  |  |
| d4.11 | 64100D08 | R_Motor              | Фазное сопротивление мотора: R[Ω]*10                                                                                                    |  |  |
| d4.12 | 64100E10 | Ke_Motor             | Обратная электродвижущая сила мотора: Ke[Vp/krpm]*10                                                                                                    |  |  |
| d4.13 | 64100F10 | Kt_Motor             | Коэффициент момента мотора: Kt[Nm/Arms]*100                                                                                                    |  |  |
| d4.14 | 64101010 | Jr_Motor             | Инерция ротора мотора: Jr[kgm^2]*1 000 000                                                                                                    |  |  |
| d4.15 | 64101110 | Brake_Duty_<br>Cycle | Коэффициент заполнения шкивных тормозов 0~2500[0100%]                                                                                                    |  |  |
| d4.16 | 64101210 | Brake_Delay          | Время задержки шкивных тормозов. По умолчанию: 150 мс                                                                                                    |  |  |
| d4.17 | 64101308 | Invert_Dir_Motor     | Направление вращения мотора                                                                                                    |  |  |
| d4.18 | 64101610 | Motor_Using          | Программа ПК         Дисплей         Модель           "K0"                                                                                                    |  |  |

|  | "122"                        | 271 D | SMH80S 0075 20      |
|--|------------------------------|-------|---------------------|
|  |                              |       | SMI1805-00/3-30     |
|  | <sup>6</sup> K3 <sup>6</sup> |       | SMH80S-0100-30      |
|  | "K4"                         | 344.B | SMH110D-0105-20     |
|  | "K5"                         | 354.B | SMH110D-0125-30     |
|  | "K6"                         | 364.B | SMH110D-0126-20     |
|  | "K7"                         |       | SMH110D-0126-30     |
|  | "K8"                         |       | SMH110D-0157-30     |
|  | "K9"                         | 394.B | SMH110D-0188-30     |
|  | "KB"                         | 424.B | SMH130D-0105-20     |
|  | "KC"                         | 434.B | SMH130D-0157-20     |
|  | "KD"                         | 444.B | SMH130D-0210-20     |
|  | "KE"                         | 454.B | SMH150D-0230-20     |
|  | "S0"                         |       | 130D-0105-20AAK-2LS |
|  | "S1"                         |       | 130D-0157-20AAK-2LS |
|  | "S2"                         |       | 130D-0157-15AAK-2LS |
|  | "S3"                         |       | 130D-0200-20AAK-2HS |
|  | "S4"                         |       | 130D-0235-15AAK-2HS |
|  | "F8"                         |       | 85S-0045-05AAK-FLFN |
|  | "E0"                         |       | SME60S-0020-30      |
|  | "E1"                         |       | SME60S-0040-30      |
|  | "E2"                         |       | SME80S-0075-30      |

### Группа F005 (настройка параметров сервоусилителя)

| Номер | Адрес    | Имя переменной  | Значение                                                                                                    | По умолч. |
|-------|----------|-----------------|----------------------------------------------------------------------------------------------------|-----------|
| d5.00 | 2FF00108 | Store_Loop_Data | <ol> <li>Сохранение всех параметров настройки, кроме<br/>серводвигателя</li> <li>Инициализирует все параметры настройки, кроме<br/>серводвигателя</li> </ol>                                                   | 0         |
| d5.01 | 100B0008 | ID_Com          | Номер привода в сети.<br>Примечание: для изменения этого параметра<br>необходимо сохранить его с адресом "d5.00" и<br>перезагрузить сервоусилитель.                                                            | 1         |
| d5.02 | 2FE00010 | RS232_Bandrate  | Устанавливает скорость передачи данных<br>540: 19200<br>270: 38400<br>90: 115200<br>Примечание: для изменения этого параметра<br>необходимо сохранить его с адресом "d5.00" и<br>перезагрузить сервоусилитель. | 270       |
| d5.03 | 2FE10010 | U2BRG           | Устанавливает скорость передачи данных<br>540: 19200<br>270: 38400<br>90: 115200<br>Примечание: перезагрузка не требуется, но он не может<br>быть сохранен                                                     | 270       |
| d5.04 | 60F70110 | Chop_Resistor   | Величина тормозного резистора                                                                                                    | 0         |

| d5.05 | 60F70210 | Chop_Power_<br>Rated  | Номинальная мощность тормозного резистора                                                                                                    | 0       |
|-------|----------|-----------------------|----------------------------------------------------------------------------------------------------|---------|
| d5.06 | 60F70310 | Chop_Filter           | Временная постоянная тормозного резистора<br>Время: N*256/1000 Ед. Изм.: сек                                                                                                    | 60      |
| d5.07 | 25010110 | ADC_Shift_U           | Конфигурация данных фазового сдвига U<br>Примечание: заводские параметры                                                                                                    | /       |
| d5.08 | 25010210 | ADC_Shift_V           | Конфигурация данных фазового сдвига V<br>Примечание: заводские параметры                                                                                                    | /       |
| d5.09 | 30000110 | Voltage_200           | Исходные данные ADC, когда напряжение шины постоянного тока 200 В<br>Примечание: заводские параметры                                                                                     | /       |
| d5.10 | 30000210 | Voltage_360           | Исходные данные ADC, когда напряжение шины постоянного тока 360 В<br>Примечание: заводские параметры                                                                                     | /       |
| d5.11 | 60F60610 | Comm_Shift_<br>UVW    | Указатель возбуждения мотора<br>Примечание: заводские параметры                                                                                                    | /       |
| d5.12 | 26000010 | Error_Mask            | Маски ошибок<br>Примечание: заводские параметры                                                                                                    | FFF.F   |
| d5.13 | 60F70510 | RELAY_Time            | время действия рэле при коротком замыкании конденсаторов. Ед.изм.: мсек Примечание: заводские параметры                                                                                  | 150     |
| d5.14 | 2FF00408 | Key_Address_<br>F001  | Устанавливает числовые данные дисплея                                                                                                    | /       |
| d5.15 | 65100B08 | RS232_Loop_<br>Enable | 0:1 to 1 (один сервоусилитель)<br>1:1 to N (несколько сервоусилителей)<br>Примечание: при подключении нескольких<br>сервоусилителей, все сервоусилители получат команду<br>одновременно. | 0       |
| d5.16 | 2FFD0010 | User_Secret           | Пароль пользователя. 16 бит.                                                                                                    | 0~65535 |

### Глава 7 Работа с каналами ввода/вывода

Сервопривод KINCO FD имеет 7 дискретных входов (дискретный вход может получать сигналы высокого или низкого уровня, в зависимости от того, какой тип сигнала был выбран на клемме COM) и 5 дискретных выходов (выходы OUT1-OUT4 могут выдавать в нагрузку до 100 мА, а порт BR может выдавать в нагрузку до 500 мА, и к ним можно напрямую подключать внутреннее устройство шкивного тормоза). Вы можете свободно конфигурировать все функции дискретных входов/выходов в соответствии с требованиями вашего приложения.

### 7.1 Цифровые входы

### 7.1.1 Полярность дискретных входных сигналов

Примечание: все цифровые входы открыты по умолчанию. Вы можете изменить полярность дискретных входов / выходов с помощью параметра d3.08 Dio\_Polarity.

|                                                    | 1                                                    |                 |                                                                                                 |
|----------------------------------------------------|------------------------------------------------------|-----------------|-------------------------------------------------------------------------------------------------|
|                                                    | 2                                                    | 3               | 4                                                                                               |
| Выбор порта<br>0: выходной порт<br>1: входной порт | Выбор номера канала<br>Выходы: 1 - 7<br>Входы: 1 - 8 | Зарезервировано | 0: нормально закрытый вход<br>1: нормально открытый вход<br>Другие: проверьте текущее состояние |

Таблица 7-1 Способы настройки полярности для цифровых входных сигналов

### Пример 7-1: Настройка полярности входного дискретного сигнала DIN1

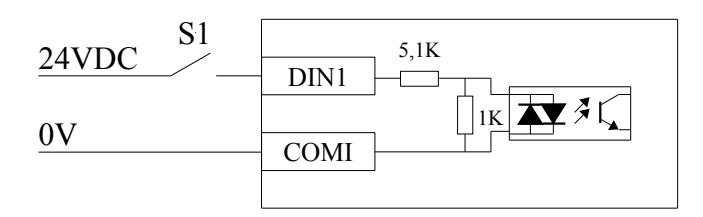

Рисунок 7-1 Настройка полярности дискретного входа DIN1

Если d3.08 установлен "110.0", это означает, что DIN1 нормально закрытый. Если d3.08 установлен "110.1", это означает, что DIN1 нормально открытый.

Используйте программное обеспечение для подключения к FD Servo, а затем откройте I/O port. Зеленые светодиоды в столбце Polarity означают, что входы нормально открыты. Как показано на следующем рисунке, если вы измените светодиоды DIN5 и DIN6 в красный, то они будут нормально закрыты.

| Rs I/O Port          |        |       |           |         |         |
|----------------------|--------|-------|-----------|---------|---------|
| Function             | Si     | mulat | e Polarit | y Real  | Virtual |
| DIN1 driver enable   | ·      |       |           | •       | •       |
| DIN2 fault reset     | ·      |       |           | •       | •       |
| DIN3 operation mode  |        |       |           | •       | •       |
| DIN4 P control       | ·      |       |           | •       | •       |
| DIN5 positive limit  | ·      |       |           | •       | •       |
| DIN6 negetive limit  |        |       |           | •       | •       |
| DIN7 homing signal   | ·      |       |           | •       | •       |
| DIN8 NULL            |        |       |           | •       | •       |
| Function             |        | Sir   | nulate Po | olarity | Real    |
| DOUT1 ready          |        |       |           |         | •       |
| DOUT2 NULL           |        |       |           |         | •       |
| DOUT3 position reach | ed+vel |       |           |         | •       |
| DOUT4 zero velocity  |        |       |           |         | •       |
| DOUTS NULL           |        |       |           |         | •       |
| DOUT6 motor brake    |        |       |           |         | •       |
| DOUT7 error          |        |       |           |         | •       |

### 7.1.2 Эмуляция входных дискретных сигналов

Изменение параметра d3.09 Dio\_Simulate (имитирование входов / выходов) через программное обеспечение для имитирования входных сигналов. "1" означает, что входной сигнал действителен, и "0" означает, что входной сигнал является недействительным.

#### Пример 7-2: Имитация цифрового входа DIN1

| Таблица | 7-2 | Имитания | нифрового | вхола DIN1  |
|---------|-----|----------|-----------|-------------|
| таолица | / 4 | тиции    | μηφρούοιο | влоди в п п |

|                 | (2)                 | (3)             | (4)                 |
|-----------------|---------------------|-----------------|---------------------|
| Выбор порта     | Выбор номера канала | Зарезервировано | 0: DIN1 не активный |
| 1: входной порт | 1 — выбор DIN1      |                 | 1: DIN1 активный    |

Если d3.09 установлен на "110,0", это означает, что входные сигналы на DIN1 не имитируются; Если d3.09 установлен на "110,1", это означает, что входные сигналы на DIN1 имитируются.

### 7.1.3 Индикация состояния цифровых входных сигналов

Параметр d1.11 Din\_Status (шестнадцатеричное значение) используется для отображения состояния входных сигналов в режиме реального времени.

### 7.1.4 Адреса и функции цифровых входных сигналов

| Таблица | 7-3 A | Адреса | и фу | нкции | цифро | ЭВЫХ | входных | сигналов |
|---------|-------|--------|------|-------|-------|------|---------|----------|
|         |       |        |      |       |       |      |         |          |

| Номер | Имя переменной | Значение                                                                                                    | По умолч. |
|-------|----------------|----------------------------------------------------------------------------------------------------|-----------|
| d3.01 | Din1_Function  | 000.0: Без функции                                                                                                    | 000.1     |
| d3.02 | Din2_Function  | 000.1: Включить привод                                                                                                    | 000.2     |
| d3.03 | Din3_Function  | 000.4: Выбор режима работы                                                                                                    | 000.4     |
| d3.04 | Din4_Function  | 000.8: Контроль пропорциональности для регулятора скорости                                                                                                    | 000.8     |
| d3.05 | Din5_Function  | 001.0: Первый концевой выключатель<br>002 0: Второй концевой выключатель                                                                                                    | 001.0     |
| d3.06 | Din6_Function  | 004.0: Сигнал нулевой позиции                                                                                                    | 002.0     |
| d3.07 | Din7_Function  | 008.0: Реверс вращения<br>010.0: Уставка контроля скорости 0<br>020.0: Уставка контроля скорости 1<br>800.1: Уставка контроля положения 2<br>040.0: Уставка контроля положения 1<br>800.2: Уставка контроля положения 1<br>800.2: Уставка контроля положения 2<br>800.4: Multi Din 0<br>800.8: Multi Din 1<br>801.0: Multi Din 2<br>802.0: Выбор коэффициента усиления 0<br>804.0: Выбор коэффициента усиления 1<br>100.0: Стоп<br>200.0: Возврат в исходное положение<br>400.0: Активация команд<br>Примечание: DinX_Function (X 1-7) используется для определения | 004.0     |
|       |                | <ul> <li>800.2: Уставка контроля положения 2</li> <li>800.4: Multi Din 0</li> <li>800.8: Multi Din 1</li> <li>801.0: Multi Din 2</li> <li>802.0: Выбор коэффициента усиления 0</li> <li>804.0: Выбор коэффициента усиления 1</li> <li>100.0: Стоп</li> <li>200.0: Возврат в исходное положение</li> <li>400.0: Активация команд</li> <li>Примечание: DinX_Function (X 1-7) используется для определения функции цифровых входов.</li> </ul>                                                                                                    |           |

Таблица 7-4 Описание значений функций цифровых входных сигналов

| Функция                    | Описание                                                                                                    |
|----------------------------|----------------------------------------------------------------------------------------------------|
| 000.0: Без функции         | Используется для отмены функции цифрового входа.                                                                                                    |
| 000.1: Включить привод     | По умолчанию, если разрешающий сигнал привода действителен, то вал двигателя будет заблокирован.                                                                                                    |
| 000.2: Сбросить ошибку     | Когда сигналы по переднему фронту действительны, то сигналы тревоги очищаются.                                                                                                    |
| 000.4: Выбор режима работы | Для переключения между двумя режимами работы. Вы можете свободно определить режимы работы, соответствующие действующему или отсутствующему сигналу, выполнив настройку d3.16 Din_Mode0 (выберите 0 для режима работы) Группы F003 и Din_Mode1 (выберите 1 для режима работы) Группы F003. |

| 000.8: Контроль<br>пропорциональности для<br>регулятора скорости | Означает управление по остановке интеграции в контуре скорости.<br>Управление применяется в том случае, когда происходит<br>высокоскоростная система остановки, но превышения не ожидается.<br>Примечание: В режиме "-3", если сигнал действителен, возникают<br>фиксированные ошибки между действительной и заданной скоростью. |
|------------------------------------------------------------------|----------------------------------------------------------------------------------------------------|
| 001.0: Первый концевой выключатель                               | Показывает предел вращения мотора вперед (нормально закрытый контакт по умолчанию). По умолчанию, привод имеет положительный предел положения, и полярность может быть изменена на нормально открытые контакты.                                                                                                    |
| 002.0: Второй концевой выключатель                               | Показывает предел вращения мотора в обратном направлении<br>(нормально закрытый контакт по умолчанию). По умолчанию, привод<br>имеет отрицательный предел положения, и полярность может быть<br>изменена на нормально открытые контакты.                                                                                         |
| 004.0: Сигнал нулевой позиции                                    | Для поиска исходного положения двигателя                                                                                                    |
| 008.0: Реверс вращения                                           | Для реверса скорости в режиме скорости ("-3" или "3").                                                                                                    |
| 010.0: Уставка контроля<br>скорости 0                            | Для внутреннего управления скоростью.<br>Примечание: Для получения подробной информации, см раздел 7.5                                                                                                    |
| 020.0: Уставка контроля<br>скорости 1                            | Внутренний контроль скорости.                                                                                                    |
| 800.1: Уставка контроля скорости 2                               |                                                                                                    |
| 040.0: Уставка контроля положения 0                              | Для внутреннего управления положением.<br>Примечание: Для получения подробной информации, см раздел 7.4                                                                                                    |
| 080.0: Уставка контроля положения 1                              | Внутренний контроль положения.                                                                                                    |
| 800.2: Уставка контроля положения 2                              |                                                                                                    |
| 800.4: Multi Din 0                                               | Для переключения электронного редуктора                                                                                                    |
| 800.8: Multi Din 1                                               |                                                                                                    |
| 801.0: Multi Din 2                                               |                                                                                                    |
| 802.0: Выбор коэффициента<br>усиления 0                          | Для переключения нескольких параметров усиления (Р - усиление контура скорости, і - усиления контура скорости, р - усиление контура                                                                                                    |
| 804.0: Выбор коэффициента<br>усиления 1                          | положения)                                                                                                    |
| 100.0: Стоп                                                      | Когда сигнал действителен, вал двигателя освобождается. После снятия сигнала, привод следует включить заново.                                                                                                    |
| 200.0: Возврат в исходное положение                              | При обнаружении сигнала по переднему фронту, начнет выполняться команда перехода в исходное положение.                                                                                                    |
| 400.0: Активация команд                                          | При обнаружении сигнала по переднему фронту, активируется внутренний контроль положения                                                                                                    |

#### Пример 7-3: Настройка включения привода

Задача: Назначить функцию "включить привод" на включение по внешнему дискретному сигналу. В этом примере дискретный вход DIN1 назначается для функции "включить привод". В Таблице 7-5 показан метод настройки.

| Номер | Имя переменной  | Значение                            |
|-------|-----------------|-------------------------------------|
| d3.01 | Din1_Function   | Установить = 000.1: Включить привод |
| d3.00 | Store_Loop_Data | Установить = 1                      |

Таблица 7-5 Дискретный вход DIN1 назначается для функции "Разрешить привод"

Примечание: Любой дискретный вход DIN1-7 может быть назначен в качестве функции "разрешить привод" установив его = 000.1, то есть, bit 0 действителен.

Задача: Функция автовключения привода при подаче питания должна быть разрешена путем установки внутренних параметров привода, а не внешних дискретных сигналов. Метод настройки описан в Таблице 7-6.

| 💦 🗧 I/O Port         |         |      |               |                                                                                                    |   |
|----------------------|---------|------|---------------|----------------------------------------------------------------------------------------------------|---|
| Function             | Sim     | ulat | e Polar:      | ity Real Virtual                                                                                                    |   |
| DIN1 driver enable   | · [     | List |               | the Construction Part and The Part of the Part of the | X |
| DIND Fault reset     |         |      | ID            | Item                                                                                                    | * |
| DIMZ                 |         | ~    | 0001          | driver enable                                                                                                    |   |
| DIN3 operation mode  |         |      | 0002          | fault reset                                                                                                    |   |
| 51110] 1             |         |      | 0004          | operation mode                                                                                                    |   |
| DIN4 P control       |         |      | 0008          | P control                                                                                                    |   |
|                      |         |      | 0010          | positive limit                                                                                                    |   |
| DINS positive limit  |         |      | 0020          | negetive limit                                                                                                    |   |
|                      |         |      | 0040          | homing signal                                                                                                    |   |
| DING negetive limit  |         |      | 0080          | reverse command                                                                                                    | E |
| 51.00  3             |         |      | 0100          | internal speed 0                                                                                                    |   |
| DIN7 homing signal   | I       |      | 0200          | internal speed 1                                                                                                    |   |
|                      |         |      | 0400          | internal position 0                                                                                                    |   |
| DIN8 NULL            |         |      | 0800          | internal position 1                                                                                                    |   |
| ,                    |         |      | 1000          | quick stop                                                                                                    |   |
| Function             |         |      | 2000          | Start homing                                                                                                    |   |
| poura readu          |         |      | 4000          | active command                                                                                                    |   |
| 000111               |         |      | 8001          | internal speed 2                                                                                                    |   |
| NULL                 |         |      | 8002          | internal position 2                                                                                                    |   |
| 00012   1022         |         |      | 8004          | Multi Din Ø                                                                                                    |   |
| DOUT2 POSITION reach | ned+vel |      | 8008          | Multi Din 1                                                                                                    | - |
| 00013 -              |         | •    | 1.17.47.47.47 |                                                                                                    | • |
| DOUT4 zero velocity  |         |      |               | OK Cancel                                                                                                    |   |
| DOUTS NULL           |         |      |               |                                                                                                    |   |
| DOUT6 motor brake    | -       |      |               |                                                                                                    |   |
| DOUT7 error          |         |      |               |                                                                                                    |   |

# Kinco<sup>®</sup> Automation

| Номер            | Имя переменной      | Значение                                                                                                    |
|------------------|---------------------|----------------------------------------------------------------------------------------------------|
| d3.01 ~<br>d3.07 | DinX_Function (1-7) | Ни один из цифровых входов не может быть установлен = 000,1, то есть<br>функция Включения не контролируется цифровым входным портом. |
| d3.10            | Switch_On_Auto      | Установить = 1                                                                                                    |
| d3.00            | Store_Loop_Data     | Установить = 1                                                                                                    |

Таблица 7-6 Разрешение функции автовключения привода путем установки внутренних параметров

Пользователи также могут использовать программное обеспечение для ПК, чтобы определить функции ввода / вывода. Откройте меню порта ввода / вывода, нажмите кнопку выделенную красным цветом, как показано на предыдущем рисунке, затем выберите требуемую функцию.

#### Пример 7-4: Запрет на отслеживание переднего/заднего концевого выключателя

По умолчанию, DIN5 является передним концевым выключателем мотора, а DIN6 - задним. При отсутствии концевых выключателей по положению для нормальной работы сервопривода эту функцию следует отключить. В Таблице 7-7 описан метод настройки.

Таблица 7-7: Отключение концевых выключателей

| Номер | Имя переменной  | Значение                                                                          |
|-------|-----------------|-----------------------------------------------------------------------------------|
| d3.05 | Din5_Function   | Изменить значение по умолчанию 001,0 (положительный предел по положению) на 000,0 |
| d3.06 | Din6_Function   | Изменить значение по умолчанию 002,0 (отрицательный предел по положению) на 000,0 |
| d3.00 | Store_Loop_Data | Установить = 1                                                                    |

#### Пример 7-5: Управление режимом работы сервоусилителя

Требования: Определить входной порт DIN3 в качестве контроля работы режима сервоусилителя, и режим работы "-4" (импульсный режим управления), когда DIN3 = false, и "-3" (режим мгновенной скорости), когда DIN3 = true.

| Τ Γ 7 0      | TT V         |             |           | ~       |                   |
|--------------|--------------|-------------|-----------|---------|-------------------|
| таопина /-х  | настроики    | управления  | пежимом 1 | папоты  | сервоусилителя    |
| I uominu / O | 1140 pointin | ynpublicinn | pendimoni | puoorbi | copboy chimi cini |

| Номер | Имя переменной  | Значение                |
|-------|-----------------|-------------------------|
| d3.03 | Din3_Function   | Установить = 000.4      |
| d3.16 | Din_Mode0       | Установить = 0.004 (-4) |
| d3.17 | Din_Mode1       | Установить = 0.003 (-3) |
| d3.00 | Store_Loop_Data | Установить = 1          |

Примечание: Если сервоусилитель, при включении питания, должен работать в определенном режиме, необходимо настроить один цифровой вход в качестве функции "Operation Mode Control". После этого можно установить режимы работы, которые требуются в параметрах d3.16 или d3.37 группы F003.

### 7.1.5 Подключение цифровых входов

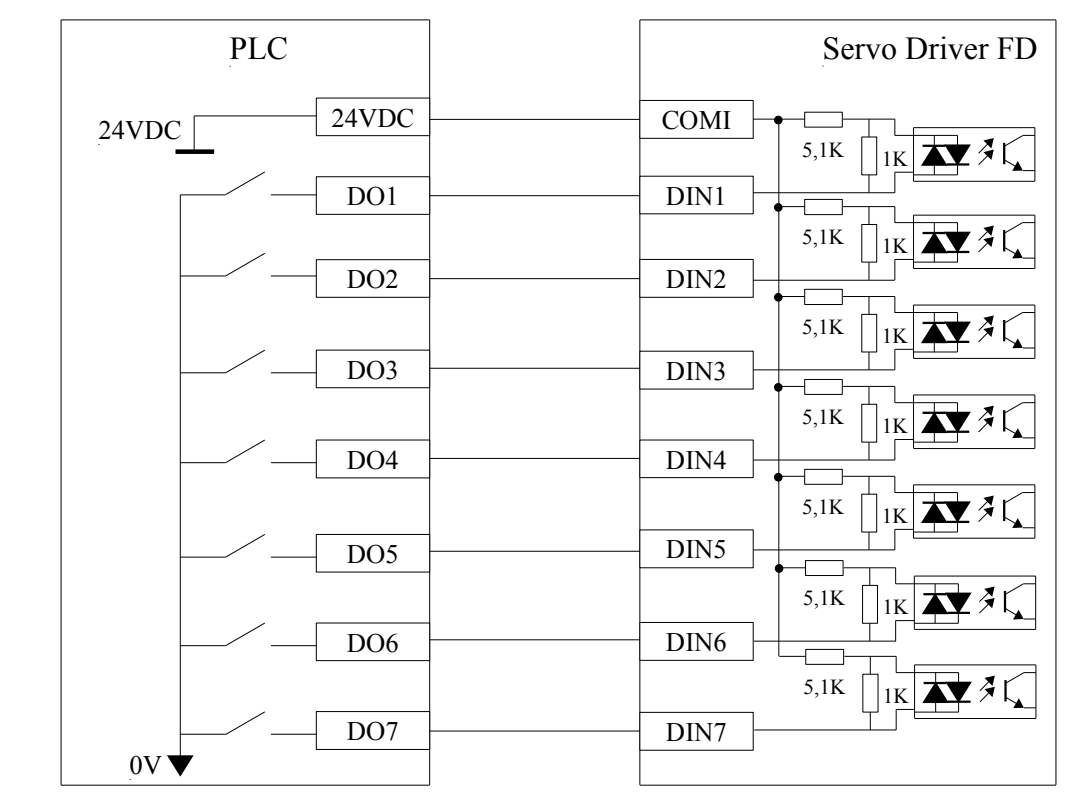

1. Схема подключения NPN (с контроллером, который поддерживает выход низкого уровня)

2. Схема подключения PNP (с контроллером, который поддерживает выход высокого уровня)

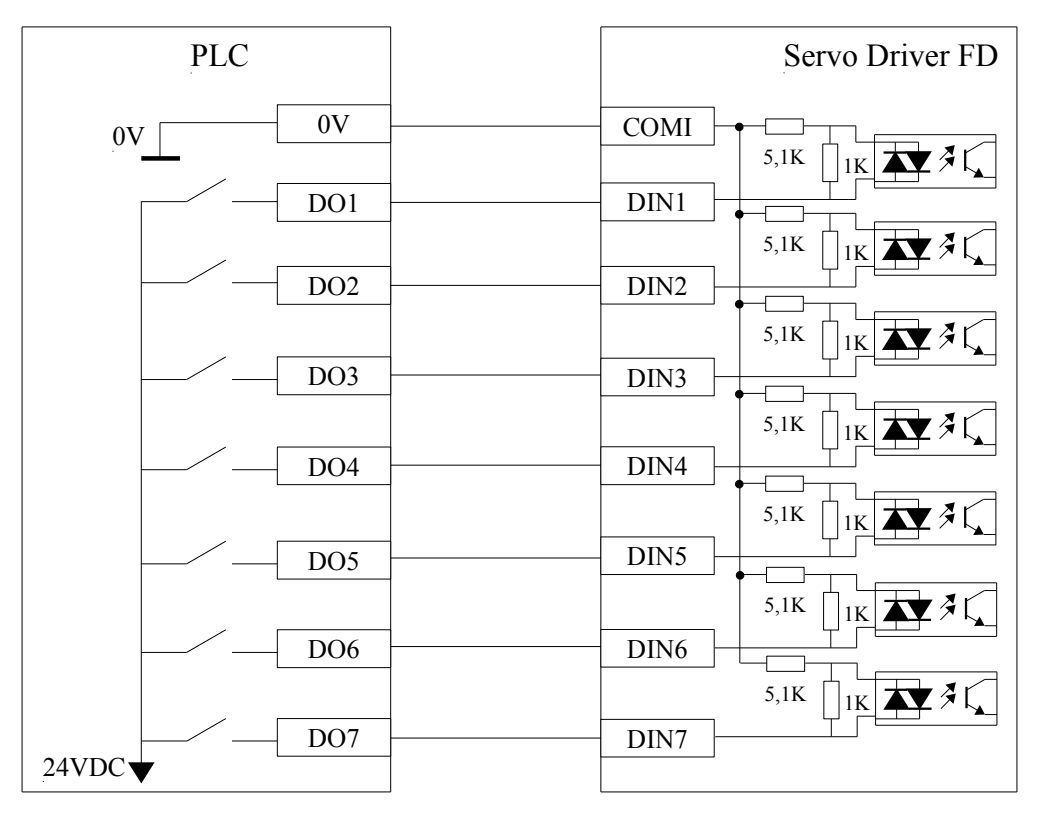

### 7.2 Цифровые выходы

#### 7.2.1 Полярность цифровых выходных сигналов

Примечание: Все цифровые выходы открыты по умолчанию.

Параметр d3.08 Dio\_Polarity (настройка полярности I/O) используется для установки полярности допустимых выходных цифровых сигналов."1" означает нормально открытый, и "0" означает нормально закрытый выход. По умолчанию 1.

#### Пример 7-6: установка полярности для цифрового выхода OUT1

Если d3.08 установлен на "010,0", это означает, что OUT1 нормально закрыт. Если d3.08 установлен на "010,1", это означает, что OUT1 нормально открыт.

Использование программного обеспечения для изменения полярности аналогично примеру 7-1.

### 7.2.2 Эмуляция выходных цифровых сигналов

Параметр d3.09 Dio\_Simulate (имитация I/O) для имитирования выходных сигналов. Число"1" означает, что выходной сигнал действителен, и "0" означает, что выходной сигнал является недействительным. (Подробнее см. 7.1.2).

### 7.2.3 Индикация состояния цифровых выходных сигналов

Параметр d1.12 Dout\_Status (шестнадцатеричное значение) используется для отображения состояния выходных сигналов в режиме реального времени.

#### 7.2.4 Адреса и функции цифровых выходных сигналов

| Номер | Имя переменной | Значение                                                                                                    | По умолч. |
|-------|----------------|----------------------------------------------------------------------------------------------------|-----------|
| d3.11 | Dout1_Function | 000.0: Без фукции                                                                                                    | 000.1     |
| d3.12 | Dout2_Function | 000.1: Готов                                                                                                    | 000.0     |
| d3.13 | Dout3_Function | 000.4: Позиция достигнута                                                                                                    | 000.4     |
| d3.14 | Dout4_Function | 000.8: Нулевая скорость                                                                                                    | 000.8     |
| d3.15 | Dout5_Function | 001.0: Тормоз включен<br>002.0: Скорость достигнута<br>004.0: Индексная точка пройдена<br>008.0: Достигнута максимальная скорость в режиме контроля<br>момента<br>010.0: ШИМ в работе<br>020.0: Ограничение положения<br>040.0: Опорный сигнал найден<br>080.0: Зарезервировано<br>100.0: Multi Dout 0<br>200.0: Multi Dout 1<br>400.0: Multi Dout 2 | 000.0     |

Таблица 7-9 Адреса и функции цифровых выходных сигналов

| Функция                                                                 | Описание                                                                                                    |
|-------------------------------------------------------------------------|----------------------------------------------------------------------------------------------------|
| 000.0: Без функции                                                      | Используется для отмены функции цифрового входа.                                                                                                    |
| 000.1: Готов                                                            | Сервоусилитель готов к работе.                                                                                                    |
| 000.2: Ошибка                                                           | Выводится сигнал тревоги, указывая, что сервоусилитель неисправен.                                                                                                    |
| 000.4: Позиция достигнута                                               | В режиме"-4" импульсного управления, данные позиции сохраняются неизменными в окне (d3.39), времени достижения позиции, и ошибки определения координат в окне достижения позиции. |
| 000.8: Нулевая скорость                                                 | Когда двигатель включен, этот сигнал выводится, если скорость двигателя равна 0.                                                                                                  |
| 001.0: Тормоз включен                                                   | Привод разрешает мотор и выход тормоза становится активным                                                                                                    |
| 002.0: Скорость достигнута                                              | В режиме "-3" или "3" внутреннего управления скоростью, сигналы выводятся после достижения заданной скорости.                                                                     |
| 004.0: Индексная точка пройдена                                         | Выход сигнала фазы Z (скорость не должна быть слишком высокой).                                                                                                    |
| 008.0: Достигнута<br>максимальная скорость в<br>режиме контроля момента | В режиме аналогового управления моментом "4" сигналы выводятся после того, как будет достигнуто максимальное ограничение скорости.                                                |
| 010.0: ШИМ в работе                                                     | Привод разрешает мотор.                                                                                                    |
| 020.0: Ограничение положения                                            | Мотор находится в состоянии ограничения положения.                                                                                                    |
| 040.0: Опорный сигнал найден                                            | Переход в исходное состояние завершен.                                                                                                    |

#### Таблица 7-10 Описание значений функций цифровых выходных сигналов

#### Пример 7-7: Назначение функции готовности

Требование: для OUT1 назначить функцию "Готовности".

Таблица 7-11: Установка параметра готовности

| Номер | Имя переменной  | Значение         |
|-------|-----------------|------------------|
| d3.11 | Dout1_Function  | Установить 000.1 |
| d3.00 | Store_Loop_Data | Установить 1     |

### 7.2.5 Подключение цифровых выходов

1. Схема подключения NPN (OUT1-OUT7 поддерживают эту схему)

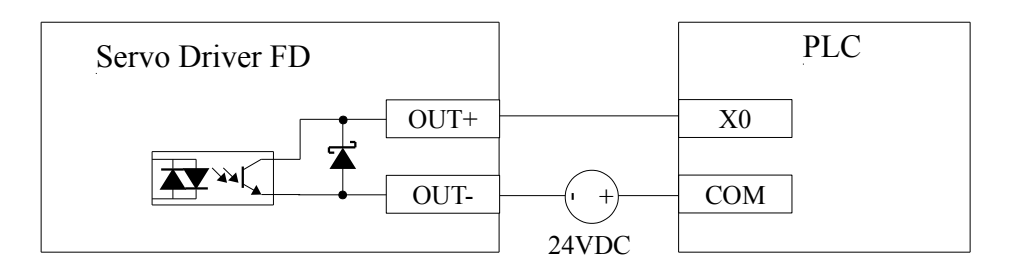

2. Схема подключения PNP (только OUT1, OUT2 и OUT7 поддерживают эту схему)

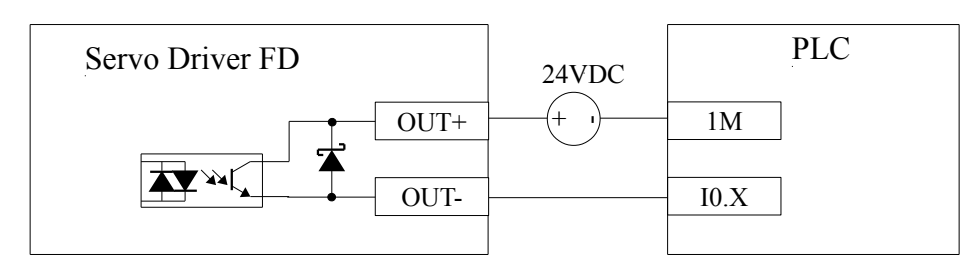

3. При подключения реле к цифровому выходу, не забудьте подключить диод встречно-параллельно, как показано на следующем рисунке.

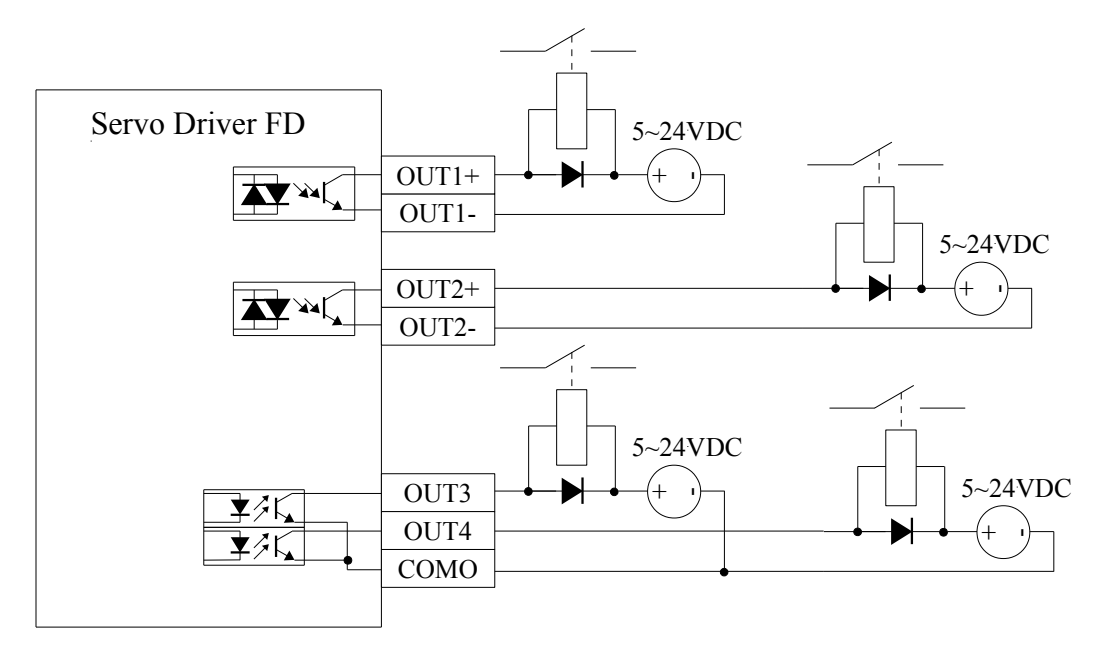

Примечание: 1.OUT3 и OUT4 используют одну общую клемму (COMO).

### Глава 8 Режимы работы

## 8.1 Режим импульсного управления (режим "-4")

#### 8.1.1 Подключение в режиме импульсного управления

1. Схема подключения сервоусилителя FD в импульсном режиме управления

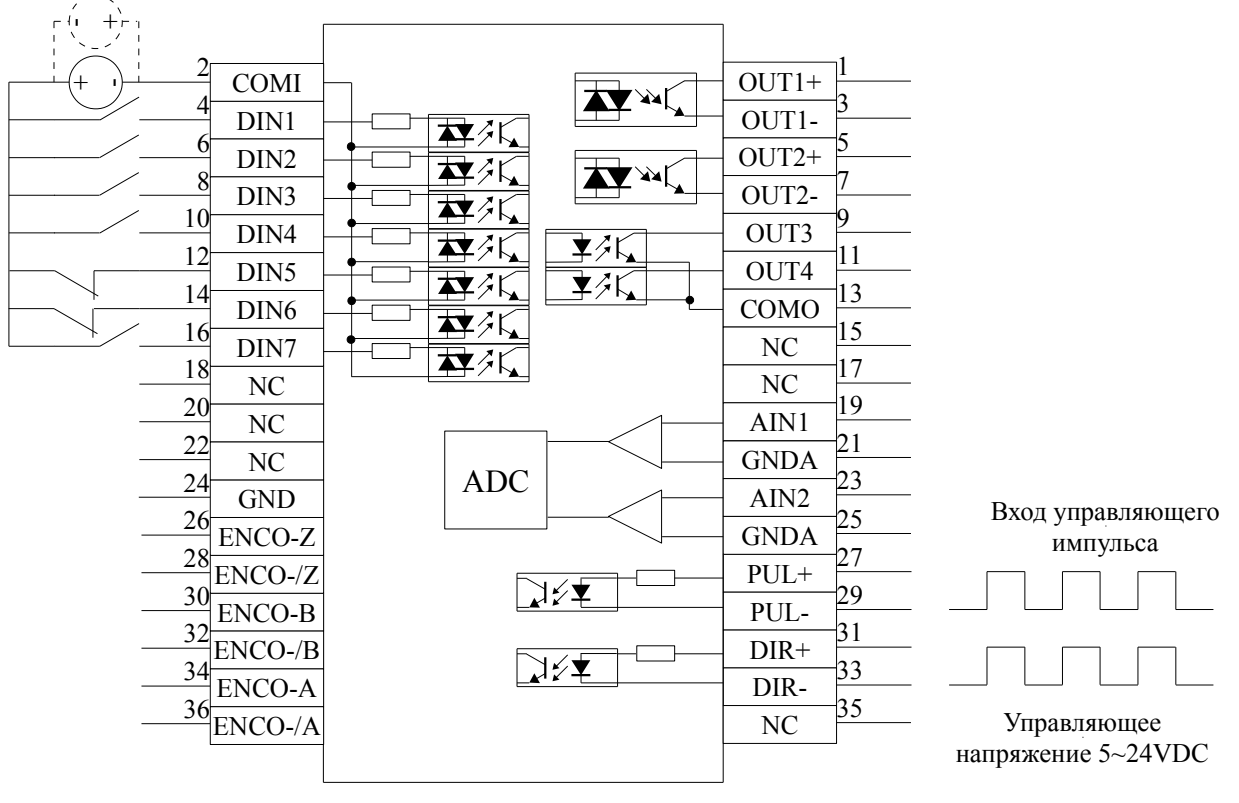

2. Подключение с общим анодом (с контроллерами, поддерживающие выход низкого уровня)

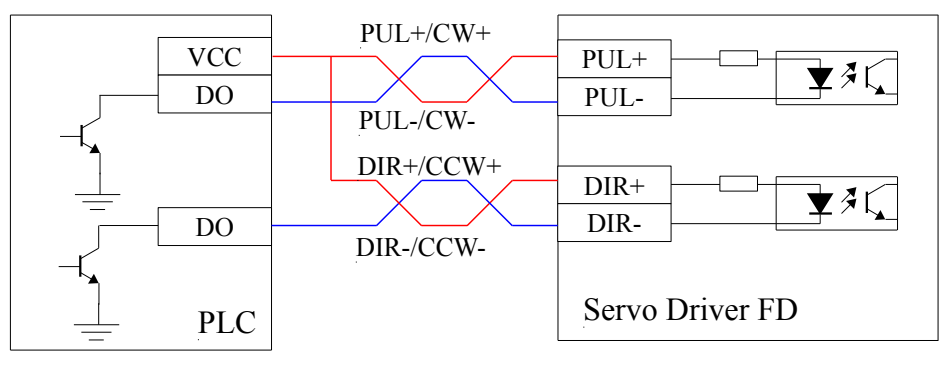

3. Подключение с общим катодом (с контроллерами, поддерживающие выход высокого уровня)

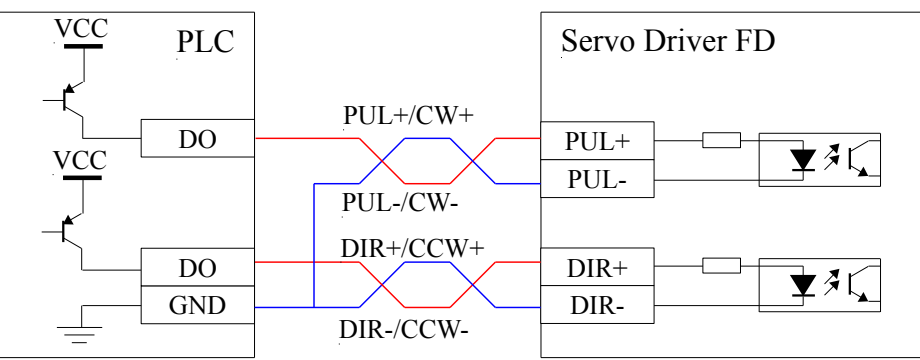

### 8.1.2 Параметры импульсного режима управления

| Номер | Адрес    | Имя переменной | Значение                                         | По умолч. | Диапазон         |
|-------|----------|----------------|--------------------------------------------------|-----------|------------------|
| d3.34 | 25080110 | Gear_Factor    | Числитель электронного редуктора для режима -4   | 1000      | -32767<br>~32767 |
| d3.35 | 25080210 | Gear_Divider   | Знаменатель электронного редуктора для режима -4 | 1000      | 1~32767          |

#### 1. Параметры электронного редуктора

Параметры электронного редуктора используются для установки числителя и знаменателя электронного редуктора, когда привод работает в режиме "-4".

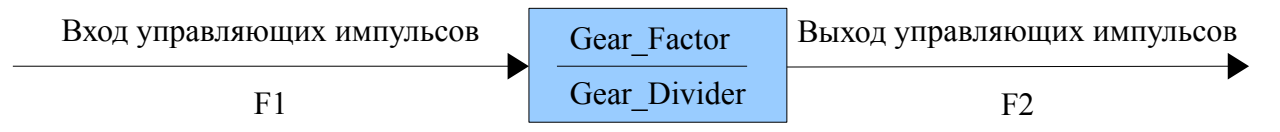

### F2 = (Gear\_Factor / Gear\_Divider) \* F1

При установке электронного редуктора 1:1, и поступает 10000 импульсов (разрешение энкодеров 2500 PPR, помноженное на четыре), то мотор поворачивается на один оборот. Если передаточное число электронного редуктора составляет 2:1, и поступает 10000 импульсов, то мотор поворачивается на два оборота.

С помощью функции Multi DinX можно назначить несколько электронных редукторов.

| Multi Din 2 | Multi Din 1 | Multi Din 1 | Multi Din ()                | Олиоонио               | Парам          | етр      |
|-------------|-------------|-------------|-----------------------------|------------------------|----------------|----------|
|             |             |             | Описание                    | Название               | Адрес          |          |
| 0           | 0           | 0           |                             | Gear_Factor 0          | 25080110       |          |
| 0           | 0           | 0           | Элктронный редуктор о       | Gear_Divider 0         | 25080210       |          |
| 0           | 0           | 1           | Autonomiu in nometron 1     | Gear_Factor 1          | 25090110       |          |
| 0           | 0           | I           | Элктронный редуктор т       | Gear_Divider 1         | 25090210       |          |
| 0           | 1           | 0           | Automotive the nonversion ? | Gear_Factor 2          | 25090310       |          |
|             | I           |             | Элктронный редуктор 2       | Gear_Divider 2         | 25090410       |          |
| 0           | 1           | 1           | Элктронный редуктор 3       | Gear_Factor 3          | 25090510       |          |
| 0           |             | 1           |                             | Gear_Divider 3         | 25090610       |          |
| 1           | 0           | 0           | Элктронный редуктор 4       | Gear_Factor 4          | 25090710       |          |
| 1           |             | 0           |                             | Gear_Divider 4         | 25090810       |          |
| 1           | 0           | 0           | 0 1                         | Энстронци й ролистор 5 | Gear_Factor 5  | 25090910 |
|             |             | I           | Элктронный редуктор 5       | Gear_Divider 5         | 25090A10       |          |
| 1           | 1           | 0           | Automotive in postutor 6    | Gear_Factor 6          | 25090B10       |          |
| 1           | 1           | 1 0         | элктронный редуктор о       | Gear_Divider 6         | 25090C10       |          |
| 1           | 1           | 1           | Automotive to nonverton 7   | Gear_Factor 7          | 25090D10       |          |
| 1           |             | 1           |                             | Элктронныи редуктор /  | Gear_Divider 7 | 25090E10 |

По умолчанию значения Gear\_Factor и Gear\_Divider равны 1000.

#### 2. Параметры выбора режима импульса

| Номер | Адрес    | Имя переменной | Значение                                                                                                    | По умолч. | Диапазон |
|-------|----------|----------------|----------------------------------------------------------------------------------------------------|-----------|----------|
| d3.36 | 25080308 | PD_CW          | <ul> <li>0: Режим управления двойным импульсом<br/>(CW/CCW)</li> <li>1. Режим шаг-направление (P/D)</li> <li>2. Инкрементальный энкодер.</li> <li>Примечание: после изменения этого<br/>параметра, нужно сохранить, d2.00 / d3.00 /<br/>d5.00, а затем перезагрузить сервоусилитель.</li> </ul> | 1         | /        |

#### Двойной импульс (CW / CCW) режим (d3.36 = 0)

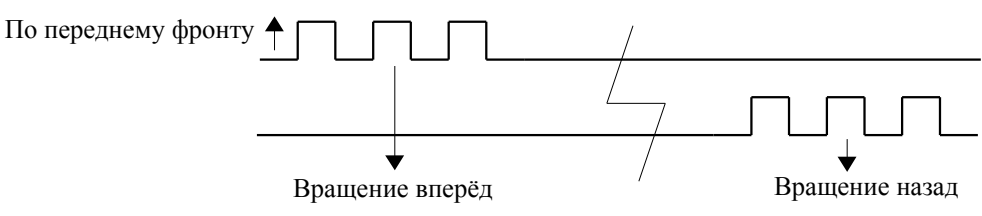

Импульс направление (PUL / DIR) режим (d3.36 = 1)

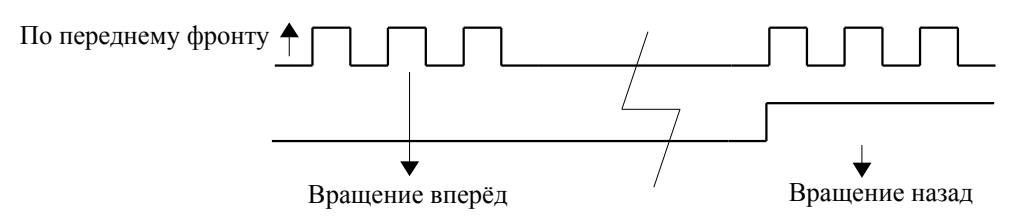

Инкрементальный энкодер (d3.36 = 2)

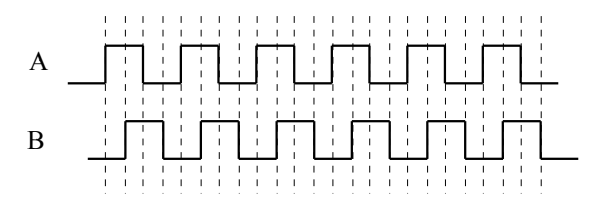

#### 3. Параметры для коэффициента фильтрации импульсов

| Номер | Адрес    | Имя переменной | Значение                                                                                                    | По умолч. | Диапазон |
|-------|----------|----------------|----------------------------------------------------------------------------------------------------|-----------|----------|
| d3.37 | 25080610 | PD_Filter      | Сглаживание входных импульсов:<br>частота фильтра: f=1000/(2π* PD_Filter)<br>постоянная времени: T = PD_Filter/1000<br>Ед. измерения: сек<br>Примечание: Если настраивать этот параметр<br>во время работы, некоторые импульсы могут<br>быть пропущены. | 3         | 1~32767  |

Когда привод работает в режиме импульсного управления, в случае установки чрезмерно высокого передаточного числа необходимо внести поправки в этот параметр для уменьшения колебаний мотора; тем не менее, при слишком большом значении этого параметра обработка инструкций управления будет происходить медленнее.

#### 4. Параметры управления частотой импульсов

| Номер | Адрес    | Имя переменной  | Значение                       | По умолч. | Диапазон |
|-------|----------|-----------------|--------------------------------|-----------|----------|
| d3.38 | 25080810 | Frequency_Check | Предел частоты импульсов (кГц) | 600       | 0~600    |

#### 5. Параметры для регулировки усиления контура положения и контура скорости.

Контуры тока относятся к параметрам мотора (оптимальные параметры для выбранного мотора устанавливаются приводом по умолчанию и поправка не требуется). Параметры контуров скорости и положения необходимо настраивать в зависимости от условий нагрузки. При настройке контуров управления необходимо обеспечить полосу пропускания контура скорости по крайней мере вдвое больше, чем для контура положения, в противном случае могут возникнуть осцилляции.

| Номер | Адрес    | Имя переменной | Значение                                                                                                    | По умолч. | Диапазон             |
|-------|----------|----------------|----------------------------------------------------------------------------------------------------|-----------|----------------------|
| d2.07 | 60FB0110 | Крр            | Пропорциональное усиление регулятора положения Крр                                                                                                    | 1000      | 0~16384              |
| d2.08 | 60FB0210 | K_Speed_FF     | 0 показывает отсутствие прямой связи по<br>скорости, 256 показывает 100% прямой связи                                                                                                    | 256       | 0~256                |
| d2.09 | 60FB0310 | K_Acc_FF       | Данные обратно пропорциональны<br>параметру прямой связи по скорости                                                                                                    | 7FF.F     | 32767 <b>~</b><br>10 |
| d0.05 | 2FF00B10 | Pc_Loop_BW     | Устанавливает полосу пропускания контура<br>регулирования позиции. Единицы измерения<br>герцы.<br>Примечание: После установки этого<br>параметра используйте d2.00 для сохранения<br>изменений. | /         | /                    |
| d2.26 |          | Pos_Filter_N   | Средний фильтр параметра                                                                                                    | 1         | /                    |

Пропорциональный коэффициент усиления контура положения Крр: при увеличении пропорционального коэффициента усиления контура положения полоса пропускания контура положения улучшается, что приводит к уменьшению времени позиционирования и ошибки рассогласования. Тем не менее, слишком большая полоса пропускания может привести к возникновению шума и даже осцилляций. Поэтому этот параметр следует устанавливать в соответствии с условиями нагружения. В формуле

**Крр=103\* Рс\_Loop\_ВW**, параметр Рс\_Loop\_ВW обозначает полосу пропускания контура положения. Полоса пропускания контура положения меньше или равна полосе пропускания контура скорости. Рекомендуется устанавливать значение параметра Рс\_Loop\_BW менее, чем Vc\_Loop\_BW /4 (параметр Vc\_Loop\_BW обозначает полосу пропускания контура скорости).

Скорость подачи вперед контура положения K\_Velocity\_FF можно увеличить с целью уменьшения ошибки рассогласования по положению. Когда сигналы положения не плавные, если скорость прямой связи контура положения уменьшается, колебания двигателя во время работы могут быть снижены. Обратная связь контура положения по ускорению определяется параметром K\_Acc\_FF (не рекомендуется производить изменение этого параметра). Если требуется высокие значения коэффициентов усиления контуров положения, для улучшения производительности можно настроить параметр обратной связи по ускорению К\_Acc\_FF.

K\_Acc\_FF = 
$$\frac{I_p * K_t * Encoder_R}{250000 * \sqrt{2} * J_t * \pi}$$

Примечание: Параметр K\_Acc\_FF обратно пропорционален ускорению при подаче вперед.

# Kinco<sup>®</sup> Automation

| Номер | Адрес    | Имя переменной | Значение                                                                                                    | По умолч. | Диапазон |
|-------|----------|----------------|----------------------------------------------------------------------------------------------------|-----------|----------|
| d2.01 | 60F90110 | Kvp            | Устанавливает скорость отклика контура<br>скорости                                                                                                    | 100       | 0~32767  |
| d2.02 | 60F90210 | Kvi            | Время для регулировки скорости для компенсации незначительных ошибок                                                                                                    | 2         | 0~16384  |
| d2.05 | 60F90508 | Speed_Fb_N     | Вы можете уменьшить шум работы мотора<br>уменьшением полосы пропускания обратной<br>связи контура регулирования скорости. Когда<br>полоса пропускания уменьшается, скорость<br>отклика мотора также уменьшается.<br>Вычисляется по формуле:<br><b>F=Speed_Fb_N*20+100</b> . Например, чтобы<br>установить полосу пропускания в "F = 500<br>Гц", вы должны установить параметр в 20. | 45        | 0~45     |

Пропорциональный коэффициент усиления контура скорости Кvp: при увеличении пропорционального коэффициента усиления контура скорости полоса чувствительности контура скорости также увеличивается. Полоса пропускания контура скорости прямо пропорциональна скорости реакции. При увеличении усиления контура скорости шумы мотора также возрастают. Если усиление слишком велико, могут возникнуть осцилляции системы.

Интегральный коэффициент усиления контура скорости Kvi: при увеличении интегрального коэффициента усиления контура скорости интенсивность низких частот улучшается и время поправки установившегося состояния уменьшается; тем не менее, при слишком большом усилении интегрального коэффициента могут возникнуть осцилляции системы.

С помощью функции Gain\_Switch0 и Gain\_Switch1 можно задать несколько коэффициентов усиления, как показано в следующей таблице.

| Cain Switch 1 | Gain Switch 0 | Ormoormo   | Параметр      |          |
|---------------|---------------|------------|---------------|----------|
| Gain Switch I |               | Описание   | Название      | Адрес    |
|               | 0             | Усиление 0 | Kvp of Gain 0 | 60F90110 |
| 0             |               |            | Kvi of Gain 0 | 60F90210 |
|               |               |            | Kpp of Gain 0 | 60FB0110 |
|               | 1             | Усиление 1 | Kvp of Gain 1 | 23400410 |
| 0             |               |            | Kvi of Gain 1 | 23400510 |
|               |               |            | Kpp of Gain 1 | 23400610 |
|               | 0             | Усиление 2 | Kvp of Gain 2 | 23400710 |
| 1             |               |            | Kvi of Gain 2 | 23400810 |
|               |               |            | Kpp of Gain 2 | 23400910 |
|               | 1             | Усиление 3 | Kvp of Gain 3 | 23400A10 |
| 1             |               |            | Kvi of Gain 3 | 23400B10 |
|               |               |            | Kpp of Gain 3 | 23400C10 |

Если DIN определяется как функция "Gain\_Switch", то параметр "PI\_Switch" будет отключен. Параметр "PI\_Point" (60F92808) используется для отображения текущего коэффициента усиления.
# Kinco<sup>®</sup> Automation

Автоматическая настройка может использоваться только для установки Gain\_0.

Vc\_Loop\_BW и Pc\_Loop\_BW соответствуют только Gain\_0. Другие усиления нужно установить по инструкции.

"PI\_Switch" используется для переключения Gain\_0 и Gain\_1. В режимах -4,1 и 3, он будет использовать Gain 1, когда сигнал "Position reached" действует, и использовать Gain\_1, когда сигнал "Position reached" является недействительным.

### 8.1.3 Примеры импульсного режима управления

В импульсном режиме управления выполните шаги, изложенные ниже, для конфигурирования привода: Шаг 1: Определите, нужны ли внешние дискретные сигналы для включения привода. Для включения привода внешними дискретными сигналами см. Пример 7-3. Если этого не требуется, отключите включение привода по внешним дискретным сигналам, и включайте привод по его предустановленным параметрам.

Шаг 2: Определите, нужны ли конечные выключатели. По умолчанию, привод работает по конечным выключателям. В этом случае на дисплее отображается состояние конечных выключателей. Если вы не используете конечные выключатели, отключите эту функцию, как указано в Примере 7-4.

Шаг 3: Задайте переключение режимов работы, как указано в Примере 7-5. Установки по умолчанию следующие: когда нет сигнала на входе DIN3, привод работает в режиме "-4" (импульсный режим). Шаг 4: После конфигурирования дискретных входов, нужно установить такие параметры, как тип импульсного режима и электронный редуктор.

Шаг 5: Сохраните параметры.

Пример 8-1: Режим импульсного управления "-4" – включение привода через цифровой вход

Задача: DIN1 используется для разрешения сервоусилителя, DIN2 используется для сброса ошибок, и DIN3 управляет режимами работы привода (режим "-4" устанавливается, когда нет сигнала на входе, и режим "-3" когда есть входной сигнал). Концевые выключатели отсутствуют. Форма импульсов импульс/направление, и электронное передаточное число составляет 2:1. В таблице 8-1 описан метод настройки.

| Номер | Имя переменной  | Значение                                                    | Настройка |
|-------|-----------------|-------------------------------------------------------------|-----------|
| d3.01 | Din1_Function   | Определяет функцию цифрового входа 1                        | 000.1     |
| d3.02 | Din2_Function   | Определяет функцию цифрового входа 2                        | 000.2     |
| d3.03 | Din3_Function   | Определяет функцию цифрового входа 3                        | 000.4     |
| d3.05 | Din5_Function   | Определяет функцию цифрового входа 5                        | 000.0     |
| d3.06 | Din6_Function   | Определяет функцию цифрового входа 6                        | 000.0     |
| d3.16 | Din_Mode0       | Выбирается этот режим работы, когда входной сигнал = 0      | 0.004(-4) |
| d3.17 | Din_Mode1       | Выбирается этот режим работы, когда входной сигнал = 1      | 0.003(-3) |
| d3.34 | Gear_Factor     | Числитель электронного редуктора для режима -4              | 2000      |
| d3.35 | Gear_Divider    | Знаменатель электронного редуктора для режима -4            | 1000      |
| d3.36 | PD_CW           | 0: Режим управления двойным импульсом (CW/CCW)              | 1         |
|       |                 | 1. Режим шаг-направление (Р/D)                              |           |
|       |                 | Примечание: после изменения этого параметра, нужно          |           |
|       |                 | сохранить, d3.00, а затем перезагрузить сервоусилитель.     |           |
| d3.00 | Store_Loop_Data | 1: Сохранение всех параметров настройки, кроме двигателя    | 1         |
|       |                 | 10: Инициализирует все параметры настройки, кроме двигателя |           |

Таблица 8-1 Режим импульсного управления "-4" – включение привода через внешний дискретный вход

# Kinco<sup>®</sup> Automation

# Пример 8-2: Режим импульсного управления "-4" – автоматическое включение привода после подачи питания

Задача: функция автовключения привода разрешена, DIN2 используется для сброса ошибок, и DIN3 управляет режимами работы привода (режим "-4" устанавливается, когда нет входного сигнала, а режим "3" – когда есть входной сигнал). Концевые выключатели отсутствуют. Форма импульсов – импульс/направление, и электронное передаточное число составляет 1:2. В Таблице 8-2 описан этот метод

Таблица 8-2 Режим импульсного регулирования "-4" – автоматическое включение привода после включения питания.

настройки.

| Номер           | Имя переменной  | Значение                                                                                                    | Настройка |
|-----------------|-----------------|----------------------------------------------------------------------------------------------------|-----------|
| d3.01<br>~d3.07 | DinX_Function   | Определяет функцию цифровых входов 1~7                                                                                                    | 000.1     |
| d3.02           | Din2_Function   | Определяет функцию цифрового входа 2                                                                                                    | 000.2     |
| d3.03           | Din3_Function   | Определяет функцию цифрового входа 3                                                                                                    | 000.4     |
| d3.05           | Din5_Function   | Определяет функцию цифрового входа 5                                                                                                    | 0.000     |
| d3.06           | Din6_Function   | Определяет функцию цифрового входа 6                                                                                                    | 000.0     |
| d3.10           | Switch_On_Auto  | Автоматически блокировать мотор, когда привод включается<br>0: Нет<br>1: Да                                                                                                    | 1         |
| d3.16           | Din_Mode0       | Выбирается этот режим работы, когда входной сигнал недействителен                                                                                                    | 0.004(-4) |
| d3.17           | Din_Mode1       | Выбирается этот режим работы, когда входной сигнал действителен                                                                                                    | 0.003(-3) |
| d3.34           | Gear_Factor     | Числитель электронного редуктора для режима -4                                                                                                    | 1000      |
| d3.35           | Gear_Divider    | Знаменатель электронного редуктора для режима -4                                                                                                    | 2000      |
| d3.36           | PD_CW           | 0: Режим управления двойным импульсом (CW/CCW)<br>1. Режим шаг-направление (P/D)<br>Примечание: после изменения этого параметра, нужно<br>сохранить, d3.00, а затем перезагрузить сервоусилитель. | 1         |
| d3.00           | Store_Loop_Data | <ol> <li>Сохранение всех параметров настройки, кроме<br/>серводвигателя</li> <li>Инициализирует все параметры настройки, кроме<br/>серводвигателя</li> </ol>                                      | 1         |

### 8.2 Режим контроля скорости (режим "-3" или "3")

В режиме мгновенной скорости (режим "-3"), текущая скорость мгновенно достигает заданное значение. В противоположность этому, в режиме скорости с ускорением/торможением (режим "3"), текущая скорость постепенно увеличивается, пока не достигнет заданной скорости. Как ускорение, так и торможение (в виде трапеции) конфигурируются через d2.10 и d2.11, соответственно. В режиме "3" вы можете настроить Крр для того, чтобы включить/выключить регулятор положения. Если регулятор положения включен, колебания скорости меньше, чем когда он выключен. Если Крр равен 0, это указывает на то, что регулятор положения выключен.

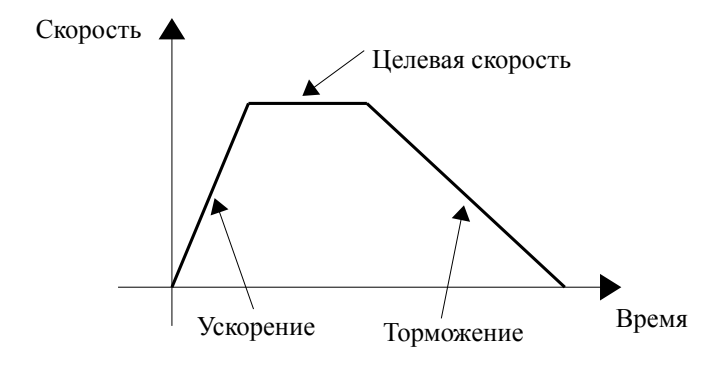

Рисунок 8-1 Режим скорости "3" с ускорением/торможением

#### 8.2.1 Подключения в режиме аналогового управления скоростью

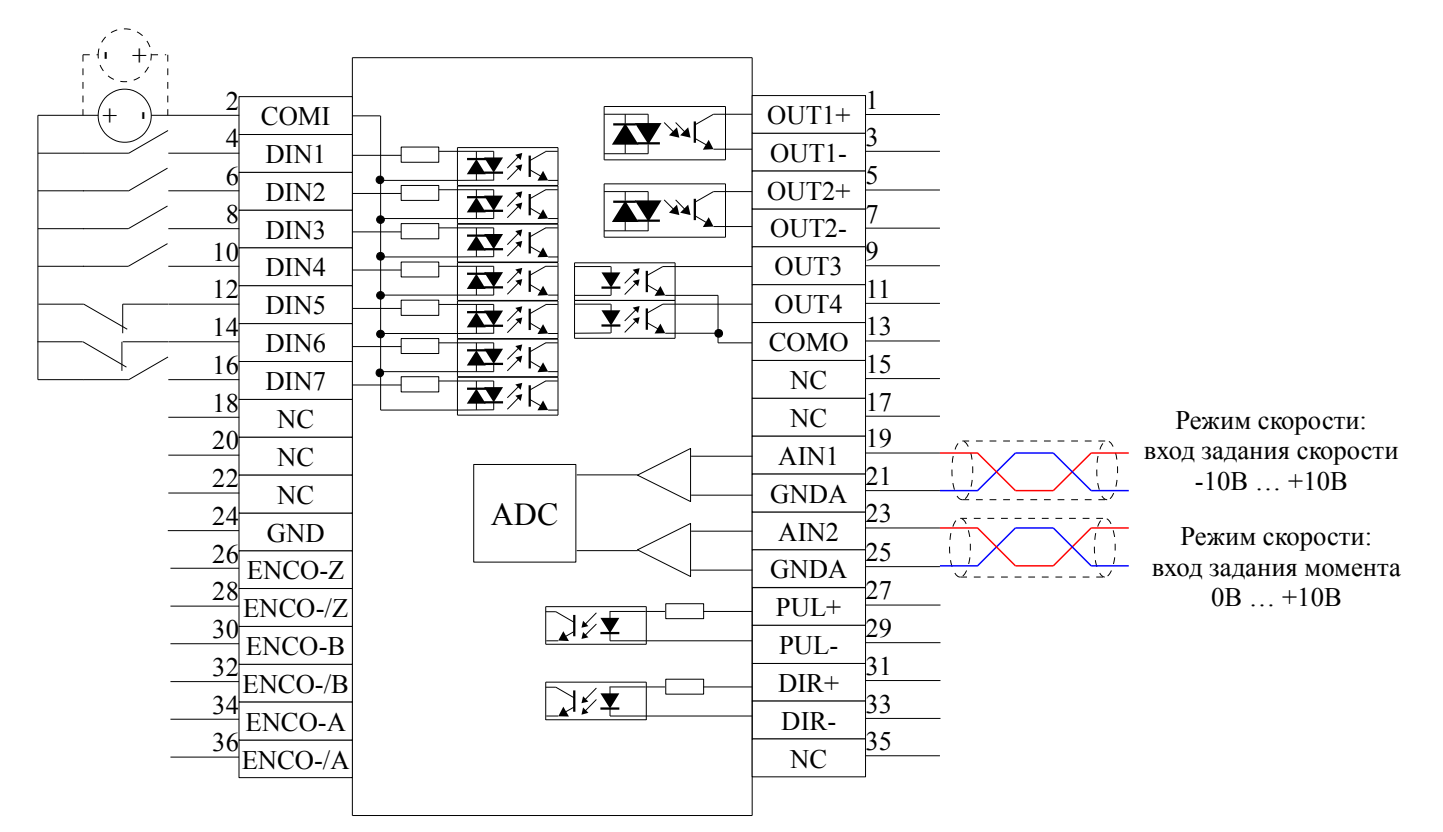

#### 8.2.2 Параметры режима аналогового управления скоростью

| Номер | Имя переменной | Значение                                                                                                    | По умолч. | Диапазон       |
|-------|----------------|----------------------------------------------------------------------------------------------------|-----------|----------------|
| d3.22 | Analog1_Filter | Сглаживание входного аналогового сигнала<br>F (частота фильтра) = 4000 / ( $2\pi$ * Analog1_Filter)<br>T (постоянная времени) = Analog1_Filter / 4000 (S) | 5         | 1~127          |
| d3.23 | Analog1_Dead   | Зона нечувствительности для аналогового сигнала 1                                                                                                    | 0         | 0~8192         |
| d3.24 | Analog1_Offset | Смещение для аналогового сигнала 1                                                                                                    | 0         | -8192<br>~8192 |

Таблица 8-3 Параметры режима аналогового управления скоростью

0~8192 -8192 ~8192

| d3.25 | Analog2_Filter          | Сглаживание входного аналогового сигнала<br>F (частота фильтра) = 4000 / ( $2\pi$ * Analog2_Filter)<br>T (постоянная времени) = Analog2_Filter / 4000 (S)                           | 5    | 1~127          |
|-------|-------------------------|----------------------------------------------------------------------------------------------------|------|----------------|
| d3.26 | Analog2_Dead            | Зона нечувствительности для аналогового сигнала 2                                                                                                    | 0    | 0~8192         |
| d3.27 | Analog2_Offset          | Смещение для аналогового сигнала 2                                                                                                    | 0    | -8192<br>~8192 |
| d3.28 | Analog_Speed_<br>Con    | Выбор аналогового канала задания скорости<br>0: каналы для скорости отключены<br>1: аналоговый канал 1 (AIN1)<br>2: аналоговый канал 2 (AIN2)<br>Действительно для режимов - 3, и 3 | 0    | /              |
| d3.29 | Analog_Speed_<br>Factor | Соотношение между аналоговым сигналом и выходной скоростью                                                                                                    | 1000 | /              |
| d3.32 | Analog_MaxT_<br>Con     | Контроль максимального момента<br>0: Нет<br>1: Макс. момент задается через AIN 1<br>2: Макс. момент задается через AIN 2                                                            | 0    | /              |
| d3.33 | Analog_MaxT_<br>Factor  | Максимально допустимый момент, задаваемый через аналоговый сигнал                                                                                                    | 8192 | /              |

Когда d3.28 равно 1 или 2, режим 1 является недействительным, режим 3 и -3 являются действительными. Когда d3.28 10 ~ 17 или 20 ~ 27, режим 1,3 и -3 являются действительными.

| Когда d3.28 1 | 0 ~ 17 (AIN1 | для "Din_Spe | ed (X-10)"), co | ответствующ | ая скорость в | следующей т | аблице. |
|---------------|--------------|--------------|-----------------|-------------|---------------|-------------|---------|
|               |              |              |                 |             |               |             |         |

| 10          | 11          | 12          | 13          | 14          | 15          | 16          | 17          |
|-------------|-------------|-------------|-------------|-------------|-------------|-------------|-------------|
| Din_Speed 0 | Din_Speed 1 | Din_Speed 2 | Din_Speed 3 | Din_Speed 4 | Din_Speed 5 | Din_Speed 6 | Din_Speed 7 |

Когда d3.28 20 ~ 27 (AIN1 для "Din\_Speed (X-10)"), соответствующая скорость в следующей таблице.

| 20          | 21          | 22          | 23          | 24          | 25          | 26          | 27          |
|-------------|-------------|-------------|-------------|-------------|-------------|-------------|-------------|
| Din_Speed 0 | Din_Speed 1 | Din_Speed 2 | Din_Speed 3 | Din_Speed 4 | Din_Speed 5 | Din_Speed 6 | Din_Speed 7 |

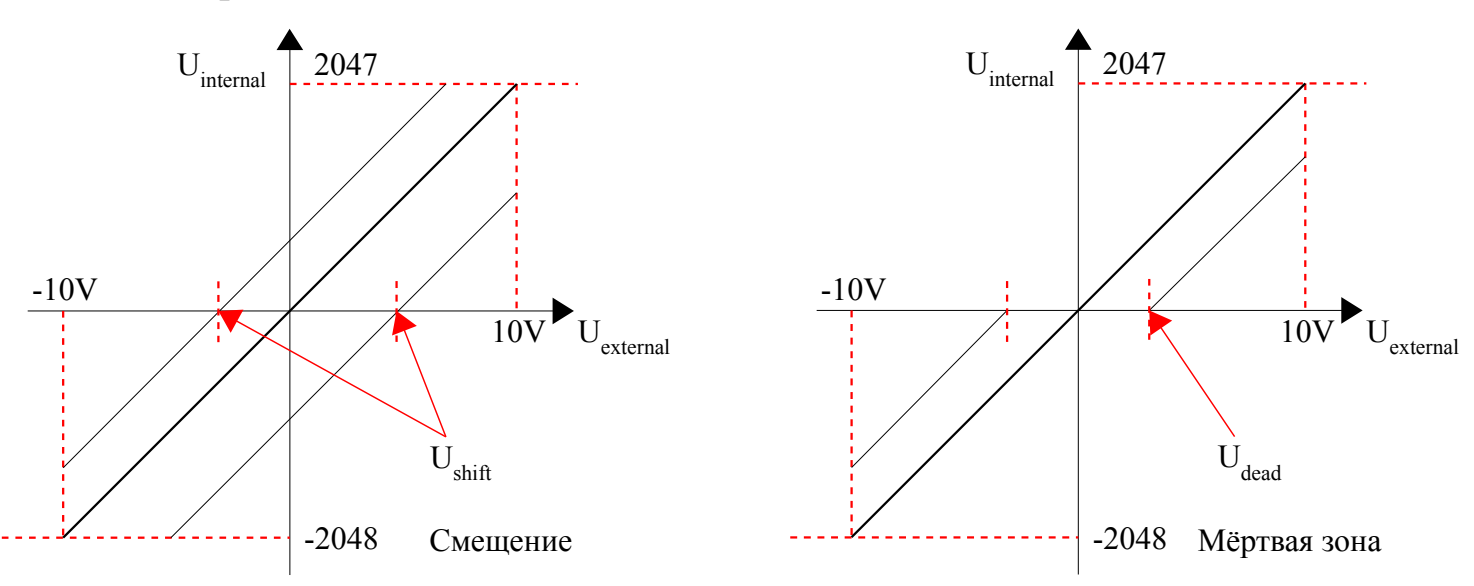

#### 8.2.3 Обработка аналоговых сигналов

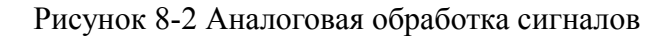

Электрическое управление внутренними переменными доступно только после АЦП преобразования и смещения внешних аналоговых сигналов, и определения зоны нечувствительности сигналов. Для обработки смещения см. левую часть Рисунка 8-2; для обработки зоны нечувтсвительности см. правую часть Рисунка 8-2.

Математическое уравнение для обработки смещения:  $U_{internal} = U_{external} - U_{shift}$ Математическое уравнение для обработки зоны нечувствительности:

$$\begin{bmatrix} \mathbf{U}_{internal} = \mathbf{0} & \dots & \mathbf{U}_{dead} \leq \mathbf{U}_{external} \leq \mathbf{U}_{dead} \\ \\ \mathbf{U}_{internal} = \mathbf{U}_{external} - \mathbf{U}_{dead} & \dots & \begin{cases} -\mathbf{U}_{dead} > \mathbf{U}_{external} \\ \\ \mathbf{U}_{dead} < \mathbf{U}_{external} \end{cases}$$

Математическое уравнение для интегральной обработки (смещение и зона нечувствительности):

$$\begin{cases} \mathbf{U}_{\text{internal}} = \mathbf{0} \dots - \mathbf{U}_{\text{dead}} \leq \mathbf{U}_{\text{external}} - \mathbf{U}_{\text{shift}} \leq \mathbf{U}_{\text{dead}} \\ \\ \mathbf{U}_{\text{internal}} = \mathbf{U}_{\text{external}} - \mathbf{U}_{\text{shift}} - \mathbf{U}_{\text{dead}} \dots \\ \\ \\ \mathbf{U}_{\text{dead}} < \mathbf{U}_{\text{external}} - \mathbf{U}_{\text{shift}} \end{cases}$$

| Таблица 8 | 3-4 Пер | ременные | аналогового | сигнала |
|-----------|---------|----------|-------------|---------|
|-----------|---------|----------|-------------|---------|

| Переменная | Значение                                               | Диапазон                                                                                               |
|------------|--------------------------------------------------------|----------------------------------------------------------------------------------------------------|
| Uinternal  | Внутренние данные соответствуют<br>внешнему напряжению | -10 В ~ 10 В соответствует -2048 ~ 2047 при отсутствии напряжения смещения или зоны нечувствительности |
| Uexternal  | Напряжение внешнего входа                              | -10B ~ 10B                                                                                             |

| Ushift | Напряжение смещения                | 0 ~ 10 В соответствует Analog_Offset 0~8191 |
|--------|------------------------------------|---------------------------------------------|
| Udead  | Напряжение зоны нечувствительности | 0 ~ 10 В соответствует Analog_Dead 0~8191   |

Полученный аналоговый сигнал U<sub>internal</sub> получает U<sub>filter</sub> после прохождения через фильтр низких частот первого порядка, и опять применяется к внутренним программам. В режиме аналогового управления скоростью, если проходящий через фильтр аналоговый сигнал U<sub>filter</sub> умножается на множитель, этот сигнал будет считаться внутренней заданной скоростью V<sub>demand</sub>.

Математическое выражение:  $V_{demand} = Factor * U_{filter} \dots -2048 \le U_{filter} \le 2047$ 

Выражение для преобразования  $V_{demand}$  в  $V_{rpm}$ :  $V_{rpm} = \frac{1875 * V_{demand}}{512 * \text{Encoder}_R}$ 

Примечание: Единица измерения разрешения энкодера является inc / r.

#### 8.2.4 Порядок расчёта для режима аналогового управления скоростью

| Процедура | Метод                                                                                                    | Формула                                                            |
|-----------|----------------------------------------------------------------------------------------------------|--------------------------------------------------------------------|
| Шаг 1     | Рассчитайте Ufilter в соответствии с напряжением смещения и зоной нечувствительности, которые надо установить | $\frac{2047}{10v} = \frac{U_{filter}}{10v - U_{shift} - U_{dead}}$ |
| Шаг 2     | Рассчитайте Vdemand в соответствии с требуемой скоростью Vrpm                                                 | $V_{rpm} = \frac{1875 * V_{demand}}{512 * \text{Encoder}_R}$       |
| Шаг З     | Рассчитайте Factor в соответствии с Ufilter и Vdemand                                                         | V <sub>demand</sub> = Factor * U <sub>filter</sub>                 |
| Шаг 4     | Paccчитайте Analog_Dead в соответствии с требуемым напряжением зоны нечувствительности                        | 8191/10V = Analog_Dead / U <sub>dead</sub>                         |
| Шаг 5     | Paccчитайте Analog_Offset в соответствии с требуемым напряжением смещения                                     | 8191/10V = Analog_Offset / U <sub>shift</sub>                      |

### 8.2.5 Примеры режима аналогового управления скоростью

В режиме аналогового управления скоростью, следуйте нижеприведённым шагам для настройки привода: Шаг 1: Подтвердите необходимость включения привода посредством входных дискретных сигналов, см. Пример 7-3. Если привод не требует включать посредством входных дискретных сигналов, вы можете отключить эту функцию, и разрешить функцию автовключения привода при включении питания, установив соответствующие внутренние параметры.

Шаг 2: Подтвердите необходимость концевых выключателей. По умолчанию, после включения привод работает в установленных пределах. В этом случае на индикаторе показываются состояния концевиков. Если концевые выключатели отсутствуют, запретите эту функцию как указано в Примере 7-4.

Шаг 3: Подтвердите положения переключателя режимов работы, обратившись к установкам Примера 7-5. Заводские значения установок по умолчанию следующие: когда на вход DIN3 сигнал не подается, привод действует в режиме "-4" (d3.16 = -4); когда на DIN3 подается сигнал, привод действует в режиме "-3" (d3.17 = -3). Если требуется, чтобы после включения питания привод работал в режиме скорости, установите d3.16 в -3 или 3.

Шаг 4: После назначения функций на дискретные входы, определите канал аналогового управления скоростью и установите параметры, такие как множитель аналогового сигнала скорости, зону нечувствительности, смещение и фильтрацию.

Шаг 5: Сохраните параметры

# Пример 8-3: Режим аналогового управления скоростью (без установки напряжения зоны нечувствительности и смещения)

Задача: DIN1 используется для включения привода, DIN2 используется для сброса ошибок, и DIN3 управляет режимами работы привода (когда нет сигнала на входе, устанавливается режим "-3", когда есть сигнал – устанавливается режим "3"). Концевые выключатели отсутствуют. Напряжению 10В соответствует номинальная скорость вращения 3000 об/мин, а напряжению -10В соответствует номинальная скорость вращения -3000 об/мин. Для управления скоростью выберите аналоговый канал 1 (AIN1).

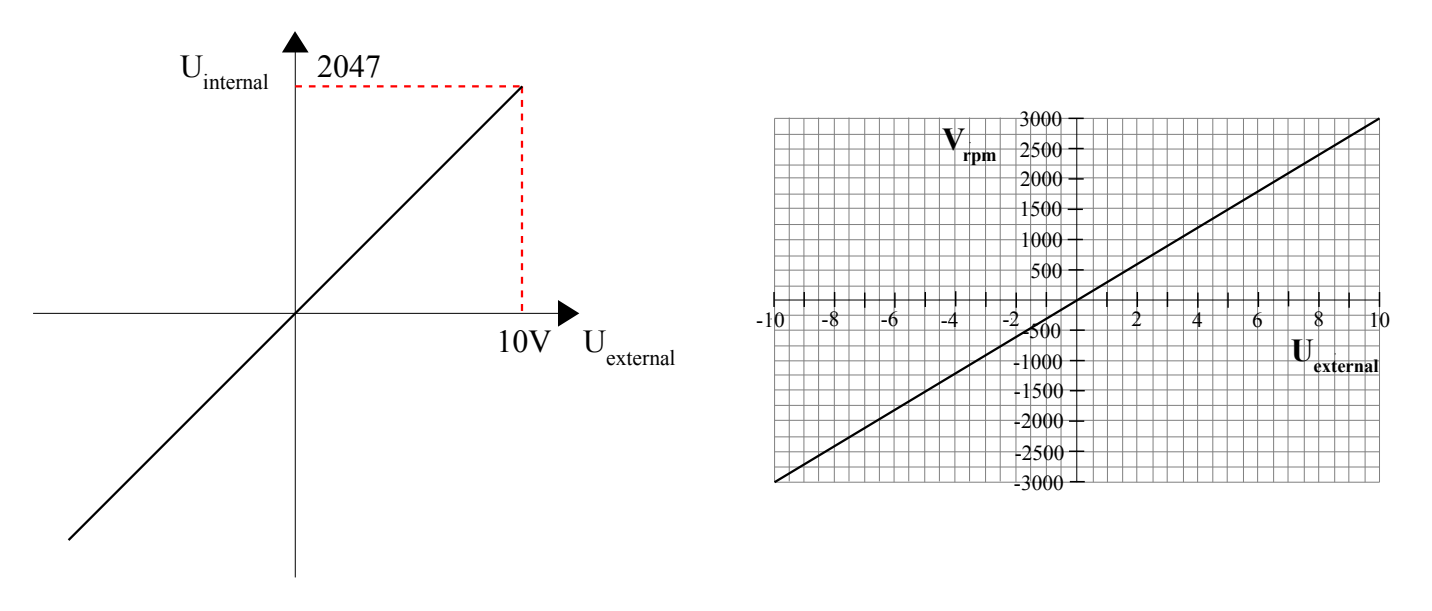

Рисунок 8-3 Схема примера 8-3

Рассчитать значение U<sub>filter</sub> в соответствии с напряжением смещения и напряжением зоны нечувтствительности, которые необходимо установить:

$$\frac{2047}{10v} = \frac{U_{filter}}{10v - U_{shift} - U_{dead}}$$
 (в этом примере,  $U_{dead} = 0$ , и  $U_{shift} = 0$ )

Результат: U<sub>filter</sub> = 2047

Рассчитать значение  $V_{demand}$  в соответствии с требуемой скоростью  $V_{rpm}$  :

$$V_{rpm} = \frac{1875 * V_{demand}}{512 * \text{Encoder}_R} = 3000 RPM \quad (\text{Encoder}_R \text{ составляет 10000 inc/r})$$

Результат: V<sub>demand</sub> = 8192000

Рассчитать значение параметра Factor в соответствии с  $U_{\mbox{\it filter}}$  и  $V_{\mbox{\it demand}}$  :

#### V<sub>demand</sub> = Factor \* U<sub>filter</sub>

#### Результат: Factor = 4000

| Номер | Имя переменной          | Значение                                                                                                    | Настройка |
|-------|-------------------------|----------------------------------------------------------------------------------------------------|-----------|
| d3.01 | Din1_Function           | Определяет функцию цифрового входа 1                                                                                                    | 000.1     |
| d3.02 | Din2_Function           | Определяет функцию цифрового входа 2                                                                                                    | 000.2     |
| d3.03 | Din3_Function           | Определяет функцию цифрового входа 3                                                                                                    | 000.4     |
| d3.05 | Din5_Function           | Определяет функцию цифрового входа 5                                                                                                    | 000.0     |
| d3.06 | Din6_Function           | Определяет функцию цифрового входа 6                                                                                                    | 000.0     |
| d3.16 | Din_Mode0               | Выбирается этот режим работы, когда входной сигнал = 0                                                                                                    | 0.003(-3) |
| d3.17 | Din_Mode1               | Выбирается этот режим работы, когда входной сигнал = 1                                                                                                    | 0.003(3)  |
| d3.22 | Analog1_Filter          | Сглаживание входного аналогового сигнала<br>F (частота фильтра) = 4000 / (2π * Analog1_Filter)<br>T (постоянная времени) = Analog1_Filter / 4000 (S)                                |           |
| d3.23 | Analog1_Dead            | Зона нечувствительности для аналогового сигнала 1                                                                                                    | 0         |
| d3.24 | Analog1_Offset          | Смещение для аналогового сигнала 1                                                                                                    | 0         |
| d3.28 | Analog_Speed_<br>Con    | Выбор аналогового канала задания скорости 0: каналы для<br>скорости отключены<br>1: аналоговый канал 1 (AIN1)<br>2: аналоговый канал 2 (AIN2)<br>Действительно для режимов - 3, и 3 | 1         |
| d3.29 | Analog_Speed_<br>Factor | Соотношение между аналоговым сигналом и выходной скоростью                                                                                                    | 4000      |
| d2.10 | Profile_Acce_16         | Установка трапецеидальной формы графика ускорения (rps/s) в "3" и "1" режимах                                                                                                    | 610       |
| d2.11 | Profile_Dece_16         | Установка трапецеидальной формы графика торможения (rps/s) в "3" и "1" режимах                                                                                                    | 610       |
| d3.00 | Store_Loop_Data         | 1: Сохранение всех параметров настройки, кроме серводвигателя<br>10: Инициализирует все параметры настройки, кроме<br>серводвигателя                                                | 1         |

#### Пример 8-4 Режим аналогового управления скоростью (установка зоны нечувствительности)

Задача: Напряжение зоны нечувствительности имеет диапазон от - 0.5 В до 0.5 В, то есть, скорость равна 0 когда напряжение находится в промежутке - 0.5 В до 0.5 В. Напряжению 10 В соответствует 3000 об./мин., и -10 В соответствует -3000 об./мин. Выбрать аналоговый канал 1 (AIN1) для управления скоростью.

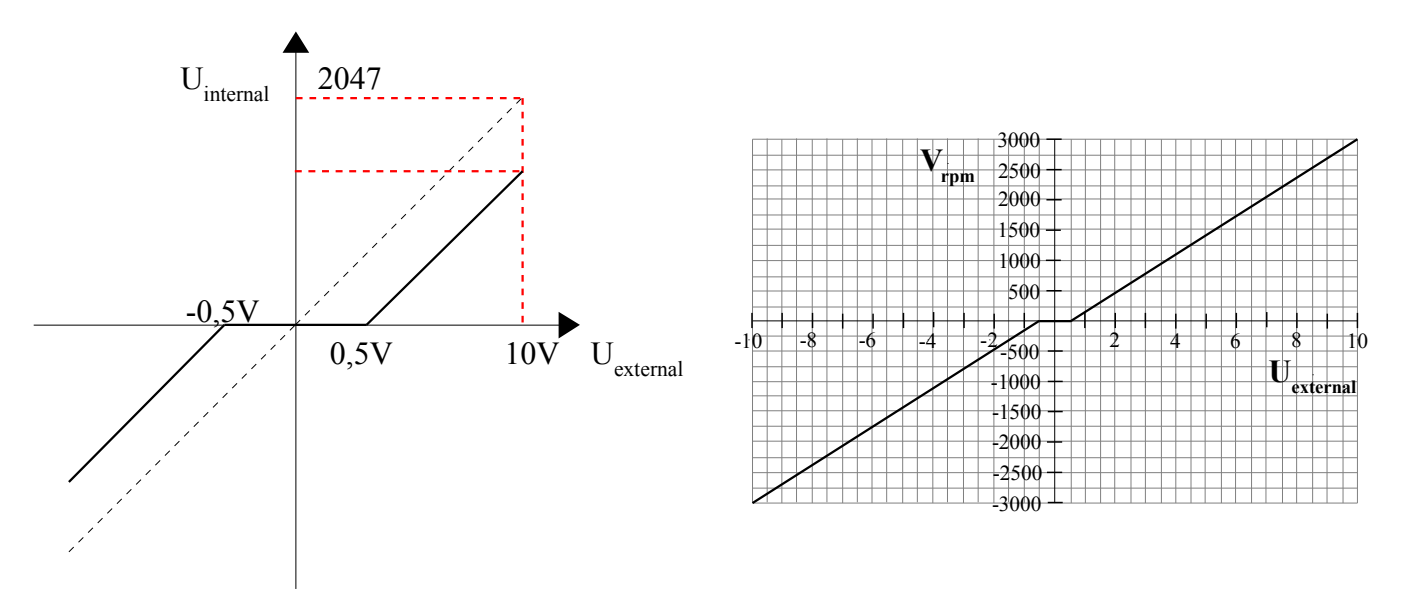

Рисунок 8-4 Схематическая диаграмма примера 8-4

Рассчитать значение U<sub>filter</sub> в соответствии с напряжением смещения и напряжением зоны нечувтствительности, которые необходимо установить:

$$\frac{2047}{10v} = \frac{U_{filter}}{10v - U_{shift} - U_{dead}}$$
(в этом примере,  $U_{dead} = 0,5$  и  $U_{shift} = 0,5$ )

Результат: U<sub>filter</sub> = 1944

Рассчитать значение  $V_{demand}$  в соответствии с требуемой скоростью  $V_{rpm}$  :

 $V_{rpm} = \frac{1875 * V_{demand}}{512 * \text{Encoder}_R} = 3000 RPM \quad (\text{Encoder}_R \text{ coctably} \text{ transformed})$ 

Результат: V<sub>demand</sub> = 8192000

Рассчитать значение  $U_{\text{filter}}$  в соответствии с Factor и  $V_{\text{demand}}$ :

V<sub>demand</sub> = Factor \* U<sub>filter</sub>

Результат: Factor = 4213

Paccчитать значение Analog1\_Dead в соответствии с требуемым напряжением зоны нечувствительности:  $8191/10v = Analog1 Dead / U_{dead}$ 

#### Pезультат: Analog1\_Dead = 410

| Номер | Имя переменной          | Значение                                                   | Настройка |
|-------|-------------------------|------------------------------------------------------------|-----------|
| d3.23 | Analog1_Dead            | Зона нечувствительности для аналогового сигнала 1          | 410       |
| d3.29 | Analog_Speed_<br>Factor | Соотношение между аналоговым сигналом и выходной скоростью | 4213      |

# Kinco<sup>®</sup> Automation

| d3.00 | Store_Loop_Data | 1: Сохранение всех параметров настройки, кроме серводвигателя | 1 |
|-------|-----------------|---------------------------------------------------------------|---|
|       |                 | 10: Инициализирует все параметры настройки, кроме             |   |
|       |                 | серводвигателя                                                |   |

#### Пример 8-5 Режим аналогового управления скоростью (установка напряжение смещения)

Задача: Напряжение смещения 1 В, то есть, скорость положительна когда напряжение больше 1 В и отрицательна когда напряжение менее 1 В. В этом случае напряжению 10 В соответствует 3000 об./мин., и -9 В соответствует -3000 об./мин. (в случае -10 В соответствующая скорость менее -3000 об./мин.). Выбрать аналоговый канал 1 (AIN1) для управления скоростью.

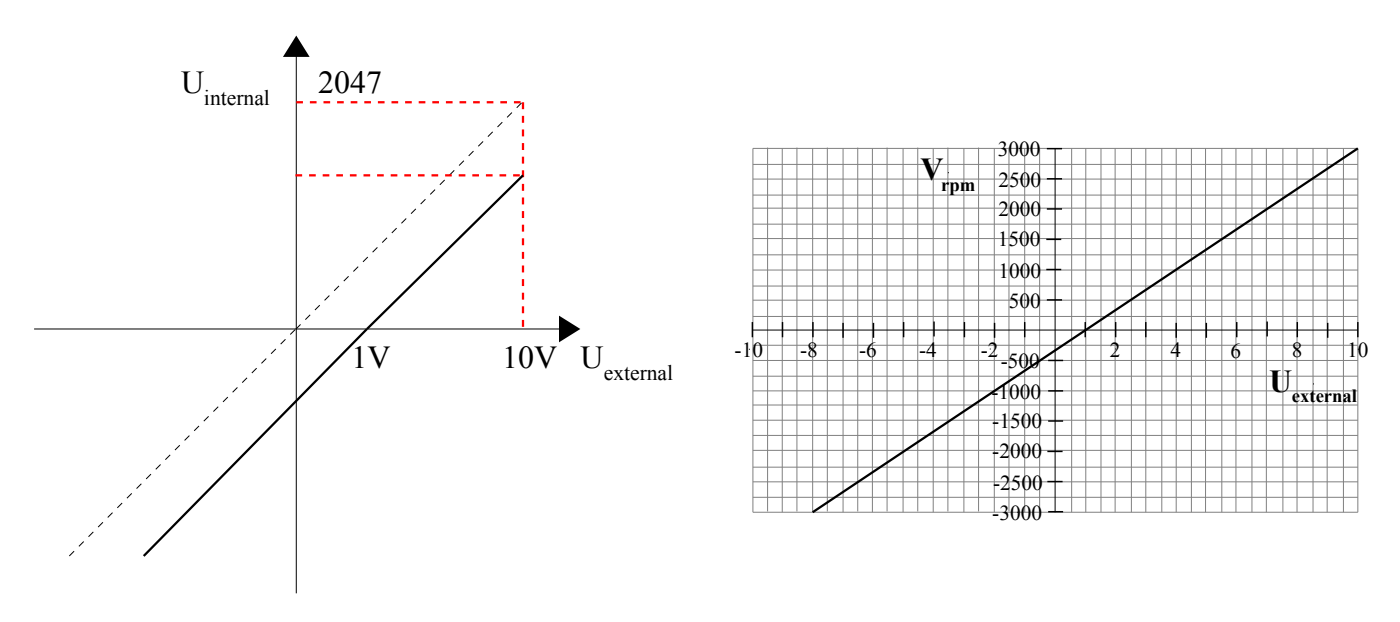

Рисунок 8-5 Схематическая диаграмма примера 8-5

Рассчитать значение U<sub>filter</sub> в соответствии с напряжением смещения и напряжением зоны нечувтствительности, которые необходимо установить:

$$\frac{2047}{10v} = \frac{U_{filter}}{10v - U_{shift} - U_{dead}}$$
(в этом примере,  $U_{dead} = 0$  и  $U_{shift} = 1$ )

Результат: U<sub>filter</sub> = 1842

Рассчитать значение  $V_{demand}$  в соответствии с требуемой скоростью  $V_{rpm}$  :

$$V_{rpm} = \frac{1875 * V_{demand}}{512 * \text{Encoder}_R} = 3000 RPM \quad \text{(Encoder}_R \text{ coctably approxed inc/r)}$$

Результат: V<sub>demand</sub> = 8192000

Рассчитать значение  $U_{\text{filter}}$  в соответствии с Factor и  $V_{\text{demand}}$  :

V<sub>demand</sub> = Factor \* U<sub>filter</sub>

#### Результат: **Factor** = 4447

Рассчитать значение Analog1\_Offset в соответствии с требуемым напряжением зоны смещения:

#### $8191/10v = Analog1_Offset / U_{shift}$

Peзультат: Analog1\_Offset = 819

| Номер | Имя переменной          | Значение                                                                                                    | Настройка |
|-------|-------------------------|----------------------------------------------------------------------------------------------------|-----------|
| d3.24 | Analog1_Offset          | Устанавливает смещение для внешнего аналогового сигнала 1                                                                            | 819       |
| d3.29 | Analog_Speed_<br>Factor | Соотношение между аналоговым сигналом и выходной скоростью                                                                           | 4447      |
| d3.00 | Store_Loop_Data         | 1: Сохранение всех параметров настройки, кроме серводвигателя<br>10: Инициализирует все параметры настройки, кроме<br>серводвигателя | 1         |

# Пример 8-6: Режим аналогового управления скоростью (установка зоны нечувствительности и напряжения смещения)

Задача: Установить напряжение смещения 1В, напряжение зоны нечувствительности от 0.5В до 1.5В, и максимальную скорость, соответствующую 10В: 3000 об./мин. Выбрать аналоговый канал 1 (AIN1) для управления скоростью.

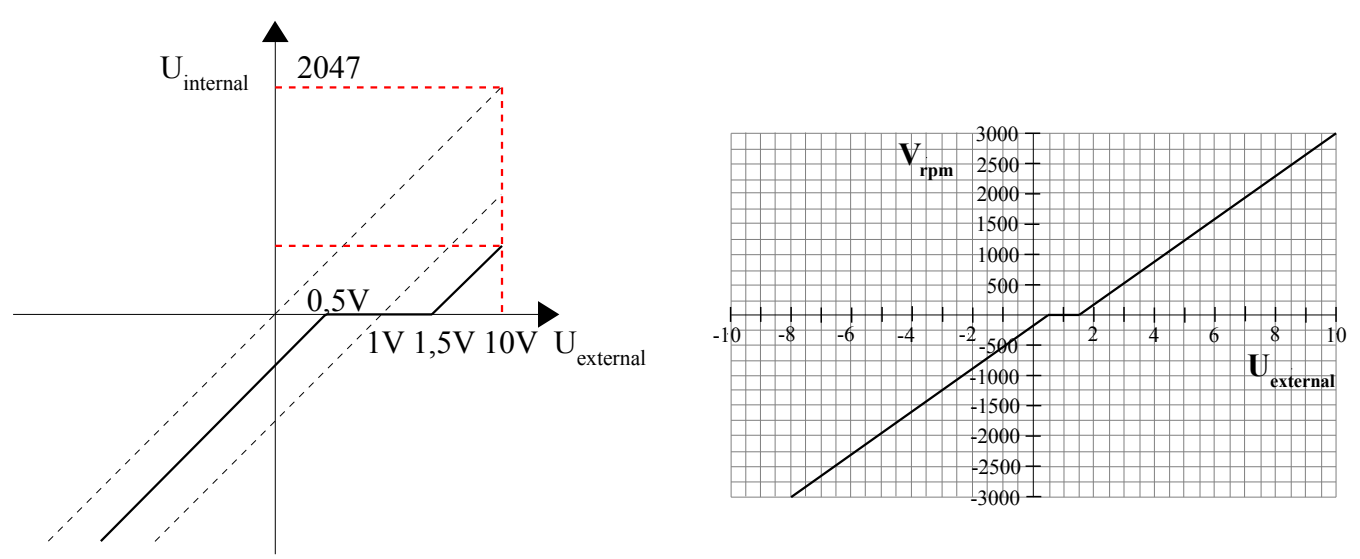

Рисунок 8-6 Схема примера 8-6

Рассчитать значение U<sub>filter</sub> в соответствии с напряжением смещения и напряжением зоны нечувтствительности, которые необходимо установить:

$$\frac{2047}{10v} = \frac{U_{filter}}{10v - U_{shift} - U_{dead}}$$
(в этом примере, U<sub>dead</sub> = 0,5 и U<sub>shift</sub> = 1)

Результат: U<sub>filter</sub> = 1740

Рассчитать значение  $V_{demand}$  в соответствии с требуемой скоростью  $V_{rpm}$  :

$$V_{rpm} = \frac{1875 * V_{demand}}{512 * \text{Encoder}_R} = 3000 RPM \quad (\text{Encoder}_R \text{ coctably} = 10000 \text{ inc/r})$$

Результат: V<sub>demand</sub> = 8192000

Рассчитать значение  $U_{filter}$  в соответствии с Factor и  $V_{demand}$ :

V<sub>demand</sub> = Factor \* U<sub>filter</sub>

Результат: **Factor = 4708** 

Paccчитать значение Analog1\_Dead в соответствии с требуемым напряжением зоны нечувствительности:  $8191/10v = Analog1_Dead / U_{dead}$ 

Pезультат: Analog1\_Dead = 409

Paccчитать значение Analog1\_Offset в соответствии с требуемым напряжением зоны смещения:  $8191/10v = Analog1_Offset / U_{shift}$ 

Результат: Analog1\_Offset = 819

| Номер | Имя переменной          | Значение                                                                                                    | Настройка |
|-------|-------------------------|----------------------------------------------------------------------------------------------------|-----------|
| d3.23 | Analog1_Dead            | Зона нечувствительности для аналогового сигнала 1                                                                                    | 409       |
| d3.24 | Analog1_Offset          | Устанавливает смещение для внешнего аналогового сигнала 1                                                                            | 819       |
| d3.29 | Analog_Speed_<br>Factor | Соотношение между аналоговым сигналом и выходной скоростью                                                                           | 4708      |
| d3.00 | Store_Loop_Data         | 1: Сохранение всех параметров настройки, кроме серводвигателя<br>10: Инициализирует все параметры настройки, кроме<br>серводвигателя | 1         |

### 8.3 Режим контроля момента (режим "4")

### 8.3.1 Схема подключения для режима аналогового контроля момента

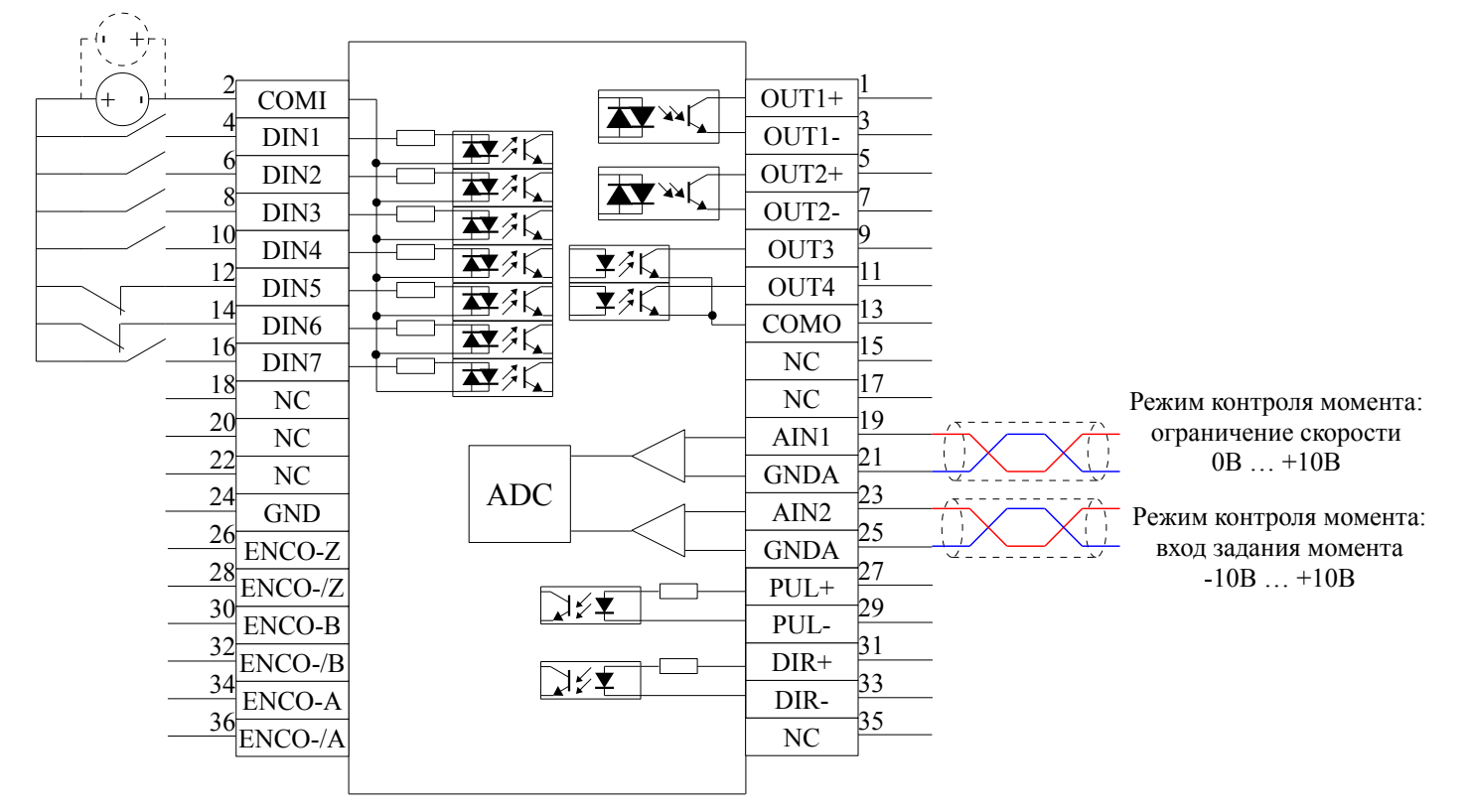

# Kinco<sup>®</sup> Automation

| Номер | Имя переменной           | Значение                                                                                                    | По умолч. | Диапазон       |
|-------|--------------------------|----------------------------------------------------------------------------------------------------|-----------|----------------|
| d3.22 | Analog1_Filter           | Сглаживание входного аналогового сигнала<br>F (частота фильтра) = 4000 / (2π * Analog1_Filter)<br>T (постоянная времени) = Analog1_Filter / 4000 (S)                                                                                                    | 5         | 1~127          |
| d3.23 | Analog1_Dead             | Зона нечувствительности для аналогового сигнала 1                                                                                                    | 0         | 0~8192         |
| d3.24 | Analog1_Offset           | Смещение для аналогового сигнала 1                                                                                                    | 0         | -8192<br>~8192 |
| d3.25 | Analog2_Filter           | Сглаживание входного аналогового сигнала<br>F (частота фильтра) = 4000 / (2π * Analog2_Filter)<br>T (постоянная времени) = Analog2_Filter / 4000 (S)                                                                                                    | 5         | 1~127          |
| d3.26 | Analog2_Dead             | Зона нечувствительности для аналогового сигнала 2                                                                                                    | 0         | 0~8192         |
| d3.27 | Analog2_Offset           | Смещение для аналогового сигнала 2                                                                                                    | 0         | -8192<br>~8192 |
| d3.30 | Analog_Torque_<br>Con    | Выбор аналог. канала крутящего момента<br>0: аналоговый канал недействителен<br>1: аналоговый канал 1 (AIN1)<br>2: аналоговый канал 2 (AIN2)<br>Действительно для режима 4                                                                                                    | 0         | /              |
| d3.31 | Analog_Torque_<br>Factor | Соотношение между аналоговым сигналом и выходным моментом                                                                                                    | 1000      | /              |
| d2.15 | Speed_Limit_<br>Factor   | Уставка ограничения максимальной скорости в режиме<br>контроля момента<br>$F_{actual torque} = F_{set torque} \dots V_{actual speed} < V_{maximum speed}$<br>$F_{actual torque} = F_{set torque} -N*(V_{actual speed}-V_{maximum speed})\dots$<br>$V_{actual speed} > V_{maximum speed}$<br>$r_{de} V - это максимальная скорость, заданная в d2.24$<br>$Max_Speed_RPM$ | 10        | 0~1000         |
| d2.24 | Max Speed RPM            | Ограничение максимальной скорости вращения мотора.                                                                                                    | 5000      | 0~6000         |

### 8.3.3 Обработка аналогового сигнала

В режиме аналогового контроля момента, внешние команды аналоговых сигналов, напрямую подходят к токовой цепи в сервоусилителе, таким образом, напрямую регулируя ток через внутреннюю токовую цепь. Аналоговый сигнал обрабатывается так же, как и в режиме контроля скорости.

В режиме аналогового контроля момента,  $I_{demand}$  рассчитывается согласно указанному  $T_{demand}$  с помощью формулы:

$$T_{demand} = K_t * \frac{I_{demand}}{\sqrt{2}} \quad (K_t \text{ постоянная момента})$$

Factor вычисляется согласно  $I_{demand}$  и  $U_{filter}$  по формуле:

$$I_{demand} = \frac{Factor * U_{filter}}{2048 * 2048} * Ipeak$$

(I<sub>peak</sub> отображает пиковый ток сервоусилителя)

| Модель сервомотора      | K <sub>t</sub> (Nm/A) | Модель сервоусилителя | I <sub>peak</sub> (A) |
|-------------------------|-----------------------|-----------------------|-----------------------|
| SMH60S-0020-30AXK-3LKX  | 0.48                  |                       |                       |
| SMH60S-0040-30AXK-3LKX  | 0.48                  | FD422                 | 15                    |
| SMH80S-0075-30AXK-3LKX  | 0.662                 |                       |                       |
| SMH80S-0100-30AXK-3LKX  | 0.562                 |                       |                       |
| SMH110D-0105-20AXK-4LKX | 0.992                 |                       |                       |
| SMH110D-0126-20AXK-4LKX | 1.058                 | FD432                 | 27.5                  |
| SMH130D-0105-20AXK-4HKX | 1.1578                |                       |                       |
| SMH130D-0157-20AXK-4HKX | 1.191                 |                       |                       |
| SMH110D-0126-30AXK-4HKX | 1.058                 |                       |                       |
| SMH110D-0157-30AXK-4HKX | 0.992                 |                       |                       |
| SMH110D-0188-30AXK-4HKX | 1.058                 |                       |                       |
| SMH130D-0105-20AXK-4HKX | 1.1578                | FD622                 | 25                    |
| SMH130D-0157-20AXK-4HKX | 1.191                 |                       |                       |
| SMH130D-0210-20AXK-4HKX | 1.3232                |                       |                       |
| SMH150D-0230-20AXK-4HKX | 1.65                  |                       |                       |

#### Таблица 8-5 Параметры К<sub>t</sub> и I<sub>peak</sub>

### 8.3.4 Процедура расчетов для режима аналогового управления моментом

| Процедура | Метод                                                                                                    | Формула                                                            |
|-----------|----------------------------------------------------------------------------------------------------|--------------------------------------------------------------------|
| Шаг 1     | Рассчитайте U <sub>filter</sub> в соответствии с напряжением смещения и зоной нечувствительности, которые надо установить | $\frac{2047}{10v} = \frac{U_{filter}}{10v - U_{shift} - U_{dead}}$ |
| Шаг 2     | Рассчитайте I <sub>demand</sub> в соответствии с требуемой скоростью Т <sub>demand</sub>                                  | $T_{demand} = K_t * \frac{I_{demand}}{\sqrt{2}}$                   |
| Шаг З     | Рассчитайте Factor в соответствии с U <sub>filter</sub> и I <sub>demand</sub>                                             | $I_{demand} = \frac{Factor * U_{filter}}{2048 * 2048} * Ipeak$     |
| Шаг 4     | Paccчитайте Analog_Dead в соответствии с требуемым напряжением зоны нечувствительности                                    | 8191/10V = Analog_Dead / U <sub>dead</sub>                         |
| Шаг 5     | Paccчитайте Analog_Offset в соответствии с требуемым напряжением смещения                                                 | 8191/10V = Analog_Offset / U <sub>shift</sub>                      |

#### 8.3.5 Примеры режима аналогового управления моментом

В режиме аналогового управления моментом, следуйте шагам, описанным ниже, для настройки сервоусилителя:

Шаг 1: Подтвердите необходимость включения сервоусилителя через внешние дискретные входы. Чтобы включить сервоусилитель через внешние дискретные входы, смотри Пример 7-3. Если сервоусилитель не

требуется включать через внешние дискретные входы, вы можете отключить функцию включения внешних дискретных входов согласно Примера 7-3, и разрешить функцию автовключения привода при включении питания, установив соответствующие внутренние параметры.

Шаг 2: Подтвердите режим переключения позиции и управляющих режимов согласно параметрам в Примере 7-5. Заводские настройки сервоусилителя по умолчанию такие: Когда сигнал на DIN3 отсутствует, сервоусилитель работает в режиме "-4" (d3.16 = -4); когда сигнал на DIN3 присутствует, сервоусилитель работает в режиме "-3" (d3.17 = -3). Если сервоусилитель должен работать в режиме контроля момента (режим "4"), установите d3.16 или d3.17 = 4. В том случае, когда d3.16 = 4, режим "4" активен, если на DIN3 нет входного сигнала. В том случае, когда d3.17 = 4, режиме "4" активен, если на DIN3 есть входной сигнал.

Шаг 3: После настройки функций дискретных входов, выберете аналоговый вход задания момента, и установите такие параметры как зона нечувствительности, смещение, фильтрация, коэффициент ограничения скорости, максимальный предел скорости.

Шаг 4: Сохраните параметры.

# Пример 8-7: Режим аналогового управления моментом (без установки зоны нечувствительности и напряжения смещения)

Задача: DIN1 используется для включения сервоусилителя, DIN2 используется для сброса ошибки, и DIN3 контролирует режимы работы сервоусилителя (режим "4" когда сигнал отсутствует, и режим "3" когда сигнал присутствует). Кt сервомотора 0.48 Nm/A, пиковый ток сервоусилителя 15 A. Аналоговое входное напряжение -10 V соответствует -0.64 Nm, и 10 V соответствует 0.64 Nm. Выбрать аналоговый канал 2 (AIN1) для контроля момента.

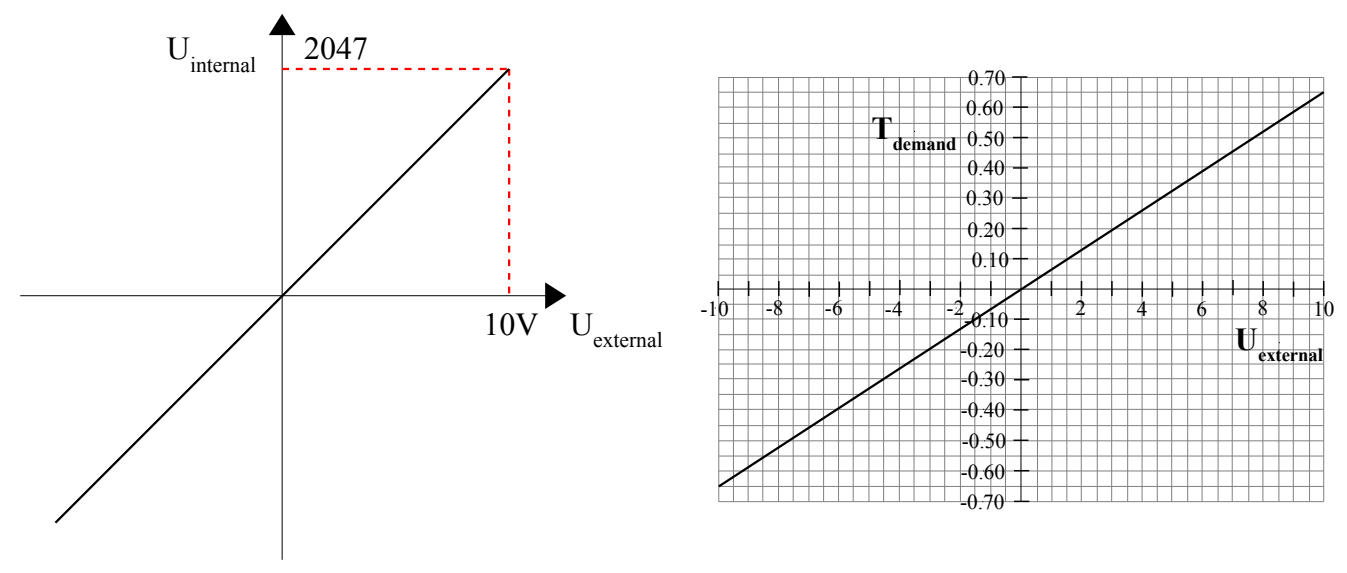

Рисунок 8-7 Схема Примера 8-7

Рассчитать значение U<sub>filter</sub> в соответствии с напряжением смещения и напряжением зоны нечувтствительности, которые необходимо установить:

$$\frac{2047}{10v} = \frac{U_{filter}}{10v - U_{shift} - U_{dead}}$$
 (в этом примере, U<sub>dead</sub> = 0, и U<sub>shift</sub> = 0)

Результат: U<sub>filter</sub> = 2047

Рассчитать значение  $I_{demand}$  в соответствии с требуемой скоростью  $T_{demand}$  :

$$I_{demand} = \frac{T_{demand}}{K_t} * \sqrt{2}$$

Результат: I<sub>demand</sub> = 1,89

Рассчитать значение параметра Factor в соответствии с  $U_{filter}$  и  $I_{demand}$ :

$$Factor = \frac{I_{demand}}{U_{filter} * Ipeak} * 2048 * 4096$$

#### Результат: **Factor = 515**

| Номер | Имя переменной           | Значение                                                                                                    | Настройка |
|-------|--------------------------|----------------------------------------------------------------------------------------------------|-----------|
| d3.01 | Din1_Function            | Определяет функцию цифрового входа 1                                                                                                    | 000.1     |
| d3.02 | Din2_Function            | Определяет функцию цифрового входа 2                                                                                                    | 000.2     |
| d3.03 | Din3_Function            | Определяет функцию цифрового входа 3                                                                                                    | 000.4     |
| d3.16 | Din_Mode0                | Выбирается этот режим работы, когда входной сигнал = 0                                                                                                    | 0.004(4)  |
| d3.17 | Din_Mode1                | Выбирается этот режим работы, когда входной сигнал = 1                                                                                                    | 0.003(3)  |
| d3.25 | Analog2_Filter           | Сглаживание входного аналогового сигнала                                                                                                    |           |
|       |                          | F (частота фильтра) = 4000 / (2π * Analog2_Filter)<br>T (постоянная времени) = Analog2_Filter / 4000 (S)                                                                   |           |
| d3.26 | Analog2_Dead             | Зона нечувствительности для аналогового сигнала 2                                                                                                    | 0         |
| d3.27 | Analog2_Offset           | Смещение для аналогового сигнала 2                                                                                                    | 0         |
| d3.30 | Analog_Torque_<br>Con    | Выбор аналог. канала крутящего момента<br>0: аналоговый канал недействителен<br>1: аналоговый канал 1 (AIN1)<br>2: аналоговый канал 2 (AIN2)<br>Действительно для режима 4 | 2         |
| d3.31 | Analog_Torque_<br>Factor | Соотношение между аналоговым сигналом и выходным моментом                                                                                                    | 515       |
| d3.00 | Store_Loop_Data          | 1: Сохранение всех параметров настройки, кроме серводвигателя<br>10: Инициализирует все параметры настройки, кроме<br>серводвигателя                                       | 1         |

# Пример 8-8: Режим аналогового управления моментом (установка зоны нечувствительности и напряжения смещения)

Требование: Напряжение смещения 1V, и напряжение зоны нечувствительности 0.5V. Кt сервомотора 0.48 Nm/A, и пиковый ток сервоусилителя 15A. Аналоговое входное напряжение 10V соответствующее 0.64Nm. Выбрать аналоговый канал 2 (AIN2) для контроля момента.

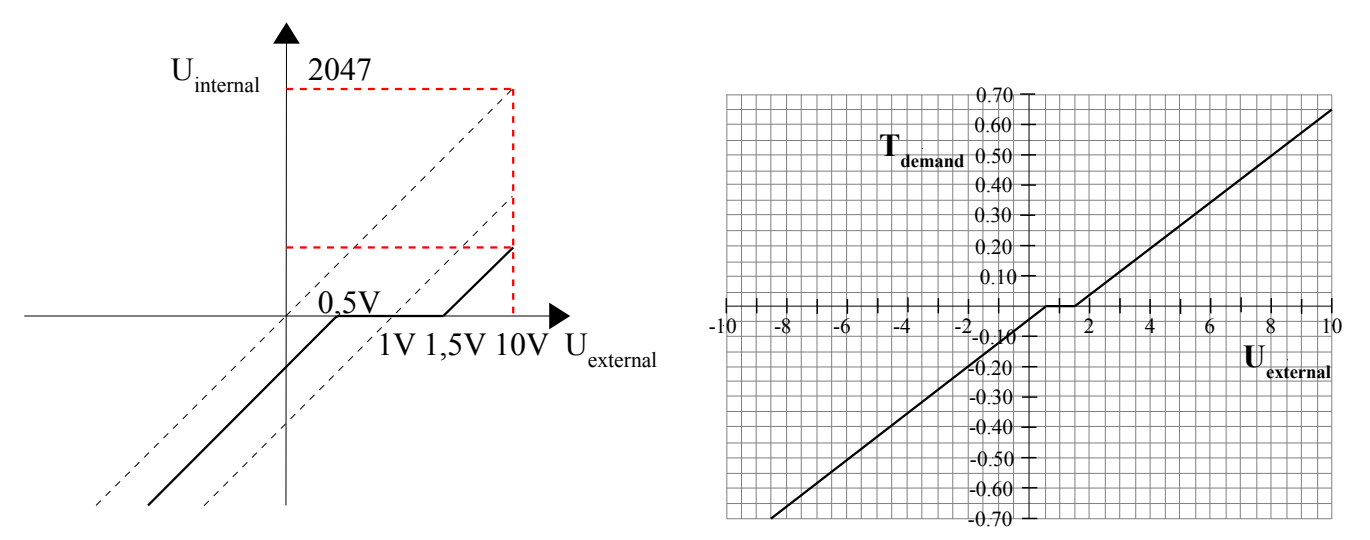

Рассчитать значение U<sub>filter</sub> в соответствии с напряжением смещения и напряжением зоны нечувтствительности, которые необходимо установить:

$$\frac{2047}{10v} = \frac{U_{filter}}{10v - U_{shift} - U_{dead}}$$
(в этом примере,  $U_{dead} = 0,5$  и  $U_{shift} = 1$ )

Результат:  $U_{filter} = 1740$ 

Рассчитать значение  $I_{demand}$  в соответствии с требуемой скоростью  $T_{demand}$ :

$$I_{demand} = \frac{T_{demand}}{K_t} * \sqrt{2}$$

Результат: Idemand = 1,89

Рассчитать значение параметра Factor в соответствии с  $U_{filter}$  и  $I_{demand}$  :

$$Factor = \frac{I_{demand}}{U_{filter} * Ipeak} * 2048 * 4096$$

#### Результат: Factor = 606

Рассчитать значение Analog2\_Dead в соответствии с требуемым напряжением зоны нечувствительности:

$$Analog 2\_Dead = \frac{8191}{10v} * U_{dead}$$

#### Результат: Analog1\_Dead = 410

Рассчитать значение Analog2\_Offset в соответствии с требуемым напряжением зоны смещения:

Analog 2\_Offset = 
$$\frac{8191}{10v} * U_{shift}$$

Результат: Analog1\_Offset = 819

| Номер                                                                                                    | Имя переменной           | Значение                                                                                                    | Настройка |
|----------------------------------------------------------------------------------------------------|--------------------------|----------------------------------------------------------------------------------------------------|-----------|
| d3.26                                                                                                    | Analog2_Dead             | Зона нечувствительности для аналогового сигнала 2                                                                                    | 410       |
| d3.27                                                                                                    | Analog2_Offset           | Смещение для аналогового сигнала 2                                                                                                   | 819       |
| d3.31                                                                                                    | Analog_Torque_<br>Factor | Соотношение между аналоговым сигналом и выходным моментом                                                                            | 2362      |
| d3.00         Store_Loop_Data         1: Сохранение всех параметров на<br>10: Инициализирует все параметр<br>серводвигателя |                          | 1: Сохранение всех параметров настройки, кроме серводвигателя<br>10: Инициализирует все параметры настройки, кроме<br>серводвигателя | 1         |

### 8.4 Режим внутреннего контроля позиций (режим "1")

В режиме внутреннего контроля позиций мы можем активировать внутренние предустановленные позиции с помощью внешних сигналов. Для активации необходимо выполнить 2 условия:

1. Режим внутреннего контроля позиций может быть активирован только в режиме 1, в других режимах он не может быть активирован.

2. Хотя бы один из дискретных сигналов определяется как "Internal position control 0", "Internal position control 1 " или "Internal position control 2 ", что означает, что хотя бы один из адресов d3.01 ~ d3.07 устанавливается на "040.0", "080.0" или "800.2.

Три сигнала, "Internal position control 0", "Internal position control 1" и "Internal position control 2 ", будут скомбинированы в бинарные коды, используемые для выбора целевой позиции между "Position 0~7". Таблица 8-6 Параметры режима внутреннего контроля позиций

| Внутренняя позиция 0 | Внутренняя<br>позиция 1 | Внутренняя позиция 2 | Соотв.<br>позиция | Номер позиции на<br>дисплее                                                        | Соответствующая скорость | Номер<br>параметра |
|----------------------|-------------------------|----------------------|-------------------|------------------------------------------------------------------------------------|--------------------------|--------------------|
| 0                    | 0                       | 0                    | Din_Pos0          |                                                                                    | Din_Speed0_RPM           | d3.18              |
| 0                    | 0                       | 1                    | Din_Pos1          | d3.40 выбор номера                                                                 | Din_Speed1_RPM           | d3.19              |
| 0                    | 1                       | 0                    | Din_Pos2          | d3.41 выбор<br>старшего бита<br>позиции<br>d3.42 выбор<br>младшего бита<br>позиции | Din_Speed2_RPM           | d3.20              |
| 0                    | 1                       | 1                    | Din_Pos3          |                                                                                    | Din_Speed3_RPM           | d3.21              |
| 1                    | 0                       | 0                    | Din_Pos4          |                                                                                    | Din_Speed4_RPM           | d3.44              |
| 1                    | 0                       | 1                    | Din_Pos5          |                                                                                    | Din_Speed5_RPM           | d3.45              |
| 1                    | 1                       | 0                    | Din_Pos6          |                                                                                    | Din_Speed6_RPM           | d3.46              |
| 1                    | 1                       | 1                    | Din_Pos7          |                                                                                    | Din_Speed7_RPM           | d3.47              |

Примечание: В этом режиме управления, "position section X" может быть положительной и отрицательной; в то время как соответствующая скорость должна быть положительной. Другие параметры, такие как ускорение, торможение и т.д., могут использоватся по умолчанию, или могут быть изменены.

#### Пример 8-9 Режим внутреннего контроля позиций

Сервомотор должен провернуть вал в восемь положений. Позиции 0 он должен достичь за 5000 импульсов на скорости 100RPM. Позиции 1 он должен достичь за 15000 импульсов на скорости 150RPM. Позиции 2 он должен достичь за 28500 импульсов на скорости 175RPM. Позиции 3 он должен достичь за -105000 импульсов на скорости 200RPM. Позиции 4 он должен достичь за -20680 импульсов на скорости 300RPM. Позиции 5 он должен достичь за -30550 импульсов на скорости 325RPM. Позиции 6 он должен достичь за 850 импульсов на скорости 275RPM. Позиции 7 он должен достичь за 15000 импульсов на скорости 460RPM.

| Таолица 8-7 преобвания для режима внутреннего контроля позиции |                                                                  |  |  |
|----------------------------------------------------------------|------------------------------------------------------------------|--|--|
| DIN1                                                           | Сервоусилитель включен, вал сервомотора заблокирован             |  |  |
| DIN3                                                           | Рабочий режим сервоусилителя (недействителен 1, действителен -3) |  |  |
| DIN4                                                           | Internal position 0                                              |  |  |
| DIN5                                                           | Internal position 1                                              |  |  |
| DIN6                                                           | Internal position 2                                              |  |  |
| DIN6:DIN5:DIN4 = 0:0:0                                         | Выбор позиции и скорости 0                                       |  |  |
| DIN6:DIN5:DIN4 = 0:0:1                                         | Выбор позиции и скорости 1                                       |  |  |
| DIN6:DIN5:DIN4 = 0:1:0                                         | Выбор позиции и скорости 2                                       |  |  |
| DIN6:DIN5:DIN4 = 0:1:1                                         | Выбор позиции и скорости 3                                       |  |  |
| DIN6:DIN5:DIN4 = 1:0:0                                         | Выбор позиции и скорости 4                                       |  |  |
| DIN6:DIN5:DIN4 = 1:0:1                                         | Выбор позиции и скорости 5                                       |  |  |
| DIN6:DIN5:DIN4 = 1:1:0                                         | Выбор позиции и скорости 6                                       |  |  |
| DIN6:DIN5:DIN4 = 1:1:1                                         | Выбор позиции и скорости 7                                       |  |  |
| DIN7                                                           | Активация команд (выполняет выбранную последовательность)        |  |  |

#### Таблица 8-7 Требования для режима внутреннего контроля позиций

#### Определение значения входных точек:

Таблица 8-8 Настройка режима внутреннего контроля позиций

| Номер | Имя переменной     | Настройка        |
|-------|--------------------|------------------|
| d3.01 | Din1_Function      | 000.1            |
| d3.03 | Din3_Function      | 000.4            |
| d3.04 | Din4_Function      | 040.0            |
| d3.05 | Din5_Function      | 080.0            |
| d3.06 | Din6_Function      | 800.2            |
| d3.07 | Din7_Function      | 400.0            |
| d3.16 | Din_mode 0         | 0001 (режим 1)   |
| d3.17 | Din_mode 1         | 0.004 (режим -4) |
| d3.00 | Storage parameters | 1                |

### Таблица 8-9 Настройка перемещений и скорости

| Номер | Имя переменной                           | Настройка               |
|-------|------------------------------------------|-------------------------|
| d3.43 | Выбор относительной / абсолютной позиции | 2F (абсолютная позиция) |
| d3.40 | Установить позицию 0                     | 0                       |
| d3.41 | Установить старший бит позиции (N*10000) | 0                       |
| d3.42 | Установить младший бит позиции           | 5000                    |
| d3.18 | Установить скорость 0                    | 100                     |
| d3.40 | Установить позицию 1                     | 1                       |
| d3.41 | Установить старший бит позиции (N*10000) | 1                       |

| d3.42 | Установить младший бит позиции           | 15000     |
|-------|------------------------------------------|-----------|
| d3.19 | Установить скорость 1                    | 150       |
| d3.40 | Установить позицию 2                     | 2         |
| d3.41 | Установить старший бит позиции (N*10000) | 2         |
| d3.42 | Установить младший бит позиции           | 28500     |
| d3.20 | Установить скорость 2                    | 175       |
| d3.40 | Установить позицию 3                     | 3         |
| d3.41 | Установить старший бит позиции (N*10000) | 3         |
| d3.42 | Установить младший бит позиции           | 10500     |
| d3.21 | Установить скорость 3                    | 200       |
| d2.10 | Ускорение                                | 610 rps/s |
| d2.11 | Торможение                               | 610 rps/s |
| d3.00 | Сохранить настройки                      | 1         |

Установите все эти параметры, затем:

1. Включить сервоусилитель, что означает установить дискретный вход DIN1 в верхнее положение.

2. Установить выбор позиции, что означает изменить электрический уровень DIN4, DIN5 и DIN6.

3. Активировать инструкции и выполнить программу, что означает установить дискретный вход DIN7 в верхнее положение.

Примечание: В режиме внутреннего контроля позиций выбрать режим положения путем установки различных переменных дискретного канала d3.43. Если вы выбрали режим абсолютного позиционирования, установите параметр на "F"; если инструкции требуют немедленной корректировки, установите параметр на "2F"; если вы выбрали режим относительного позиционирования, установите параметр на "4F". Для успешного изменения этих параметров, нужно сохранить значение d3.00, затем перезапустить.

### 8.5 Режим внутреннего контроля скорости (режим "-3" или "3")

В этом режиме управления, внешние входные сигналы используются для активации внутренней настраиваемой конечной скорости для контроля за сервомотором. Есть два условия для активации:

1. Многоскоростное управление доступно в режимах "-3" или "3", и не доступно в других режимах.

2. Установить d3.28 = 0. В таком случае, аналогово-скоростной канал не действителен.

3. Хотя бы один внешний входной сигнал DinX\_Function определяется Bit8 или Bit9.

К примеру, определить Din2\_Function соответствующей Din2 как 010.0, и Din3\_Function соответствующей Din3 как 020.0. Таким образом, комбинация двух этих сигналов используется для выбора любого из Din\_Speed0\_RPM, Din\_Speed1\_RPM, Din\_Speed2\_RPM или Din\_Speed3\_RPM как целевой скорости. Таблица 8-10 Параметры режима внутреннего контроля скорости

| Внутренний<br>контроль скорости 0<br>(Din_Sys.Bit8) | Внутренний<br>контроль скорости 1<br>(Din_Sys.Bit8) | Значение                  | Номер<br>параметра | Описание       |
|-----------------------------------------------------|-----------------------------------------------------|---------------------------|--------------------|----------------|
| 0                                                   | 0                                                   | Контроль скорости 0 [rpm] | d3.18              | Din_Speed0_RPM |
| 1                                                   | 0                                                   | Контроль скорости 1 [rpm] | d3.19              | Din_Speed1_RPM |
| 0                                                   | 1                                                   | Контроль скорости 2 [rpm] | d3.20              | Din_Speed2_RPM |

| 1 | 1 | Контроль скорости 3 [грт]  | d3.21 | Din Speed3 RPM |
|---|---|----------------------------|-------|----------------|
| 1 | 1 | Rompetin enepoetin s [rpm] | 43.21 | int            |

Примечание: Если вам нужно задать более точную скорость, нужно установить Din\_Speed0, Din\_Speed1, Din\_Speed2 и Din\_Speed3 через компьютер. Четыре единицы данных будут являться внешними, это подходит для пользователей которые уже знакомы с сервоусилителями. Din\_SpeedX\_RPM показывает данные после конвертирования Din\_SpeedX в об/мин для упрощения работы пользователя. Преобразование включает процессы чтения и написания, и не подразумевает расчетов пользователем.

#### Пример 8-10 Внутренний контроль скорости

Задача: Необходимо задать дискретные входы DIN6 и DIN7 как внутренний контроль скорости, DIN1 на включение сервоусилителя и DIN2 на режим управление сервоусилителем (режим "3", когда сигнал присутствует, и "-3", когда сигнал отсутствует). Подробнее, см. таблицу 8-11 и таблицу 8-12. Таблица 8-11 Требования к внутреннему контролю скорости

| DIN6:DIN7 = 0:0 | Выполнить предустановленную скорость 1 (100 rpm)                                                                          |
|-----------------|----------------------------------------------------------------------------------------------------|
| DIN6:DIN7 = 1:0 | Выполнить предустановленную скорость 2 (200 rpm)                                                                          |
| DIN6:DIN7 = 0:1 | Выполнить предустановленную скорость 3 (300 rpm)                                                                          |
| DIN6:DIN7 = 1:1 | Выполнить предустановленную скорость 4 (400 rpm)                                                                          |
| DIN1            | Включить сервоусилитель, заблокировать вал сервомотора                                                                    |
| DIN2            | Управление режимами работы привода (режим "3", когда привод действителен, и "-3", когда привод является недействительным) |

#### Таблица 8-12 Способы настройки для внутреннего контроля скорости

| Номер | Имя переменной  | Настройка        |
|-------|-----------------|------------------|
| d3.01 | Din1_Function   | 000.1            |
| d3.02 | Din2_Function   | 000.4            |
| d3.06 | Din6_Function   | 010.0            |
| d3.07 | Din7_Function   | 020.0            |
| d3.16 | Din_mode 0      | 0.003 (режим 3)  |
| d3.17 | Din_mode 1      | 0.003 (режим -3) |
| d3.18 | Din_Speed0_RPM  | 100 rpm          |
| d3.19 | Din_Speed1_RPM  | 200 rpm          |
| d3.20 | Din_Speed2_RPM  | 300 rpm          |
| d3.21 | Din_Speed3_RPM  | 400 rpm          |
| d3.00 | Store_Loop_Data | 1                |

### 8.6 Режим внутреннего контроля момента (режим "4")

В режиме внутреннего контроля по моменту работает только токовая цепь сервоусилителя. Установите параметр d0.03 (CMD\_q target current), чтобы получить желаемый момент. Параметр d3.30 должен быть установлен = 0. В этом случае, аналоговый сигнал контроля момента игнорируется.

### 8.7 Режим поиска нулевой точки (режим "6")

#### 1. Кратко

Чтобы система выполнила позиционирование в соответствии со своим абсолютным расположением, первым шагом будет определение точки отсчета. Например, как показано на XY диаграмме, чтобы осуществить перемещение (X, Y) = (100mm, 200mm), сначала вы должны определить нулевую точку отсчета.

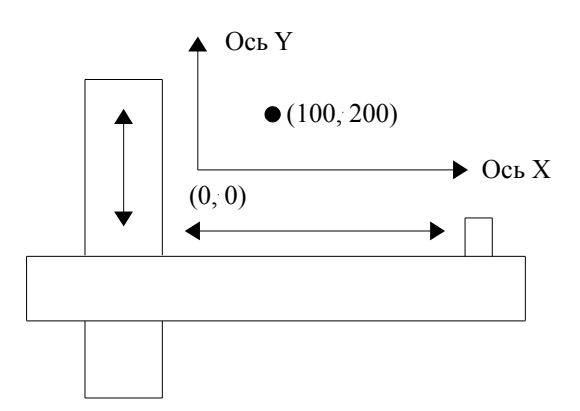

#### 2. Процедура поиска нулевой точки

Используйте следующие шаги для поиска нулевой точки:

- 1. Установить внешние I / О параметры, сохранить изменения.
- 2. Установить данные для поиска нулевой точки, сохранить изменения.
- 3. Выполнить поиск нулевой точки.

#### 3. Настройка параметров для поиска нулевой точки

Здесь приведены простые описания параметров для выполнения поиска нулевой точки.

| 0x607C0020 | Home_Offset         | Смещение нулевой точки                    | В режиме поиска нулевой точки,<br>установите смещение относительно<br>нулевой точки.             |
|------------|---------------------|-------------------------------------------|--------------------------------------------------------------------------------------------------|
| 0x60980008 | Homing_Method       | Способ поиска нулевой точки               | Выбрать способ поиска нулевой точки.                                                             |
| 0x60990120 | Homing_Speed_Switch | Скорость поиска концевого выключателя     | Установить скорость поиска<br>концевого выключателя, который<br>определяется как нулевой сигнал. |
| 0x60990220 | Homing_Speed_Zero   | Скорость поиска нулевой точки             | Верно только при поиске индексного сигнала.                                                      |
| 0x60990308 | Homing_Power_On     | Поиск нулевой точки при включении питания | Каждый раз после подачи питания начинается поиск нулевой точки.                                  |
| 0x609A0020 | Homing_Accelaration | Ускорение поиска нулевой точки            | Контроль за ускорением поиска<br>нулевой точки.                                                  |

У серии FD есть 27 способов поиска нулевой точки, относящихся к определению CANopen DSP402. 1й ~ 14й способы используют сигнал Z как нулевую точку. 17й ~ 30й способы используют внешний сигнал как нулевую точку.

#### Способ 1: Поиск нулевой точки по заднему концевому выключателю и индексному импульсу

При этом методе, начальное движение осуществляется влево, если задний концевой выключатель не активен (как показано ниже). За нулевую точку принимается позиция на первом индексном импульсе справа от позиции, где задний концевой выключатель становится не активен.

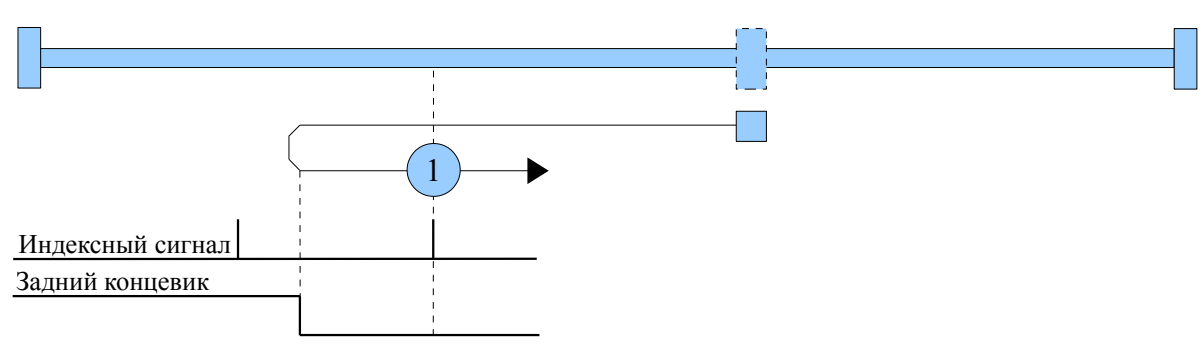

#### Способ 2: Поиск нулевой точки по переднему концевому выключателю и индексному импульсу

При этом методе, начальное направление движения осуществляется вправо, если передний концевой выключатель не активен (как показано ниже). Нулевой точкой принимается позиция на первом индексном импульсе слева от позиции, где передний концевой выключатель становится не активен.

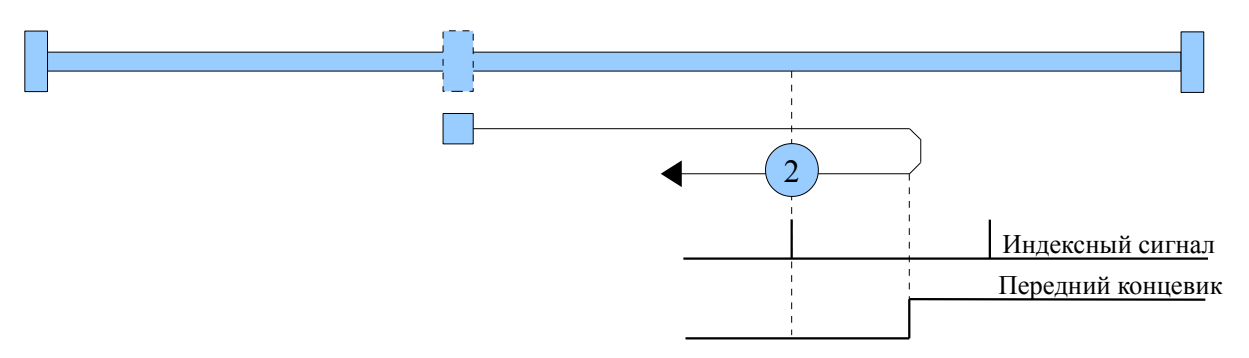

#### Способы 3 и 4: Поиск нулевой точки по включению нулевого выключателя и индексному сигналу

При методе 3 или 4 начальное направление зависит от состояния нулевого выключателя. Нулевой точкой принимается позиция на первом индексном импульсе слева или справа от позиции, где нулевой выключатель меняет состояние. Если начальное положение располагается так, что направление движения должно быть изменено во время поиска нулевой точки, эта точка может находиться в любом месте после смены состояния нулевого выключателя.

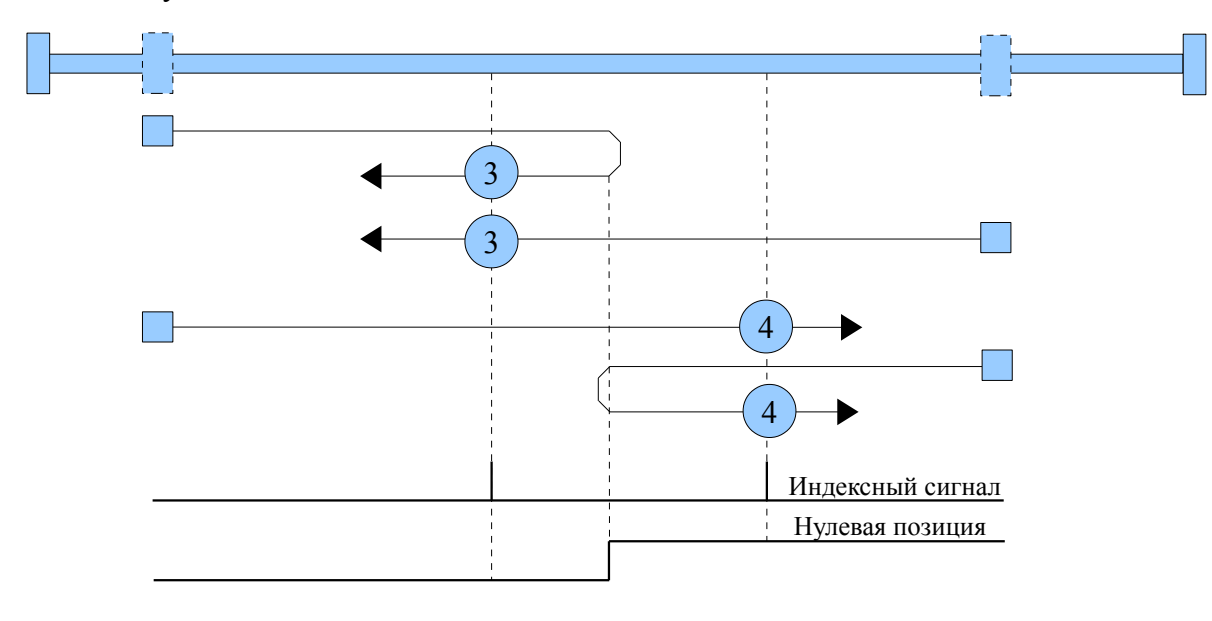

#### Способы 5 и 6: Поиск нулевой точки по выключению нулевого выключателя и индексному сигналу

При методе 5 или 6 начальное направление движения зависит от состояния нулевого выключателя. Нулевой точкой принимается позиция на первом индексном импульсе слева или справа от позиции, где нулевой выключатель меняет состояние. Если начальное положение располагается так, что направление движения должно быть изменено во время поиска нулевой точки, эта точка может находиться в любом месте после смены состояния нулевого выключателя.

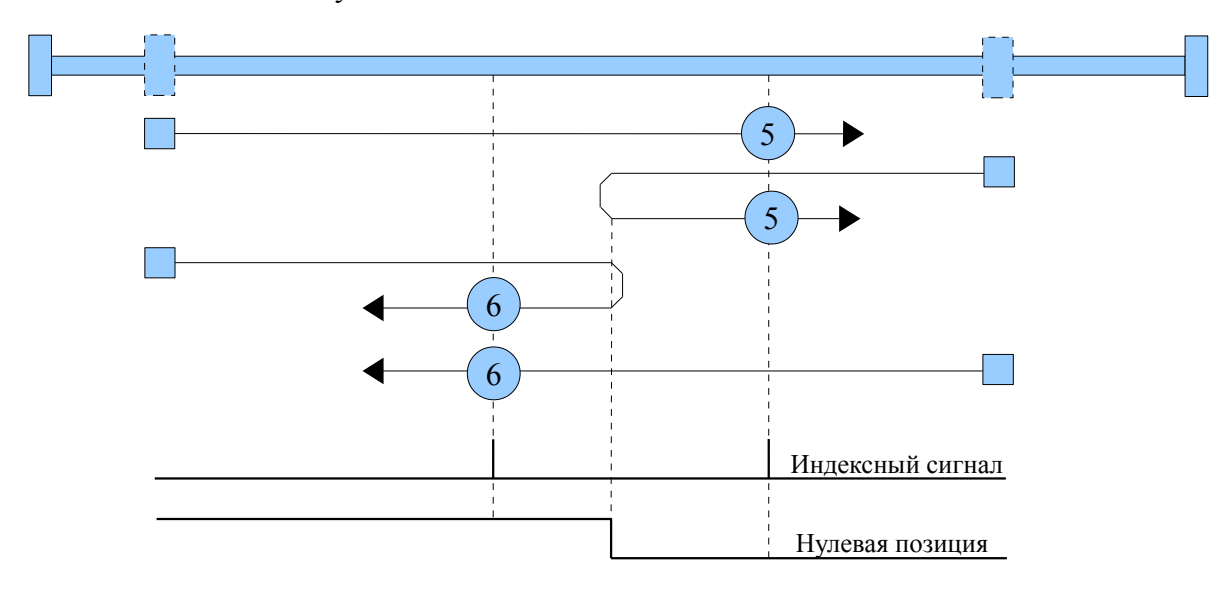

#### Способы с 7 по 14: Поиск по нулевому выключателю и индексному сигналу

Эти способы используют нулевой выключатель, который включен только на части пути; при его переключении происходит реверс движения и перемещение до индексного импульса. При использовании методов с 7 по 10, начальное направление движения - вправо, при использовании методов с 11 по 14, начальное направление движения - влево, кроме случая, когда нулевой выключатель активен при старте движения. В этом случае, начальное направление движения связано с поиском концевого выключателя. Нулевой точкой принимается позиция на индексном импульсе после заднего или переднего фронта нулевого выключателя, как показано на следующих двух схемах. Если начальное движение направлено от нулевого выключателя, сервоусилитель должен изменить движение на противоположное при наезде на концевой выключатель.

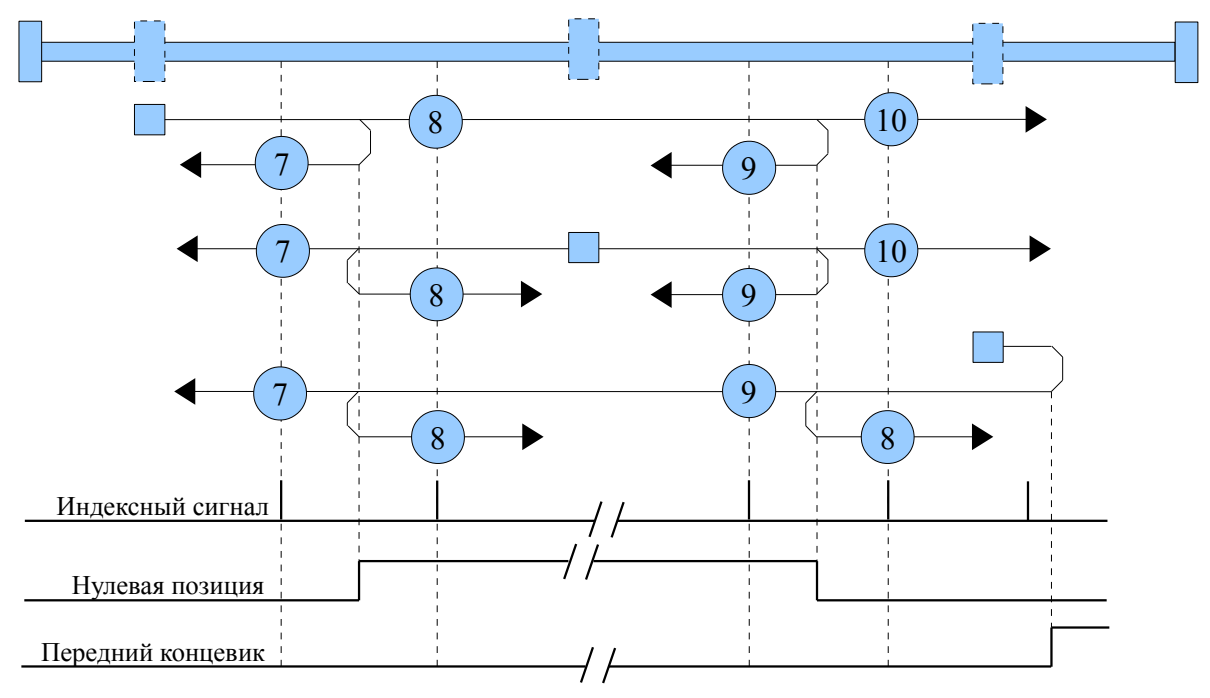

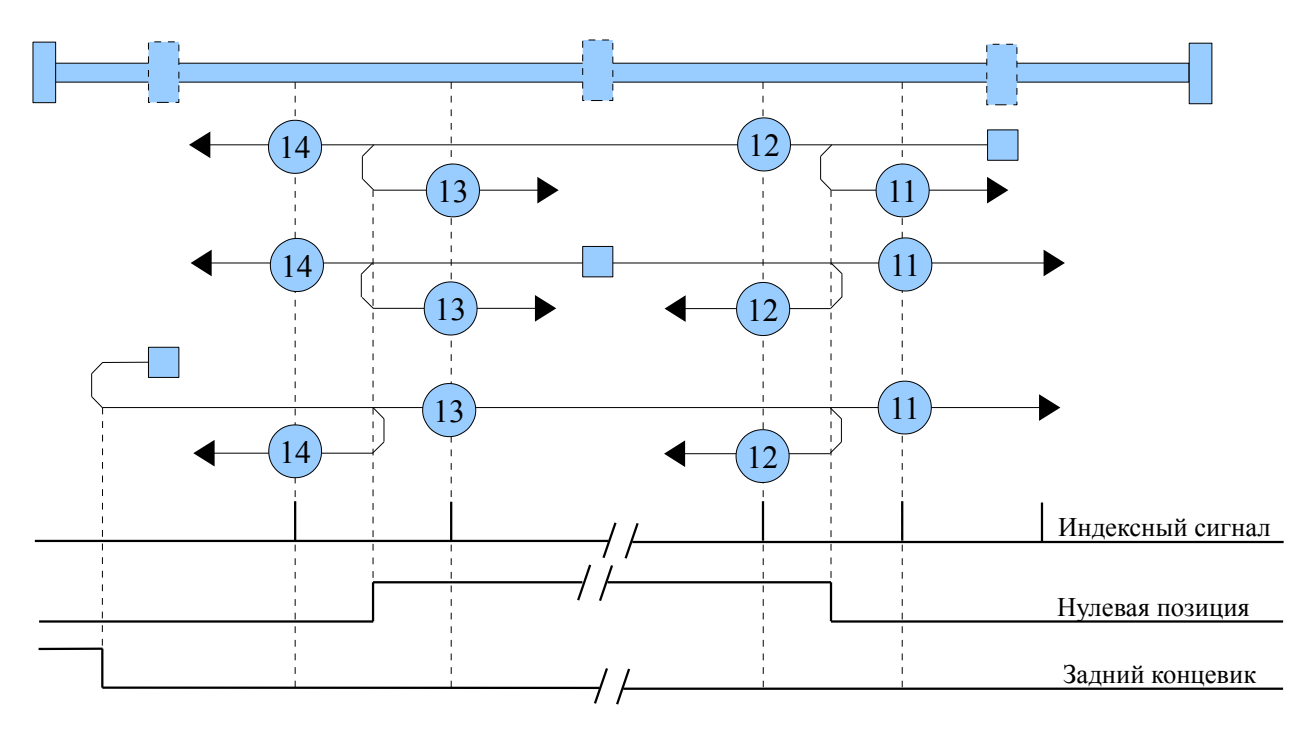

#### Способы 15 и 16: Зарезервированы

Эти способы зарезервированы для будущего расширения режимов поиска нулевой точки.

#### Способы с 17 по 30: Поиск нулевой точки без индексного импульса

Эти способы аналогичны способам с 1 по 14, за исключением того, что позиция нулевой точки не зависит от индексного сигнала; она зависит только от соответствующей начальной точки и переключения концевых выключателей. К примеру, способы 19 и 20 схожи со способами 3 и 4, что показано на следующей схеме:

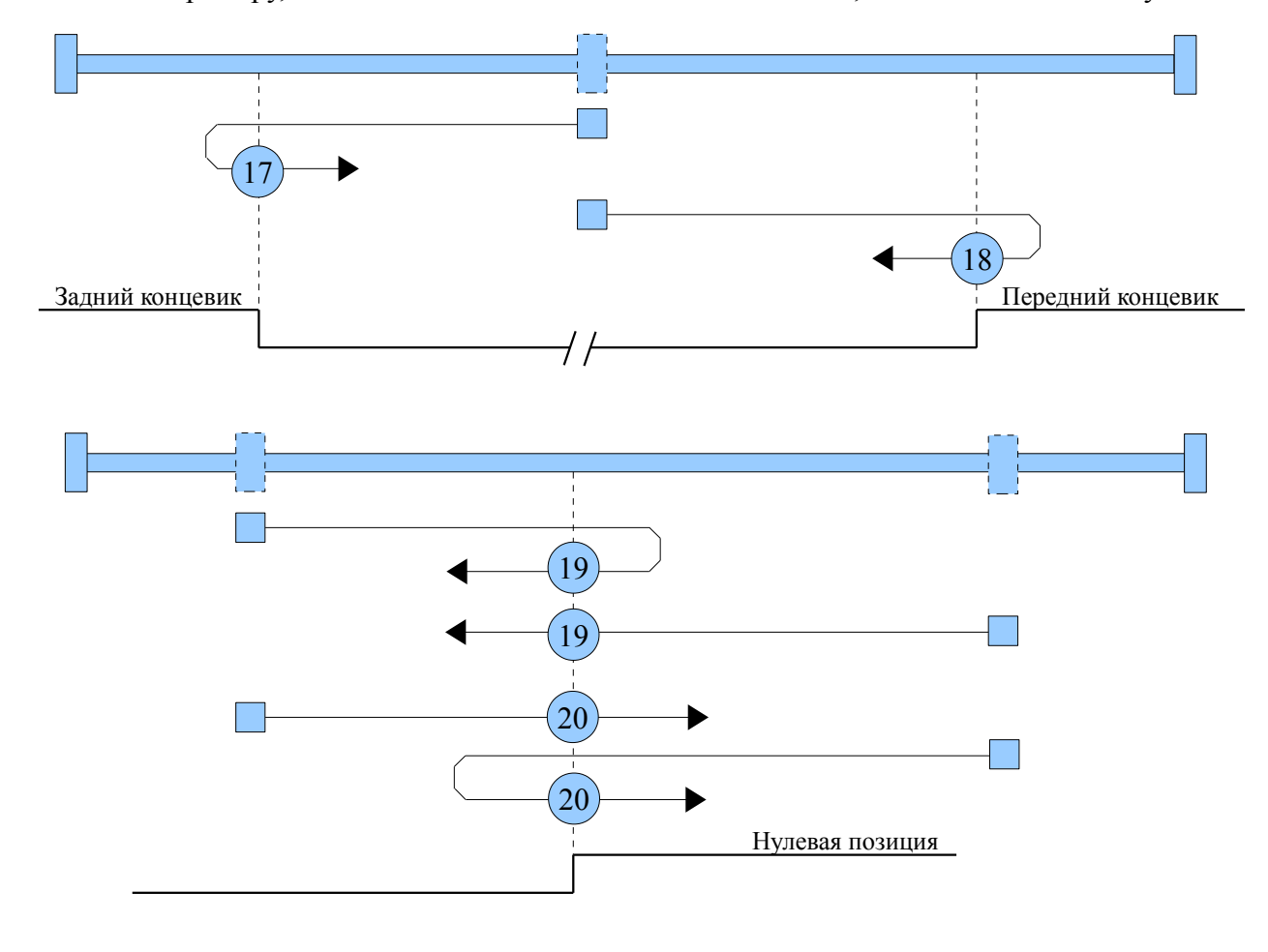

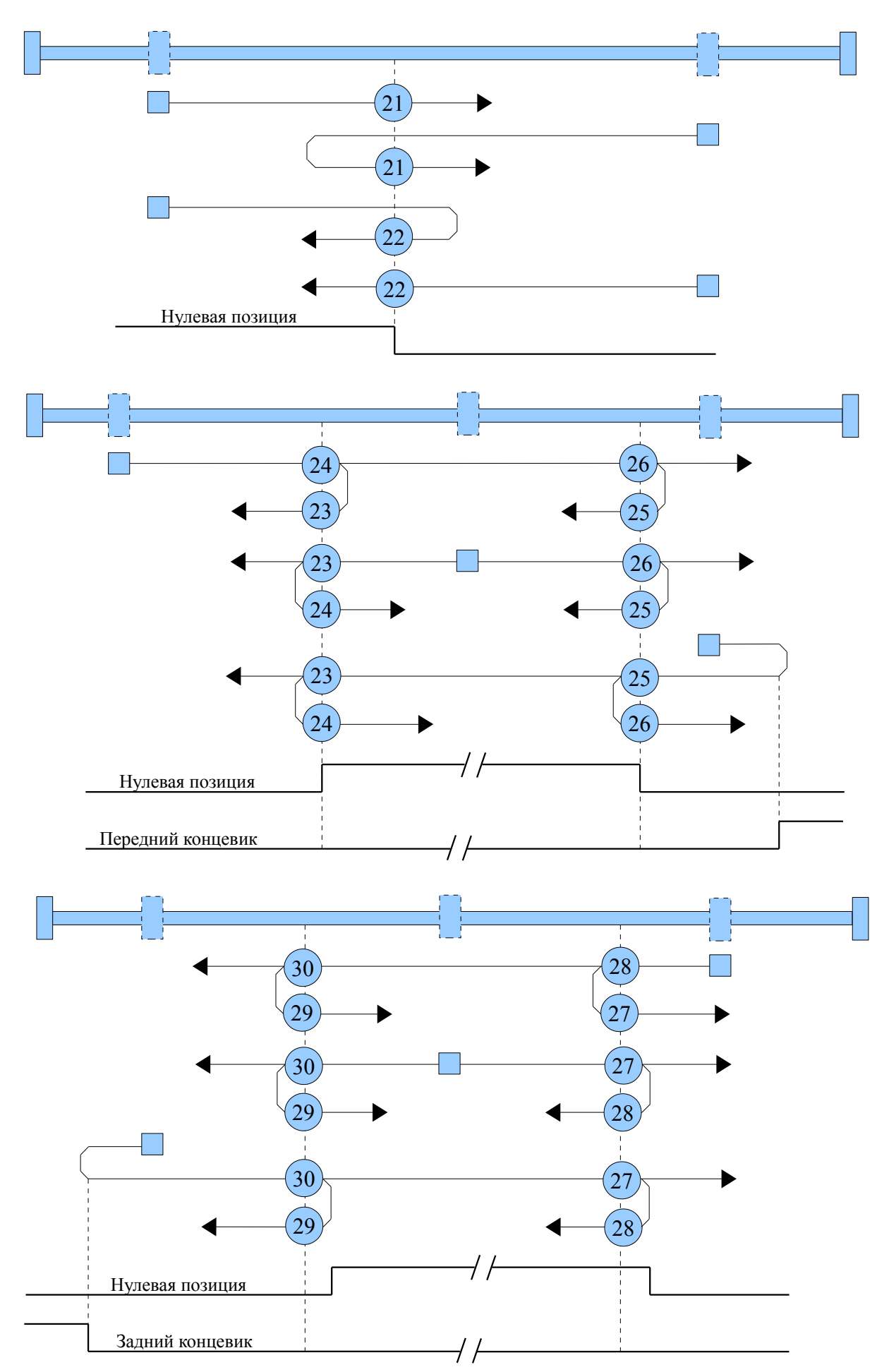

## Kinco<sup>®</sup> Automation

#### Способы 31 и 32: Зарезервированы

Эти способы зарезервированы для будущего расширения режимов поиска нулевой точки.

#### Способы 33 и 34: Поиск нулевой точки по индексному сигналу

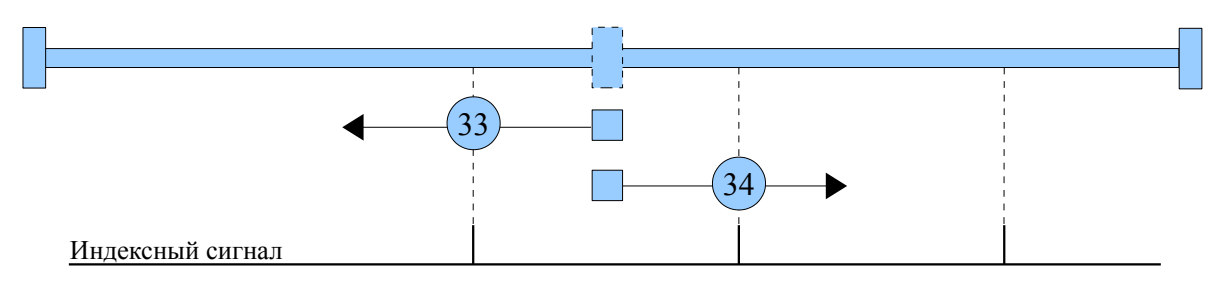

#### Способ 35: Нулевая точка на текущей позиции

В этом способе, текущая позиция принимается за нулевую точку.

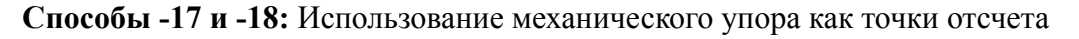

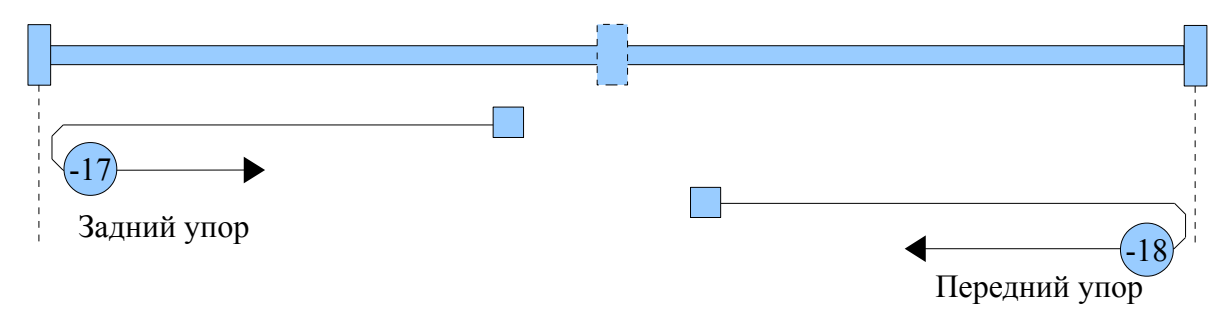

# Пример 8-11 Использование метода 7 для поиска нулевой точки

| 1. устано | вка параметров  |                                                                                                    |           |
|-----------|-----------------|----------------------------------------------------------------------------------------------------|-----------|
| Номер     | Имя переменной  | Значение                                                                                                    | Настройка |
| d3.01     | Din1_Function   | 000.1: Включить привод                                                                                                    | 000.1     |
| d3.02     | Din2_Function   | 000.2: Сброс ошибки драйвера                                                                                                    | 000.2     |
| d3.03     | Din3_Function   | 000.4. Габочий режим 001.0: Передний концевик                                                                                                    | 000.4     |
| d3.04     | Din4_Function   | 002.0: Задний концевик                                                                                                    | 200.0     |
| d3.05     | Din5_Function   | 004.0: Сигнал нулевого положения 200.0: Запуск поиска нулевой точки                                                                                          | 001.0     |
| d3.06     | Din6_Function   |                                                                                                    | 002.0     |
| d3.07     | Din7_Function   |                                                                                                    | 004.0     |
| d3.14     | Dout4_Function  | Индексный сигнал                                                                                                    | 004.0     |
| d3.15     | Dout5_Function  | Нулевое положение найдено                                                                                                    | 040.4     |
| d3.16     | Din_Mode0       | Выбрать этот режим, когда входной сигнал отсутствует                                                                                                    | 0.004(-4) |
| d3.17     | Din_Mode1       | Выбрать этот режим, когда входной сигнал присутствует                                                                                                    | 0.003(-3) |
| d3.00     | Store_Loop_Data | <ol> <li>Сохранение всех параметров настройки, кроме<br/>серводвигателя</li> <li>Инициализирует все параметры настройки, кроме<br/>серводвигателя</li> </ol> | 0001(1)   |

| 🗧 I/O Port           |       |          |           |        |         |
|----------------------|-------|----------|-----------|--------|---------|
| Function             | S     | imulat   | ePolarit  | y Real | Virtual |
| DIN1 driver enable   |       |          |           | •      | •       |
| DIN2 Fault reset     | ·     |          |           | •      | •       |
| DIN3 operation mode  | ·     |          |           | •      | •       |
| DIN4 Start homing    | ·     |          |           | •      | •       |
| DIN5 positive limit  | ·     |          |           | •      | •       |
| DIN6 negetive limit  | ·     |          |           | •      | •       |
| DIN7 homing signal   | ·     |          |           | •      | •       |
| DIN8 NULL            | •••   |          |           | •      | •       |
| Function             |       | Sir      | nulate Po | larity | Real    |
| DOUT1 ready          |       |          |           |        | •       |
| DOUT2 error          |       |          |           |        | •       |
| DOUT3 position reach | ed+ve | <u> </u> |           |        | •       |
| DOUT4 index          |       |          |           |        | •       |
| DOUT5 Reference foun | d     | ·        |           |        | •       |
| DOUT6 NULL           |       | ·        |           |        | •       |
|                      |       | - 1      |           |        |         |

При этом, на компьютере программное обеспечение отображает:

Примечание: Передний и задний концевые выключатели обычно считаются нормально закрытыми. Иначе, панель будет подавать аварийный сигнал и отображать P.L (передний концевик) and N.L (задний концевик). Только когда аварийный сигнал убран, режим контроля источника может быть использован в обычном режиме.

В программе отображается состояние:

| 😋 Basic Operate 📃 |                     |       | ×    |   |
|-------------------|---------------------|-------|------|---|
|                   | name                | data  | unit |   |
| 1*                | Operation_Mode_Buff | -4    | DEC  |   |
| 2*                | Status_Word         | 4437  | HEX  |   |
| 3*                | Pos_Actual          | 0     | inc  |   |
| 4*                | Real_Speed_RPM      | 0     | rpm  |   |
| 5*                | I_q                 | 0.000 | Ap   |   |
| 6                 | Operation_Mode      | -4    | DEC  |   |
| 7                 | CMD_q               | 0.000 | Ap   |   |
| 8                 | Pos_Target          | 8     | inc  |   |
| 9                 | SpeedDemand_RPM     | 0     | rpm  |   |
| 10                | Control_Word        | 2F    | HEX  |   |
| 11                | Switch_On_Auto      | 0     | DEC  |   |
| 12                | CMD_q_Max           | 6.797 | Ар   | _ |

#### 2. Установка параметров поиска нулевой точки.

|   | name                | data    | unit  |
|---|---------------------|---------|-------|
| 1 | Home_Offset         | 0       | inc   |
| 2 | Homing_Method       | 7       | DEC   |
| 3 | Homing_Speed_Switch | 150.000 | rpm   |
| 4 | Homing_Speed_Zero   | 100.000 | rpm   |
| 5 | Homing_Power_On     | 0       | DEC   |
| 6 | Homing_Accelaration | 50.000  | rps/s |
| 7 | Homing Current      | 1.780   | Ap    |

В общем случае, нужно настроить только параметры модели и сброса. В некоторых случаях, "Electrify and then find the origin" устанавливается = 1, в то же время definition -- "Start finding the origin" отключается.

#### 3. Старт поиска начального положения.

(1). Мотор включается, когда дискретный вход 1 становится активным. Ниже представлена картинка с компьютера:

| 💦 J/O Port                 |          |           |        |         |
|----------------------------|----------|-----------|--------|---------|
| Function Si                | mulat    | e Polarit | y Real | Virtual |
| DIN1 driver enable         |          |           | •      | •       |
| DIN2 fault reset           |          |           | •      | •       |
| DIN3 operation mode        |          |           | •      | •       |
| DIN4 Start homing          |          |           | •      | •       |
| DIN5 positive limit        |          |           | •      | •       |
| DIN6 negetive limit        |          |           | •      | •       |
| DIN7 homing signal         |          |           | •      | •       |
| DIN8 NULL                  |          |           | •      | •       |
| Function                   | Sir      | nulate Po | larity | Real    |
| DOUT1 ready                |          |           |        | •       |
| DOUT2 error                | <u> </u> |           |        | •       |
| DOUT3 position reached+vel |          |           |        | •       |
| DOUT4 index                |          |           |        | •       |
| DOUT5 Reference found      |          |           |        | •       |
| DOUT6 NULL                 |          |           |        | •       |
| DOUT7 NULL                 |          |           |        | •       |

(2). Сигнал "Start finding the origin" отправляется мотору, когда дискретный вход 4 активирован. Ниже представлена картинка с компьютера:

| 💦 I/O Port           |             |        |           |         |         |
|----------------------|-------------|--------|-----------|---------|---------|
| Function             | Si          | imulat | e Polarit | ty Real | Virtual |
| DIN1 driver enable   |             |        |           | •       | •       |
| DIN2 fault reset     | - <u></u> - |        |           | •       | •       |
| DIN3 operation mode  | ·           |        |           | •       | •       |
| DIN4 Start homing    |             |        |           | •       | •       |
| DIN5 positive limit  | ····        |        |           | •       | •       |
| DIN6 negetive limit  | - <u></u> - |        |           | •       | •       |
| DIN7 homing signal   |             |        |           | •       | •       |
| DINSNULL             | ·           |        |           | •       | •       |
| Function             |             | Sir    | nulate Po | olarity | Real    |
| DOUT1 ready          |             | ·      |           |         | •       |
| DOUT2 error          |             | ·      |           |         | •       |
| DOUT3 position react | ned+ve      | ī      |           |         | •       |
| DOUT4 index          | ·           |        |           | •       |         |
| DOUTS Reference four | <b></b>     |        |           | •       |         |
| DOUT6 NULL           |             |        |           |         | •       |
| DOUT7 NULL           |             | •••    |           |         | •       |

Примечание : "Start finding the origin" включается по переднему фронту, нет необходимости все время держать его в состоянии «On».

(4). После нахождения начального положения появится внешний сигнал, картинка с компьютера будет выглядеть так:

| Rs I/O Port               |        |           |         |         |
|---------------------------|--------|-----------|---------|---------|
| Function S:               | imulat | e Polarit | y Real  | Virtual |
| DIN1 driver enable        |        |           | •       | •       |
| DIN2 fault reset          |        |           | •       | •       |
| DIN3 operation mode       |        |           | •       | •       |
| DIN4 Start homing         |        |           | •       | •       |
| DIN5 positive limit       |        |           |         |         |
| DIN6 negetive limit       |        |           | •       | •       |
| DIN7 homing signal        |        |           | •       | •       |
| DIN8 NULL                 |        |           | •       | •       |
| Function                  | Si     | mulate Po | olarity | Real    |
| DOUT1 ready               | ·      |           |         | •       |
| DOUT2 error               | ·      |           |         | •       |
| DOUT3 position reached+ve | ·1     |           |         | •       |
| DOUT4 index               |        |           |         | •       |
| DOUT5 Reference found     | ·      |           |         | •       |
| DOUT6 NULL                |        |           |         | •       |
| DOUT7 NULL                |        |           |         | •       |

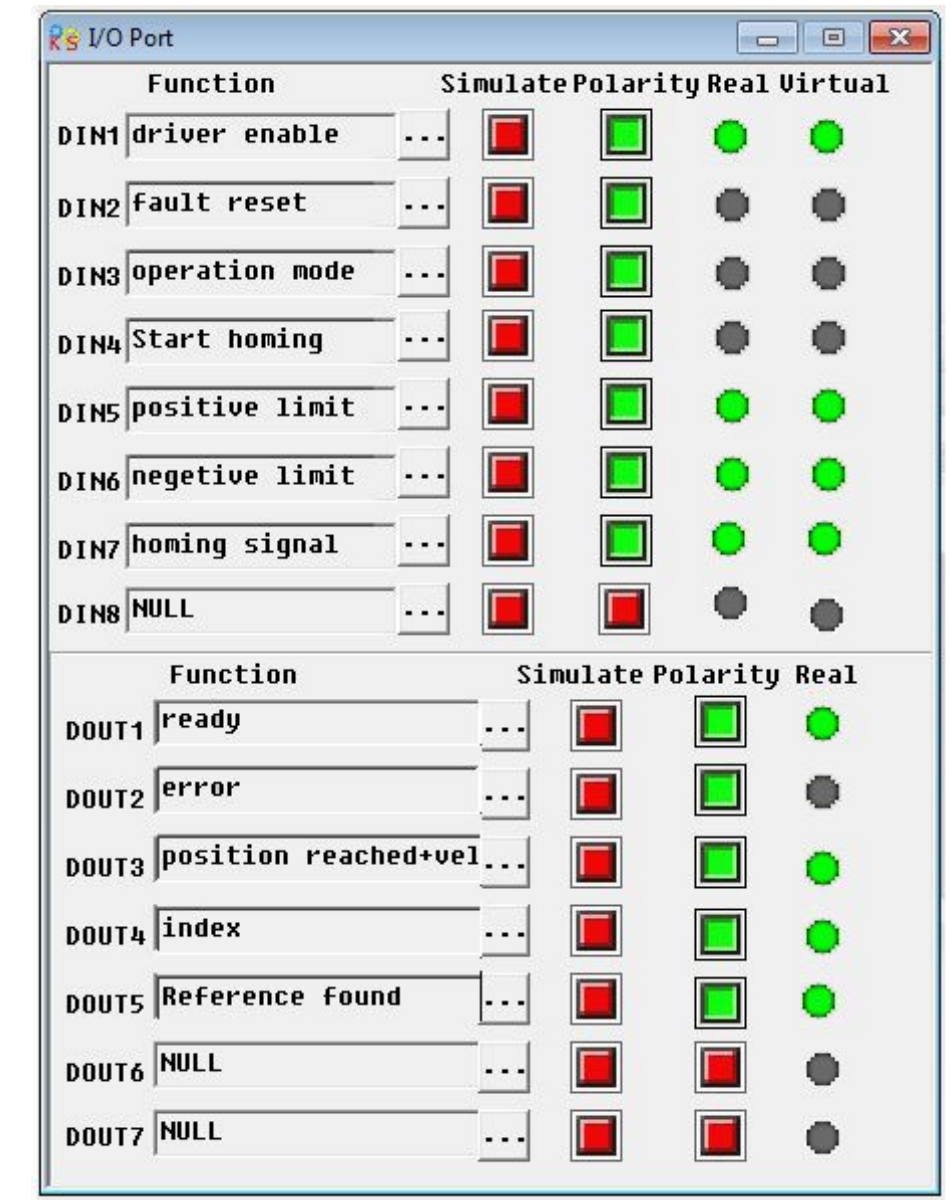

(5). Поиск сигнала фазы Z в режиме 7, и результат поиска. Картинка с компьютера будет выглядеть так:

На данном этапе, поиск начального положения завершён, далее положение привода устанавливается на 0, и текущая позиция является базовой. Картинка с компьютера будет выглядеть так:

| 🔯 Basic Operate 📃 🖂 🗵 |                     |       |      |  |  |
|-----------------------|---------------------|-------|------|--|--|
|                       | name                | data  | unit |  |  |
| 1*                    | Operation_Mode_Buff | -4    | DEC  |  |  |
| 2*                    | Status_Word         | c437  | HEX  |  |  |
| 3*                    | Pos_Actual          | 5     | inc  |  |  |
| 4*                    | Real_Speed_RPM      | 0     | rpm  |  |  |
| 5 <b>*</b>            | I_q                 | 0.044 | Ap   |  |  |
| 6                     | Operation_Mode      | -4    | DEC  |  |  |
| 7                     | CMD_q               | 0.000 | Ap   |  |  |
| 8                     | Pos_Target          | 9     | inc  |  |  |
| 9                     | SpeedDemand_RPM     | 0     | rpm  |  |  |
| 10                    | Control_Word        | 2f    | HEX  |  |  |
| 11                    | Switch_On_Auto      | 9     | DEC  |  |  |
| 12                    | CMD_q_Max           | 6.797 | Ap   |  |  |

### Глава 9 Контроль производительности

### 9.1 Автоматический реверс

В этом режиме, двигатель будет работать в прямом и обратном направление непрерывно в зависимости от режима настройки. Пользователь может задать параметры в цикле скорости и контура положения в этом режиме. Пожалуйста, убедитесь, что режим вперед / назад разрешён, прежде чем использовать этот режим и убедитесь, что питание сервоусилителя можно отключить в любое время для предотвращении аварии. Порядок работы для автоматического реверса:

1: Используйте программу KincoServo для управления согласно главе 5.

2: Установите режим управления скоростью в соответствии с 5.4.1.

3: Зайдите в меню "Driver--Operation mode--Auto Reverse" и установите параметр для автоматического реверса.

Установите "Auto\_Reverse" = 0 для без управления.

Установите "Auto\_Reverse" = 1 для контроля положения. Двигатель будет работать между положением "Auto\_Rev\_Pos" и "Auto\_Rev\_Neg". Единица измерения, inc. Скорость зависит от заданной скорости. Установите "Auto\_Reverse" = 3 для контроля времени. Двигатель будет работать между временем "Auto\_Rev\_Pos" и "Auto\_Rev\_Neg". Единица измерения, мс. Скорость зависит от заданной скорости. На следующем рисунке показаны параметры, которые необходимо установить. На этом рисунке, сервопривод будет работать между -10000 inc и 10000 inc на скорости 100RPM.

|            | name                | data   | unit |  |
|------------|---------------------|--------|------|--|
| 1*         | Operation_Mode_Buff | 0      | DEC  |  |
| 2*         | Status_Word         | 2f     | HEX  |  |
| 3*         | Pos_Actual          | 0      | inc  |  |
| 4*         | Real_Speed_RPM      | 0      | rpm  |  |
| 5 <b>*</b> | Iq                  | 0.054  | Ap   |  |
| 6          | Operation_Mode      | 3      | DEC  |  |
| 7          | CMD_q               |        | Ap   |  |
| 8          | Pos_Target          |        | inc  |  |
| 9          | SpeedDemand_RPM     | 100    | rpm  |  |
| 10         | Control_Word        | f      | HEX  |  |
| 😽 Aut      | o Reverse           |        |      |  |
|            | name                | data   | unit |  |
| 1          | Auto_Rev_Pos        | 10000  | DEC  |  |
| 2          | Auto_Rev_Neg        | -10000 | DEC  |  |
| 0          | Auto Rouerco        | 3.4    | DEC  |  |

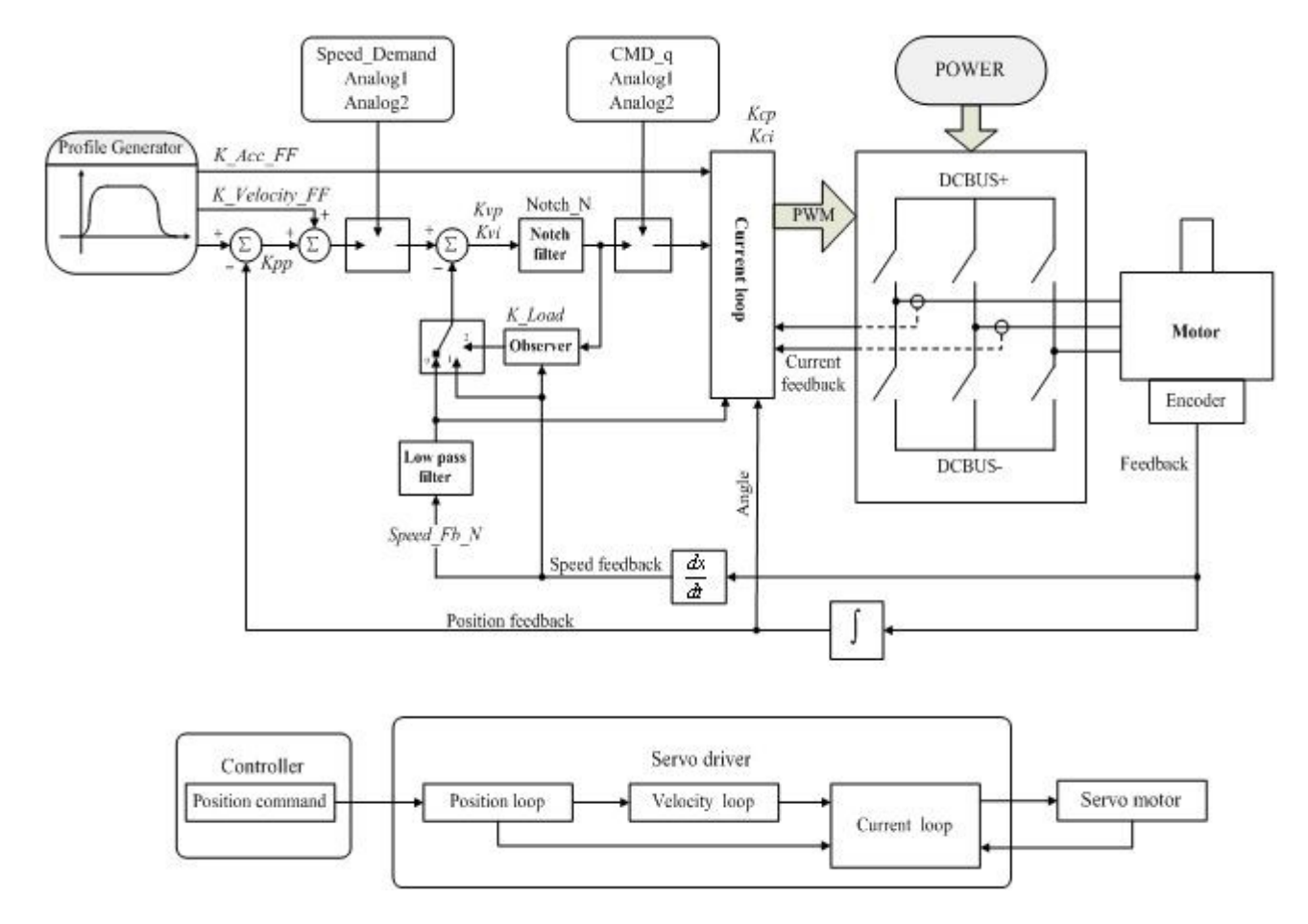

### 9.2 Настройка производительности сервоусилителя

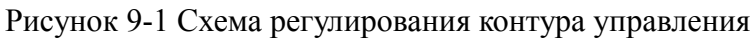

Как показано на рисунке 9-1, типичная система сервоусилителя содержит три контура регулирования, а именно регулятор положения, регулятор скорости, регулятор тока. Регулятор тока относится к настройкам мотора (оптимальные параметры конкретной модели мотора предустановленны в драйвере и не требуют настройки). Параметры для регулятора скорости и регулятора положения должны тщательно настраиваться в соответствии с условиями работы мотора. При настройке регулятора скорости следите за тем, чтобы полоса пропускания по крайней мере в два раза превышала полосу пропускания регулятора положения; иначе возможны автоколебания.

### 9.2.1 Ручная настройка

#### 1. Параметры регулятора скорости

| Номер | Имя переменной | Значение                                                             | По умолч. | Диапазон |
|-------|----------------|----------------------------------------------------------------------|-----------|----------|
| d2.01 | Kvp            | Устанавливает скорость отклика контура скорости                      | 100       | 0~32767  |
| d2.02 | Kvi            | Время для регулировки скорости для компенсации незначительных ошибок | 2         | 0~16384  |

# Kinco<sup>®</sup> Automation

| d2.05 | Speed_Fb_N | Вы можете уменьшить шум работы мотора<br>уменьшением полосы пропускания обратной связи<br>контура регулирования скорости. Когда полоса<br>пропускания уменьшается, скорость отклика мотора<br>также уменьшается. Вычисляется по формуле:<br><b>F=Speed_Fb_N*20+100</b> . Например, чтобы установить<br>полосу пропускания в "F = 500 Ги" вы должны | 45 | 0~45 |
|-------|------------|----------------------------------------------------------------------------------------------------|----|------|
|       |            | полосу пропускания в "F = 500 Гц", вы должны                                                                                                    |    |      |
|       |            | установить параметр в 20.                                                                                                    |    |      |

#### Пропорциональный коэффициент усиления контура скорости Кур: при увеличении

пропорционального коэффициента усиления контура скорости полоса чувствительности контура скорости также увеличивается. Полоса пропускания контура скорости прямо пропорциональна скорости реакции. При увеличении усиления контура скорости шумы мотора также возрастают. Если усиление слишком велико, могут возникнуть осцилляции системы.

**Интегральный коэффициент усиления контура скорости Kvi:** при увеличении интегрального коэффициента усиления контура скорости интенсивность низких частот улучшается и время поправки установившегося состояния уменьшается; тем не менее, при слишком большом усилении интегрального коэффициента могут возникнуть осцилляции системы.

Шаги, необходимые для коррекции:

Шаг 1: Коррекция усиления контура скорости для расчета полосы пропускания контура скорости. Перевести момент инерции нагрузки мотора в момент инерции вала мотора Jl, а затем прибавить момент

инерции самого мотора Jr для того, чтобы получить Jt = Jr + Jl. Для расчета полосы пропускания контура скорости Vc\_Loop\_BW необходимо подставить результат в следующую формулу:

Vc\_Loop\_BW = Kvp \* 
$$\frac{I_p * K_t * Encoder R}{J_t * 204800000 * \sqrt{2} * 2\pi}$$

Vc\_Loop\_BW соответствует скорректированному коэффициента усиления контура скорости Кvp, только регулировка Kvi соответствует действительными требованиями.

Отрегулируйте влияние Kvp и Kvi, как показано на Рисунке 9-2.

Для правки Кvp, смотри с первого по четвертый слева на Рисунке 9-2. Кvp постепенно возрастает от первого к четвертому слева. Величина Kvi равна 0.

Для правки Kvi, смотри с первого по четвертый справа на Рисунке 9-2. Kvi постепенно возрастает от первого к четвертому справа. Величина Kvp остается неизменной.

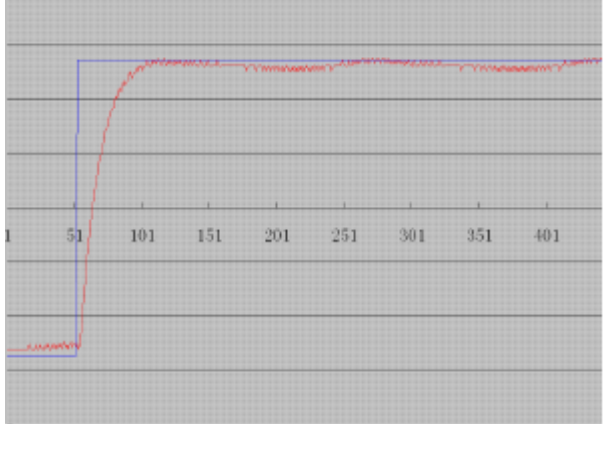

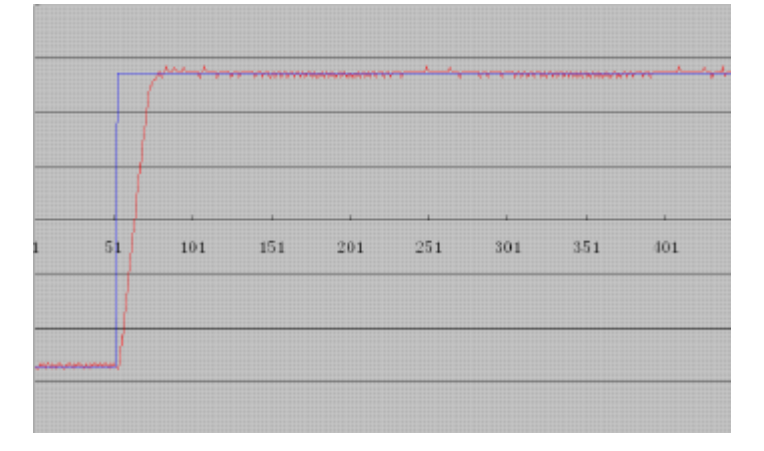

С лева 1

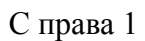
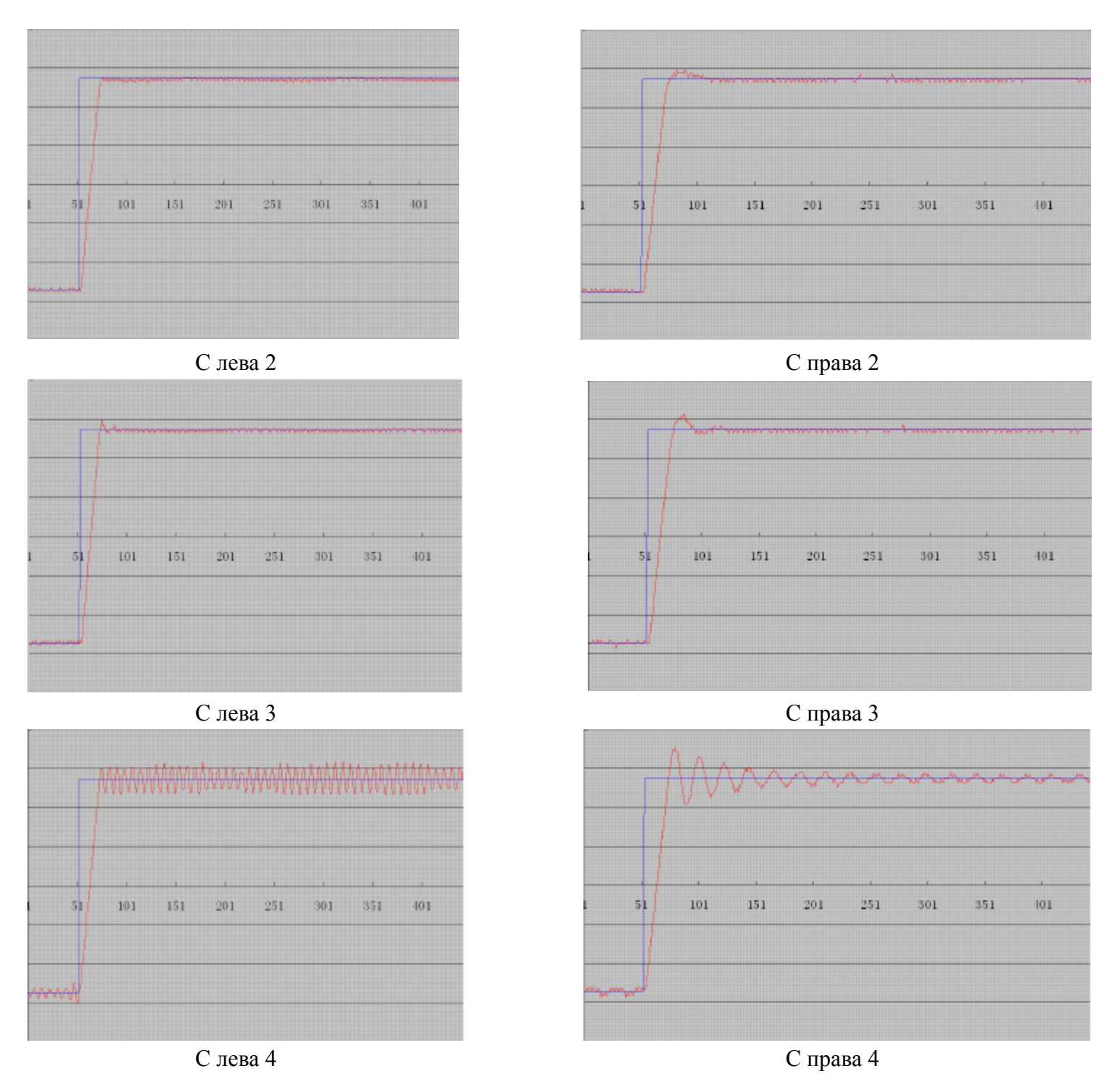

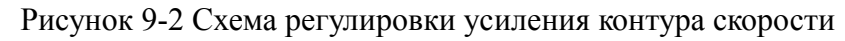

Шаг 2: Коррекция параметров фильтра обратной связи контура скорости.

При поправке коэффициента усиления контура скорости, если шум мотора слишком велик, вы можете уменьшить значение параметра Speed\_Fb\_N для фильтра обратной связи контура скорости; тем не менее, полоса пропускания F фильтра обратной связи контура скорости должна быть по крайней мере втрое шире полосы пропускания контура скорости, в противном случае могут возникнуть осцилляции. Следующая формула может быть использована для расчета полосы пропускания фильтра обратной связи контура скорости: F = Speed\_Fb\_N\*20+100 (Гц).

| Номер | Имя переменной | Значение                                                                                                    | По умолч. | Диапазон             |
|-------|----------------|----------------------------------------------------------------------------------------------------|-----------|----------------------|
| d2.07 | Крр            | Пропорциональное усиление регулятора положения<br>Крр                                                                                                    | 1000      | 0~16384              |
| d2.08 | K_Speed_FF     | 0 показывает отсутствие прямой связи по скорости,<br>256 показывает 100% прямой связи                                                                                                    | 256       | 0~256                |
| d2.09 | K_Acc_FF       | Данные обратно пропорциональны параметру прямой связи по скорости                                                                                                    | 7FF.F     | 32767 <b>~</b><br>10 |
| d0.05 | Pc_Loop_BW     | Устанавливает полосу пропускания контура<br>регулирования позиции. Единицы измерения герцы.<br>Примечание: После установки этого параметра<br>используйте d2.00 для сохранения изменений. | /         | /                    |
| /     | Pos_Filter_N   | Установка среднего фильтра                                                                                                    | 1         | 1~255                |

#### 2. Параметры контура положения

**Пропорциональный коэффициент усиления контура положения Крр:** если пропорциональный коэффициент усиления контура положения увеличивается, полоса пропускания контура положения улучшается, таким образом, уменьшая время позиционирования и ошибки. Тем не менее, слишком широкая полоса пропускания может приводить к возникновению шума или даже осцилляций. Поэтому этот параметр следует настроить в соответствии с условиями нагружения. В формуле

**Крр=103\* Рс\_Loop\_ВW**, Рс\_Loop\_BW обозначает полосу пропускания контура положения. Полоса пропускания контура положения меньше или равна полосе пропускания контура скорости. Рекомендуется устанавливать значение Рс\_Loop\_BW меньшее, чем Vc\_Loop\_BW /4 (Vc\_Loop\_BW обозначает полосу пропускания контура скорости).

Скорость подачи вперед контура положения K\_Скорость\_FF: скорость прямой связи контура положения можно повысить для уменьшения ошибки рассогласования по положению. Когда сигналы положения не ровные, при уменьшении скорости прямой связи контура положения можно уменьшить осцилляции мотора в работе. Обратная связь по ускорению контура положения K\_Acc\_FF (не рекомендуется изменять настройки этого параметра): если требуется большое усиление контура регулирования, необходимо скорректировать обратную связь по ускорению К\_Acc\_FF для улучшения производительности:

$$K\_Acc\_FF = \frac{I_p * K_t * Encoder\_R}{250000 * \sqrt{2} * J_t * \pi}$$

Примечание: K\_Acc\_FF обратно пропорционален ускорению прямой связи. Шаги настройки:

Шаг1: Настройка пропорционального коэффициента усиления контура положения. После настройки полосы пропускания контура скорости рекомендуется скорректировать Крр в соответствии с действительными требованиями (или непосредственно заполнить требуемую полосу пропускания в Pc\_Loop\_BW, и привод автоматически рассчитает соответствующее значение Крр). В формуле **Крр = 103\*Pc\_Loop\_BW**, полоса пропускания контура положения меньше или равна полосе пропускания контура скорости. Для общего случая, Pc\_Loop\_BW меньше, чем Vc\_Loop\_BW /2; для CNC системы рекомендуется устанавливать значение Pc\_Loop\_BW меньше, чем Vc\_Loop\_BW /4. **Шаг2:** Скорректировать параметры скорости прямой связи контура положения. Параметры скорости прямой связи (например K\_Velocity\_FF) контура положения настраиваются в соответствии с ошибками по положению и интенсивности связи. Число 0 соответствует 0% прямой связи, а 256 соответствует 100%

Компания «Системы контроля», официальный дистрибьютор на территории РФ 443090 г. Самара, ул. Советской Армии 180, строение 3, оф. 506 «Б» т/ф. (846) 273-49-42 111141 г. Москва, 2-й проезд Перова Поля, д.9 т/ф. (495) 727-28-48

прямой связи.

| Номер | Имя переменной | Значение                                                                                                    | По умолч. | Диапазон |
|-------|----------------|----------------------------------------------------------------------------------------------------|-----------|----------|
| d3.37 | PD_Filter      | Сглаживание входных импульсов:<br>частота фильтра: f=1000/(2π* PD_Filter)<br>постоянная времени: T = PD_Filter/1000<br>Ед. измерения: сек<br>Примечание: Если настраивать этот параметр во время<br>работы, некоторые импульсы могут быть пропущены. | 3         | 1~32767  |

#### 3. Параметры коэффициента фильтрации импульсов

Когда сервоусилитель работает в импульсном режиме управления, если электронное передаточное отношение установлено слишком высоко, этот параметр должен быть отрегулирован для снижения колебаний двигателя; однако, если регулировка параметров является слишком большой, скорость отклика станет медленнее.

#### 9.2.2 Автоматическая настройка (только для регулятора скорости)

Автоматическая настройка возможна только для контуров скорости (для ручной настройки контуров положения см. Раздел 9.11), когда разрешено движение мотора как вперед, так и назад и нагрузка сильно не изменяется во время работы. Вы можете определить полный момент инерции нагрузок мотора через автонастройку усиления, и затем вручную ввести желаемую полосу пропускания. Привод автоматически рассчитает подходящие значения Кур и Kvi. Кривая движения имеет форму синусоиды, как показано на Рисунке 9-3.

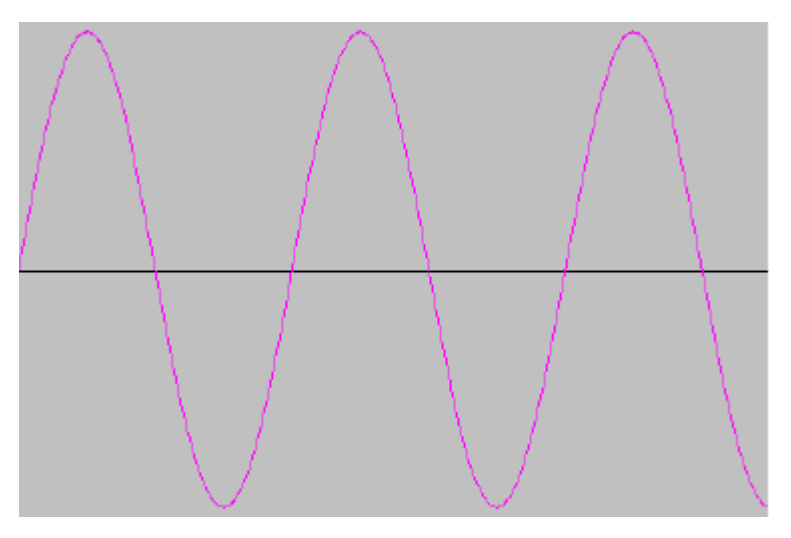

Рисунок 9-3 Кривая скорости

K\_Load означает внутренние данные, которые отображают фактическую инерцию системы.

$$K\_Load = \frac{I_p * K_t * Encoder \_ R*16}{62500*\sqrt{2}\pi * J_t}$$

В этой формуле:

Ip -- максимальный пиковый выходной ток, в амперах;

Кt -- постоянная момента мотора в Nm/Arms;

Encoder\_R -- разрешение энкодера мотора в inc/r;

Jt -- полный момент инерции мотора и нагрузок в kg\*m^2.

# Kinco<sup>®</sup> Automation

| Номер | Имя переменной | Значение                                                                                                    | По умолч. | Диапазон      |
|-------|----------------|----------------------------------------------------------------------------------------------------|-----------|---------------|
| d0.04 | Vc_Loop_BW     | Устанавливает полосу пропускания контура<br>регулирования скорости. Единицы измерения герцы.<br>Эта переменная может быть установлена только после<br>того, как будет выполнена автонастройка; иначе<br>фактическая полоса пропускания будет неправильной,<br>что вызовет неправильную работу сервоусилителя. Если<br>результат автонастройки некорректен, установка этого<br>параметра может также повлечь неправильную работу<br>сервоусилителя. Примечание: Этот параметр не может<br>быть установлен, если автонастройка недоступна. После<br>установки этого параметра, используйте d2.00 для<br>сохранения изменений. | /         | 0~600         |
| d0.06 | Tuning_Start   | Если переменная установлена в 11, запускается<br>автонастройка. Все входные сигналы не отслеживаются<br>при во время автонастройки. Переменная автоматически<br>сбрасывается в ноль после завершения автонастройки.<br>Установка значения отличного от 11, останавливает<br>автонастройку.                                                                                                    | 0         | /             |
| d2.17 | K_Load         | Отображает коэффициент нагрузки                                                                                                    | /         | 20 ~<br>15000 |
| d2.21 | Sine_Amplitude | Увеличение этого параметра уменьшает погрешность<br>настройки, но вибрация привода станет более жесткой.<br>Этот параметр может быть отрегулирован в<br>соответствии с реальными параметрами приводимого<br>механизма. Если данный параметр слишком мал,<br>увеличится ошибка автонастройки, или автонастройка<br>станет невозможна.                                                                                                    | 64        | 0~1000        |
| d2.22 | Tuning_Scale   | Уменьшение параметра уменьшает время<br>автонастройки, но результат автонастройки может<br>оказаться некорректным.                                                                                                    | 128       | 0~16384       |
| d2.23 | Tuning_Filter  | Параметры фильтрации при автонастройке.                                                                                                    | 64        | 0~1000        |

Автоматическая настройка – это процесс, в котором автоматически рассчитывается подходящее и стабильное значение параметра K\_Load. В режиме автонастройки вывод численных значений автоматически переключается в режим отображения значения параметра K\_Load в реальном времени. Когда значение параметра K\_Load постепенно стабилизируется, привод автоматически настраивает значения Kvp и Kvi для контура скорости, так, чтобы действительная полоса пропускания контура скорости была равна 50Гц. Когда значение K\_Load становится стабильным, привод автоматически завершает процедуру автонастройки; после этого необходимо подобрать значение параметра Vc\_Loop\_BW, представляющего желаемую полосу пропускания контура регулирования скорости. И наконец, запускается тест системы в действительных условиях и сохраняются параметры.

#### Предостережения:

1. Автонастройка применима когда разрешено вращение мотора как вперед, так и назад, и нагрузка сильно не изменяется во время работы. Когда вращение вперед или назад на устройстве недопустимо, рекомендуется настроить параметры вручную.

2. В процессе автонастройки импульсные сигналы, дискретные входные сигналы и аналоговые сигналы

# Kinco<sup>®</sup> Automation

внешнего контроллера временно недоступны, поэтому нобходимо принять меры безопасности. 3. Перед процедурой автонастройки рекомендуется подходящим образом настроить значения Kvp, Kvi и Speed\_Fb\_N (параметр фильтра обратной связи) для контура скорости, чтобы избежать видимых осцилляций, когда система работает в режиме управления скоростью. При необходимости скорректируйте данные d2.03 полосового фильтра для предотвращения резонанса.

4. Время, необходимое для настройки под разные нагрузки может быть разным, и обычно требуется несколько секунд. Время автонастройки можно уменьшить путем предварительной установки предполагаемого значения параметра К Load, близкого к действительному значению.

5. Параметр Vc\_Loop\_BW может быть записан только после успешного окончания процедуры автонастройки, в противном случае привод может работать неверно. После записи желаемой полосы пропускания контура скорости в переменной Vc\_Loop\_BW, привод автоматически рассчитает соответствующие значения Kvp, Kvi и Speed\_Fb\_N. Если работа на низкой скорости покажется вам недостаточно ровной, вы можете вручную скорректировать значение Kvi. Заметьте, что автонастройка автоматически не настраивает данные полосового фильтра.

#### При следующих условиях необходимо скорректировать параметры автонастройки:

1. Когда трение мотора изменяется в пределах оборота, необходимо увеличить амплитуду синусоиды d2.21 для уменьшения влияния неоднородного трения. Заметьте, что значение d2.21 увеличивается с увеличением амплитуды осцилляций нагрузки.

2. Если длительность автонастройки высокая, доступна первоначальная настройка момента инерции. Рекомендуется установить K\_Load в значение до автонастройки.

3. Если автонастройка нестабильна, ее стабильность возрастает с увеличением d2.22, но при этом время автонастройки незначительно увеличивается.

# При следующих условиях автонастройка может привести к ошибочным результатам. В этом случае вы можете произвести только ручную настройку:

1. Момент инерции нагрузки подвержен большим колебаниям.

2. Жесткость механического соединения низкая.

3. В соединениях между механическими элементами существуют зазоры и люфт.

4. Момент инерции нагрузки слишком высокий, в то время, как установлены низкие значения Кvp.

5. Если момент инерции нагрузки слишком высокий, значение параметра K\_Load будет менее 20; если момент инерции нагрузки слишком низкий, значение К Load будет больше, чем 15000.

#### 9.3 Подавление колебания

Если при работе машины возникает резонанс, вы можете настроить полосовой фильтр для предотвращения резонанса. Если частота резонанса известна, вы можете напрямую установить значение параметра Notch\_N равным (BW-100)/10. Заметьте, что необходимо установить значение Notch\_On равным 1 до того, как будет разрешен полосовой фильтр. Если вы не знаете в точности резонансную частоту, можете сперва установить максимальное значение текущей инструкции d2.14 в низкое значение, чтобы амплитуда осцилляций находилась в приемлемом диапазоне, а затем попытаться скорректировать Notch\_N, пока резонанс не прекратится. При возникновении резонанса машины вы можете рассчитать значение резонансной частоты, используя функцию осциллографа привода и наблюдая кривую тока нагрузки.

| Номер | Имя переменной | Значение                                           | По умолч. | Диапазон |
|-------|----------------|----------------------------------------------------|-----------|----------|
| d2.03 | Notch_N        | Установка частоты режекторного фильтра для         | 45        | 0~90     |
|       |                | регулятора скорости, для устранения механического  |           |          |
|       |                | резонанса при подключении мотора к нагрузке.       |           |          |
|       |                | Вычисляется по формуле: F=Notch_N*10+100.          |           |          |
|       |                | Например, если частота механического резонанса F = |           |          |
|       |                | 500Гц, параметр должен быть установлен в 40        |           |          |

| d2.04 | Notch_On | Включение или отключение режекторного фильтра<br>0: Отключить фильтр<br>1: Включить фильтр | 0 | / |
|-------|----------|--------------------------------------------------------------------------------------------|---|---|
|       |          |                                                                                            |   |   |

#### 9.4 Пример отладки

#### 9.4.1 Порядок настройки параметров

#### 1. Настройка контура скорости

- (1) Отрегулируйте Кур в зависимости от нагрузки
  - a) Установите режим работы двигателя на Auto reverse (режим работы -3), затем откройте осциллограф и установите параметры для наблюдения кривой. Как, показанно на следующих рисунках.
  - б) Отрегулируйте Кvp и наблюдать кривую скорости. На следующих рисунках показаны различные кривые с различными Kvp. По кривым видно, что чем больше значение Kvp, тем быстрее скорость ответа.
- (2) Отрегулируйте Kvi в зависимости от нагрузки

(3)Отрегулируйте Speed\_Fb\_N чтобы снизить уровень шума.

Speed\_Fb\_N: Этот параметр используется для снижения шумов в системе. Но чем больше значение этого параметра, тем медленнее скорость ответа.

В режиме Auto Reverse, Kvp=40

| Rs I/O Port            |                     | - • • 🛃 🕅                             | Auto Reverse                            |         |      |
|------------------------|---------------------|---------------------------------------|-----------------------------------------|---------|------|
| Function               | Simulate Polarity H | Real Virtual                          | name                                    | data    | unit |
| DIN1 driver enable .   | 🔲 🔲                 | n n 1                                 | Auto_Rev_Pos                            | 50000   | DEC  |
|                        |                     | 2                                     | Auto_Rev_Neg                            | -50000  | DEC  |
| ning fault reset       | 🔳 🔳                 |                                       | Auto Reverse                            | 1       | DEC  |
|                        |                     |                                       | Poaition Loop                           |         |      |
| DIN3 operation mode    | ·· 📕 📃              |                                       | name                                    | data    | unit |
|                        |                     |                                       | Крр                                     | 10.00   | Hz   |
| DIN4 CONTROL           |                     | 2                                     | K_Velocity_FF                           | 100.00  | %    |
| NULL .                 | 🔲 🔲                 |                                       | K_ACC_FF                                | 32767   | DEC  |
| DINSHOLL               |                     | 4                                     | Pos_Filter_N                            | 1       | DEC  |
| NTHE NULL .            | 🔳 🔲                 | 1                                     | Max Following Error                     | 10000   | inc  |
| DINOLINE -             |                     | 1 1 1 1 1 1 1 1 1 1 1 1 1 1 1 1 1 1 1 | Velocity Loop                           |         |      |
| DIN7 homing signal •   | 🔲 📃                 | • •                                   | name                                    | data    | unit |
|                        |                     | 1                                     | Кир                                     | 40      | DEC  |
| DIN8 NULL              | •• 📕 📕              | 2                                     | Kui                                     | 1       | DEC  |
| Funching               | Cievlata Dala       | 3                                     | Notch_N                                 | 550.00  | Hz   |
| Function               |                     | IFICY REAL 4                          | Notch_On                                | 0       | DEC  |
| DOUT1 ready            | 🔳 🔰                 | 5                                     | Speed_Fb_N                              | 240.000 | Hz   |
|                        |                     |                                       | Basic Operate                           |         |      |
| DOUT2 MULL             | ···· 📕 📕            |                                       | name                                    | data    | unit |
| DOUTS POSITION reached | +vel 🔳 🚺            | 1                                     | <ul> <li>Operation_Mode_Buff</li> </ul> | -3      | DEC  |
|                        |                     | 24                                    | * Status_Word                           | 4037    | HEX  |
| DOUTA ZERO VELOCITY    | ···· 🔳 🔰            | 34                                    | * Pos_Actual                            | 28907   | inc  |
|                        |                     | 4                                     | * Real_Speed_RPM                        | 500     | rpm  |
| DOUTS NULL             | · · · · 🔳           | 51                                    | * I_q                                   | 11      | Ap   |
|                        |                     | 6                                     | Operation_Mode                          | -3      | DEC  |
| DOUT6 NULL             |                     | 7                                     | CMD_q                                   | 0.000   | Ap   |
|                        |                     | - 8                                   | Pos_Target                              | 0       | inc  |
| DOUT7 motor brake      | ···- 🔲 🚺            | 9                                     | SpeedDemand_RPM                         | 500     | rpm  |
|                        |                     | = -   11                              | 0 Control_Word                          | 2F      | HEX  |
|                        |                     | [] 1*                                 | 1 Switch An Auto                        | S       | DEC  |

Осциллограф отображается следующим образом: текущая скорость ответа 33.88ms

|                        |                                                                                                    | -           |                                        |                       |                                               |                     |           |
|------------------------|----------------------------------------------------------------------------------------------------|-------------|----------------------------------------|-----------------------|-----------------------------------------------|---------------------|-----------|
|                        | MA                                                                                                    |             |                                        |                       |                                               |                     |           |
| 600.000000             | What have been a second second |             |                                        |                       |                                               | 600                 | . 000000  |
| l f                    | www.                                                                                                    |             | ~~~~~~~~~~~~~~~~~~~~~~~~~~~~~~~~~~~~~~ | 1 . A .               | wwwwwwwwww                                    | www. AAA A          |           |
| J                      | ·                                                                                                    |             |                                        |                       |                                               |                     |           |
|                        |                                                                                                    |             |                                        |                       |                                               |                     | 1         |
|                        |                                                                                                    |             |                                        |                       |                                               |                     |           |
|                        |                                                                                                    |             |                                        |                       |                                               |                     | - 1       |
| 1                      |                                                                                                    | 1<br>1<br>1 |                                        |                       |                                               | 1                   |           |
|                        |                                                                                                    |             |                                        |                       |                                               |                     | 1         |
|                        |                                                                                                    | 1           |                                        |                       |                                               | 1                   |           |
|                        |                                                                                                    |             |                                        |                       |                                               |                     |           |
|                        |                                                                                                    |             |                                        |                       |                                               |                     |           |
| -600.000000            |                                                                                                    |             |                                        |                       |                                               | -600                | . 000000  |
| 12 5000                | 37 5000                                                                                                    | 6           | 2 5000                                 | ş                     | 37 5000                                       | 112 5000            | (n s)     |
|                        |                                                                                                    |             |                                        |                       | 1                                             | ,                   | 01127     |
|                        | Channel                                                                                                    | ) alco2     | lffcot und                             | e Auto                | 0                                             |                     |           |
| Scanrate 4 250. Ous    | 1 🔽 Speed Demand 👻                                                                                                    |             | -0 - rom                               |                       | C 0 - Cursor                                  | . Time(us) Data     | (rpm)     |
| Pointer offset 50      |                                                                                                    |             | -     P P -                            |                       | $\bigcirc \underline{\underline{0}} = Cursor$ | 1 0 63 504          | 0000      |
| Number of value 500    | 2                                                                                                    | 1e-6 🔺 -    | -0 -                                   | ▼ ▼                   | • <u>1</u> - Cursor                           | · 1   5.03   -004   | .0000     |
| Trigger on signal      |                                                                                                    |             |                                        |                       |                                               | <u>2</u> 43.50 504. | 00000     |
| Speed_QEI_Back ▼       | 3  ∧  sheen_dri_Bac ▲                                                                                                    | Zez         | -o _  rpm                              |                       |                                               |                     |           |
| f 0.00000 rpm -        | 4 🗆 💌                                                                                                    | 1e-6        | -0 +                                   | -                     | Decrease val                                  | Lue 33.88 1008      | . 0000    |
| ☐ continue Star        | t Reread                                                                                                    | ··          |                                        |                       | Export                                        | Import              |           |
| В режиме Auto Revers   | se. Kvp=110                                                                                                    |             |                                        |                       | <u>1</u>                                      |                     |           |
| 2% I/O Port            |                                                                                                    |             | 28 Auto Reverse                        |                       |                                               |                     | ĵ         |
| Eunction               | Simulato Polavitu Poa                                                                                                    | l Wigturl   |                                        |                       |                                               | data                | lunit     |
|                        |                                                                                                    |             |                                        | Reu Pos               |                                               | 50000               | DEC       |
| DIN1 Oriver enable     | • 🔳 📃 🛡                                                                                                    | •           | 2 Auto                                 | _Rev_Neg              |                                               | -50000              | DEC       |
| DIN2 fault reset .     | - 🔳 🔲 ●                                                                                                    | •           | 3 Auto                                 | Reverse               |                                               | 1                   | DEC       |
|                        |                                                                                                    | ~           | Kg Poaition Loop                       | p                     |                                               |                     | l         |
| DIN3 operation mode -  | · 💻 😐 💌                                                                                                    | •           | name                                   |                       |                                               | data                | unit      |
| DIN4 P control ·       | - 📕 🔲 ●                                                                                                    | •           | 1 Крр                                  | locitu EE             |                                               |                     | Hz<br>%   |
|                        |                                                                                                    |             | 3 K AC                                 | c FF                  |                                               | 32767               | DEC       |
|                        | • 🔳 😐 🛡                                                                                                    |             | 4 Pos_                                 | Filter_N              |                                               | 1                   | DEC       |
| DING NULL .            | . 🔳 🔲 🌒                                                                                                    | •           | 5 Max                                  | Followina             | Error                                         | 10000               | inc       |
|                        |                                                                                                    |             | KS Velocity Loop                       |                       |                                               |                     | _         |
| DIN7 homing signal ·   | • 💻 🛄 🛡                                                                                                    |             |                                        |                       |                                               | data                | unit      |
| DIN8 NULL .            | 🔳 🔲 🌒                                                                                                    | •           | 1 KVP<br>2 Kui                         |                       |                                               | 1                   | DEC       |
| ,<br>Function          |                                                                                                    |             | 3 Notc                                 | h_N                   |                                               | 550.00              | Hz        |
| FUNCTION               | Simulate Polarit                                                                                                    | .y keal     | 4 Notc                                 | h_On                  |                                               | 0                   | DEC       |
| DOUT1 ready            | ··· 📕 📘                                                                                                    | •           | 5 Spee                                 | a_+b_N                |                                               | 240.000             | Hz        |
| DOUT2 NULL             | 🔳 🔲                                                                                                    |             | K'S Basic Operate                      |                       |                                               |                     | 1 .       |
|                        |                                                                                                    |             | name                                   | abien Mart            | a Duff                                        | data                |           |
| DOUT3 POSITION reached | +ve1 📕 📘                                                                                                    | •           | 1* Uper<br>2* Stat                     | acion_MOd<br>us Word  | e_BOTT                                        | -3<br>4437          | HEX       |
| DOUTH ZERO VELOCITU    | III III III                                                                                                    |             | 3* Pos_                                | Actual                |                                               | 4510                | inc       |
| 0014                   |                                                                                                    |             | 4* Real                                | _Speed_RP             | М                                             | 500                 | rpm       |
| DOUT5 NULL             | ··· 📕 📙                                                                                                    | •           | 5* I_q                                 | ation Med             | 0                                             | 4                   | Ap<br>DEC |
|                        |                                                                                                    |             | 7 CMD                                  | q<br>q                | C                                             | 0.000               | Ap        |
|                        |                                                                                                    |             | 8 Pos_                                 | Target                |                                               | 0                   | inc       |
| DOUT7 motor brake      | ••• 🔳 📕                                                                                                    | •           | 9 Spee                                 | dDemand_R             | PM                                            | 500                 | rpm       |
|                        |                                                                                                    |             | 10 Cont                                | rui_word<br>ch On Aut | 0                                             | 21                  | DEC       |
|                        |                                                                                                    |             |                                        |                       |                                               |                     |           |

Компания «Системы контроля», официальный дистрибьютор на территории РФ 443090 г. Самара, ул. Советской Армии 180, строение 3, оф. 506 «Б» т/ф. ( 846 ) 273-49-42 111141 г. Москва, 2-й проезд Перова Поля, д.9 т/ф. ( 495 ) 727-28-48 www.systemcontrol.ru samara@systemcontrol.ru info@systemcontrol.ru

Осциллограф отображается следующим образом: текущая скорость ответа 10.00ms

| 600. 000000                            |                                       |                              |                 | 600. 000000                                                                                                    |
|----------------------------------------|---------------------------------------|------------------------------|-----------------|----------------------------------------------------------------------------------------------------|
|                                        |                                       |                              | www.aaaa y y a  | Mar a construction of the second second seco |
|                                        |                                       |                              |                 |                                                                                                    |
|                                        |                                       |                              |                 |                                                                                                    |
|                                        |                                       |                              |                 |                                                                                                    |
|                                        |                                       |                              |                 |                                                                                                    |
| •••••••••••••••••••••••••••••••••••••• |                                       |                              |                 | -600. 000000                                                                                                    |
| 12.5000                                | 37. 5000                              | 62.\$000                     | 87.5000         | 112.5000 (ms)                                                                                                    |
| canrate 4 250.0us                      | Channel<br><u>1</u> ☑ Speed_Demand_ ▼ | Scale Offset Uni             | t Auto Cursor   | or Time(us) Data(rpm)                                                                                                    |
| umber of value 500                     | 2                                     |                              | ✓ ✓ ✓ Curs      | or <u>1</u> 10.88 -504.0000                                                                                                    |
| rigger on signal<br>Speed_QEI_Back 🔻   | <u>3</u> 🔽 Speed_QEI_Bac ▼            | 2e2 <u>+</u> -0 <u>+</u> rpm | · · □ Ch Id 3 · | <u>2</u> 20.88 528.00000                                                                                                    |
| 0.00000 rpm 🔽                          | <u>4</u> [                            |                              | ▼ ▼ Decrease v  | alue  10.00  1032.0000                                                                                                    |
| continue Star                          | t Reread                              |                              | Export          | : Import                                                                                                    |

#### 2. Настройка контура положения

- (1) Отрегулируйте Крр.
- (2) Отрегулируйте Vff (K\_Velocity\_FF)

Отрегулируйте параметр Vff в соответствии с допустимой погрешности положения и производительности машины. Обычно VFF = 100%. Если системе не требуется высокая скорость ответа по положению, то этот параметр может быть уменьшен, чтобы уменьшить перерегулирование. (3) Используйте осциллограф для наблюдения кривой.

Установите режим работы двигателя на Auto Reverse by time (Режим работы 3), установите параметры осциллографа как показано на следующем рисунке.

На рис. (1) и рис. (2), VFF = 100%, когда Кпп = 30, реакция контура положения быстрее, чем, при Кпп = 10. Между тем, следующая ошибка также меньше, но перерегулирование больше.

Рис. (3),  $K\Pi\Pi = 30$ , VFF = 50%. Сравните с рис. (2), следующая ошибка больше, но ответ становится медленнее и почти нет перерегулирования.

Использование режима внутреннего положения, конечное положение 50000 inc.

| 💦 s I/O Port              |                            | Re Poi | aition Loop         |         | 1    |
|---------------------------|----------------------------|--------|---------------------|---------|------|
| Function S                | imulatePolarityRealVirtual |        | name                | data    | unit |
| DIN1 driver enable        |                            | 1      | Крр                 | 10.000  | Hz   |
|                           |                            | 2      | K_Velocity_FF       | 100.000 | %    |
| DIN2 fault reset ···      |                            | 3      | K ACC FF            | 32767   | DEC  |
|                           |                            | 4      | Pos_Filter_N        | 1       | DEC  |
| DIN3 operation mode       |                            | 5      | Max_Following_Error | 10000   | inc  |
| nuu actius command        |                            | Rs Vel | ocity Loop          |         |      |
|                           |                            |        | name                | data    | unit |
| DINS NULL ···             |                            | 1      | Кир                 | 150     | DEC  |
|                           |                            | 2      | Kui                 | 4       | DEC  |
| DIN6 NULL ···             |                            | 3      | Notch_N             | 550.000 | Hz   |
|                           |                            | 4      | Notch_On            | 0       | DEC  |
| DIN7 homing signal ···    |                            | 5      | Speed_Fb_N          | 240.000 | Hz   |
|                           |                            | 6      | Speed_Mode          | 0       | DEC  |
| DIN8 NULL                 |                            | Re Bas | ic Operate          |         | [    |
| Function                  | Simulate Polarity Real     |        | name                | data    | unit |
| DOUT1 ready               | 🔳 🔲 👝                      | 1*     | Operation_Mode_Buff | 1       | DEC  |
| 00011] -                  |                            | 2*     | Status_Word         | 5037    | HEX  |
| DOUT2 NULL                | 🔲 🔲 👝                      | 3*     | Pos_Actual          | 14224   | inc  |
| 20012                     |                            | 4*     | Real_Speed_RPM      | 474     | rpm  |
| DOUTS POSITION reached+ve | eī 🔽 🗖 🜰                   | 5*     | I_q                 | 0.134   | Ap   |
| 200101                    |                            | 6      | Operation_Mode      | 1       | DEC  |
| DOUTH ZERO VELOCITY       | ···· 🔳 🔲 🜰                 | 7      | CMD_q               | 0.000   | Ap   |
| 5                         |                            | 8      | Pos_Target          | 50000   | inc  |
| DOUTS NULL                | 🔳 🔲 👝                      | 9      | SpeedDemand_RPM     | 0       | rpm  |
| 000131                    |                            | 10     | Control_Word        | 3F      | HEX  |
| DOULTA NULL               | ···· 🔳 🔲 📥                 | 11     | Switch_On_Auto      | 0       | DEC  |
| 200101                    |                            | 12     | CMD_q_Max           | 16.691  | Ap   |
| DOUT7 motor brake         | ··· 🔳 📃 👝                  | 13     | Profile_Speed       | 500.000 | rpm  |
| Derrorationa frances      |                            |        |                     |         |      |

#### Рис. (1) Крр = 10, Vff = 100%

циллограф отображается следующим образом: макс. следующая ошибка 69 ис.

| 51319.000000                                                                                        |                                                                                    |                                                                                             |                                                                                                    | 27.000000                                                                                                    |
|----------------------------------------------------------------------------------------------------|------------------------------------------------------------------------------------|---------------------------------------------------------------------------------------------|----------------------------------------------------------------------------------------------------|----------------------------------------------------------------------------------------------------|
|                                                                                                    |                                                                                    |                                                                                             |                                                                                                    |                                                                                                    |
|                                                                                                    |                                                                                    |                                                                                             |                                                                                                    |                                                                                                    |
| 45319.000000                                                                                        | 37. 5000                                                                           | 62.5000                                                                                     | 87.5000                                                                                                    | -93.000000<br>112.5000 (ms)                                                                                            |
| Scanrate 4 250. Ous<br>Pointer offset 200<br>Number of value 500<br>Trigger on signal<br>Pos_Demand | Channel<br>1 ▼ Pos_Demand ▼<br>2 □ I_q ▼<br>3 ▼ Pos_Error ▼<br>4 □ Speed_QEI_Bac ▼ | Scale Offset Uni<br>1e348319 . ind<br>1e-68 . ind<br>2e1 . 33 . ind<br>1e-68 . ind<br>1e-68 | Auto     Cursor       ▼     ▼       •     ▼       •     ▼       •     ▼       •     ▼       •     ▼       •     ▼       •     ▼       •     ▼       •     ▼       •     ▼       •     ▼       •     ▼       •     ▼       •     ▼       •     ▼ | or     Time(us)     Data(inc)       or     1     40.63     -69       or     2     0     0       alue     0     0     0 |
| └ continue Star                                                                                     | t Reread                                                                           |                                                                                             | Export                                                                                                    | Import                                                                                                    |

Компания «Системы контроля», официальный дистрибьютор на территории РФ 443090 г. Самара, ул. Советской Армии 180, строение 3, оф. 506 «Б» т/ф. ( 846 ) 273-49-42 111141 г. Москва, 2-й проезд Перова Поля, д.9 т/ф. ( 495 ) 727-28-48

www.systemcontrol.ru samara@systemcontrol.ru info@systemcontrol.ru

| Function         Simulate Polarity Real Usrtual         name         data         unit           DIH         diver enable          DIM         DIM         Simulate Polarity Real Usrtual         1         Rup         Simulate Polarity Real Usrtual         1         Rup         Simulate Polarity Real Usrtual         1         Rup         Simulate Polarity Real Usrtual         1         Rup         Simulate Polarity Real Usrtual         1         Rup         Simulate Polarity Real Usrtual         1         Rup         1         0         Simulate Polarity Real Usrtual         1         1         Rup         1         0         0         1         1         0         1         1         0         0         1         1         0         0         1         0         0         1         0         0         1         0         0         1         0         0         0         0         0         0         0         0         0         0         0         0         0         0         0         0         0         0         0         0         0         0         0         0         0         0         0         0         0         0         0         0         0                                                                                                    | Rs I/O Port            |                                      |              | Poaition Loop          |                     |                       |           |
|----------------------------------------------------------------------------------------------------|------------------------|--------------------------------------|--------------|------------------------|---------------------|-----------------------|-----------|
| DIMI driver enable </th <th>Function</th> <th>Simulate Polarity Re</th> <th>al Virtual</th> <th>name</th> <th></th> <th>data</th> <th>unit</th>                                                                                                    | Function               | Simulate Polarity Re                 | al Virtual   | name                   |                     | data                  | unit      |
| DINE Fault reset<br>DINE fault reset<br>DINE operation mode<br>DINE mult<br>DINE mult<br>DINE m                                                                                                    | DIN1 driver enable .   | 🔲 🔲 🔮                                | ) 🕘 📃        | Крр                    | 22                  | 30.000                | Hz        |
| Ding Partie P H<br>Ding Operation mode                                                                                                    |                        |                                      |              | K_Velocity_            | FF                  | 100.000               | %<br>DEC  |
| DING operation mode                                                                                                    <                                                                                                    | DIN2 Fault reset       |                                      | 4            | Pos Filter             | N                   | 1                     | DEC       |
| DIHA       active command       active command         DIHA       active command       active command       active command         DIHA       active command       active command       active command                                                                                                    | DIN3 operation mode .  | 🔲 🔲 🌒                                | 5            | Max_Followi            | ng_Error            | 10000                 | inc       |
| DINA active command       Image       data       unit         DINF NULL       Image       factor       factor       data       unit         DINF NULL       Image       factor       factor       data       unit         DINF NULL       Image       factor       factor       data       unit         DUIT (ready       Image       factor       factor       data       unit         DUIT (ready       Image       factor       factor       data       unit         DUIT (ready       Image       factor       factor       data       unit         DUIT (ready       Image       factor       factor       data       unit         DUIT (ready       Image       factor       factor </th <th></th> <th></th> <th>Re 1</th> <th>Velocity Loop</th> <th></th> <th></th> <th></th>                                                                                                    |                        |                                      | Re 1         | Velocity Loop          |                     |                       |           |
| D1N5       WULL        Image: Construction of the second second seco                                                                                                    | DIN4 active command    |                                      | ' <b>'</b> F | name                   |                     | data                  | unif      |
| Image: Status of the state in the state in the stat                                                                                                    | DINS NULL              | 🔳 🔲 🌒                                |              | Kvp                    |                     | 150                   | DEC       |
| DING HULL 3 Motch N 558.080 Hz<br>DING HULL 3 Motch N 558.080 Hz<br>Speed Fb N 248.080 Hz<br>5 Speed Fb N 248.080 Hz<br>5 Speed Fb N 248.080 Hz<br>5 Speed Fb N 248.080 Hz<br>6 Speed Hode 8 DEE<br>5 Speed Fb N 248.080 Hz<br>6 Speed Hode 8 DEE<br>5 Speed Fb N 248.080 Hz<br>6 Speed Hode 8 DEE<br>5 Speed Fb N 248.080 Hz<br>6 Speed Hode 8 DEE<br>5 Speed Fb N 248.080 Hz<br>6 Speed Hode 8 DEE<br>5 Speed Fb N 248.080 Hz<br>6 Speed Hode 8 DEE<br>5 Speed Fb N 248.080 Hz<br>6 Speed Hode 8 DEE<br>5 Speed Fb N 248.080 Hz<br>6 Speed Hode 8 DEE<br>5 Speed Fb N 248.080 Hz<br>6 Speed Hode 8 DEE<br>5 Speed Fb N 248.080 Hz<br>6 Speed Hode 8 DEE<br>5 Speed Fb N 248.080 Hz<br>6 Speed Hode 8 DEE<br>5 Speed Fb N 248.080 Hz<br>6 Speed Hode 8 DEE<br>5 Speed Fb N 248.080 Hz<br>6 Speed Hode 8 DEE<br>5 Speed Fb N 248.080 Hz<br>5 Speed Fb N 248.080 Hz<br>6 Speed Hd 249 Hz<br>6 Speed Hd 249 Hz<br>7 Speed Hd 240 Hz<br>7 Speed Hd 240 Hz<br>7 Speed Hd |                        |                                      | 2            | Kvi                    |                     | 4                     | DEC       |
| DINF Noming signal       Description       Description <thdescription< th=""> <thdescrip< th=""><th>DIN6 NULL</th><th> 📕 📕 🔍</th><th>3</th><th>Notch_N</th><th></th><th>550.000</th><th>Hz</th></thdescrip<></thdescription<>                                                                                                    | DIN6 NULL              | 📕 📕 🔍                                | 3            | Notch_N                |                     | 550.000               | Hz        |
| 0 HY mixing signs       0       Speed Mode       0       0       0         0 UNY mixing signs       0       0       Speed Mode       0       0       0         0 UNY mixing signs       0       0       0       0       0       0       0       0       0       0       0       0       0       0       0       0       0       0       0       0       0       0       0       0       0       0       0       0       0       0       0       0       0       0       0       0       0       0       0       0       0       0       0       0       0       0       0       0       0       0       0       0       0       0       0       0       0       0       0       0       0       0       0       0       0       0       0       0       0       0       0       0       0       0       0       0       0       0       0       0       0       0       0       0       0       0       0       0       0       0       0       0       0       0       0       0       0       0       0 <th>NTUZ homing signal</th> <th> 🔲 🔲 🍙</th> <th></th> <th>NOTCh_UN<br/>Speed Eb N</th> <th></th> <th>240 000</th> <th>DEC</th>                                                                                                    | NTUZ homing signal     | 🔲 🔲 🍙                                |              | NOTCh_UN<br>Speed Eb N |                     | 240 000               | DEC       |
| DINB       Wull        Image: Constrainty and the second second sec                                                                                                    | DIN/ noming Signal     |                                      | 6            | Speed_Mode             |                     | 0                     | DEC       |
| Function       Simulate Polarity Real       name       data       unit         Dour1       Frady                                                                                                    | DIN8 NULL              | 📃 📃 🔍                                | • • 👘        | Basic Operate          |                     |                       | 1         |
| Dourt   Fready <th>Function</th> <th>Simulate Polari</th> <th>ity Real</th> <th>name</th> <th></th> <th>data</th> <th>unit</th>                                                                                                    | Function               | Simulate Polari                      | ity Real     | name                   |                     | data                  | unit      |
| Dourz   NULL                                                                                                    | DOUT1 ready            | 🔳 📘                                  | • 1*         | Operation_M            | ode_Buff            | 1                     | DEC       |
| DUU12 proce       Image: Second Second                                                                                                    | NIII I                 |                                      | 2*           | Pos Actual             |                     | 4437                  | HEX       |
| Dours position reached+uel       Image: Second Second Se                                                                                                    | DOUT2   HOLL           | ···· 🛄 🛄                             | 4*           | Real_Speed_            | RPM                 | 0                     | rpm       |
| Dours revolution       Deteration Mode       1       0       0       0       0       0       0       0       0       0       0       0       0       0       0       0       0       0       0       0       0       0       0       0       0       0       0       0       0       0       0       0       0       0       0       0       0       0       0       0       0       0       0       0       0       0       0       0       0       0       0       0       0       0       0       0       0       0       0       0       0       0       0       0       0       0       0       0       0       0       0       0       0       0       0       0       0       0       0       0       0       0       0       0       0       0       0       0       0       0       0       0       0       0       0       0       0       0       0       0       0       0       0       0       0       0       0       0       0       0       0       0       0       0       0                                                                                                    | DOUT3 position reached | I+vel 📕 📘                            | 5*           | I_q                    |                     | 0.121                 | Ap        |
| Dours pero verdelity                                                                                                    |                        |                                      |              | Operation_M            | ode                 | 1                     | DEC       |
| bours       HULL                                                                                                    | DOUT4 Zero Velocity    | 🛄 📃                                  | 8            | Pos_Target             |                     | 50000                 | inc       |
| Dours     Null     3f     Here       Dours     Null     11     Scale     Godtrol_Wax     16.691     Ap       13     Profile Speed     500.000     rpn       Deurs     13     Profile Speed     500.000     rpn       Deurs     14     Scale     0ffset     11     Scale     0ffset       12     2000     37.500     62.500     87.500     112.500     62.500       Scanrate     4     250.002     Scale     0ffset     110     Vint     Auto       13     Poster of signal     1     V     Poster of signal     12.500     53.7     12.500       Scanrate     4     250.002     Scale     0ffset     110     Vint     Auto       14     V     V     16.5     0     4     000000       12     5000     37.500     52.500     57.500     112.500     62.500       Scanrate     4     250.002     S7.500     112.500     65.5     55.5       Scanrate     4     250.002     S7.500     112.500     55.5       Scanrate     4     20.002     S7.500     12.500     55.5       Scanrate     4     25.6     9     10.5     5                                                                                                    | DOUTS NULL             | 🔳 📃                                  | 9            | SpeedDemand            | _RPM                | 0                     | rpm       |
| DOUT6 / MULL                                                                                                    | ,<br>                  |                                      |              | Control_Wor            | d<br>uto            | 3f<br>9               | HEX       |
| DOUTT motor brake       Image: Construction of the system       The system       The syst                                                                                                    | DOUT6 MULL             | L                                    | 12           | CMD q Max              | 10                  | 16.691                | Ap        |
| Осциллограф отображается следующим образом: макс. следующая ошибка 53 inc.<br>51319.00000                                                                                                    | DOUT7 motor brake      | 🔲 🔳                                  | 13           | Profile_Spe            | ed                  | 500.000               | rpm       |
| 45319.000000       -79.000000         12.5000       37.5000       62.5000       87.5000       112.5000       -79.000000         Scanrate       4       250.0us       Channel       Scale       Offset       Unit       Auto       Cursor       Time(us)       Data(inc)         Number of value       500       1       V       V       1       1       V       Data(inc)       0       -53       0       -53       0       2       0       0       -53       0       2       0       0       -53       0       2       0       0       -53       0       2       0       0       -53       0       2       0       0       -53       0       2       0       0       -53       0       2       0       0       -53       0       2       0       0       -53       0       2       0       0       -53       0       2       0       0       -53       0       2       0       0       -53       0       2       0       0       0       -53       0       0       0       0       0       -53       0       0       0       0       -53       0       0 </th <th>51319.000000</th> <th></th> <th></th> <th></th> <th></th> <th>41</th> <th>. 000000</th>                                                                                                    | 51319.000000           |                                      |              |                        |                     | 41                    | . 000000  |
| 12.5000       37.5000       62.5000       87.5000       112.5000 (ms)         Scanrate       4       250.0us       Channel       Scale       Offset       Unit       Auto       Cursor         Pointer offset       200       1       V       Pos_Demand       · · · · · · · · · · · · · · · · · · ·                                                                                                    | 45319.000000           |                                      |              |                        |                     | -71                   | a. 000000 |
| Scanrate 4       250.0us       Channel       Scale       Offset       Unit       Auto       Cursor         Pointer offset 200       1       V       Pos_Demand       •       •       1e3       •       +48319       •       inc       •       V       ©       0       -63       0       •       •       •       •       •       •       •       •       •       •       •       •       •       •       •       •       •       •       •       •       •       •       •       •       •       •       •       •       •       •       •       •       •       •       •       •       •       •       •       •       •       •       •       •       •       •       •       •       •       •       •       •       •       •       •       •       •       •       •       •       •       •       •       •       •       •       •       •       •       •       •       •       •       •       •       •       •       •       •       •       •       •       •       •       •       •       •       •       <                                                                                                    | 12.5000                | 37.5000                              | 62.5000      |                        | 87. 5000            | 112. 5000             | (ms)      |
| Scanrate       4       250.0us       Channel       Scale       Offset       Unit       Auto       Cursor         Pointer offset       200       1       V       Pos_Demand        1e3       -48319       1nc       V       Cursor       Time(us)       Data(inc)         Number of value       500       2       I_q        1e-6       -0       V       V       1       39.00       -53         Trigger on signal       Image: Vision of the second of the second of th                                                                                                    |                        | · · · · · ·                          | 1            | 1                      |                     | 1                     |           |
| Pointer offset 200       1 V Pos_Demand V 1e3 V -48319 V inc V V       C 0 - Cursor Time(us) Data(inc)         Number of value 500       2 I I_q V 1e-6 V -0 V V       0 V V V       0 1 - Cursor 1 39.00 -53         Trigger on signal       3 V Pos_Error V 2e1 V 19 V Inc V V       0 1 3 V 00 -53       2 0 0         F 50000 inc V 4 V 5000 V V       0 1 - Cursor V V V V V V       0 0 0       0 0                                                                                                    | Scanrate 4 250.0us     | Channel                              | Scale Offset | Unit Aut               | Cursor              |                       |           |
| Number of value 500       2       I_q        1e-6       -0 <th>Pointer offset 200</th> <th>1 🔽 Pos_Demand 💽</th> <th> 1e348319</th> <th>inc → 🔽</th> <th>C <u>0</u> - Cursor</th> <th>Time(us) Data</th> <th>a(inc)</th>                                                                                                    | Pointer offset 200     | 1 🔽 Pos_Demand 💽                     | 1e348319     | inc → 🔽                | C <u>0</u> - Cursor | Time(us) Data         | a(inc)    |
| Trigger on signal     3     V     Pos_Error      2e1     19      inc     V     C     2     - Cursor       Pos_Demand       2e1      19      inc     V     Ch Id     3     V       F 50000     inc      Speed OEI Bac      1e-6     -0      V     Decrease value     0                                                                                                    | Number of value 500    | 2 TI_q -                             | 1e-60        |                        | • <u>1</u> - Cursor | <u>1</u>   39.00  -53 |           |
| Pos_Demand       •       •       •       •       •       •       •       •       •       •       •       •       •       •       •       •       •       •       •       •       •       •       •       •       •       •       •       •       •       •       •       •       •       •       •       •       •       •       •       •       •       •       •       •       •       •       •       •       •       •       •       •       •       •       •       •       •       •       •       •       •       •       •       •       •       •       •       •       •       •       •       •       •       •       •       •       •       •       •       •       •       •       •       •       •       •       •       •       •       •       •       •       •       •       •       •       •       •       •       •       •       •       •       •       •       •       •       •       •       •       •       •       •       •       •       •       •                                                                                                    | Trigger on signal      |                                      |              |                        | C <u>2</u> - Cursor | 2 0 0                 |           |
| <b>→</b> 50000 inc → 4 Speed QEI Bac → 1e-6 → -0 → ✓ ✓ Decrease value 0 0                                                                                                    | Pos_Demand 🗸           | <u>3</u> <b>▼</b> Pos_Error <b>▼</b> | 2e1 - 19     | Ţ inc Ţ                | Ch Id 3 🚽           | - 1 1                 |           |
|                                                                                                    | ▲ 58888 inc →          | h Speed OFI Bac -                    |              |                        | Decrease valu       | ie   0   0            |           |

#### Рис. (2) Крр = 30, Vff = 100%

Компания «Системы контроля», официальный дистрибьютор на территории РФ 443090 г. Самара, ул. Советской Армии 180, строение 3, оф. 506 «Б» т/ф. ( 846 ) 273-49-42 111141 г. Москва, 2-й проезд Перова Поля, д.9 т/ф. ( 495 ) 727-28-48

Reread

continue

Start

Import

118

Export

| Ks I/O Port                                                                                                    |                                                                                                    |             |                                             | Res Poa                            | ition Loop             |                                                                                                    |                                                                  |            |
|----------------------------------------------------------------------------------------------------|----------------------------------------------------------------------------------------------------|-------------|---------------------------------------------|------------------------------------|------------------------|----------------------------------------------------------------------------------------------------|------------------------------------------------------------------|------------|
| Function                                                                                                    | Simulat                                                                                                    | ePolarity   | Real Virtual                                |                                    | name                   |                                                                                                    | data                                                             | uni        |
| DIN1 driver enable                                                                                              | 🔲                                                                                                    |             | • •                                         | 1                                  | Крр                    | (ân) -                                                                                                    | 30.000                                                           | Hz         |
|                                                                                                    |                                                                                                    |             |                                             | 2                                  | K_Velocity_            | FF                                                                                                    | 50                                                               | %          |
| DIN2 fault reset                                                                                                | ··· 🔲                                                                                                    |             | • •                                         | 3                                  | K_ACC_FF<br>Pos Filter | N                                                                                                    | 32/0/                                                            | DEC        |
| DIN3 Operation mode                                                                                             | 🔲                                                                                                    |             | • •                                         | 5                                  | Max_Followi            | ng_Error                                                                                                    | 10000                                                            | inc        |
|                                                                                                    |                                                                                                    |             |                                             | Rs Velo                            | ocity Loop             |                                                                                                    |                                                                  |            |
| DIN4 active command                                                                                             |                                                                                                    |             |                                             |                                    | name                   |                                                                                                    | data                                                             | uni        |
| DINS NULL                                                                                                    | •••                                                                                                    |             | • •                                         | 1                                  | Кир                    |                                                                                                    | 150                                                              | DEC        |
|                                                                                                    |                                                                                                    |             |                                             | 2                                  | Kvi<br>Natab N         |                                                                                                    | 4                                                                | DEC        |
|                                                                                                    |                                                                                                    |             |                                             | 4                                  | Notch On               |                                                                                                    | 0                                                                | DEC        |
| DIN7 homing signal                                                                                              | •••                                                                                                    |             | • •                                         | 5                                  | Speed_Fb_N             |                                                                                                    | 240.000                                                          | Hz         |
| DINSNULL                                                                                                    | 🔳                                                                                                    |             |                                             | 6                                  | Speed_Mode             |                                                                                                    | 0                                                                | DEC        |
| Function                                                                                                    |                                                                                                    | mulate Pola | -<br>aritu Real                             | KS Basi                            |                        |                                                                                                    | data                                                             | unif       |
| noura readu                                                                                                    |                                                                                                    |             |                                             | 1*                                 | Operation M            | ode Buff                                                                                                    | 1                                                                | DEC        |
|                                                                                                    |                                                                                                    |             | <b>_</b>                                    | 2*                                 | Status_Word            |                                                                                                    | 5037                                                             | HEX        |
| DOUT2 NULL                                                                                                    |                                                                                                    |             |                                             | 3*                                 | Pos_Actual             |                                                                                                    | 8826                                                             | inc        |
| nacitian kaseba                                                                                                 |                                                                                                    |             |                                             | 4*                                 | Real_Speed_            | RPM                                                                                                    | 2                                                                | rpm        |
| DOUT3 POSICION TEACHER                                                                                          |                                                                                                    |             | <u> </u>                                    | 6                                  | Operation M            | ode                                                                                                    | 1                                                                | DEC        |
| DOUT4 zero velocity                                                                                             |                                                                                                    |             |                                             | 7                                  | CMD_q                  |                                                                                                    | 0.000                                                            | Ap         |
|                                                                                                    |                                                                                                    |             |                                             | 8                                  | Pos_Target             | рры                                                                                                    | 50000                                                            | inc        |
| DOUTS   NULL                                                                                                    | <u>···</u>                                                                                                    |             | <u> </u>                                    | 10                                 | Control Wor            | _nrn<br>d                                                                                                    | 3F                                                               | HEX        |
|                                                                                                    |                                                                                                    |             |                                             | 11                                 | Switch_On_A            | uto                                                                                                    | 0                                                                | DEC        |
|                                                                                                    |                                                                                                    |             |                                             | 12                                 | CMD_q_Max              |                                                                                                    | 16.691                                                           | Ap         |
| 51319.000000                                                                                                    |                                                                                                    |             |                                             |                                    |                        |                                                                                                    | 20                                                               | 35. 000000 |
|                                                                                                    |                                                                                                    |             |                                             |                                    |                        |                                                                                                    |                                                                  |            |
| - manager -                                                                                                    |                                                                                                    |             | " have                                      |                                    |                        |                                                                                                    |                                                                  |            |
|                                                                                                    |                                                                                                    |             |                                             |                                    |                        |                                                                                                    |                                                                  |            |
| 45319.000000                                                                                                    |                                                                                                    | ·           |                                             |                                    |                        |                                                                                                    |                                                                  | 35. 000000 |
| 12. 5000                                                                                                    |                                                                                                    | 37.5000     |                                             | 62.5000                            | 1<br>1.<br>1<br>1      | 87. 5000                                                                                                    | 112. 5000                                                        | (ms)       |
| Scanrate 4 250.0us<br>Pointer offset 200<br>Number of value 500<br>Trigger on signal<br>Pos_Demand<br>50000 inc | Channel           1         IV         Pos           2         □         I_q           3         IV         Pos           4         □         Spe | _Demand     | Scale<br>1e3 [<br>1e-6 [<br>5e1 [<br>1e-6 [ | Offset<br>-48319<br>-0<br>-0<br>-0 | Unit Au                | to Cursor<br>Cursor<br>Cursor<br>Cursor<br>Cursor<br>Cursor<br>Ch Id<br>Cursor<br>Ch Id<br>Cursor<br>Cursor<br>Curso | Time(us)     Dat       34.00     230       0     0       0     0 | a(inc)     |
| Continue Star                                                                                                   | rt                                                                                                    | Reread      |                                             | U                                  | <u>.</u>               | Export                                                                                                    | Import                                                           | t          |

# Рис. (3) Крр = 30, Vff = 50%

Компания «Системы контроля», официальный дистрибьютор на территории РФ 443090 г. Самара, ул. Советской Армии 180, строение 3, оф. 506 «Б» т/ф. ( 846 ) 273-49-42 111141 г. Москва, 2-й проезд Перова Поля, д.9 т/ф. ( 495 ) 727-28-48

### Глава 10 Связь

Сервоусилитель FD обладает мощными коммуникационными возможностями и поддерживает режим управления на базе словаря объекта. Все элементы управления сводятся к конфигурации внутренних объектов. Конфигурация может быть реализована несколькими способами, включая RS232, RS485 и CANopen. Он поддерживает подключение нескольких узлов и одновременной работы нескольких портов связи.

Обратите внимание:

1. DIN1 устанавливается как функция включения сервоусилителя и DIN3 устанавливается как функция управления режима работы по умолчанию. Перед использованием управления по средствам связи, отмените функции этих двух DIN.

2. Есть внутренние блоки и инженерные. Все параметры используют внутренние блоки при управлении по средствам связи, поэтому их нужно конвертировать. Более подробную информацию о взаимосвязи блоков смотри в приложении.

3. При использовании функции чтения / записи SDO с помощью CANopen, RS232 и RS485, убедитесь, что одновременно выполняется только одна команда в сети, установлена бесперебойная связь, и т.д., для того, чтобы избежать зависания системы.

#### 10.1 Интерфейс RS232

### 10.1.1 Подключение интерфейса RS232

Схема подключения между ПК и одним сервоусилителем FD выглядит следующим образом:

| PC (RS232) | Контакт | Контакт | FD servo (X5) |
|------------|---------|---------|---------------|
| Rx         | 2       | <br>2   | Tx            |
| Tx         | 3       | <br>3   | Rx            |
| GND        | 5       | <br>5   | GND           |

Схема подключения между ПК и несколькими сервоусилителями FD выглядит следующим образом: (D5.15 нужно установить = 1, и перезапустить сервоусилитель после установки)

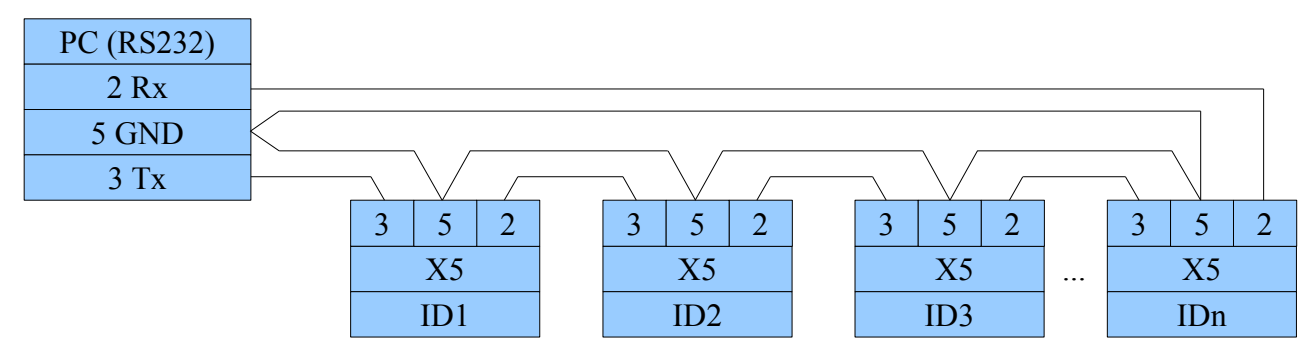

Примечание: 1. Используйте такую же схему подключения FD сервоусилителя для HMI или других контроллеров. Контакты HMI или других контроллеров, могут отличаться от контактов ПК. 2. При подключении нескольких сервоусилителей FD, все сервоусилители получат команду одновременно.

### 10.1.2 Параметры связи RS232

| Номер | Адрес     | Имя переменной        | Значение                                                                                                    | По умолч. |
|-------|-----------|-----------------------|----------------------------------------------------------------------------------------------------|-----------|
| d5.00 | 2FF00108  | Store_Loop_Data       | <ol> <li>Сохранение всех параметров настройки, кроме<br/>серводвигателя</li> <li>Инициализирует все параметры настройки, кроме<br/>серводвигателя</li> </ol>                                                   | 0         |
| d5.01 | 100B0008  | ID_Com                | Номер привода в сети.<br>Примечание: для изменения этого параметра<br>необходимо сохранить его с адресом "d5.00" и<br>перезагрузить сервоусилитель.                                                            | 1         |
| d5.02 | 2FE00010  | RS232_Bandrate        | Устанавливает скорость передачи данных<br>540: 19200<br>270: 38400<br>90: 115200<br>Примечание: для изменения этого параметра<br>необходимо сохранить его с адресом "d5.00" и<br>перезагрузить сервоусилитель. | 270       |
| d5.15 | 65100B08  | RS232_Loop_<br>Enable | 0:1:1<br>1:1:N<br>Примечание: Необходимо перезагрузить<br>сервоусилитель после изменения этого параметра.                                                                                                    | 0         |
|       | Другие па | раметры               | Бит данных = 8<br>Стоп бит = 1<br>Чётность = None                                                                                                    | Constant  |

### 10.1.3 Транспортный протокол

RS-232C сервоусилителя FD строго следует протоколу ведущий / ведомый. Главный компьютер может посылать данные сервоусилителю. Сервоусилитель настроенный с номером ID будет вычислять такие данные и возвращать ответ.

Этот транспортный протокол RS232 использует пакет данных с фиксированной длиной 10 байт.

| byte0 |             | byte9 |
|-------|-------------|-------|
| ID    | 8 byte data | CHKS  |

ID является идентификационным номером ведомого

CHKS = - SUM(byte0,...,byte8), CHKS является младшим байтом результата вычисления. Запрос главного компьютера:

| byte0 |                  | byte9 |
|-------|------------------|-------|
| ID    | 8 byte host data | CHKS  |

Когда D5.15 = 0, сервоусилитель отправляет:

| byte0 |                   | byte9 |
|-------|-------------------|-------|
| ID    | 8 byte slave data | CHKS  |

Когда D5.15 = 1, сервоусилитель отправляет:

| byte0 |                  | byte9 | byte0 |                   | byte9 |
|-------|------------------|-------|-------|-------------------|-------|
| ID    | 8 byte host data | CHKS  | ID    | 8 byte slave data | CHKS  |

Примечание: Каждый пакет из 10 байт имеет собственный CHKS.

Если главный компьютер отправляет не существующему в сети ID сервоусилителя, ни один сервоусилитель не сделает ответ.

Если главный компьютер посылает правильные данные, ведомый принимает пакеты данных в соответствии с собственным ID и проверяет значение CHKS. Если контрольная сумма не совпадает, ведомый не делает ответ.

#### 10.1.4 Протокол данных

Протокол данных отличается от транспортного протокола. Он содержит 8 байт в место 10 байт. Описание внутренних данных сервоусилителя соответствует требованиям международного стандарта CANopen. Все параметры, значения и функции выражаются индексом и субиндексом.

A: Download. Главный компьютер посылает команду на запись значения в объекты ведомого, и ведущий генерирует сообщение об ошибке, если значение загружается в несуществующий объект.

Главный компьютер отправляет:

| byte0 | byte1 | byte2 | byte3        | byte4 | byte5 | byte6 | byte7 |
|-------|-------|-------|--------------|-------|-------|-------|-------|
| CMD   | INI   | EX    | SUB<br>INDEX |       | DA    | TA    |       |

СМD Определяет направление передачи данных и объем данных.

23 (0х16) Отправляет 4 байта данных (байты 4 ... 7 содержат 32 бита)

2b (0x16) Отправляет 2 байта данных (байты 4, 5 содержат 16 бит)

2f (0x16) Отправляет 1 байт данных (байт 4 содержит 8 бит)

INDEX Индекс в словаре объекта, куда должны быть отправлены данные

SUB\_INDEX Субиндекс в словаре объекта, куда должны быть отправлены данные

Во всех четырех байтах в данных, биты более низкого порядка расположены перед битами высшего порядка. Писать 7650 inc в "Target Position" ведомого, адрес 607А0029 является inc, 7650 в десятичной системе, и 1D E2 в шестнадцатеричной системе. Так как длинна объекта будет записана в 4 байта и результат вычисления 1D E2 имеет только 2 байта, нули должны быть заполнены битами высшего порядка. Таким образом, окончательный результат = 00 00 1D E2.

DATA: byte4 = E2

- byte5 = 1D
- byte6 = 00
- byte7 = 00

#### Ответ ведомого:

| byte0 | byte1 | byte2 | byte3        | byte4 | byte5 | byte6 | byte7 |
|-------|-------|-------|--------------|-------|-------|-------|-------|
| RES   | INI   | EX    | SUB<br>INDEX |       | RESE  | RVED  |       |

RES: Отображает ответ ведомого:

60 (0x16) Данные успешно отправлено

80 (0х16) Ошибка, байты 4 ... 7 содержат причину ошибки

INDEX Значение 16-бит, так же, как и запрос мастера

SUBINDEX Значение 8-бит, так же, как, что запрос мастера

RES Зарезервировано

Например:

Главный компьютер отправляет:

01 23 60 00 7A E2 1D 00 00 03 (Эта команда для записи данных в конечное положение 607A0020)

Подчиненный отвечает:

01 60 60 00 7A E2 1D 00 00 C6

Это означает:

01 - номер ведомого в сети 1

60 - данных успешно отправлены. И данные сохраняются в byte4 ... byte5.

byte4 = E2, byte5 = 1D, byte6 = 00, byte7 = 00

Затем, DATA = byte7 byte6 byte5 byte4 = 1DE2 (Hex) = 7650 inc

**B:** Upload. Главный компьютер посылает команду для чтения адреса объекта ведомого и мастер будет генерировать ошибку, если адреса чтения не существует.

Главный компьютер посылает:

| byte0 | byte1 | byte2 | byte3        | byte4 | byte5 | byte6 | byte7 |
|-------|-------|-------|--------------|-------|-------|-------|-------|
| CMD   | INI   | ÞΕX   | SUB<br>INDEX |       | RESE  | RVED  |       |

СМD Определяет направление передачи данных

40 (0x16)

INDEX 16-битное значение

SUBINDEX 8-битный субиндекс

RESERVED Байты 4 ... 7 не используется

Ответ ведомого:

| byte0 | byte1 | byte2 | byte3        | byte4 | byte5 | byte6 | byte7 |
|-------|-------|-------|--------------|-------|-------|-------|-------|
| RES   | INI   | DEX   | SUB<br>INDEX |       | DA    | TA    |       |

43 (0х16) байты 4 ... 7 содержат 32-битные данные

4B (0x16) байты 4, 5 содержат 16-битные данные

4F (0x16) байт 4 содержит 8-битные данные

80 (0х16) ошибка, байты 4 ... 7 содержат причину ошибки

INDEX Значение 16-бит, так же, как и запрос мастера

SUBINDEX Значение 8-бит, так же, как и запрос мастера

Если данные не содержат ошибки, байт 4 ... байт 7 сохраняют значения объекта считываемые из ведомого, с битами нижнего порядка, расположенными перед битами высшего порядка. Правильное значение = byte7, byte6, byte5, byte4. Если имеется ошибка, данные содержащаяся в этих четырех байтах, не засчитываются.

#### Например:

Главный компьютер посылает:

01 40 60 00 7А 00 00 00 00 Е5 (Эта команда читает данные позиции 607А0020)

Подчиненный отвечает:

01 43 60 00 7A E2 1D 00 00 E3

Это означает:

01 - номер ведомого в сети 1

43 - получить 4 байта данных и сохранить в byte4 ... byte5.

byte4 = E2, byte5 = 1D, byte6 = 00, byte7 = 00

Затем, DATA = byte7 byte6 byte5 byte4 = 1DE2 (Hex) = 7650 inc

### 10.2 Интерфейс RS485

### 10.2.1 Подключение интерфейса RS485

Интерфейс X2 сервоусилителя FD поддерживает связь RS485 и RS422. Схема подключения показана на следующем рисунке.

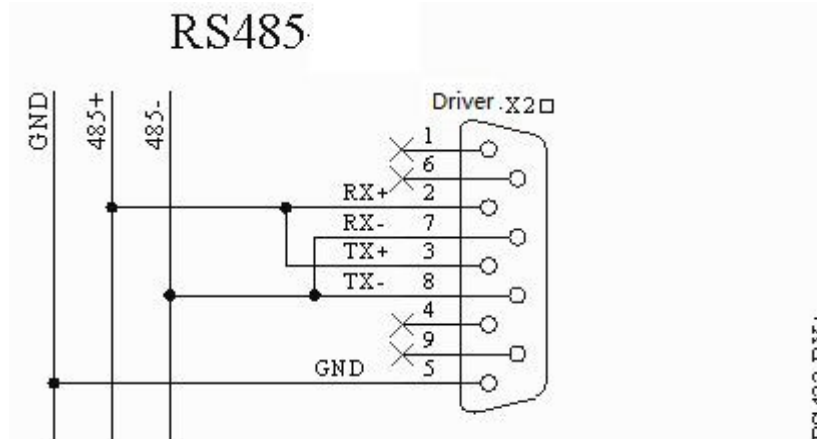

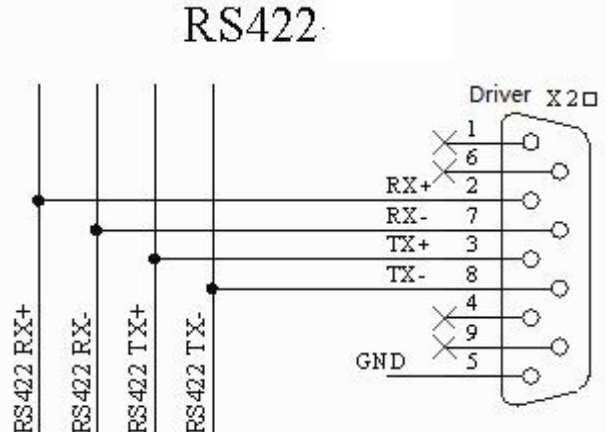

### 10.2.2 Параметры связи RS485

| Номер            | Адрес    | Имя переменной | Значение                                                                                                    | По умолч. |
|------------------|----------|----------------|----------------------------------------------------------------------------------------------------|-----------|
| d5.01            | 100B0008 | ID_Com         | Номер привода в сети.<br>Примечание: для изменения этого параметра<br>необходимо сохранить его с адресом "d5.00" и<br>перезагрузить сервоусилитель.                                 | 1         |
| -                | -        | RS485_Bandrate | Установите скорость передачи данных порта RS485<br>540: 19200<br>270: 38400<br>90: 115200<br>Примечание: Этот параметр должен быть изменен в<br>программном обеспечении KincoServo. | 540       |
| Другие параметры |          | раметры        | Бит данных = 8<br>Стоп бит = 1<br>Чётность = None                                                                                                    | Constant  |

### 10.2.3 MODBUS RTU

Интерфейс RS485 сервоусилителя FD поддерживает протокол Modbus RTU. Формат протокола Modbus RTU

Старт (не менее чем 3,5 символа интервал сообщений)

| Номер станции | Код функции | Данные | CRC    |
|---------------|-------------|--------|--------|
| 1 Byte        | 1 Byte      | N Byte | 2 Byte |

Функциональный код Modbus 0x03: Читать данные регистров

Формат запроса:

|                | 1                |                               |                              |                                       |                                      |              |  |
|----------------|------------------|-------------------------------|------------------------------|---------------------------------------|--------------------------------------|--------------|--|
| Station<br>No. | Function<br>Code | High Byte of<br>Start Address | Low Byte of<br>Start Address | High byte of Address<br>Length (Word) | Low byte of Address<br>Length (Word) | CRC<br>check |  |
| 1 Byte         | 03               | 1 Byte                        | 1 Byte                       | 1 Byte                                | 1 Byte                               | 2 Byte       |  |
| Формат ответа: |                  |                               |                              |                                       |                                      |              |  |
| Station        | Function         | Return data                   | High byte of                 | Low byte of                           |                                      | CRC          |  |

| Station | Function | Return data   | High byte of | Low byte of | <br>CRC    |
|---------|----------|---------------|--------------|-------------|------------|
| No.     | Code     | length(Bytes) | Register 1   | Register 1  | check      |
| 1 Byte  | 03       | 1 Byte        | 1 Byte       | 1 Byte      | <br>2 Byte |

Если есть ошибки, например, как не существующий адрес, то код функции ответа 0x81.

Например: Отправить сообщение 01 03 32 00 00 02 СА ВЗ

Означает:

01: номер станции.

03: код функции: чтение данных регистра

32 00: чтение адреса начиная с 4x3200 (Hex). Это адрес Modbus, соответствует параметру "Status word" (60410010)

00 02: чтение 2 слова данных

СА ВЗ: проверка CRC.

#### 0х06: Запись одного регистра данных

Формат запроса:

| Station<br>No. | Function<br>Code | High Byte<br>of Register | Low Byte of<br>Register | High byte of writing value | Low byte of writing value | CRC<br>check |
|----------------|------------------|--------------------------|-------------------------|----------------------------|---------------------------|--------------|
| 1 Byte         | 06               | 1 Byte                   | 1 Byte                  | 1 Byte                     | 1 Byte                    | 1 Byte       |

Формат ответа: Если запись прошла успешно, то вернётся то же самое сообщение.

Если есть ошибки, например адрес вне диапазона, не существующий адрес или адрес только для чтения, то вернется код функции 0х86.

Например: Отправить сообщение 01 06 31 00 00 0F C7 32

Означает:

01: номер станции

06: код функции, написать одно слово

31 00: Modbus адрес для записи данных. Это адрес Modbus, соответствует параметру "control word" (60400010)

00 0F: Написать данные 000F (Hex)

С7 32: СRС проверка.

#### 0х10: Запись нескольких регистров

Формат запроса:

| Station<br>No. | Funct.<br>Code | High Byte<br>of Start<br>Address | Low Byte<br>of Start<br>Address | High byte of<br>Address<br>Length (Word) | Low byte of<br>Address<br>Length (Word) | Data<br>length<br>(Bytes) | High<br>byte of<br>Data 1 | Low<br>byte of<br>Data 1 | <br>CRC<br>check |
|----------------|----------------|----------------------------------|---------------------------------|------------------------------------------|-----------------------------------------|---------------------------|---------------------------|--------------------------|------------------|
| 1 Byte         | 10             | 1 Byte                           | 1 Byte                          | 1 Byte                                   | 1 Byte                                  | 1 Byte                    | 1 Byte                    | 1 Byte                   | <br>2 Byte       |
| Форма          | г ответа:      |                                  |                                 |                                          |                                         |                           |                           |                          |                  |

| Station | Function | High Byte of Start | Low Byte of Start | High byte of Address | Low byte of Address | CRC    |
|---------|----------|--------------------|-------------------|----------------------|---------------------|--------|
| No.     | Code     | Address            | Address           | Length (Word)        | Length (Word)       | check  |
| 1 Byte  | 10       | 1 Byte             | 1 Byte            | 1 Byte               | 1 Byte              | 2 Byte |

Если есть ошибки, например адрес вне диапазона, не существующий адрес или адрес только для чтения, то вернется код функции 0х90

```
Например: Отправить сообщение 01 10 6F 00 00 02 04 55 55 00 08 47 1А
```

Означает:

01: Номер станции

10: код функции, написать несколько слов

6F 00: Modbus адрес для записи данных. Этот адрес, соответствует параметру "Target Velocity" (60FF0020) 00 02: длина адреса 2 СЛОВА.

04: длина данных составляет 4 байта (2 слова)

55 55 00 08: Запись данных 00085555 (НЕХ) в адрес.

1А 47: CRC проверка

### 10.3 Интерфейс СА Nopen

САNореп является одним из самых известных и успешных открытых стандартов полевых шин. Он был широко признан и применяется во многих странах Европы и США. В 1992 году CiA (CANinAutomation) была создана в Германии, и начала развивать протокол прикладного уровня CANopen для CAN в автоматизации. С тех пор члены CiA разработали серию продуктов CANopen, и применяются в большом количестве приложений в области машиностроения, таких как дороги, транспортные средства, суда, фармацевтической, пищевой промышленности и т.д. В настоящее время протокол CANopen является самым важным промышленные полевым стандартом EN 50325-4 в Европе.

Серия сервоусилителей FD поддерживает стандарт CAN (ведомое устройство), строго следует протоколу CANopen2.0A/B, любой хост-компьютер, который поддерживает этот протокол может общаться с ним. Сервопривода FD используют строго определенный список объектов, мы называем это словарь объектов, этот словарь объектов основан на Международном стандарте CANopen, все объекты имеют четкое определение функции. Некоторые объекты, такие как скорость и положение, могут быть изменены с помощью внешнего контроллера, некоторые объекты изменяются только самим приводом, например, состояния и сообщения об ошибках.

Этими объектами являются:

#### Например:

| Index | Sub | Биты      | Attribute | Meaning            |
|-------|-----|-----------|-----------|--------------------|
| 6040  | 00  | 16(=0x10) | RW        | Управляющее слово  |
| 6060  | 00  | 8(=0x08)  | RW        | Режим работы       |
| 607A  | 00  | 32(=0x20) | W         | Конечное положение |
| 6041  | 00  | 16(=0x10) | MW        | Слово состояния    |

Атрибуты объектов:

- 1. RW: объект может как прочитан так и записан.
- 2. РО: объект может быть только прочитан
- 3. WO: объект может быть только записан.
- 4. М: объект может быть отображён, подобно косвенной адресации.
- 5. S: объект может быть сохранён в Flash-ROM без потери после сбоя питания.

### 10.3.1 Описание устройства

Протокол связи CAN описывает способ передачи информации между устройствами, по определению CAN уровень является таким же, как в открытой системе модели OSI, каждый уровень взаимодействует с таким же уровнем в другом устройстве, фактическая связь осуществляется соседних уровнях в каждом устройстве, но устройства соединены только путём физической среды на физическом уровне модели. CAN стандарт определяет канал передачи данных и физический уровень в модели. Физический уровень CAN

шины не является строго обязательным, он может использовать различные физические носители, такие как витая пара. Чаще всего используется сигнальная витая пара, посылающая с помощью дифференциальной передачи напряжения (обычно используется шина передатчика). Две сигнальных линии называются CAN\_H и CAN\_L. Статическое напряжение приблизительно 2,5 В, это состояние выражается в виде логической 1, также называемый скрытый бит. Он представляет собой логический 0, когда CAN\_H выше CAN\_L, мы назвали его видимый бит, напряжение которых составляет CAN\_H = 3.5 и CAN\_L = 1,5, видимый бит с высоким приоритетом.

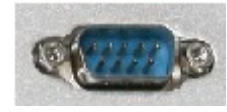

| Контакт | Название | Описание                     |
|---------|----------|------------------------------|
| 1       | NC       | Зарезервировано              |
| 2       | CAN_L    | CAN_L bus (low dominant)     |
| 3       | CAN_GND  | CAN ground                   |
| 4       | NC       | Зарезервировано              |
| 5       | CAN_SHLD | Дополнительный экран для CAN |
| 6       | GND      | Дополнительная земля         |
| 7       | CAN_H    | CAN_H bus (high dominant)    |
| 8       | NC       | Зарезервировано              |
| 9       | CAN_V+   | NC                           |

#### Примечание:

1. Все САЛ\_L и САЛ\_Н ведомых устройств подключаются с помощью последовательного соединения.

2. Необходимо подключить сопротивление 120 Ом на клеммах в начале (мастер) и в конце (ведомого).

3. Все сервоусилители не требуют внешнего источника питания 24VDC для интерфейса CAN.

4. Пожалуйста, используйте экранированные провода для кабеля связи, и сделайте хорошее заземление

(контакт 3 советуют заземлять, когда связь осуществляется на дальние расстояния с высокой скоростью).

5. Максимальное расстояние, на различных скоростях передачи данных приведены в следующей таблице:

| Скорость  | Расстояние |
|-----------|------------|
| 1Mbit/s   | 25M        |
| 800Kbit/s | 50M        |
| 500Kbit/s | 100M       |
| 250Kbit/s | 250M       |
| 125Kbit/s | 500M       |
| 50Kbit/s  | 600M       |
| 25Kbit/s  | 800M       |
| 10Kbit/s  | 1000M      |

### 10.3.2 Описание программы

#### EDS

EDS файл (Electronic\_Data\_Sheet) является идентификационным документом или аналогичным кодом ведомого устройства, чтобы определить, тип ведомого устройства. Этот файл содержит всю информацию, ведомого устройства, такую как производитель, порядковый номер, версия программного обеспечения, поддерживаемая скорость передачи, графические объекты OD и атрибуты каждого OD и так далее, похож на файл GSD для Profibus. Таким образом, мы должны импортировать файл EDS ведомого устройства в программное обеспечение мастера, прежде чем настроить оборудование.

#### SDO

SDO используется в основном в передачи объекта с низким приоритетом между устройствами, как правило, используется для настройки и управления устройством, например, изменяя параметры PID в токовой петле, контура скорости и контура положения и параметры конфигурации PDO и так далее. Этот режим передачи данных такой же, как Modbus, то есть, он должен получать ответ от ведомого, когда мастер передает данные. Этот режим связи является подходящим для установки параметров, но не для частой передачи данных.

SDO включает в себя загрузку и скачивание. Ведущее устройство может использовать специальные инструкции SDO для чтения и записи OD сервоусилителя.

#### PDO

РDO может пересылать 8 байт данных в одно время, и никаких других предустановленных протоколов (означает содержание данных предустановлено), он в основном используется для передачи данных в высокой частоте. РDO использует новый режим для обмена данными, он должен определить данные приема и область отправки перед передачей между двумя устройствами, затем данные будут переданы в зону приема устройства непосредственно при обмене данными. Это значительно повышает эффективность использования шины связи.

#### PDO COB-ID

COB-ID является единственным способом протокола связи CANopen, это сокращенное название Communication\_Object\_Identifier. COB-ID определяет соответствующие уровни передачи для PDO. Это транспортный уровень, контроллер и сервопривод могут быть сконфигурированы одним и тем же уровнем передачи и содержание передачи в соответствующем программном обеспечение. При этом обе стороны знают содержимое передаваемых данных, нет необходимости ждать ответа, чтобы проверить, является ли успешной передача данных.

Таблица размещения ID по умолчанию основана на CAN-ID (11 бит), определенного в CANopen 2.0A (COB-ID для CANopen2.0B составляет 27 бит), включают в себя код функции (4 бита) и Node-ID (7 бит), как показано на следующем рисунке:

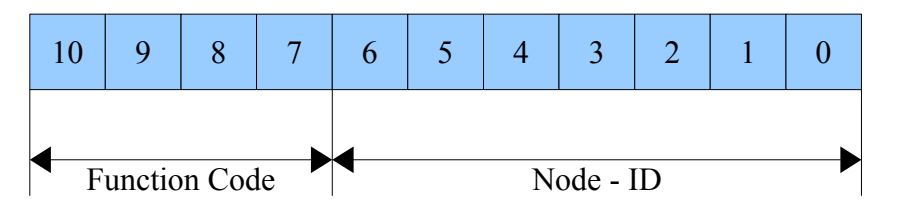

Node-ID определяется системными интеграторами, такой установки переключателя DIP на устройствах (например, номер станции сервопривода). Диапазон Node-ID 1 ~ 127 (0 запрещен).

Function Code: код функции для передачи данных определяет уровень передачи PDO, SDO и сообщения управления. Чем меньше код функции, тем выше приоритет.

Таблица размещения идентификаторов CAN в соединении master/slave набора заранее предписанные CANopen является следующим:

| Объекты передачи       |                            |           |                             |  |  |  |  |
|------------------------|----------------------------|-----------|-----------------------------|--|--|--|--|
| Объект                 | Код функции (ID-bits 10-7) | COB-ID    | Индекс параметра связи в ОD |  |  |  |  |
| NMT Module Control     | 0000                       | 000H      | -                           |  |  |  |  |
| SYNC                   | 0001                       | 080H      | 1005H, 1006H, 1007H         |  |  |  |  |
| TIME SSTAMP            | 0010                       | 100H      | 1012H, 1013H                |  |  |  |  |
| Взаимодействие объекто | )B                         |           |                             |  |  |  |  |
| Объект                 | Код функции (ID-bits 10-7) | COB-ID    | Индекс параметра связи в ОD |  |  |  |  |
| Emergency              | 0001                       | 081H-0FFH | 1024H, 1015H                |  |  |  |  |
| PDO1(Send)             | 0011                       | 181H-1FFH | 1800H                       |  |  |  |  |
| PDO1(Receive)          | 0100                       | 201H-27FH | 1400H                       |  |  |  |  |
| PDO2(Send)             | 0101                       | 281H-2FFH | 1801H                       |  |  |  |  |
| PDO2(Receive)          | 0110                       | 301H-37FH | 1401H                       |  |  |  |  |
| PDO3(Send)             | 0111                       | 381H-3FFH | 1802H                       |  |  |  |  |
| PDO3(Receive)          | 1000                       | 401H-47FH | 1402H                       |  |  |  |  |
| PDO4(Send)             | 1001                       | 481H-4FFH | 1803H                       |  |  |  |  |
| PDO4(Receive)          | 1010                       | 501H-57FH | 1403H                       |  |  |  |  |
| SDO(Send/Server)       | 1011                       | 581H-5FFH | 1200H                       |  |  |  |  |
| SDO(Receive/Client)    | 1100                       | 601H-67FH | 1200H                       |  |  |  |  |
| NMT Error Control      | 1110                       | 701H-77FH | 1016H-1017H                 |  |  |  |  |

#### Примечание:

- 1. Чем меньше COB-ID, тем выше приоритет.
- 2. Функциональные коды COB-ID на каждом уровне закреплены.
- 3. COB-ID для 00H, 80H, 100H, 701H-77FH, 081H-0FFh являются форматом системы управления.

#### СОВ-ID поддерживается сервоусилителем FD:

Отправка PDO (ТХРDО)

Отправка PDO сервопривода означает, что сервопривод посылает данные, а эти данные получает PLC. Отправленные функциональные коды PDO (COB-ID) следующие:

- 1. 0х180 + номер станции сервоусилителя
- 2. 0x280 + номер станции сервоусилителя
- 3. 0х380 + номер станции сервоусилителя
- 4. 0x480 + номер станции сервоусилителя

Получение PDO (RXPDO)

Получение PDO сервопривода означает, что сервоусилитель получает данные, и эти данные отправляются PLC. Полученные функциональные коды PDO (COB-ID) следующие:

- 1. 0x200 + номер станции сервоусилителя
- 2. 0х300 + номер станции сервоусилителя
- 3. 0х400 + номер станции сервоусилителя
- 4. 0х500 + номер станции сервоусилителя

Сервопривод FD разработан в соответствии со стандартом протокола CANopen2.0A, а также поддерживает протокол CANopen2.0B. Таким образом, если 8 PDO не хватает, пользователи могут устанавливать новый

PDO, например, установить 0х43FH как связь PDO станции №1, но для этого нужны контроллеры и сервоусилитель определит PDO по тому же правилу.

Тип передачи PDO:

PDO поддерживает два режима передачи:

SYNC: Передача инициируется сообщением синхронизации (Тип передачи: 0-240)

В этом режиме передачи, контроллер должен иметь возможность отправлять синхронные сообщения (сообщение периодически отправляется на максимальной частоте 1 кГц), и сервопривод отправит, после получения синхронного сообщения.

**Ациклические:** Предварительно вызванный кадр удалённого запроса или конкретного события объектов, указанного оборудования суб-протокола. В этом режиме, сервопривод отправит данные, как только получит данные синхронного сообщения PDO.

**Циклический:** Вызывается после отправки от 1 до 240 сообщений SYNC. В этом режиме, сервопривод отправит данные PDO после получения N SYNC сообщений.

#### ASYNC (Тип передачи: 254/255):

Ведомый посылает сообщение автоматически, после изменения данных, и может определить интервал времени между двумя сообщениями, которые могут избежать один высокий приоритет, при отправки сообщения. (Чем меньшее число PDO, тем выше приоритет)

PDO Inhibit Time:

Для каждого PDO можно определить время запрета, то есть минимальный интервал времени между двумя непрерывными передачами PDO. Оно используется, что бы избежать PDO с высоким приоритетом, всегда занимающий связь. Время запрета составляет 16bit целое число без знака, единица измерения 100µs.

#### Режим защиты

Типом контроля является выбор способа, используемого мастером для проверки ведомого во время работы, и проверяет ведомого на наличие ошибок, и обрабатывает ошибку.

Heartbeat message: ведомый отправляет сообщение мастеру циклически во время контроля. Если мастер не получил сообщение от подчиненного после контрольного времени, то мастер будет рассматривать ведомого как ошибку.

Формат сообщения:

(0x700 + NodeID) + Status

Status:

0: старт, 4: стоп, 5: запуск, 127: Pre-operational

Node Guarding: ведомый отправляет сообщение мастеру циклически во время контроля. Если мастер не получил сообщение от подчиненного после контрольного времени, то мастер будет рассматривать ведомого как ошибку.

Формат сообщения запроса мастера:

(0x700 + NodeID) (в этом сообщении нет данных)

Формат ответного сообщения ведомого:

(0x700 + NodeID) + Status:

Status:

Бит 7 данных, является пусковым битом. Этот бит будет попеременно устанавливать 0 или 1 в ответном сообщении. Он будет установлен в 0 в первом запросе узла охраны. Бит0 ~ Бит6 показывают состояние узла.

Status: 0: Инициализация 1: Нет подключения 2. Подключение 3: Работающий 4: Стоп 5: Запуск 127: Pre-operational

Как правило, стандарт CAN\_slave поддерживает только один режим защиты, но сервопривод FD может поддерживать оба режима.

Процесс загрузки показан на следующем рисунке.

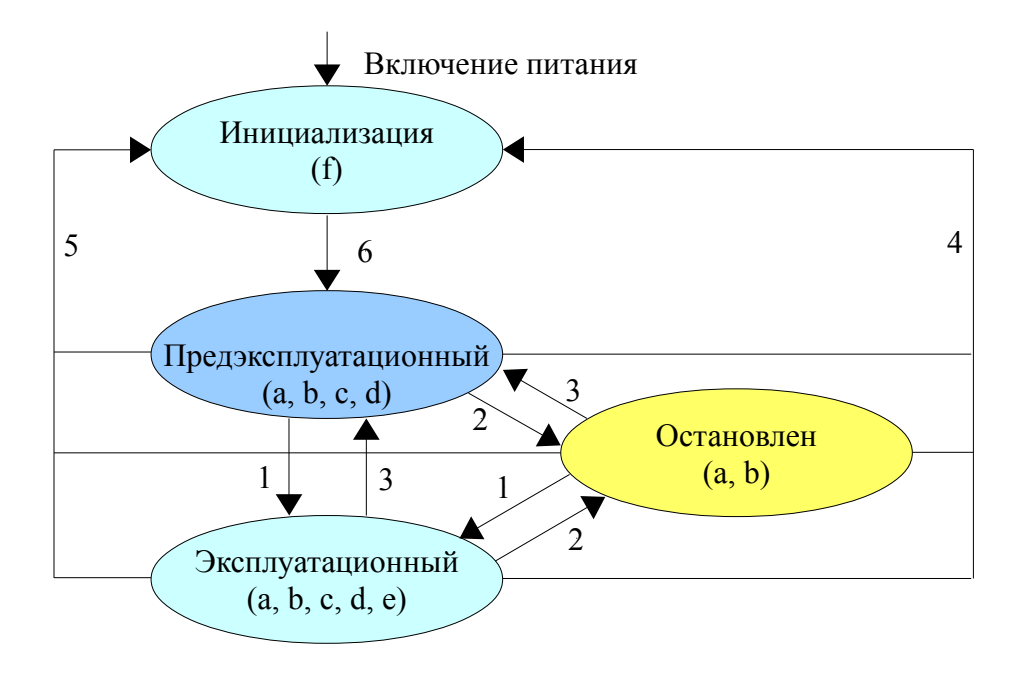

#### Примечание:

- ▶ Буквы в скобках означают объекты, которые могут использоваться в этом состоянии:
- a. NMT, b. Node Guard, c. SDO, d. Emergency, e. PDO, f. Boot-up
- ▶ Переход состояния (1-5 отправляются службой NMT), команды NMT показаны в скобках:
- 1: Start\_Remote\_node (0x01)
- 2: Stop\_Remote\_Node (0x02)
- 3: Enter\_Pre-Operational\_State (0x80)
- 4: Reset\_Node (0x81)
- 5: Reset\_Communication (0x82)
- 6: Окончание инициализации, ввод пред рабочего состояния и отправка загрузочного сообщения.

Сообщение управления NMT может быть использовано для изменения режимов. Только NMT-Мастер узел может отправить сообщение NMT Module Control, и все ведомые должны поддерживать сервис NMT Module Control. Сообщение NMT Module Control не требует ответа. Формат сообщения NMT выглядит следующим образом:

| $NMT-Master \rightarrow NMT-Slave(s)$ |       |         |  |  |  |
|---------------------------------------|-------|---------|--|--|--|
| COB-ID                                | Byte0 | Byte1   |  |  |  |
| 0x000                                 | CS    | Node-ID |  |  |  |

Когда Node-ID = 0, то все ведомые устройства NMT обращаются. СS является командой, её значение выглядит следующим образом:

| Команда | Сервис NMT                  |
|---------|-----------------------------|
| 1       | Start remote Node           |
| 2       | Stop remote Node            |
| 128     | Enter Pre-operational State |
| 129     | Reset Node                  |
| 130     | Reset Communication         |

Например, если вы хотите узел в рабочем состоянии вернуть к пред рабочему состоянию, то контроллер должен послать следующее сообщение: 0x000: 0x80 0x02

# 10.3.3 Параметры связи СА Nopen

| Номер | Адрес    | Имя переменной  | Значение                                                                                                    | По умолч. |
|-------|----------|-----------------|----------------------------------------------------------------------------------------------------|-----------|
| d5.00 | 2FF00108 | Store_Loop_Data | <ol> <li>Сохранение всех параметров настройки, кроме<br/>серводвигателя</li> <li>Инициализирует все параметры настройки, кроме<br/>серводвигателя</li> </ol>                                                              | 0         |
| d5.01 | 100B0008 | ID_Com          | Номер привода в сети.<br>Примечание: для изменения этого параметра<br>необходимо сохранить его с адресом "d5.00" и<br>перезагрузить сервоусилитель.                                                                       | 1         |
| -     | 2F810008 | CAN_Bandrate    | Скорость порта CAN<br>Примечание: Этот параметр нужно сохранить и<br>перезапустить сервоусилитель после изменения этого<br>параметра. Этот параметр может быть установлен<br>только в программном обеспечении KincoServo. | 50        |

# Kinco<sup>®</sup> Automation

### Глава 11 Сигналы тревоги и устранение неисправностей

#### 11.1 Аварийные сообщения

Мерцание дисплея обозначает аварийную ситуацию, являющуюся признаком того, что привод неисправен. Подробности ошибки см. в Таблице 11-1 "Коды ошибок". Код сообщения ошибки представляется шестнадцатеричными данными, и на индикаторе появляется четырехзначный код. Если привод неисправен, соответствующие биты в сообщениях ошибки выставляются в "1". Например, если энкодер не подключен, 1ый и 2ой биты кода ошибки устанавливаются в "1". В результате, на индикаторе будет показан код "0006".

Таблица 11-1 Коды ошибок

| 1-ый бит на цифровом индикаторе (с лева) |       |            | 2-ой бит на цифровом индикаторе |            |                                  | 3-ий бит на цифровом индикаторе |          |                 | 4-ый бит на цифровом индикаторе (с права) |                       |          |                 |             |             |            |
|------------------------------------------|-------|------------|---------------------------------|------------|----------------------------------|---------------------------------|----------|-----------------|-------------------------------------------|-----------------------|----------|-----------------|-------------|-------------|------------|
| 15                                       | 14    | 13         | 12                              | 11         | 10                               | 9                               | 8        | 7               | 6                                         | 5                     | 4        | 3               | 2           | 1           | 0          |
| Ошибка EEPROM                            | Связь | Коммутация | Превышение частоты              | Ошибка IIt | Напряжение логического<br>уровня | Ошибка рассогласования          | Резистор | Превышение тока | Пониженное напряжение                     | Повышенное напряжение | Перегрев | Отсчет энкодера | UVW энкодер | ABZ энкодер | Внутренний |

В приводе могут быть сохранены максимум 7 сгенерированных ошибок. Для того, чтобы получить подробности, войдите в меню Группы F007. Нажмите Enter. Будет показан интерфейс кодов ошибок. Первыми следуют ошибки, которые произошли в конце. Нажимайте кнопки ▲ или ▼ для того, чтобы просматривать сохраненные сообщения об ошибках. Если горит десятичная точка в нижнем правом углу второго бита цифрового дисплея, это означает, что вы смотрите наиболее старое сообщение об ошибке. Для получения подробностей сообщений ошибок Вам необходимо воспользоваться программным обеспечением на ПК, посредством связи через коммуникационный порт. Вы сможете оценить состояние привода при возникновении ошибок. Ниже приведены некоторые сообщения ошибок привода: 1. Коды ошибок;

- 2. Напряжение на шине в момент, когда возникла ошибка;
- 3. Скорость мотора в момент, когда возникла ошибка;
- 4. Ток мотора в момент, когда возникла ошибка;
- 5. Температура привода в момент, когда возникла ошибка;
- 6. Режим работы привода в момент, когда возникла ошибка;
- 7. Кумулятивное время работы привода в момент, когда возникла ошибка;

# 11.2 Причины тревоги и устранение неисправностей

| Код<br>тревоги  | Информация о<br>тревоге               | Причина тревоги                                                                                                    | Устранение неисправности                                                                                                    |  |  |
|-----------------|---------------------------------------|----------------------------------------------------------------------------------------------------|----------------------------------------------------------------------------------------------------|--|--|
| FFF.F<br>/800.0 | Номер двигателя не<br>сконфигурирован | В сервоусилителе не установлен тип двигателя                                                                            | Установите тип двигателя в d4.01.                                                                                                    |  |  |
| 000.1           | Внутренняя                            | Внутренняя проблема                                                                                                    | Пожалуйста, обратитесь к производителю                                                                                                    |  |  |
| 000.2           | ABZ энкодер                           | Сигнальный кабель ABZ отсоединен.                                                                                       | Проверьте кабель.                                                                                                    |  |  |
| 000.4           | UVW энкодер                           | Сигнальный кабель UVW отсоединен.                                                                                       | Проверьте кабель.                                                                                                    |  |  |
| 000.8           | Счет энкодера                         | Помехи подавляются.<br>Проблема кабеля датчика                                                                          | Проверьте кабель энкодера.<br>Удалите помехи (подключите кабель<br>двигателя к клемме заземления и т.д.)                                                              |  |  |
| 000.6           | Ошибка энкодера                       | ABZ и UVW Сигналы энкодеров несут ошибку одновременно.                                                                  | Проверьте кабель.                                                                                                    |  |  |
| 001.0           | Перегрев                              | Температура привода превышает 83°С.                                                                                     | Проверьте, достаточно ли мощности выбранного привода.                                                                                                    |  |  |
| 002.0           | Перенапряжение                        | Напряжения на шине привода превышает допустимый диапазон.                                                               | Проверьте входное напряжение, или определите, подключен ли тормозной резистор.                                                                                        |  |  |
| 004.0           | Низкое напряжение                     | Напряжения на шине привода ниже допустимого диапазона.                                                                  | Проверьте входное питание.<br>Мощность от сети переменного тока, а<br>затем постоянного тока.                                                                         |  |  |
| 008.0           | Превышение тока                       | Игнитрон привода неисправен,<br>или короткое замыкание на линии<br>фазы двигателя.                                      | Проверьте кабель двигателя. Если<br>двигатель работает нормально, то<br>причина из-за неисправности внутри<br>привода.                                                |  |  |
| 010.0           | Резистор                              | Фактическая мощность<br>тормозного резистора больше<br>номинальной                                                      | Замените тормозной резистор                                                                                                    |  |  |
| 020.0           | Ошибка<br>рассогласования             | Проблема настройки параметров<br>контура управления. Перегрузка<br>или блокировка мотора. Проблема<br>сигнала энкодера. | Установите Vff (d2.08) в 100%, увеличте<br>Крр (d2.07) и KVp (d2.01). Выберите<br>двигатель большей мощности или<br>проверьте нагрузку. Проверьте кабель<br>энкодера. |  |  |
| 040.0           | Напряжение<br>питания логики          | Напряжение питания логики ниже 18V.                                                                                     | Проверьте напряжение питания логики 24V.                                                                                                    |  |  |
| 080.0           | Ошибка IIt                            | Проблема настройки параметров контура управления. Перегрузка или блокировка мотора.                                     | Увеличьте KVp (d2.01). Выберите<br>двигатель большей мощности или<br>проверьте нагрузку.                                                                              |  |  |

| 100.0 | Превышение<br>частоты                                 | Частота входного импульса превышает допустимую максимальную величину. | Проверьте частоту входного импульса и максимальное допустимое значение частоты. (D3.38)                                  |
|-------|-------------------------------------------------------|-----------------------------------------------------------------------|----------------------------------------------------------------------------------------------------|
| 200.0 | Ошибка STO                                            | Ошибка STO                                                            | Проверьте подключение в соответствии с главой 3.4.                                                                       |
| 400.0 | Коммутация                                            | Проблема кабеля энкодера UVW                                          | Проверьте кабель энкодера.                                                                                               |
| 800.0 | Ошибка EEPROM                                         | В следствие обновления<br>прошивки. Внутренняя проблема<br>привода.   | Инициализируйте все параметры<br>управления и сохраните, а затем<br>перезапустите привод. Свяжитесь с<br>производителем. |
| 888.8 | Сервоусилитель в<br>ненормальном<br>рабочем состоянии | Проблема питания логики.<br>Внутренняя проблема привода.              | Проверьте питание логики 24VDC.<br>Свяжитесь с производителем.                                                           |

### Глава 12 Приложение

| Модель  | Мощность | Тормо | озной резис | стор (Ω) | Модель     | Мощность   | Номинальное          |  |
|---------|----------|-------|-------------|----------|------------|------------|----------------------|--|
| привода | привода  | Мин.  | Макс.       | Ном.     | тормозного | тормозного | напряжение           |  |
|         |          |       |             |          | резистора  | резистора  | тормозного резистора |  |
| FD422   | 200W     |       | 100         | 75       | T-75R-100  | 100        |                      |  |
|         | 400W     | 39    |             |          |            |            | 500                  |  |
|         | 750W     |       |             |          |            |            |                      |  |
| FD432   | 1.0KW    | 27    | 51          | 39       | T-39R-200  | 200        |                      |  |
|         | 1.05KW   |       |             |          |            |            | 500                  |  |
|         | 1.26KW   |       |             |          |            |            |                      |  |
| FD622   | 1.26KW   |       | 150         | 75       | T-75R-200  | 200        | 800                  |  |
|         | 1.57KW   |       |             |          |            |            |                      |  |
|         | 1.88KW   | 47    |             |          |            |            |                      |  |
|         | 2.1KW    |       |             |          |            |            |                      |  |
|         | 2.3KW    |       |             |          |            |            |                      |  |

### Приложение 1 Выбор тормозного резистора

Примечание: При использовании тормозного резистора, установите номинал и мощность в d5.04 и d5.05 в соответствии с реальными значениями.

# Приложение 2 Выбор предохранителя

| Модель привода | Мощность привода | Характеристика предохранителя |  |  |  |  |
|----------------|------------------|-------------------------------|--|--|--|--|
|                | 200W             | 3.5A/250VAC                   |  |  |  |  |
| FD422          | 400W             | 7A/250VAC                     |  |  |  |  |
|                | 750W             | 15A/250VAC                    |  |  |  |  |
|                | 1.0KW            | 20A/250VAC                    |  |  |  |  |
| FD432          | 1.05KW           | 20A/250VAC                    |  |  |  |  |
|                | 1.26KW           | 25A/250VAC                    |  |  |  |  |
|                | 1.26KW           | 15A/500VAC                    |  |  |  |  |
|                | 1.57KW           | 15A/500VAC                    |  |  |  |  |
| FD622          | 1.88KW           | 20A/500VAC                    |  |  |  |  |
|                | 2.1KW            | 25A/250VAC                    |  |  |  |  |
|                | 2.3KW            | 25A/250VAC                    |  |  |  |  |

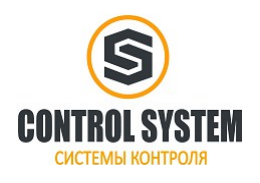

http://systemcontrol.ru/

2016г.

Компания «Системы контроля», официальный дистрибьютор на территории РФ 443090 г. Самара, ул. Советской Армии 180, строение 3, оф. 506 «Б» т/ф. ( 846 ) 273-49-42 111141 г. Москва, 2-й проезд Перова Поля, д.9 т/ф. ( 495 ) 727-28-48